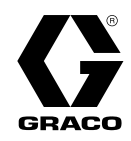

# ProMix® PD2K adagoló automatikus szóró alkalmazásokhoz

3A8480K HU

Elektronikus, térfogat-kiszorításos adagoló gyorsan kötő, kétkomponensű anyagokhoz. Kijelzőmodullal rendelkező automata rendszer. Kizárólag professzionális használatra szolgál.

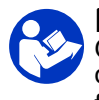

Fontos biztonsági előírások Olvassa el a jelen útmutatóban valamint a használati, a javítási és a cserealkatrészekre vonatkozó kézikönyvekben szereplő valamennyi figyelmeztetést és utasítást. Őrizze meg az útmutatót.

A modell alkatrészeinek felsorolása, illetve a jóváhagyásokra vonatkozó információk a 3. oldalon találhatók.

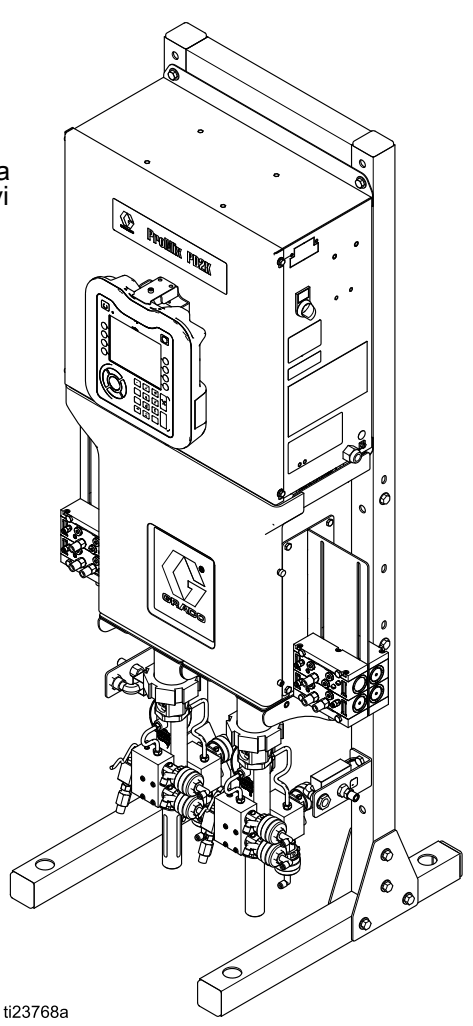

PROVEN QUALITY. LEADING TECHNOLOGY.

# Contents

| Kapcsolódó kézikönyvek                                               | 3        |
|----------------------------------------------------------------------|----------|
| Modellek                                                             | 4        |
| Figyelmeztetések                                                     | 7        |
| Izocianátokra (ISO) vonatkozó fontos<br>információk                  | 10       |
| Anyagok öngyulladása                                                 | 10       |
| Általános információ                                                 | 11       |
| Fejlett kijelzőmodul (Advanced Display Module                        | 40       |
| - ADM)<br>Kijelzőmodul képernyője                                    | 12       |
| USB letöltés eljárás                                                 | 12       |
| USB teltöltés eljárás<br>A kijelzőmodul gombiai és jelzőfényei       | 13       |
| Funkciógombok ikonjai                                                | 15       |
| Navigálás a képernyők között                                         | 16       |
|                                                                      | 10       |
| Előkészületeket ellenőrző lista                                      | 17       |
| Bekapcsolás                                                          | 17       |
| Kezdeti rendszerbeállítások<br>Öblítés a berendezés basználata előtt | 17       |
| Szelepbeállítások                                                    | 18       |
| Nyomásmentesítési eljárás                                            | 19       |
| Színváltás nélkül                                                    | 19       |
|                                                                      | 19       |
| segítségével                                                         | 20       |
| A rendszer feltöltése                                                | 20       |
| Szivattyú előfeltöltése                                              | 20       |
| Kiöblítés                                                            | 21       |
| Leállítás                                                            | 23       |
| Működtetés programozó logikai vezérlő (PLC)                          | ~ 4      |
| nasznalataval<br>Hálózati kommunikáció és diszkrét                   | 24       |
| bemenetek/kimenetek                                                  | 24       |
| Diszkrét bemenetek/kimenetek<br>Kommunikációs átiáró modul (CGM)     | 24       |
| leírása                                                              | 27       |
| Hálózati kommunikációs                                               |          |
| adattérképe                                                          | 27       |
| Működési folyamatábrák                                               | 40       |
| Halozati kommunikacio – Dinamikus<br>parancsszerkezet (Dynamic       |          |
| Command Structure – DCS)                                             | 49       |
| PLC-diagnosztikai képernyők                                          | 62       |
|                                                                      | 03       |
| Nvitóképernyő                                                        | 64       |
| Kezdőképernyő                                                        | 64       |
| Szórás képernyő<br>Feltöltési képernyők                              | 67<br>69 |
| Használati képernyő                                                  | 70       |
| Feladatok képernyő                                                   | 71       |
| Eseményképernyők                                                     | 71       |

| A Beállítási mód képernyői             | 72             |
|----------------------------------------|----------------|
| 1 rendszerképernyő                     | 1 Z<br>72      |
| 2. rendszerképernyő                    | 73             |
| Oldószerlöket                          | 75             |
| 3. rendszerképernyő                    | 76             |
| 4. rendszerképernyő                    | 77             |
| 5. renaszerkepernyo<br>Átiárá káporpyő | / /            |
| Receptúra-képernyő                     | 70             |
| Öblítési képernyő                      | 81             |
| Air/Solvent Chop (Levegő/oldószer      |                |
| fröccs)                                | 82             |
| 1. szívattyúképernyő                   | 83             |
| 2 szivattyúképernyő                    | 84<br>00       |
| 3. szivattyúképernyő                   |                |
| Nyomásriasztás és eltérési             |                |
| határértékek                           | 91             |
| Szivattyúképernyő – anyagok            | 0.4            |
| NOZZAľENOCIESE                         | 91             |
| Karbantartási képernyők                | 92             |
| 1. speciális beállítási képernyő       | 96             |
| 2. speciális beállítási képernyő       | 96             |
| 3. speciális beállítási képernyő       | 97             |
| 4. specialis beallitasi kepernyo       | 97             |
| Diagnosztikai képernyő                 | 98             |
| Kalibrációs ellenőrzések.              | 99             |
| Szivattyu nyomasellenorzese            | 99             |
| ellenőrzése                            | 100            |
| Az oldószermérő kalibrálása            | 101            |
| Színváltás                             | 102            |
| Többszínes rendszerek                  | 102            |
| Rendszerhibák                          | 103            |
| Súgó képernyő                          | 103            |
| A hiba törlése és újraindítás          | . 104          |
| Pisztoly billentyűjéhez hozzárendelt   |                |
| Demeneti jel                           | 104            |
|                                        | 104            |
| Karbantartás                           | . 117          |
| Öblítás                                | . 117<br>. 117 |
| A kijelzőmodul tisztítása              | 117            |
| A függelék: Integrécié Allen Bradley   |                |
| PI C-vel                               | 118            |
|                                        | 404            |
| D IUggelek: I ODD SZOPOPISZTOIY        | 121            |
| Feltöltési képernyők                   | 125            |
| Fazékidő képernyő                      | 126            |
| Recept 0                               | 126            |
| 5. karbantartási képernyő              | 127            |
| Mukodtetes PLC-vel                     | . 127          |
| Műszaki adatok                         | 128            |
| California Proposition 65              | . 129          |
|                                        |                |

# Kapcsolódó kézikönyvek

A legfrissebb kézikönyvek megtalálhatók a www.graco.com webhelyen.

| Angol nyelvű<br>kézikönyv | Leírás                                                                                        |
|---------------------------|-----------------------------------------------------------------------------------------------|
| 332709                    | ProMix PD2K adagoló automatikus<br>szóró alkalmazásokhoz – Javítási<br>és alkatrész kézikönyv |
| 332458                    | ProMix PD2K adagoló automatikus<br>szóró alkalmazásokhoz – Szerelési<br>kézikönyv             |
| 332339                    | Adagolószivattyúk – Útmutató és<br>alkatrészek                                                |
| 332454                    | Szín-/katalizátoradagoló szelepek<br>– Útmutató és alkatrészek                                |
| 332455                    | Színváltó készletek – Útmutató és<br>alkatrészek                                              |

| Angol nyelvű<br>kézikönyv | Leírás                                                                 |
|---------------------------|------------------------------------------------------------------------|
| 333282                    | Színváltó és távoli keverékelosztó készletek – Útmutató és alkatrészek |
| 332456                    | Szivattyú bővítőkészletek –<br>Útmutató és alkatrészek                 |
| 334183                    | Modbus TCP átjáró modul –<br>Útmutató és alkatrészek                   |
| 334494                    | ProMix PD2K CGM szerelőkés-<br>zletek – Útmutató és alkatrészek        |

# Modellek

A jóváhagyásokra vonatkozó információkat és minősítéseket is beleértve az 1-6. ábrán tekintheti meg a rendszerösszetevők azonosítócímkéit.

| Cikkszám | Sorozat | Maximális üzemi<br>levegőnyomás | Maximális üzemi<br>folyadéknyomás                                    | A PD2K és az elektromos<br>vezérlődoboz (ECB)<br>címkéinek helye |
|----------|---------|---------------------------------|----------------------------------------------------------------------|------------------------------------------------------------------|
| AC0500   | A       | 0,7 MPa, 7,0 bar (100 psi)      | Alacsony nyomású<br>szivattyúk:<br>2,068 MPa; 20,68 bar (300<br>psi) | · · ·                                                            |
|          |         |                                 | Nagy nyomású szivattyúk:<br>10,34 MPa; 103,4 bar<br>(1500 psi)       |                                                                  |
| AC1000   | A       | 0,7 MPa, 7,0 bar (100 psi)      | 2,068 MPa, 20,68 bar (300<br>psi)                                    | ECB<br>PD2K                                                      |
| AC2000   | А       | 0,7 MPa, 7,0 bar (100 psi)      | 10,34 MPa, 103,4 bar<br>(1500 psi)                                   | ti21937a                                                         |

**CE**<sub>2575</sub>

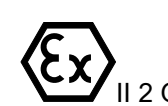

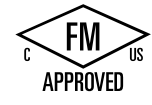

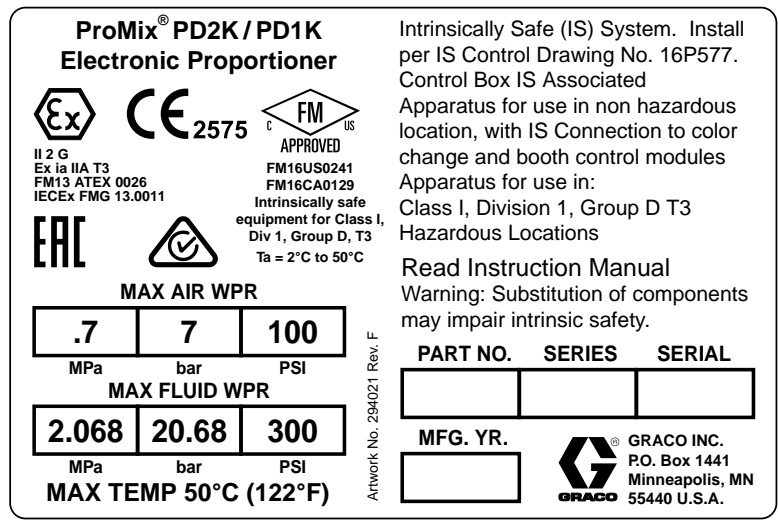

Figure 1 AC1000-as modellek azonosítócímkéje

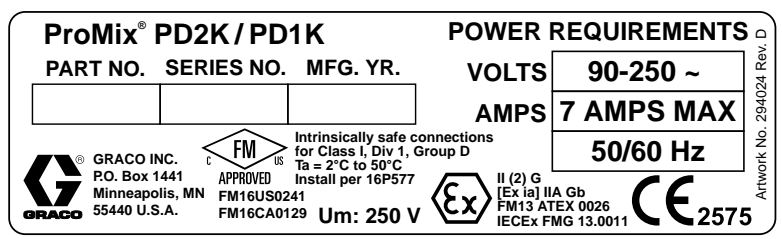

Figure 2 24M672-es vezérlődoboz azonosítócímkéje

Folytatása a következő oldalon.

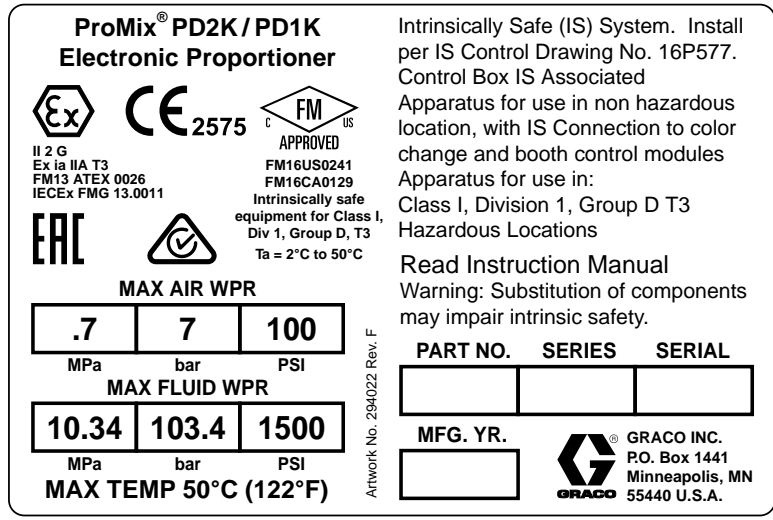

Figure 3 AC2000-as modellek azonosítócímkéje

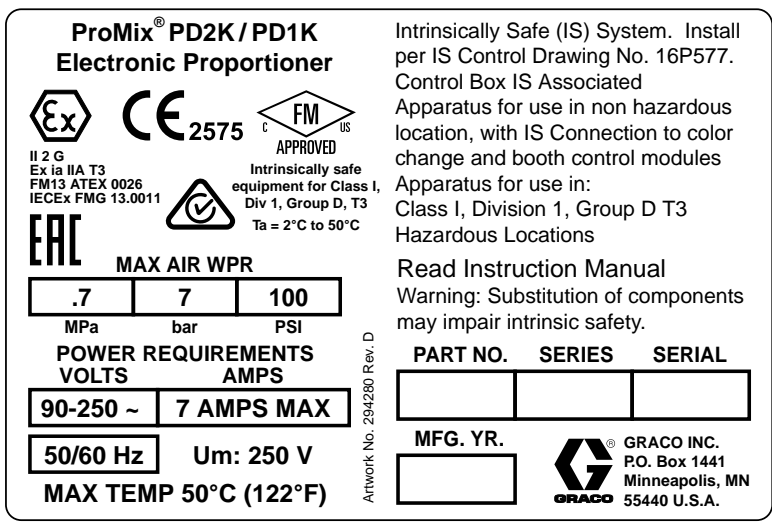

Figure 4 AC0500-as modellek azonosítócímkéje

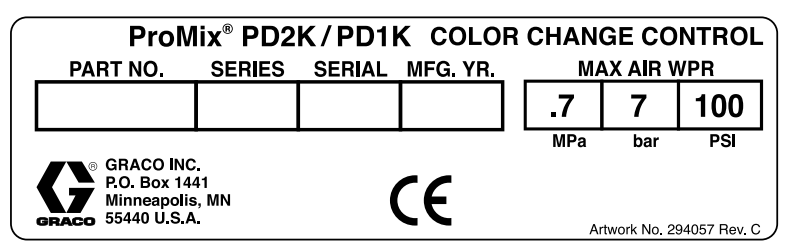

Figure 5 Nem gyújtószikramentes színváltó vezérlőmodul (kiegészítő tartozék) azonosítócímkéje

#### Modellek

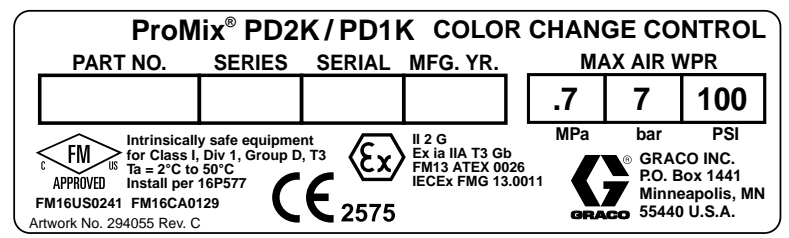

Figure 6 Gyújtószikramentes színváltó vezérlőmodul (kiegészítő tartozék) azonosítócímkéje

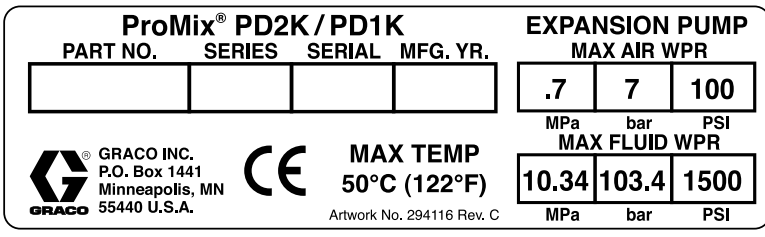

Figure 7 Szivattyú bővítőkészlet (kiegészítő tartozék) azonosítócímkéje

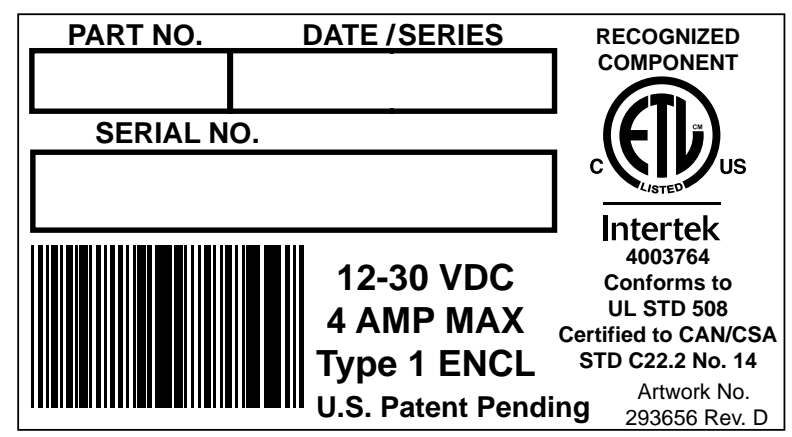

Figure 8 CGM azonosítócímkéje

# Figyelmeztetések

A következő figyelmeztetések a készülék beállítására, használatára, karbantartására és javítására vonatkoznak. A használati utasításban a felkiáltójel a figyelem felhívást szolgálja, a veszélyt jelző tábla pedig a jellegzetes kockázatokra utal. Amikor ezeket a szimbólumokat látja a kézikönyvben, tanulmányozza a következő utasításokat. A jelen fejezetben nem tárgyalt termék-specifikus veszély- és figyelmeztető szimbólumokkal is találkozhat a kézikönyvben, a megfelelő helyeken.

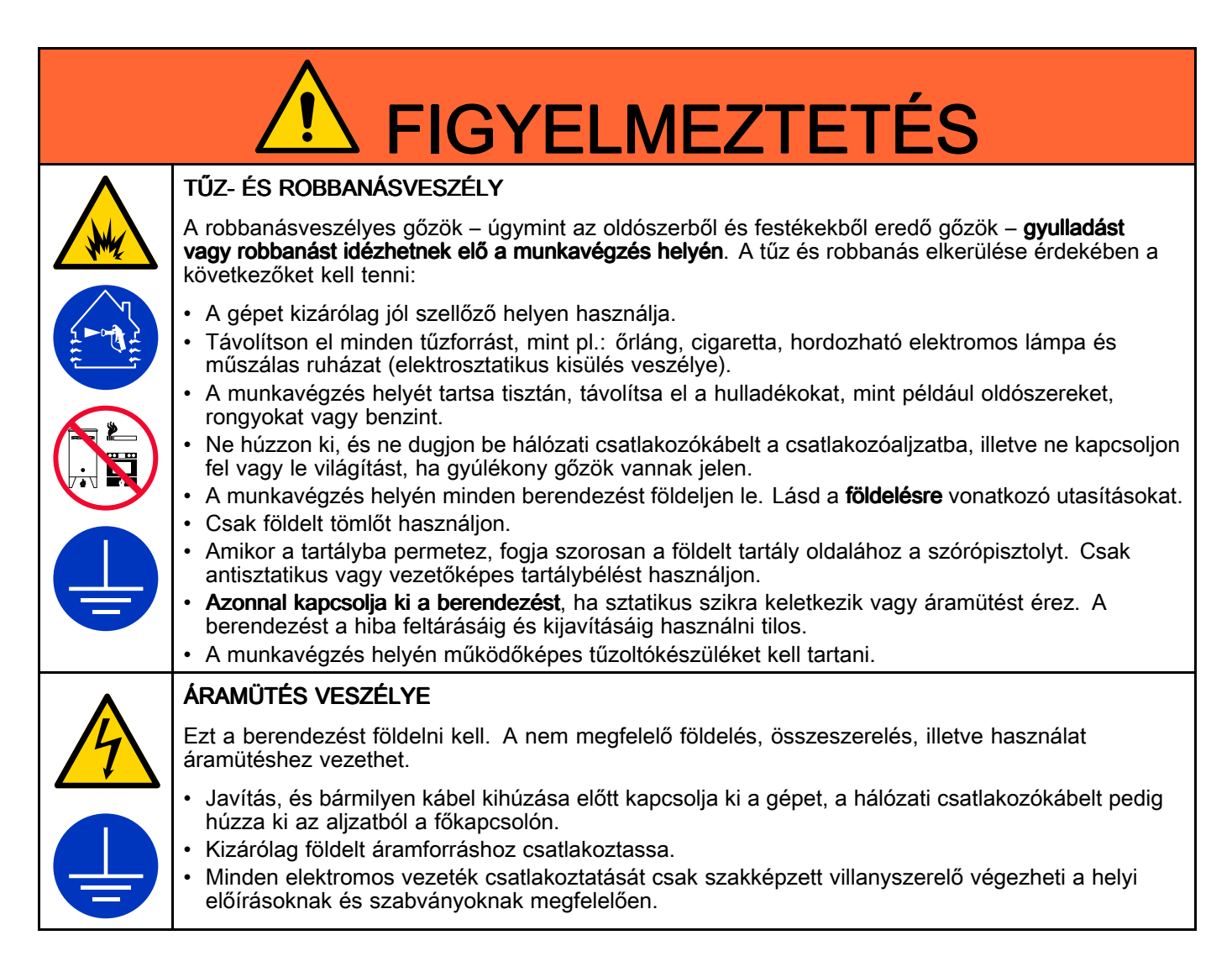

|                 | <b>FIGYELMEZTETÉS</b>                                                                                                    |
|-----------------|----------------------------------------------------------------------------------------------------|
| Δ               | GYÚJTÓSZIKRA-MENTESSÉG                                                                                                    |
|                 | Az olyan gyújtószikramentes berendezés, mely nem megfelelően van telepítve, vagy egy nem<br>gyújtószikramentes berendezéshez csatlakozik, veszélyhelyzetet teremthet, és tüzet, robbanást vagy<br>áramütést okozhat. Tartsa be a helyi előírásokat és a következő biztonsági utasításokat.                                                                                                    |
|                 | <ul> <li>A berendezés telepítését a villamos készülékekre vonatkozó nemzeti, állami és helyi jogszabályoknak (beleértve minden helyi tűzvédelmi szabályzat, az NFPA 33, a NEC 500 és 516, valamint az OSHA 1910.107 előírásait) megfelelően kell elvégezni az I. osztály, D csoport, 1. divízió (Észak-Amerika) vagy az I. osztály, 1. és 2. zóna (Európa) besorolású veszélyes környezetekben.</li> <li>A tűz és robbanás elkerülése érdekében a következőket kell tenni:</li> </ul> |
|                 | <ul> <li>Ne telepítse a csak veszélytelen környezetekbe engedélyezett berendezéseket veszélyes<br/>környezetbe. Tekintse meg a gyújtószikra-mentességi besorolást a modell azonosítócímkéjén.</li> <li>Ne helyettesítse a rendszer összetevőit, mert ezzel ronthatja a gyújtószikra-mentességet.</li> </ul>                                                                                                    |
|                 | <ul> <li>A szikramentes csatlakozással érintkező berendezéseknek meg kell felelni a szikramentességi<br/>követelményeknek. Ide tartoznak az egyenáramú feszültségmérők, az ellenállásmérők, a kábelek<br/>és a csatlakozások. Bármilyen hiba elhárításakor vigye ki a gépet a veszélyes területről.</li> </ul>                                                                                                    |
| $\land$         | BŐRBE LÖVELLÉS VESZÉLYE                                                                                                    |
|                 | A szórókészülékből, a tömlő sérülésein keresztül és a repedt alkatrészekből nagy nyomású alatt kilövellő folyadék átlyukaszthatja a bőrt. Habár a seb csak kisebb vágásnak tűnhet, valójában olyan súlyos sérülésről is szó lehet, amely amputációhoz vezethet. <b>Ilyen esetben azonnal forduljon</b> orvoshoz.                                                                                                    |
|                 | A folyadékszórót tilos bárki vagy bármilyen testrész felé irányítani.                                                                                                    |
|                 | <ul> <li>I llos a kezet a szorofej ele tartani.</li> <li>Szivárgás esetén a kiáramló folyadék sugarát kézzel, egyéb testrésszel, kesztyűvel vagy ronggyal</li> </ul>                                                                                                    |
|                 | elzárni vagy eltéríteni tilos.<br>• A permetezés befejezésekor, tisztítás, ellenőrzés, vagy javítás előtt hajtsa végre a<br><b>Nyomásmentesítés</b> részben leírtakat                                                                                                    |
|                 | <ul> <li>Minden folyadék csatlakozást húzzon meg használat előtt.</li> </ul>                                                                                                    |
|                 | <ul> <li>Naponta ellenőrizze a tömlőket és csatlakozásokat. A kopott vagy sérült alkatrészeket azonnal<br/>cserélje le.</li> </ul>                                                                                                    |
|                 | MOZGÓ ALKATRÉSZEKKEL KAPCSOLATOS VESZÉLYEK                                                                                                    |
|                 | A mozgó alkatrészek becsíphetik, illetve akár el vagy le is vághatják az ujjakat és egyéb testrészeket.                                                                                                    |
|                 | <ul> <li>Tartson biztonságos távolságot a mozgó alkatrészektől.</li> <li>Tilos a berendezést védőelemek vagy burkolat nélkül üzemeltetni.</li> </ul>                                                                                                    |
|                 | <ul> <li>A nyomás alatt lévő berendezés előzetes figyelmeztetés nélkül működésbe léphet. A berendezés<br/>ellenőrzése, mozgatása vagy javítása előtt haitsa vágra a Nyomásmentesítási eljárás című részben</li> </ul>                                                                                                    |
| MPa / bar / PSI | leírt műveleteket, és minden áramforrásról válassza le a berendezést.                                                                                                    |
| $\land$         | MÉRGEZŐ FOLYADÉKOK VAGY GŐZÖK                                                                                                    |
|                 | A szembe, bőrre került, lenyelt vagy belélegzett mérgező folyadékok, illetve gőzök súlyos vagy<br>akár halálos kimenetelű sérüléseket okozhatnak.                                                                                                    |
|                 | <ul> <li>A használt folyadékok veszélyeire vonatkozó információkért olvassa el a termékbiztonsági<br/>adatlapokat.</li> </ul>                                                                                                    |
|                 | <ul> <li>A veszélyes folyadékokat előírás szerinti tartályban tárolja, és az előírásoknak megfelelően<br/>gondoskodjon semlegesítésükről.</li> </ul>                                                                                                    |
|                 | <ul> <li>Mindig viseljen vegyszerálló védőkesztyűt festés, adagolás vagy a berendezés tisztítása közben.</li> </ul>                                                                                                    |

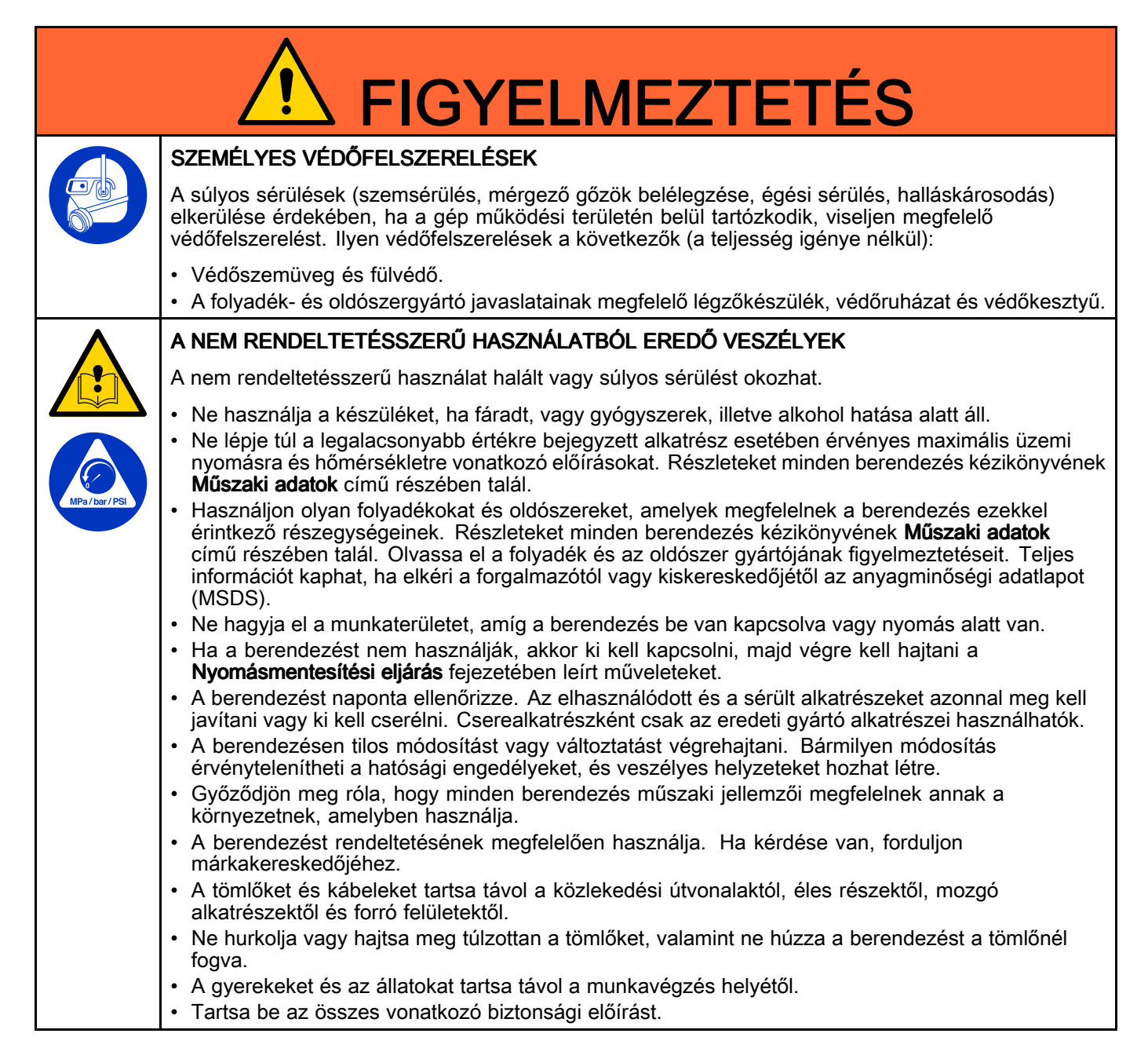

# Izocianátokra (ISO) vonatkozó fontos információk

Az izocianátok (ISO) a kétkomponensű bevonatoknál katalizátorként szolgálnak.

### Az izocianátok használati feltételei

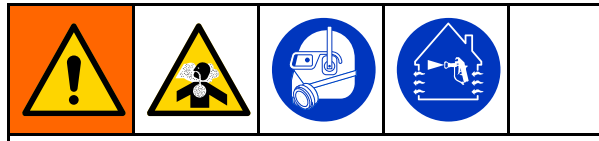

Az izocianát tartalmú folyadékok szórása vagy adagolása közben potenciálisan ártalmas ködök, gőzök és porlasztott részecskék keletkeznek.

- Olvassa el és értelmezze a folyadék gyártójának figyelmeztetéseit, valamint a biztonsági adatlapot (SDS) az izocianátokra vonatkozó speciális veszélyek és óvintézkedések megismerése érdekében.
- Az izocianátok használata során potenciálisan veszélyes műveleteket kell elvégezni. Csak abban az esetben permetezzen ezzel a berendezéssel, ha Ön képzett és minősített szakember, illetve elolvasta és megértette a jelen kézikönyvben, valamint a folyadék gyártójának felhasználási utasításában és az SDS-ben közölt információkat.
- A helytelenül karbantartott vagy rosszul kezelt berendezés használata nem megfelelően kezelt anyagot eredményezhet. A berendezést gondosan kell karbantartani és beállítani, a kézikönyvben meghatározott utasítások szerint.
- Az izocianát köd, gőz és atomizált részecskék belégzésének elkerülésére a munkahelyen mindenkinek megfelelő légúti védőfelszerelést kell viselnie. Mindig viseljen megfelelően illeszkedő légzőkészüléket, amely csatlakozhat levegőbetáplálásos légzőkészülékhez. A munkaterületet a folyadék gyártójának SDS-ében közölt utasítások szerint szellőztesse.
- Kerülje az izocianátok bőrrel érintkezését. A munkahelyen mindenkinek viselnie kell vegyvédelmi kesztyűt, védőruházatot és munkavédelmi lábbelit a folyadék gyártójának javaslata és a helyi szabályozó hatóságok szerint. Tartsa be a folyadék gyártójának minden ajánlását, beleértve a szennyezett ruházat kezelésére vonatkozókat. A permetezést követően mosson kezet és arcot, mielőtt ételt vagy italt fogyasztana.

### Anyagok öngyulladása

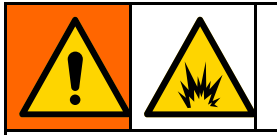

Néhány anyag képes az öngyulladásra, ha túl nagy sűrűséggel alkalmazzák. Olvassa el az anyag gyártójának figyelmeztetéseit, és az anyag biztonsági adatlapját (SDS).

### Az A és B komponens elkülönítése

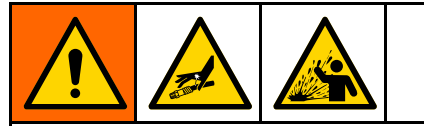

Átszennyeződés esetén a folyadékvezetékekbe az anyag beleköthet, ami komoly sérülést okozhat, vagy a berendezés károsodásához vezethet. Az átszennyeződés megakadályozása érdekében:

- **Soha** ne cserélje fel az A és a B komponenssel érintkező alkatrészeket.
- Sohase használjon olyan oldószert, amely a másik ágról beszennyeződött.

### Az izocianátok nedvességérzékenysége

Az ISO anyagok a nedvességgel (például a levegő páratartalmával) reagálva; kicsi, kemény és a folyadékban lebegő kristályokat hoznak létre. Idővel egy filmréteg alakul ki az anyag felszínén, és az ISO elkezd kocsonyásodni, csökkentve ezzel a folyadék viszkozitását.

### FIGYELEM

Az ilyen, részben megszilárdult ISO használata csökkenti a teljesítményt és az összes folyadékkal érintkező alkatrész élettartamát.

- Mindig zárt tartályt használjon a levegőt szárító szellőzéssel ellátott helyiségben, vagy nitrogénnel dúsított légkörben. Soha ne tárolja az izocianátokat nyitott tartályban.
- Az izocianát szivattyú nedvesítő edénye vagy tartálya (ha van ilyen beszerelve) mindig legyen feltöltve megfelelő kenőanyaggal. A kenőanyag határolja el egymástól az izocianátokat és a légkört.
- Használjon izocianátokkal kompatibilis, vízálló tömlőket.
- Soha ne használjon visszanyert oldószert, mely esetleg vizet is tartalmazhat. Mindig tartsa zárva a használaton kívüli oldószertartályokat.
- Mindig kenje az izocianát szivattyú menetes alkatrészeit olajjal, vagy az összeszereléskor zsírozza be őket.

**MEGJEGYZÉS:** A filmréteg mennyisége és a kristályosodás mértéke az ISO anyag hígításának, a páratartalomnak és a hőmérsékletnek a függvényében változik.

# Másik anyag használata

### FIGYELEM

A berendezésben használni kívánt anyagtípusok módosítása nagy körültekintést igényel, hogy a berendezés károsodása, és ennek következtében a hosszú állásidő elkerülhető legyen.

- Másik anyag használatakor többször öblítse át a berendezést, hogy biztosan teljesen tiszta legyen.
- Öblítés után mindig tisztítsa ki a folyadékbevezető nyílás szűrőit.
- A kompatibilitás ellenőrzése érdekében vegye fel a kapcsolatot a kérdéses anyag gyártójával.
- Ha epoxik és uretánok vagy poliuretánok között vált, a folyadékrendszer minden összetevőjét szerelje szét és tisztítsa meg, illetve cserélje ki a tömlőket. Az epoxikhoz gyakran használnak aminokat a B (keményítő) oldalon. A polikarbamidoknál pedig gyakran használnak aminokat az A (gyanta) oldalon.

# Általános információ

- A zárójelekben lévő referenciaszámok és -betűk az ábrákon lévő feliratokra vonatkoznak.
- Győződjön meg róla, hogy minden tartozék megfelelő méretű és megfelel a rendszer nyomásértékeinek.
- A képernyők festékek és oldószerek elleni védelmére átlátszó műanyag védőlapokat (10-es csomagban) lehet megvásárolni. Rendelje meg az 197902-es számú alkatrészt a kijelzőmodulhoz. Szükség esetén a képernyőt száraz ruhával tisztítsa.

# Fejlett kijelzőmodul (Advanced Display Module - ADM)

## Kijelzőmodul képernyője

A beállítással és a szórási műveletekkel kapcsolatos grafikus és szöveges információkat jeleníti meg.

Az egyes képernyőkkel kapcsolatos további információkért tekintse meg az Üzemi képernyők, page 64 vagy a A Beállítási mód képernyői, page 72 című fejezetet.

A gombok numerikus adatok megadására, a beállító-képernyőkre való belépésre, képernyőn belüli navigálásra, képernyők közötti váltásra és a beállítási értékek kiválasztására szolgálnak.

# FIGYELEM

A nyomógombok károsodásának megelőzése érdekében ne használjon éles tárgyakat, például tollat, plasztikkártyát vagy a körmét a gombok megnyomására.

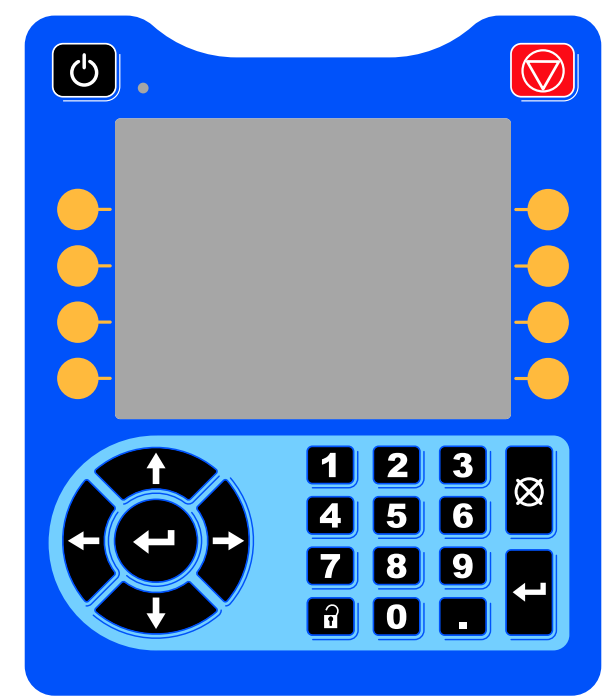

Figure 9 Fejlett kijelzőmodul

### USB letöltés eljárás

A kijelzőmodulon található USB csatlakozó adatok leés feltöltésére használható.

- Engedélyezze az USB porton keresztüli letöltéseket. Lásd
   speciális beállítási képernyő, page 97.
- Távolítsa el a kijelzőmodul alján található USB csatlakozó fedelét. Helyezzen be egy USB-meghajtót.
- A letöltés ideje alatt a képernyőn az "USB BUSY" (USB port használatban) felirat látható.
- A letöltés befejeződését követően az "USB IDLE" (USB tétlen) felirat jelenik meg a képernyőn. Ezután az USB-meghajtót el lehet távolítani.

**MEGJEGYZÉS:** Ha a letöltés 60 másodpercnél több időt vesz igénybe, az üzenet eltűnik. Azt, hogy az USB port használatban van-e vagy sem, a képernyő hibajelző állapotsorán ellenőrizheti. Ha a port nincs használatban, távolítsa el az USB-meghajtót.

- 5. Helyezze az USB flash meghajtót a számítógép USB csatlakozójába.
- Az USB meghajtót kezelő ablak automatikusan megnyílik. Ha mégsem, nyissa meg az USB-meghajtót a Windows® Explorerből.
- 7. Nyissa meg a Graco mappát.
- Nyissa meg a rendszer mappáját. Ha több rendszer adatait tölti le, egynél több rendszermappát talál. Minden mappa kap egy címkét a hozzá tartozó kijelzőmodul sorozatszámával. (A sorozatszám a kijelzőmodul hátoldalán található.)
- 9. Nyissa meg a DOWNLOAD mappát.
- Nyissa meg a legnagyobb számmal jelölt "LOG FILES" (naplófájlok) mappát. A legnagyobb szám a legutolsó letöltött adatokat jelöli.
- 11. Nyissa meg a naplófájlt. Az alapértelmezett beállítás szerint a naplófájlok a Microsoft® Excelben® nyílnak meg, amennyiben ez a program telepítve van. De bármilyen más szövegszerkesztővel vagy a Microsoft® Worddel is megnyithatók.

**MEGJEGYZÉS:** Minden USB napló Unicode (UTF-16) formátumban kerül mentésre. Ha a Microsoft Word programban nyitja meg a naplófájlt, válassza az Unicode kódolást.

12. A meghajtó eltávolítása után minden esetben helyezze vissza az USB port fedelét, hogy védje a csatlakozót a portól és a szennyeződésektől.

### USB feltöltés eljárás

Ez a művelet használható a rendszerkonfigurációs fájl és/vagy az egyéni nyelvi fájl telepítéséhez.

- Szükség esetén végezze el a USB Letöltés lépéseit, így az USB flash meghajtón automatikusan létrehozhatja a megfelelő mappaszerkezetet.
- 2. Helyezze az USB flash meghajtót a számítógép USB csatlakozójába.
- Az USB meghajtót kezelő ablak automatikusan megnyílik. Ha mégsem, nyissa meg az USB meghajtót a Windows Explorerből.
- 4. Nyissa meg a Graco mappát.
- Nyissa meg a rendszer mappáját. Ha több rendszert használ, egynél több rendszermappát talál a GRACO mappán belül. Minden mappa kap egy címkét a hozzá tartozó kijelzőmodul sorozatszámával. (A sorozatszám a modul hátoldalán található.)
- A rendszerkonfigurációs beállításokat tartalmazó fájl telepítésekor helyezze át a SETTINGS.TXT fájlt az UPLOAD mappába.

- 7. A egyéni nyelvi fájl telepítésekor helyezze át a DISPTEXT.TXT fájlt az UPLOAD mappába.
- 8. Vegye ki az USB flash meghajtót a számítógépből.
- 9. Helyezze az USB flash meghajtót a ProMix PD2K rendszer USB csatlakozójába.
- 10. A feltöltés ideje alatt a képernyőn az "USB BUSY" (USB port használatban) felirat látható.
- 11. Vegye ki az USB flash meghajtót az USB csatlakozóból.

**MEGJEGYZÉS:** Az egyéni nyelvi fájl telepítését követően a felhasználók már kiválaszthatják az új nyelvet a "Language" (Nyelv) legördülő menüből az 1. Speciális beállítások képernyőn.

**MEGJEGYZÉS:** A rendszerbeállítás fájl telepítését követően javasoljuk, hogy távolítsa el ezt a fájlt az USB flash meghajtó UPLOAD könyvtárából. Ezzel megakadályozható, hogy későbbiekben akaratlanul felülírja a beállításokat.

### A kijelzőmodul gombjai és jelzőfényei

FIGYELEM

A nyomógombok károsodásának megelőzése érdekében ne használjon éles tárgyakat, például tollat, plasztikkártyát vagy a körmét a gombok megnyomására.

#### Table 1 : A kijelzőmodul gombjai és jelzőfényei

| Jelmagyarázat                          | Funkció                                                                                                    |  |  |  |
|----------------------------------------|----------------------------------------------------------------------------------------------------|--|--|--|
| Indítás/leállítás<br>gomb és jelzőfény | <ul> <li>Nyomja meg a szivattyú/motor elindításához vagy leállításához.</li> <li>Folyamatos zöld fény jelzi, hogy a motor áram alatt van.</li> <li>Folyamatos sárga fény jelzi, ha a motor nincs feszültség alatt.</li> <li>Villogó zöld vagy sárga fény jelzi, hogy a rendszer Beállítás üzemmódban van.</li> <li>Nyomja meg a rendszer azonnali leállításához, és a motor áramtalanításához.</li> </ul> |  |  |  |
| Leállítás                              |                                                                                                    |  |  |  |
| Funkciógombok                          | Nyomja meg a közvetlenül az egyes gombok felett a kijelzőn megjelenő képernyő vagy<br>művelet kiválasztásához. A bal felső funkciógomb a Szerkesztés gombja, ezzel férhet hozzá<br>a képernyőn megjelenő szerkeszthető mezőkhöz.                                                                                                    |  |  |  |
| Navigáló gombok                        | <ul> <li>Balra/jobbra nyíl: Használja a képernyők közötti mozgásra.</li> <li>Felfelé/lefelé nyíl: Használhatja a képernyőn belüli mezők, a legördülő menü elemei vagy az egy funkcióhoz tartozó több képernyő közötti mozgásra.</li> </ul>                                                                                                    |  |  |  |
| Numerikus<br>billentyűzet              | Értékek megadására használhatja. Lásd Kijelzőmodul képernyője, page 12.                                                                                                    |  |  |  |
| X<br>Mégse                             | Használhatja a módosítható adatmezők törlésére is.                                                                                                    |  |  |  |
| Beállítás                              | Nyomja meg a beállítási módba történő be- és kilépéshez.                                                                                                    |  |  |  |
| Enter                                  | Nyomja meg egy mező frissítéséhez, valaminek a kiválasztásához, egy kijelölés vagy érték mentéséhez, egy képernyőre való belépéshez, vagy egy esemény tudomásul vételéhez.                                                                                                    |  |  |  |

# Funkciógombok ikonjai

A következő ikonok a kijelzőmodul képernyőjén, közvetlenül az adott műveletet elindító funkciógombtól jobbra vagy balra jelennek meg.

### FIGYELEM

A nyomógombok károsodásának megelőzése érdekében ne használjon éles tárgyakat, például tollat, plasztikkártyát vagy a körmét a gombok megnyomására.

#### Table 2 : Funkciógomb funkciók

| Jelmagyarázat             | Funkció                                                                                                    |
|---------------------------|----------------------------------------------------------------------------------------------------|
| A képernyő megnyitása     | Nyomja meg a<br>szerkesztendő<br>képernyő<br>megnyitásához. A<br>gomb megnyomása<br>a képernyő összes<br>módosítható mezőjét<br>kiemeltté teszi. A fel/le<br>gombokkal mozoghat<br>a képernyő adatmezői<br>között. |
| A képernyő bezárása       | A szerkesztést követően<br>nyomja meg a képernyő<br>bezárásához.                                                                                                    |
| Elfogadás                 | Nyomja meg a<br>kalibrációs érték<br>elfogadásához.                                                                                                    |
| Mégse                     | Nyomja meg a<br>kalibrációs érték<br>törléséhez vagy<br>elutasításához.                                                                                                    |
| Szivattyú feltöltése      | Nyomja meg a<br>szivattyú feltöltésének<br>elindításához.                                                                                                    |
| Vezeték/feltöltés/indítás | Nyomja meg a<br>vezetékek feltöltésének<br>elindításához.                                                                                                    |
| Keverés                   | Nyomja meg a szórás<br>elindításához.                                                                                                    |
| Kiöblítés                 | Nyomja meg az öblítés<br>elindításához.                                                                                                    |
| Oldószer öblítése         | Ha szükséges, akkor<br>nyomja meg az<br>oldószerlöket műveletei<br>indítására.                                                                                                    |

|  | Jelmagyarázat                       | Funkció                                                                                                    |
|--|-------------------------------------|----------------------------------------------------------------------------------------------------|
|  | Szivattyú előfeltöltése             | Nyomja le ahhoz, hogy<br>tudassa a rendszerrel,<br>hogy a szivattyú fel van<br>töltve.<br>(Csak adott<br>konfigurációban lévő<br>szivattyúknál.) |
|  | Készenlét<br>Leállítás              | Nyomja meg az összes<br>szivattyú leállításához,<br>illetve a rendszer<br>készenléti üzemmódba<br>állításához.                                   |
|  | Nyomásellenőrzés                    | Nyomja meg a szivattyú<br>nyomásellenőrzésének<br>elindításához.                                                                                 |
|  | Mennyiségellenőrzés                 | Nyomja meg a<br>szivattyú menny-<br>iségellenőrzésének<br>elindításához.                                                                         |
|  | Feladat befejezése                  | Nyomja meg az<br>anyagfelhasználás<br>naplózásához és a<br>feladat sorszámának<br>növeléséhez.                                                   |
|  | Számláló visszaállítása             | Nyomja meg az<br>aktuális számláló<br>visszaállításához.                                                                                         |
|  | ABC<br>A kurzor balra<br>mozgatása  | A felhasználói azonosító<br>megadására szolgáló<br>billentyűzet-képernyőn<br>jelenik meg. A kurzor<br>balra léptetésére<br>használható.          |
|  | ABC<br>A kurzor jobbra<br>mozgatása | A felhasználói azonosító<br>megadására szolgáló<br>billentyűzet-képernyőn<br>jelenik meg. A kurzor<br>jobbra léptetésére<br>használható.         |
|  | Minden törlése                      | A felhasználói azonosító<br>megadására szolgáló<br>billentyűzet-képernyőn<br>jelenik meg. Az összes<br>karakter törlésére<br>használható.        |

| Jelmagyarázat    | Funkció                                                                                                    |
|------------------|----------------------------------------------------------------------------------------------------|
| Visszatörlés     | A felhasználói azonosító<br>megadására szolgáló<br>billentyűzet-képernyőn<br>jelenik meg. A<br>karakterek egyesével<br>történő törlésére<br>használható. |
| Nagybetű/kisbetű | A felhasználói azonosító<br>megadására szolgáló<br>billentyűzet-képernyőn<br>jelenik meg. A nagy- és<br>kisbetűk közötti váltásra<br>használható.        |
| Infó             | Nyomja le az aktív<br>rendszerhibával<br>kapcsolatos bővebb<br>információkhoz.                                                                           |
| Hibaelhárítás    | Nyomja le a<br>rendszerhiba<br>elhárítására vonatkozó<br>információkhoz.                                                                                 |
| QR-kód           | Nyomja le a<br>rendszerhibára<br>vonatkozó QR-kód<br>megjelenítéséhez.                                                                                   |

# Navigálás a képernyők között

A képernyők két csoportba sorolhatók:

- Az Indítási mód képernyői vezérlik a keverési műveleteket, illetve kijelzik a rendszer állapotát és adatait.
- A Beállítási képernyők vezérlik a rendszer paramétereit és a speciális funkciókat.

Nyomja meg a gombot bármelyik üzemi képernyőn a beállítási képernyők megjelenítéséhez. Ha a rendszer jelszóval védett, megjelenik a Jelszó képernyő. Ha nincs jelszóval védve a rendszer (vagyis a jelszó beállítása 0000), megjelenik az 1. rendszerképernyő.

Nyomja meg a gombot bármelyik beállítási képernyőn a kezdőképernyő eléréséhez.

Bármelyik képernyőn nyomja meg az Enter funkciógombot a szerkesztési mód aktiválásához.

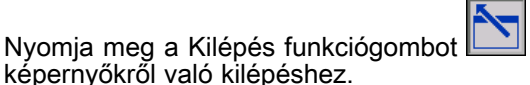

а

A többi funkciógombot a mellettük megjelenő funkció kiválasztására használhatja.

# A képernyő ikonjai

A képernyők között mozogva észreveheti, hogy a különböző információk legtöbbször ikonok formájában jelennek meg, megkönnyítve ezzel a globális kommunikációt. Az egyes ikonok jelentését az alábbiakban ismertetjük.

# A képernyő ikonjai

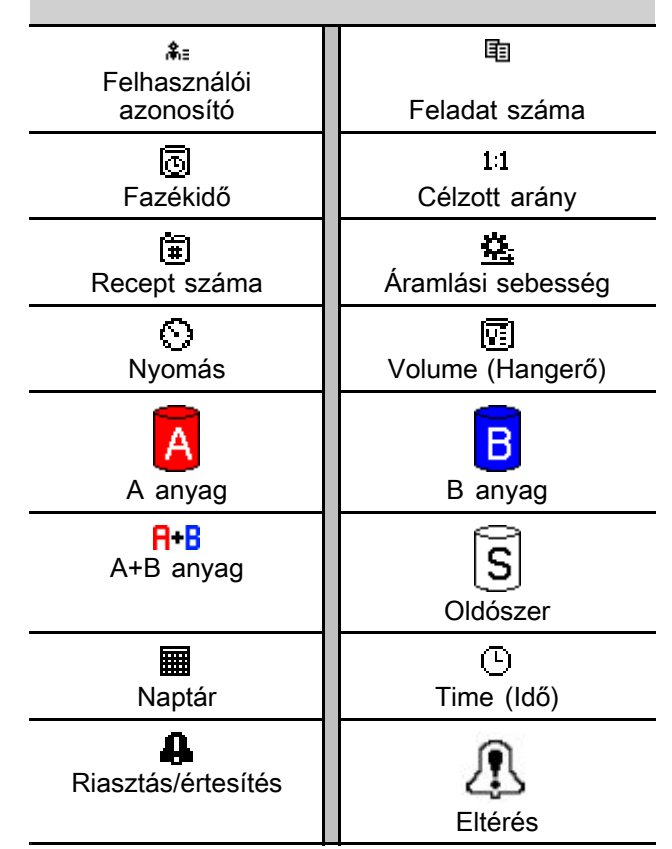

# Előkészületek

# Előkészületeket ellenőrző lista

Az előkészületi ellenőrzőlistát minden használat előtt, naponta nézze át.

| 1 | Ellenőrzőlista                                                                                                    |  |  |
|---|----------------------------------------------------------------------------------------------------|--|--|
|   | Rendszer földelve                                                                                                    |  |  |
|   | Ellenőrizze, hogy minden földelés<br>elkészült-e. Lásd a telepítési<br>útmutató <b>Földelés</b> című fejezetét.                                                                                                    |  |  |
|   | Minden csatlakozás szoros és<br>megfelelő                                                                                                    |  |  |
|   | Ellenőrizze, hogy az összes<br>elektromos, folyadék-, levegő-<br>és rendszercsatlakozás erősen<br>meg van-e húzva, és a kézikönyv<br>utasításai szerint van-e kialakítva.                                                                                                    |  |  |
|   | A folyadékellátó tárolók feltöltve                                                                                                    |  |  |
|   | Ellenőrizze az A és a B<br>komponenseket tartalmazó, valamint<br>az oldószertartályokat.                                                                                                    |  |  |
|   | Adagolószelepek beállítva                                                                                                    |  |  |
|   | Ellenőrizze, hogy az adagolószelepek<br>ki vannak-e nyitva 1 és<br>¼ fordulattal. Kezdje a<br>Szelepbeállítások, page 18 részben<br>ajánlott beállításokkal, majd<br>módosítson szükség szerint.                                                                                                    |  |  |
|   | Folyadékellátó szelepek nyitva, a nyomás beállítva                                                                                                    |  |  |
|   | Az A és a B komponens<br>folyadékellátásának ajánlott nyomása<br>a használni kívánt szórási nyomás<br>1/2-e és 2/3-a közé esik.                                                                                                    |  |  |
|   | <b>MEGJEGYZÉS:</b> Az alacsony<br>nyomású rendszerek esetén a<br>nyomáskülönbség legfeljebb ±100<br>psi (0,7 MPa, 7 bar); nagy nyomású<br>rendszerek esetén legfeljebb ±300<br>psi (2,1 MPa, 21 bar) lehet. Ha a<br>bemeneti nyomás nagyobb, mint<br>a kimeneti nyomás, az az arány<br>pontosságát befolyásolhatja. |  |  |
|   | Szolenoid nyomás beállítva                                                                                                    |  |  |
|   | 85–100 psi levegőbemenet (0,6–0,7<br>MPa, 6–7 bar).                                                                                                    |  |  |

# Bekapcsolás

- Kapcsolja a főkapcsolót BE állásba (I = BE, 0 = KI).
- 2. A rendszer indulásakor először a Graco embléma, majd a Kezdőképernyő jelenik meg.
- Nyomja meg a Start gombot . A rendszer a "Rendszer kikapcsolva" állapotról az "Indítás" állapotra vált. Amint a rendszer meghajtja a szivattyúkat, és azok alaphelyzetbe kerülnek, a rendszer az "Indítás" állapotról "Készenlét" állapotra vált.

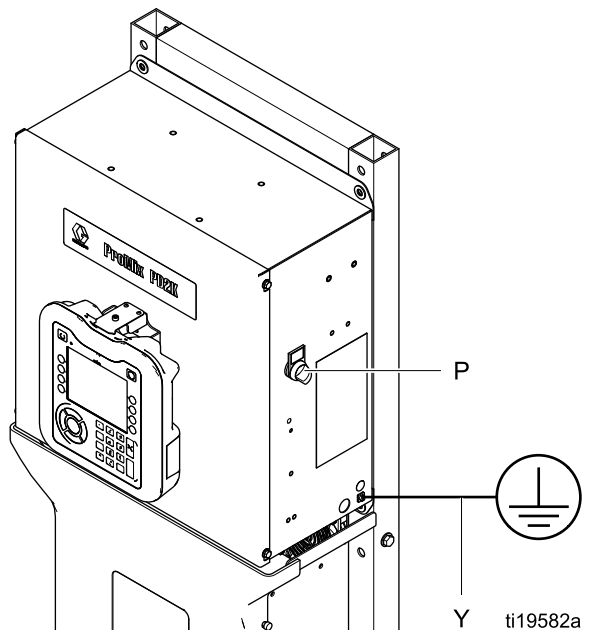

Figure 10 Főkapcsoló

### Kezdeti rendszerbeállítások

- Módosítsa a kívánt paraméterekkel a változtatható beállításokat a következő fejezetben leírtak alapján: A Beállítási mód képernyői, page 72.
- Állítsa be a receptet és az öblítésre vonatkozó információkat a Receptúra-képernyő, page 79 és az Öblítési képernyő, page 81 részben leírtak alapján.

### Öblítés a berendezés használata előtt

A szivattyú folyadékkal érintkező részeit olajjal tesztelték, amely a szivattyú alkatrészeinek védelme érdekében a folyadékjáratokban marad. Annak érdekében, hogy az Ön által használt folyadék ne szennyeződhessen az olajjal, a berendezés használata előtt öblítse át a rendszert valamilyen kompatibilis oldószerrel.

### Szelepbeállítások

Az adagoló- és öblítőszelepek gyárilag úgy vannak beállítva, hogy a hatlapú anya (E) a teljesen lezárt állapothoz képest 1-1/4 fordulattal kintebb van.

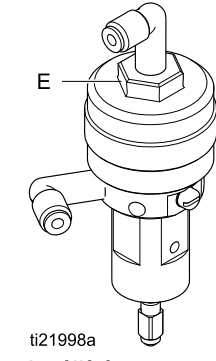

Figure 11 Szelep beállítása

# Nyomásmentesítési eljárás

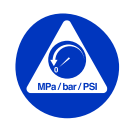

Amikor e szimbólumot látja, kövesse a **Nyomásmentesítési eljárás** utasításait.

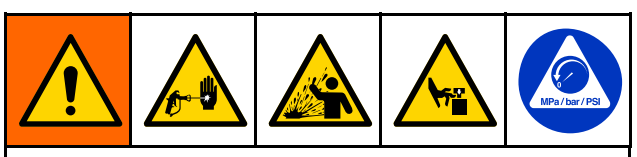

Ez a berendezés mindaddig nyomás alatt marad, amíg manuálisan nem nyomásmentesítik. A nyomás alatt lévő folyadék által okozott súlyos sérülések, például bőr alá fecskendezés, a folyadék kifröccsenése és a mozgó alkatrészek által okozott sérülések megelőzése érdekében mindig hajtsa végre a **Nyomásmentesítési eljárást**, amikor abbahagyja a szórást, vagy amikor a berendezés tisztítására, ellenőrzésére vagy javítására készül.

# Színváltás nélkül

**MEGJEGYZÉS:** A következő eljárás leengedi az összes folyadék- és légnyomást a rendszerből. Használja a rendszer kezelőfelületét a szükséges vezérlőparancsok kiadására.

- Kapcsolja ki az ellátó szivattyúkat. Nyissa ki a szivattyú ellátóvezetékén lévő folyadékszűrő leeresztőszelepét az ellátóvezetékek nyomásának leengedéséhez.
- Állítsa a rendszert Készenléti állapotba. A kijelzőmodulon látható 5. karbantartási képernyőn jelölje ki a szivattyúban lévő színre vagy katalizátorra vonatkozólag a "Gun" (Pisztoly) melletti jelölőnégyzet. Húzza meg a szórópisztoly ravaszát a nyomáscsökkentéshez. Ismételje meg ezt a rendszerbe épített összes szivattyúnál.
- Öblítse ki a távoli keverékelosztót és a festékszórót. Lásd A keveredett anyag kiöblítése, page 21.
- 4. Kapcsolja le az oldószerellátó szivattyút. A berendezés nyomásmentesítéséhez adja ki a rendszernek az "Öblítés" parancsot majd húzza meg a szórópisztoly billentyűjét. Ha a nyomás eltávozott, állítsa a rendszert a Készenléti állapotba, így elkerülheti, hogy a rendszer Befejezetlen öblítés riasztást küldjön.
- Ha az oldószerellátó szivattyú és az oldószerszelep közötti vezetékszakasz nyomás alatt marad:
  - NAGYON LASSAN lazítsa ki a csatlakozót a nyomás fokozatos leengedéséhez.
  - Lazítsa meg teljesen a csatlakozót.

# Színváltással

**MEGJEGYZÉS:** A következő eljárás leengedi az összes folyadék- és légnyomást a rendszerből.

 Kapcsolja ki az ellátó szivattyúkat. Nyissa ki a szivattyú ellátóvezetékein lévő folyadékszűrő leeresztőszelepét az ellátóvezetékek nyomásának leengedéséhez. Ismételje meg a művelet az összes színnél.

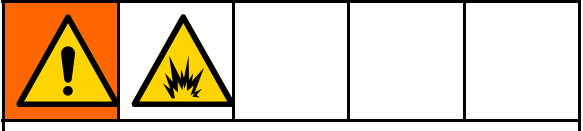

Ha elektrosztatikus pisztolyt használ, vezesse le a töltést a pisztoly öblítése előtt.

- Húzza meg a ravaszt a nyomáscsökkentéshez. A kijelzőmodulon látható 5. karbantartási képernyőn jelölje ki a rendszerben lévő összes színre vonatkozólag a "Gun" (Pisztoly) melletti jelölőnégyzetet ahhoz, hogy manuálisan kinyissa a színszelepek mindegyikét.
- A 0. receptúra beállításával adjon parancsot a rendszernek a szivattyúk kiöblítésére és az öblítésre a szórópisztoly irányában. Az oldószerszelep elzárása után a szórópisztoly billentyűjét nyitott helyzetben tartva engedje le a nyomást. Az öblítés végeztével a rendszer készenléti üzemmódba áll.
- 4. Kapcsolja le az oldószerellátó szivattyút. A 0. receptúra beállításával adjon parancsot a rendszernek az oldószer kiöblítésére a szivattyúkból és az öblítésre a szórópisztoly irányában. Ahhoz, hogy elkerülje a Befejezetlen öblítés riasztás megjelenését állítsa már néhány másodperc múlva Készenléti állapotba a rendszert.
- Ha az oldószerellátó szivattyú és az oldószerszelep közötti vezetékszakasz nyomás alatt marad:
  - NAGYON LASSAN lazítsa ki a csatlakozót a nyomás fokozatos leengedéséhez.
  - Lazítsa meg teljesen a csatlakozót.
- 6. Ellenőrizze a kijelzőmodul Kezdőképernyőjén, hogy egyik szivattyúban sincs nyomás.

# Működtetés a kijelzőmodul (ADM) segítségével

## A rendszer feltöltése

**MEGJEGYZÉS:** A képernyővel kapcsolatos további információkat lásd: Üzemi képernyők, page 64.

**MEGJEGYZÉS:** A szivattyú és a teljes rendszer feltöltése előtt fel kell töltenie a szivattyúhoz, illetve a színváltó szelepekhez érkező betápláló csöveket.

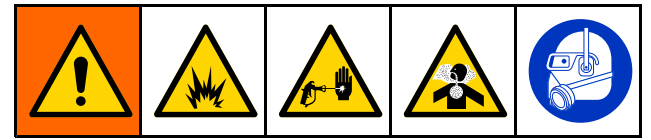

- 1. Ha elektrosztatikus pisztolyt használ, vezesse le a töltést a vezetékek feltöltése előtt.
- Állítsa be a fő légnyomást. A megfelelő működés érdekében a fő levegőnyomást állítsa a lehető legközelebb a 100 psi (0,7 MPa, 7,0 bar) értékhez. Ne használjon 85 psi-nél (0,6 MPa, 6,0 bar) kisebb nyomást.
- Ha első alkalommal indítja be a rendszert, vagy ha a vezetékekben levegő van, végezzen öblítést a A rendszer átöblítése, page 22 részben leírtak szerint. A berendezést könnyűolajjal tesztelték, amit ajánlatos kiöblíteni, hogy elkerülje a betöltött anyagok szennyeződését.
- Ha a rendszer le van kapcsolva, nyomja meg a gombot a kijelzőmodulon. Győződjön meg róla, hogy a rendszer készenléti módban van.
- A receptúrák és az öblítéssorozatok megfelelő programozását ellenőrizze a következő képernyőkön: Receptúra-képernyő, page 79 és Öblítési képernyő, page 81.
- Kapcsolja be a kézi vezérlést a 4. rendszerképernyőn.
- 7. Lépjen a következő képernyőre: Feltöltési képernyők, page 69.
- 8. Válassza ki a betölteni kívánt színt. Nyomja meg

a Szivattyú feltöltése gombot szín a színszelepsoron keresztül betöltődik a szivattyúba, és az ürítőszelepeken távozik.

**MEGJEGYZÉS:** Egyszínes rendszerek esetén a 8. lépés átugorható.

 Nyomja meg a Vezeték feltöltése gombot , hogy a szín a távoli keverékelosztóhoz juthasson. A szivattyú addig működik, míg a Stop gomb

🚽 megnyomásával le nem állítja.

 Húzza meg a pisztoly ravaszát, és irányítsa egy földelt tartályba vagy öblítő edénybe addig, míg a vezeték fel nem töltődik, majd nyomja meg a

Stop gombot.

11. lsmételje meg a művelet az összes anyagvezetéknél.

# Szivattyú előfeltöltése

**MEGJEGYZÉS:** Ez az opció csupán a színváltó szelepekkel rendelkező és csupán egyetlen anyagot keringtető szivattyúknál jelenik meg.

Ha a szivattyú a rendszer kikapcsolódásakor feltöltve marad anyaggal, akkor az energiaellátás következő helyreállásakor ez lehetővé teszi a felhasználó számára a szivattyúban lévő anyag cseréjét a szivattyú kiöblítése nélkül.

- Engedélyezze a kézi vezérlést, lásd:
   rendszerképernyő, page 77.
- 2. Lépjen a következő képernyőre: Feltöltési képernyők, page 69.
- 3. Nyomja meg a Szivattyú előfeltöltése gombot

A szivattyú a 61-es anyagról a megfelelő színre vagy katalizátorra vált át.

## Szórás

Többszínes rendszerekkel történő szórás esetén lásd még: Többszínes rendszerek, page 102.

**MEGJEGYZÉS:** A képernyővel kapcsolatos további információkat lásd: Üzemi képernyők, page 64.

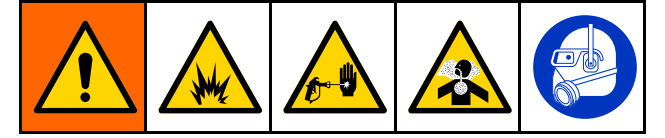

 Adja ki a rendszernek a "Keverés" parancsot. A rendszer betölti a kevert anyag pontos mennyiségét.

**MEGJEGYZÉS:** Amennyiben a kiválasztott receptúra nincs még betöltve a rendszerbe, automatikusan elindul egy keverékfeltöltési művelet. A keverékfeltöltéshez kiszámított mennyiség a távoli keverékelosztóba és a kevert anyagot tartalmazó tömlőbe kerülő anyagmennyiségből adódik össze. A keveredett anyag tömlőjébe kerülő mennyiséget a pisztolytömlő hossza és átmérője valamint a távoli színszelepsort a keverékelosztóval összekötő tömlő hossza és átmérője határozza meg, melyek a következő képernyőkön adhatók meg: 3. rendszerképernyő, page 76 és 3. rendszerképernyő, page 76.

- Az áramlási sebességet a célzott nyomás (Nyomás üzemmódban) vagy a célzott átfolyási sebesség (Áramlási üzemmódban) megváltoztatásával módosíthatja a Szórás képernyőn vagy a PLC program szerkesztésével. A Szórás képernyőn megjelenő folyadékáram a szórópisztolyon kiáramló A és B komponens folyadékáramának összege.
- Indítsa el a szórópisztolyhoz a porlasztólevegőt. A szórópisztolyhoz mellékelt kézikönyv utasításai szerint ellenőrizze a szórásképet.

## FIGYELEM

Ne hagyja, hogy a folyadékellátó-tartály kiürüljön. Ez tönkreteheti a szivattyúkat, és a folyadék vagy levegő olyan adagolásához vezet, amely nem felel meg a beállított arányoknak és tűréshatároknak. Ez a továbbiakban katalizálatlan vagy rosszul katalizált anyag szórását eredményezheti.

### **Kiöblítés**

Egy szín kiöblítéséhez, illetve a rendszer új színnel való feltöltéséhez olvassa el a következő részt: Színváltás, page 102.

### A keveredett anyag kiöblítése

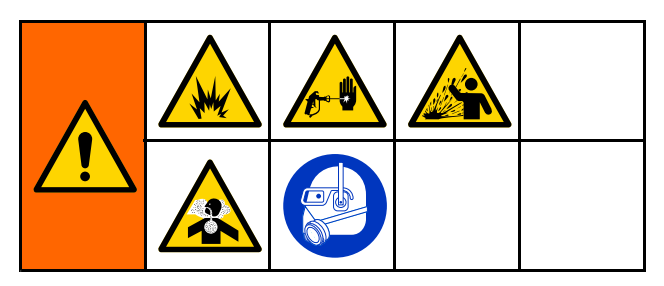

Előfordul olyan eset, amikor csak a távoli keverékelosztót és a szórópisztolyt szeretné kiöblíteni, például:

- a fazékidő végén,
- a szórás közbeni, fazékidőt meghaladó szünetekben,
- · éjszakai leállásnál vagy a műszak végén,
- a távoli keverékelosztó, a tömlő vagy a pisztoly szervizelése előtt.
- 1. Állítsa a rendszert Készenléti állapotba.
- Ha nagynyomású vagy elektrosztatikus szórópisztolyt használ, zárja el a porlasztólevegőt.

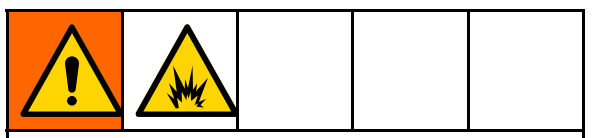

A tűz- és robbanásveszély csökkentése érdekében, ha elektrosztatikus pisztolyt használ, vezesse le a töltést a pisztoly öblítése előtt.

- 3. Adja ki a rendszernek a "Purge A" (A öblítés) vagy a "Purge B" (B öblítés) parancsot. (Lásd: Öblítési üzemmód folyamatábrája, page 40.) Húzza meg a szórópisztoly billentyűjét, és irányítsa egy földelt fémvödörbe addig, míg az öblítéssorozat be nem fejeződik. Ha az öblítés véget ért, a rendszer automatikusan készenléti módba áll, és jelzi a szórópisztolynak, hogy hagyja abba a permetezést.
- 4. Ha a rendszer nem teljesen tiszta, ismételje meg az 5. lépést.

**MEGJEGYZÉS:** Ha szükséges, módosítsa az öblítéssorozatnál beállítható időket, így egy ciklus is elégséges.

**MEGJEGYZÉS:** A kiöblítés után a távoli keverékelosztó és a pisztoly oldószerrel feltöltött marad.

### A rendszer átöblítése

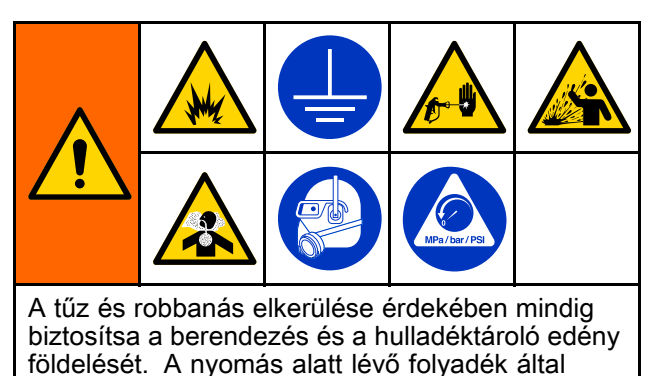

okozott sérülések elkerülése érdekében az öblítést mindig a legalacsonyabb nyomáson végezze.

Végezze el ezt az eljárást, mielőtt:

- a berendezésbe első alkalommal tölt anyagot,
- · javítást végez,
- · hosszabb időre lekapcsolja a berendezést;
- raktárba helyezi a gépet.

#### Egyszínes rendszerek

- 1. Nyomásmentesítsen. Lásd Nyomásmentesítési eljárás, page 19.
- Válassza le a szín- és katalizátorellátó vezetékeket a szivattyú bemeneteiről, és csatlakoztasson szabályozott oldószerellátó vezetékeket.
- Állítsa az oldószerellátó nyomásszabályozóját a lehető legalacsonyabb nyomásra. Általában elégséges a 0,18–0,35 MPa (25–50 psi, 1,8–3,5 bar) nyomás.
- Engedélyezze a kézi vezérlést, lásd:
   4. rendszerképernyő, page 77.
- A kijelzőmodulon lépjen a feltöltési képernyőre. A "Material" (Anyag) beállításnál válassza ki a "Color (A)" (Szín (A) lehetőséget. Nyomja meg a gombot. A rendszer az A anyag

meg a **den** gombot. A rendszer az A anyag szivattyúján keresztül oldószert pumpál egészen pisztolyig.

- Nyomja a szórópisztoly fém részét szorosan egy földelt fémtartály falához. Húzza meg a szórópisztoly billentyűjét, és tartsa így addig, amíg a távozó oldószer ki nem tisztul.
- A kijelzőmodulon lépjen a feltöltési képernyőre. A "Material" (Anyag) beállításnál válassza ki a "Catalyst (B)" <u>(Kat</u>alizátor (B) lehetőséget.

Nyomja meg a gombot. A rendszer a B anyag szivattyúján keresztül oldószert pumpál egészen pisztolyig.

8. Nyomásmentesítsen. Lásd Nyomásmentesítési eljárás, page 19

#### Színváltó rendszer

- 1. Nyomásmentesítsen. Lásd Nyomásmentesítési eljárás, page 19.
- Csatlakoztasson szabályozott oldószerellátó vezetékeket a következők szerint:
  - Többszínes/egy katalizátoros rendszerek: A színellátó vezetékeket ne válassza le az A szivattyú bemenetéről a szín felőli oldalon, hanem csatlakoztasson egy szabályozott oldószerellátó vezetéket a színszelepsor megfelelő oldószerszelepéhez. A katalizátor oldalon válassza le a katalizátorellátó vezetéket a B szivattyú bemenetéről, csatlakoztasson egy szabályozott oldószerellátó vezetéket.
  - Többszínes/több katalizátoros rendszerek: Csatlakoztassa az oldószerellátó vezetékeket a szín- és katalizátor-szelepsorokon kialakított oldószerszelepekhez. Az oldószerellátó csövet ne csatlakoztassa közvetlenül a szivattyúk bemeneteire.
- Állítsa az oldószerellátó nyomásszabályozóját a lehető legalacsonyabb nyomásra. Általában elégséges a 0,18–0,35 MPa (25–50 psi, 1,8–3,5 bar) nyomás.
- A kijelzőmodulon lépjen a feltöltési képernyőre. Válassza ki a "Color (A)" (Szín (A} lehetőséget. Írja be a szín számát a jobboldali mezőbe.
- 5. Válassza ki a "Flush Line" (öblítővezeték) mezőt.
- 6. Ha a választott oldószer még nincs betöltve,

nyomja meg a Feltöltés funkciógombot A rendszer betölti az oldószert a megadott szivattyúba és kiengedi az ürítőszelepen át.

 Nyomja meg a Töltés funkciógombot . A rendszer addig öblíti a kiválasztott szín (A) anyag vezetékeit, amíg a felhasználó meg nem nyomja

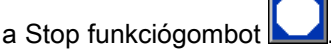

- Nyomja a pisztoly fém részét szorosan egy földelt fémtartály falához. Húzza meg a pisztoly ravaszát, és tartsa így addig, amíg a távozó oldószer ki nem tisztul.
- 9. Ismételje meg a művelet az összes színnél.
- 10. Nyomásmentesítsen. Lásd Nyomásmentesítési eljárás, page 19

#### Működtetés a kijelzőmodul (ADM) segítségével

### Leállítás

- A fazékidőre vonatkozó hibajelzéseket és a vezetékekben lévő anyag megkötését elkerülendő öblítse ki a rendszerből a kevert anyagot. Lásd Kiöblítés, page 21.
- 2. Kövesse az itt részletezett utasításokat: Nyomásmentesítési eljárás, page 19.

- Zárja le a légellátó vezetéken és a vezérlődobozon lévő fő levegőelzáró szelepet.
- 4. A szivattyúk áramtalanításához nyomja meg a

kijelzőmodul gombját.

5. Kapcsolja le a rendszer áramellátását (0 állás).

# Működtetés programozó logikai vezérlő (PLC) használatával

### Hálózati kommunikáció és diszkrét bemenetek/kimenetek

A ProMix PD2K Automatic rendszer fülkevezérlőt nem tartalmaz. A rendszernek a távolról történő működtetése ehelyett hálózati kommunikációval és diszkrét bemenetekkel/kimenetekkel történik.

A ProMix PD2K automatizált vezérlő elemeinek némelyike diszkrét bemeneten *vagy* hálózati kommunikáción keresztül működtethető. Ezeket az opciókat a kijelzőmodulon keresztül kell beállítani (lásd: 4. rendszerképernyő, page 77). A következő funkciók esetében állthatók be a "Discrete" (Diszkrét) vagy a "Network" (Hálózat) opciók:

- Áramlásszabályozás A szabályozási alapérték módosításának egyik módszere (lásd lent az Áramlásszabályozási alapérték leírását).
- Pisztoly billentyűje Jelzés a ProMix PD2K számára, hogy a szórópisztoly indítószerkezete be van húzva.

**MEGJEGYZÉS:** A "Manual Override" (Kézi vezérlés) jelölőnégyzet lehetővé teszi a felhasználó számára a rendszer működtetését a (PLC-vel való) automatizált vezérlés előtt. Ha biztosítva van a szórópisztoly billentyűjének állapotáról tájékoztató megfelelő jel, akkor a kézi vezérlés minden funkciónál használható. Ez viszont nem a berendezés vezérlésének az előírt módja. Normál működés közben a Graco javasolja a kézi vezérlés kikapcsolását, mert így elkerülhető az automatizálási rendszer parancsainak ellentmondó parancsok kiadása.

# Diszkrét bemenetek/kimenetek

A ProMix PD2K nem biztosítja különálló be-/kimenetek tápellátását. Ezen bemenetek működését világosan meg szükséges érteni ahhoz, hogy a ProMix PD2K a PLC-vel vagy más hálózati eszközzel megfelelően integrálható legyen. A be- és kimeneti jelek a speciális folyadékvezérlő modulon (EFCM) lévő diszkrét bemeneti/kimeneti kapocslécekhez csatlakoznak a vezérlő dobozon belül.

A 3. táblázat és a 12. ábra alapján látható hogyan csatlakoznak a diszkrét bemenetek/kimenetek a ProMix PD2K berendezéshez.

# Table 3 A PD2K diszkrét be- és kimeneteinek csatlakozása

| Bemene-<br>t/kimenet<br>leírása     | EFCM<br>csatlakozó | Csat-<br>lakoz-<br>ótű | Modell          |
|-------------------------------------|--------------------|------------------------|-----------------|
| Pisztolybil-<br>lentyű be-<br>menet | 6                  | 1,2                    | Záróérintkező   |
| Szabá-<br>lyozási<br>alapérték      | 7                  | 1,2                    | 4-20 mA bemenet |
| Biztonsági<br>reteszelés<br>bemenet | 7                  | 11,12                  | Záróérintkező   |

### Digitális bemenetek

 Biztonsági reteszelés: Ez a nomál esetben nyitott érintkező vészleállító funkciógombként működik. Ha a ProMix PD2K azt érzékeli, hogy a bemenet érzékelője ZÁRVA van, akkor leállítja a rendszer működését és megszünteti a szivattyúk energiaellátását az aktív működési üzemmódtól függetlenül. Ha a bemeneti érintkező NYITVA van, akkor a rendszer normálisan működik.

**MEGJEGYZÉS**: Ez a digitális bemenet mindig be van kapcsolva.

Ne használja fel ezt a bemenetet arra, hogy annak átkapcsolásával készenléti állapotba állítsa a rendszert.

 Pisztolybillentyű: Ez a normál esetben nyitott (ebben a helyzetben tartott) érintkező állapota jelzi a rendszer számára azt, hogy egy szórópisztoly indítószerkezete be van-e húzva vagy sem. Ennek a bemenetnek az állapotához kapcsolódnak a riasztási funkciók időzítői valamint az áramlásszabályozási algoritmus működése is. Ha a bemeneti érintkező NYITVA van, a rendszer úgy működik, mintha a szórópisztoly ki lenne kapcsolva. A bemeneti érintkezőt ZÁRT állapotban kell tartani ahhoz, hogy az jelezze a rendszer számára azt, hogy a szórópisztoly indítószerkezete be van húzva.

**MEGJEGYZÉS:** A "Gun Trigger" (Pisztolybillentyű) diszkrét bemenetet a kijelzőmodulon megjelenő 4. rendszerképernyőn kell bekapcsolni. Ha az a "Network" (Hálózat) opcióra van állítva, akkor a rendszer figyelmen kívül hagyja a diszkrét bemenet állapotát és a szórópisztoly billentyűjéhez hozzárendelt jel kezelése hálózati kommunikációval történik.

Ha ez az opció be van kapcsolva, ezt a jelet a szórópisztoly indítószerkezetének behúzásakor minden alkalommal feltétlenül el kell küldeni. Az áramlásszabályozási funkciók ez a jel nélkül nem fognak működni.

### Analóg bemenetek

**Áramlásszabályozási alapérték**: Ha be van kapcsolva, akkor ez a 4-20 mA-es jelbemenet az üzemi áramlásszabályozási alapérték beállítására és módosítására szolgál. A ProMix PD2K lineáris függvényt alkalmaz a "0" és a "Max Set Point" (Max. alapérték) közötti beállítás leképezésére (lásd: 4. rendszerképernyő, page 77). *Példák*.

- Áramlásszabályozási üzemmódban: Ha a Maximális beállított érték 500 cm3/perc, akkor a 4 mA-es jel 0 cm3/perc-nek, a 20 mA-es jel pedig 500 cm3/perc-nek felel meg.
- Nyomásszabályozási üzemmódban: Ha a "Max. Set Point" beállított értéke 500 psi, akkor a 4 mA-es jel 0 psi-nek, a 20 mA-es jel pedig 500 psi-nek felel meg.

**MEGJEGYZÉS:** A "Flow Control" (Áramlásszabályozás) diszkrét bemenetet a kijelzőmodulon megjelenő 4. rendszerképernyőn kell bekapcsolni. Ha az a "Network" (Hálózat) opcióra van állítva, akkor a rendszer figyelmen kívül hagyja a diszkrét bemenet állapotát és az alapérték szabályozása hálózati kommunikációval történik.

#### 4-20 mA-es áramlásszabályozási alapérték bemenet

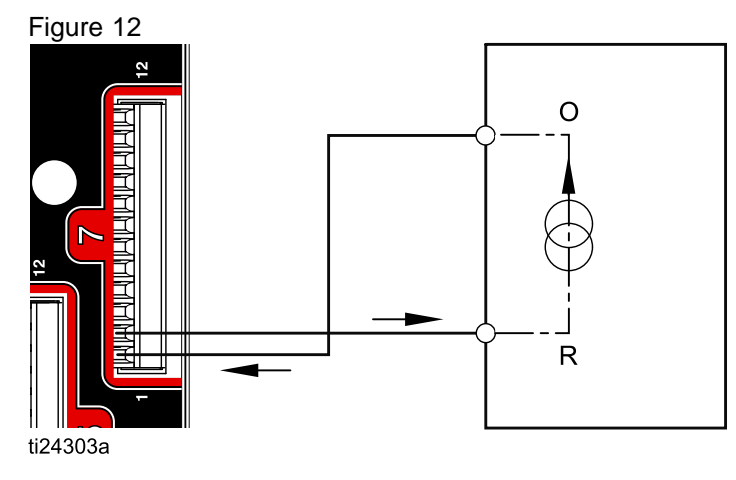

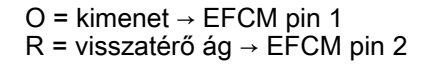

PD2K diszkrét bemenet

PLC (4-20 mA-es jel)

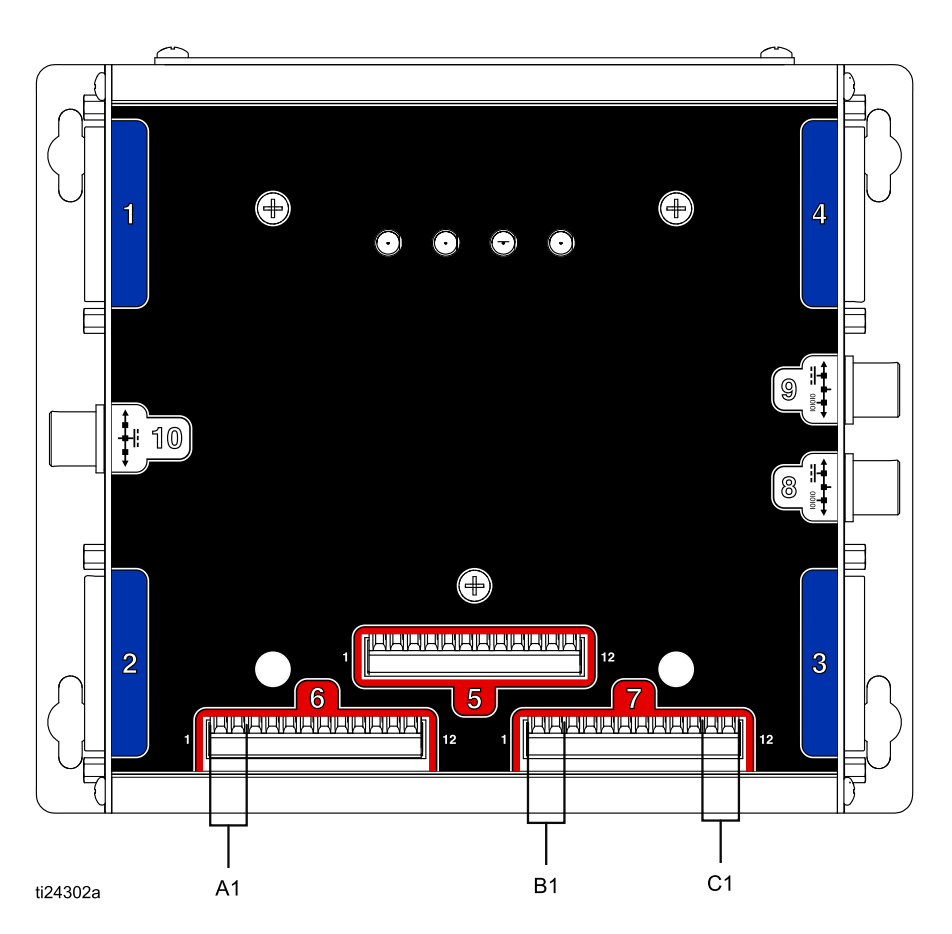

#### Diszkrét bemenetek/kimenetek a speciális folyadékvezérlő modulon (EFCM)

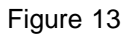

#### JELMAGYARÁZAT

- A1 Pisztolybillentyű bemenet
- B1 Analóg alapérték bemenet
- C1 Biztonsági reteszelés bemenet

### Kommunikációs átjáró modul (CGM) leírása

### A CGM áttekintése

A kommunikációs átjáró modul (CGM) vezérlési kapcsolatot biztosít a PD2K rendszere és egy kiválasztott terepi busz között. Ez a kapcsolat lehetővé teszi a távfelügyeletet és a festékszóró berendezésnek a külső automatizált rendszerekkel való működtetését.

#### CGM készletek

A PD2K rendszerhez kommunikációs átjáró modul (CGM) nem tartozik. Ezt a komponenst külön kell megvásárolni. A rendelkezésre álló CGM kommunikációs protokollok a lenti táblázatokban láthatók.

**MEGJEGYZÉS:** Minden protokoll esetében szükség van a CGM szerelőkészletre is.

| CGM<br>szerelőkészlet<br>cikkszáma | Terepi busz | Manuális |
|------------------------------------|-------------|----------|
| 24W829                             | Valamennyi  | 334494   |
| CGM<br>cikkszáma                   | Terepi busz | Manuális |
| CGMDN0                             | DeviceNet   | 312864   |
| CGMEP0                             | EtherNet/IP | 312864   |
| CGMPN0                             | PROFINET    | 312864   |
| 24W462                             | Modbus TCP  | 334183   |

### Hálózati kommunikációs bemenetek/kimenetek adattérképe

A PD2K szoftvere beépített PLC diagnosztikai képernyőkkel rendelkezik, amelyek a felhasználó segítségére vannak a rendszerek integrációjában. Lásd A Beállítási mód képernyői, page 72.

### ProMix PD2K hálózati kimenetek

A ProMix PD2K hálózati kimenetei csak olvashatók, és egy PLC készülék vagy más hálózati eszköz bemeneti jeleiként kell kezelni őket. Ezek a regiszterek a rendszer és a komponensek különböző állapotainak, a mért értékek és az alapértékek tárolására és továbbküldésére szolgálnak. Lásd Hálózati kimeneti adattérkép (csak olvasható), page 31.

#### 00. KIMENETI REGISZTER: Rendszer aktuális üzemmódja

A "Rendszer aktuális üzemmódja" regiszterben egy szám található, amely tájékoztat a PD2K rendszer aktuális működési üzemmódjáról.

| Szám | Üzemmód                  | Leírás                                                                                                    |
|------|--------------------------|----------------------------------------------------------------------------------------------------|
| 1    | Szivattyú kikapcsolva    | A szivattyúk az adott pillanatban ki vannak kapcsolva és a rendszer nem működik.                                                          |
| 2    | Receptváltás             | A rendszerben az adott pillanatban színváltási sorozat végrehajtása van folyamatban.                                                      |
| 3    | Receptváltás: A öblítése | A receptváltási folyamat részeként a rendszer végzi az A anyag kiöblítését.                                                               |
| 4    | Receptváltás: B öblítése | A receptváltási folyamat részeként a rendszer végzi az A anyag kiöblítését.                                                               |
| 5    | Receptváltás: Feltöltés  | A receptváltási folyamat részeként a rendszer végzi a távoli szelepektől a keverékelosztóig vonuló tömlőknek anyaggal való feltöltését.   |
| 6    | keverékfeltöltés         | A rendszer a keverékelosztón keresztül végzi az anyagnak a megadott arányban való keverését és a szórópisztolyon keresztüli permetezését. |
| 7    | Keverés                  | A rendszer az adott pillanatban végzi az anyag keverését/permetezését.                                                                    |

| Szám | Üzemmód                          | Leírás                                                                                                    |
|------|----------------------------------|----------------------------------------------------------------------------------------------------|
| 8    | Keverés üresjárat                | A pisztoly billentyűjének behúzásáról tájékoztató jel jelenlétének hiánya<br>miatt a rendszer szünetelteti a keverési műveletet. |
| 9    | A öblítése                       | A rendszer Készenléti üzemmódban végzi az A anyag kiöblítését.                                                                   |
| 10   | B öblítése                       | A rendszer Készenléti üzemmódban végzi a B anyag kiöblítését.                                                                    |
| 11   | Készenlét: Keverés kész          | A rendszer érvényes receptnek megfelelő anyagot töltött be a pisztolyba.                                                         |
| 12   | Készenlét: Töltés kész           | A rendszer érvényes receptnek megfelelő anyagot töltött be szivattyúkba de a pisztolyba nem.                                     |
| 13   | Készenlét: Nincs kész a keverés  | A rendszer követeli, hogy a receptváltási művelet befejeződjön.                                                                  |
| 14   | Készenlét: Riasztás              | Aktív riasztás van a rendszerben.                                                                                                |
| 15   | Vezeték feltöltése/öblítése      | A rendszer végzi a kiengedő szelepek és a távoli szelepek közötti egyik színváltó tömlő feltöltését/öblítését.                   |
| 16   | Szivattyú<br>feltöltése/öblítése | A rendszer éppen tölt/öblít egy szivattyút.                                                                                      |
| 17   | Karbantartás/kalibráció          | A rendszer jelenleg kalibrációs vagy karbantartási műveletet végez.                                                              |
| 18   | Keverés: Oldószerlöket           | A rendszer éppen oldószerlökettel kever/szór.                                                                                    |

#### 01-04. KIMENETI REGISZTEREK: Szivattyú állapota

A "Szivattyú állapota" regiszterekben egy szám található, amely mutatja az 1-4. szivattyú állapotát. Ez az állapot regiszter felhasználható a szivattyú állapotának általános figyelésére, vagy pedig a szivattyúk egyes műveletit vezérlő regiszterként. Lásd 02. BEMENETI REGISZTER: Szivattyú öblítése/feltöltése, page 34.

# Table 4 A 01-04. kimeneti regiszterekben tárolt értékek és a hozzájuk rendelt szivattyúk állapotok

| Sz-<br>ám | Szivattyú<br>állapota | Leírás                                                                              |
|-----------|-----------------------|-------------------------------------------------------------------------------------|
| 0         | Ki                    | A szivattyú ki van kapcsolva<br>vagy le van tiltva.                                 |
| 1         | Készenlét             | A szivattyú be van kapcsolva<br>de jelenleg nem aktív.                              |
| 2         | Foglalt               | A szivattyú az adott pillanatban<br>receptváltási vagy keverési<br>műveletet végez. |
| 3         | Öblítés               | A szivattyú az adott pillanatban<br>öblítőfolyadékkal való öblítést<br>végez.       |
| 4         | Feltöltés             | A szivattyú az adott pillanatban<br>anyaggal való feltöltést végez.                 |

#### 05. KIMENETI REGISZTER: Tényleges keverési átfolyási sebesség

A Tényleges keverési átfolyási sebesség regiszter a keverési folyadékáram pillanatnyi értékéről tájékoztat cm3/perc mértékegységben.

**MEGJEGYZÉS:** Ennek a regiszternek az értéke csakis keverési művelet közben érvényes.

# 06. KIMENETI REGISZTER: Tényleges keverési arány

A "Tényleges keverési arány" regiszterben a rendszer a kiszámított keverési arány pillanatnyi értékét tárolja.

 A kiküldött érték az aránymutató előtagjának 100-szorosa. Az aránymutató utótagja mindig 1.

*Példa*: Érték = 250 >> A keverési arány 2,5:1 (Az "A" anyag mennyisége viszonyítva a "B"-hez).

• Ha az aktuális recept esetében a keverési arány 0:1 (1K recept) akkor ez az érték 0.

Ennek a regiszternek az értéke csakis keverési művelet közben érvényes.

# 07. KIMENETI REGISZTER: Tényleges keverék hátralévő fazékideje

A "Tényleges keverék hátralévő fazékideje" regiszterben a rendszer az aktív recept hátralévő aktuális fazékidejét tárolja másodpercekben.

**MEGJEGYZÉS:** Ha az aktív recept esetében a fazékidő ki van kapcsolva, illetve az első beindításkor ennek a regiszternek az értéke 0xFFFFFFF.

#### 08. KIMENETI REGISZTER: Aktív recept száma

Az "Aktív recept száma" regiszterben az aktív recept száma (1 – 60) található.

- Ha a rendszer ki lett öblítve, az érték 0.
- Ha a rendszer nem ismeri az aktuálisan betöltött receptet, ha a recept érvénytelen illetve az első beindításkor a regiszterben tárolt érték 61.

#### 09. KIMENETI REGISZTER: Aktív recept - A anyag

Az "Aktív recept – A anyag" regiszterben a rendszer az aktuális recepthez hozzárendelt szín számát (1 – 30) tárolja.

- Ha a rendszer ki lett öblítve, az érték 0.
- Ha a recept érvénytelen illetve az első beindításkor a regiszterben tárolt érték 61.

#### 10. KIMENETI REGISZTER: Aktív recept - B anyag

Az "Aktív recept – B anyag" regiszterben a rendszer az aktuális recepthez hozzárendelt katalizátor számát (31 – 34) tárolja.

- · Ha a rendszer ki lett öblítve, az érték 0.
- Ha a recept érvénytelen illetve az első beindításkor a regiszterben tárolt érték 61.
- Ha az aktuális recept esetében a keverési arány 0:1 (1K recept) akkor ez az érték 0.

# 11. KIMENETI REGISZTER: Aktív recept – A anyag öblítési sorozata

Az "Aktív recept – A anyag öblítési sorozata" regiszterben a rendszer az aktuális recepthez hozzárendelt színszivattyúra érvényes öblítési sorozatnak a számát (1 – 5) tárolja.

Ha az aktuális recept érvénytelen, akkor ez az érték a 0. recept A anyag szivattyújához hozzárendelt öblítési sorozatnak a számát mutatja.

# 12. KIMENETI REGISZTER: Aktív recept – B anyag öblítési sorozata

Az "Aktív recept – B anyag öblítési sorozata" regiszterben a rendszer az aktuális recepthez hozzárendelt katalizátor színszivattyúra érvényes öblítési sorozatnak a számát (1 – 5) tárolja.

- Ha az aktuális recept érvénytelen, akkor ez az érték a 0. recept B anyag szivattyújához hozzárendelt öblítési sorozatnak a számát mutatja.
- Ha az aktuális recept esetében a keverési arány 0:1 (1K recept) akkor ez az érték 0.

# 13. KIMENETI REGISZTER: Aktív recept – Arány alapértéke

Az "Aktív recept – Arány alapértéke" adatregiszterben a rendszer az aktuális recepthez hozzárendelt keverési arány alapértékét tárolja.

• A kiküldött érték az aránymutató előtagjának 100-szorosa. Az aránymutató utótagja mindig 1.

*Példa*: Érték = 250 >> A keverési arány 2,5:1 (Az "A" anyag mennyisége viszonyítva a "B"-hez).

• Ha az aktuális recept esetében a keverési arány 0:1 (1K recept) akkor ez az érték 0.

# 14. KIMENETI REGISZTER: Aktív recept – hátralévő fazékidő alapértéke

Az "Aktív recept – hátralévő fazékidő alapértéke" regiszterben a rendszer az aktuális recepthez hozzárendelt fazékidő alapértékét tárolja percekben.

 Ha a hátralévő fazékidő az aktuális recept esetében ki van kapcsolva, a regiszterben tárolt érték 0.

# 15. KIMENETI REGISZTER: 1. szivattyú tényleges áramlási sebessége

16. KIMENETI REGISZTER: 2. szivattyú tényleges áramlási sebessége

17. KIMENETI REGISZTER: 3. szivattyú tényleges áramlási sebessége

18. KIMENETI REGISZTER: 4. szivattyú tényleges áramlási sebessége

A rendszer ezekben a regiszterekben az 1-4. szivattyúk aktuális térfogatáramának értékét tárolja cm3/perc mértékegységben.

Ez **NEM** a keverési átfolyási sebesség. A keverési átfolyási sebességhez lásd: *Tényleges keverési átfolyási sebesség*.

19. KIMENETI REGISZTER: 1. szivattyú tényleges folyadéknyomása

20. KIMENETI REGISZTER: 2. szivattyú tényleges folyadéknyomása

21. KIMENETI REGISZTER: 3. szivattyú tényleges folyadéknyomása

# 22. KIMENETI REGISZTER: 4. szivattyú tényleges folyadéknyomása

A rendszer ezekben a regiszterekben az 1-4. szivattyúk aktuális kimeneti folyadéknyomásának értékét tárolja PSI mértékegységben.

#### 23. KIMENETI REGISZTER: 1. pisztolybillentyű állapota

Az "1. pisztolybillentyű állapota" regiszterben a rendszer a pisztoly billentyűjéhez hozzárendelt diszkrét bemeneti érintkező állapotát tárolja.

- Az értéke 0, ha a bemeneti érintkező állapota NYITOTT (a pisztoly billentyűje nincs behúzva).
- Az értéke 1, ha a bemeneti érintkező állapota ZÁRT (a pisztoly billentyűje be van húzva).

Ez az adatregiszter csupán azoknál a rendszereknél érvényes, amelyeknél be van állítva a pisztoly billentyűjéhez hozzárendelt diszkrét bemeneti érintkező használata. *Lásd Pisztolybillentyű jel, page 77*.

#### 24. KIMENETI REGISZTER: 2. pisztolybillentyű állapota

#### 25. KIMENETI REGISZTER: 3. pisztolybillentyű állapota

#### 26. KIMENETI REGISZTER: Aktív pisztoly

Ezek a regiszterek csupán a több szórópisztolyos üzemmódban vannak használatban. Lásd B függelék: Több szórópisztoly, page 121.

#### 27. KIMENETI REGISZTER: Biztonsági reteszelés állapota

A "Biztonsági reteszelés állapota" regiszterben a rendszer a biztonsági reteszeléshez hozzárendelt diszkrét bemeneti érintkező állapotát tárolja.

- Az értéke 0, ha a bemeneti érintkező állapota NYITOTT (normál állapot).
- Az értéke 1, ha a bemeneti érintkező állapota ZÁRT (biztonsági leállítás).

Lásd a Biztonsági reteszelés leírását, Digitális bemenetek, page 24.

# 28-36. KIMENETI REGISZTEREK: DCS parancsszerkezet

Lásd Dinamikus parancs leírása, page 49.

#### 37. KIMENETI REGISZTER: Idő

Az "Idő" regiszter az "Unix epoch" (1970. január 1.) óta eltelt másodpercek számát tartalmazza.

 A regiszterben ténylegesen tárolt érték nem fontos. Ezt a regisztert a ProMix PD2K és a hálózati eszköz közötti kommunikáció állapotának diagnosztizálására kell használni.

Ezt a regisztert a Modbus kommunikációs átjáró modul (CGM) jelenleg NEM tartalmazza.

# 38-40. KIMENETI REGISZTEREK: Szoftver verziószáma

A "Szoftver verziószáma" regiszterekben a rendszer a kijelzőmodul szoftverének a "főverzió", az "alverzió" és a "build" számait tárolja

Ezeket a regisztereket a Modbus kommunikációs átjáró modul (CGM) jelenleg NEM tartalmazza.

| Hálózati<br>kimeneti<br>azonosító | Modbus<br>regiszter | Paraméter neve        | Adat típusa | Egységek | Tartomány                               |
|-----------------------------------|---------------------|-----------------------|-------------|----------|-----------------------------------------|
| 00                                | 40100               | Rendszer aktuális     | uint32      | NINCS    | 1= Szivattyú ki                         |
|                                   |                     | üzemmódja             |             |          | 2 = Receptváltás                        |
|                                   |                     |                       |             |          | 3 = Receptváltás: A öblítése            |
|                                   |                     |                       |             |          | 4 = Receptváltás: B öblítése            |
|                                   |                     |                       |             |          | 5 = Receptváltás: Feltöltés             |
|                                   |                     |                       |             |          | 6 = Keverékfeltöltés                    |
|                                   |                     |                       |             |          | 7 = Keverés                             |
|                                   |                     |                       |             |          | 8 = Keverés üresjárat                   |
|                                   |                     |                       |             |          | 9 = A öblítése                          |
|                                   |                     |                       |             |          | 10 = B öblítése                         |
|                                   |                     |                       |             |          | 11 = Készenlét: Keverés<br>kész         |
|                                   |                     |                       |             |          | 12 = Készenlét: Töltés kész             |
|                                   |                     |                       |             |          | 13 = Készenlét: Nincs kész a<br>keverés |
|                                   |                     |                       |             |          | 14 = Készenlét: Riasztás                |
|                                   |                     |                       |             |          | 15 = Vezeték<br>feltöltése/öblítése     |
|                                   |                     |                       |             |          | 16 = Szivattyú<br>feltöltése/öblítése   |
|                                   |                     |                       |             |          | 17 = Karbantartás/<br>kalibráció        |
|                                   |                     |                       |             |          | 18 = Keverés Oldószerlöket              |
| 01                                | 40102               | 1. szivattyú állapota | uint32      | NINCS    | 0 = KI                                  |
|                                   |                     |                       |             |          | 1 = Készenlét                           |
|                                   |                     |                       |             |          | 2 = Foglalt                             |
|                                   |                     |                       |             |          | 3 = Öblítés                             |
|                                   |                     |                       |             |          | 4 = Feltöltés                           |
| 02                                | 40104               | 2. szivattyú állapota | uint32      | NINCS    | 0 = KI                                  |
|                                   |                     |                       |             |          | 1 = Készenlét                           |
|                                   |                     |                       |             |          | 2 = Foglalt                             |
|                                   |                     |                       |             |          | 3 = Öblítés                             |
|                                   |                     |                       |             |          | 4 = Feltöltés                           |
| 03                                | 40106               | 3. szivattyú állapota | uint32      | NINCS    | 0 = KI                                  |
|                                   |                     |                       |             |          | 1 = Készenlét                           |
|                                   |                     |                       |             |          | 2 = Foglalt                             |
|                                   |                     |                       |             |          | 3 = Öblítés                             |
|                                   |                     |                       |             |          | 4 = Feltöltés                           |

### Hálózati kimeneti adattérkép (csak olvasható)

| Hálózati<br>kimeneti<br>azonosító | Modbus<br>regiszter | Paraméter neve                                                 | Adat típusa | Egységek  | Tartomány                                   |
|-----------------------------------|---------------------|----------------------------------------------------------------|-------------|-----------|---------------------------------------------|
| 04                                | 40108               | 4. szivattyú állapota                                          | uint32      | NINCS     | 0 = KI<br>1 = Készenlét<br>2 = Foglalt      |
|                                   |                     |                                                                |             |           | 3 = Oblítés                                 |
|                                   |                     |                                                                |             |           | 4 = Feltöltés                               |
| 05                                | 40110               | Tényleges keverési<br>átfolyási sebesség                       | uint32      | cm3/perc  | 1 - 1600                                    |
| 06                                | 40112               | Tényleges keverési<br>arány                                    | uint32      | NINCS     | 0 - 5000                                    |
| 07                                | 40114               | Tényleges keverék<br>hátralévő fazékideje                      | uint32      | másodperc | 0 – 59940                                   |
| 08                                | 40116               | Aktív recept száma                                             | uint32      | NINCS     | 0 - 61                                      |
| 09                                | 40118               | Aktív recept – A anyag                                         | uint32      | NINCS     | 1 - 30, 61                                  |
| 10                                | 40120               | Aktív recept – B anyag                                         | uint32      | NINCS     | 31 - 34, 61                                 |
| 11                                | 40122               | Aktív recept – A anyag<br>öblítési sorozata                    | uint32      | NINCS     | 1 - 5                                       |
| 12                                | 40124               | Aktív recept – B anyag<br>öblítési sorozata                    | uint32      | NINCS     | 1 - 5                                       |
| 13                                | 40126               | Aktív recept – Arány alapértéke                                | uint32      | NINCS     | 0 - 5000                                    |
| 14                                | 40128               | Aktív recept – hátralévő<br>fazékidő beállított<br>értéke      | uint32      | perc      | 0 - 999                                     |
| 15                                | 40130               | 1. szivattyú tényleges<br>áramlási sebessége                   | uint32      | cm3/perc  | 0 - 800                                     |
| 16                                | 40132               | 2. szivattyú tényleges<br>áramlási sebessége                   | uint32      | cm3/perc  | 0 - 800                                     |
| 17                                | 40134               | <ol> <li>szivattyú tényleges<br/>áramlási sebessége</li> </ol> | uint32      | cm3/perc  | 0 - 800                                     |
| 18                                | 40136               | 4. szivattyú tényleges<br>áramlási sebessége                   | uint32      | cm3/perc  | 0 - 800                                     |
| 19                                | 40138               | 1. szivattyú tényleges<br>folyadéknyomása                      | uint32      | PSI       | 0 - 1500                                    |
| 20                                | 40140               | <ol> <li>szivattyú tényleges<br/>folyadéknyomása</li> </ol>    | uint32      | PSI       | 0 - 1500                                    |
| 21                                | 40142               | <ol> <li>szivattyú tényleges<br/>folyadéknyomása</li> </ol>    | uint32      | PSI       | 0 - 1500                                    |
| 22                                | 40144               | 4. szivattyú tényleges<br>folyadéknyomása                      | uint32      | PSI       | 0 - 1500                                    |
| 23                                | 40146               | 1. pisztolybillentyű<br>állapota                               | uint32      | NINCS     | 0 = A pisztoly billentyűje<br>nincs behúzva |
|                                   |                     |                                                                |             |           | 1 = A pisztoly billentyűje be<br>van húzva  |
| 24                                | 40148               | 2. pisztolybillentyű<br>állapota*                              | uint32      | NINCS     | 0 = A pisztoly billentyűje<br>nincs behúzva |
|                                   |                     |                                                                |             |           | 1 = A pisztoly billentyűje be<br>van húzva  |

| Hálózati<br>kimeneti<br>azonosító | Modbus<br>regiszter | Paraméter neve                                      | Adat típusa | Egységek   | Tartomány                                   |
|-----------------------------------|---------------------|-----------------------------------------------------|-------------|------------|---------------------------------------------|
| 25                                | 40150               | <ol> <li>pisztolybillentyű<br/>állapota*</li> </ol> | uint32      | NINCS      | 0 = A pisztoly billentyűje<br>nincs behúzva |
|                                   |                     |                                                     |             |            | 1 = A pisztoly billentyűje be<br>van húzva  |
| 26                                | 40152               | Aktív pisztoly*                                     | uint32      | NINCS      | 1 - 3                                       |
| 27                                | 40154               | Biztonsági reteszelés                               | uint32      | NINCS      | 0 = Nyitva                                  |
|                                   |                     | aliapota                                            |             |            | 1 = Zárva                                   |
| 28                                | 40200               | Parancs nyugtázása                                  | uint32      | NINCS      | 0 = NOP                                     |
|                                   |                     |                                                     |             |            | 1 = BUSY                                    |
|                                   |                     |                                                     |             |            | 2 = ACK                                     |
|                                   |                     |                                                     |             |            | 3 = NAK                                     |
|                                   |                     |                                                     |             |            | 4 = ERR                                     |
| 29                                | 40202               | 0. parancs visszatérési<br>argumentuma              | uint32      | Nincs adat | Nincs adat                                  |
| 30                                | 40204               | 1. parancs visszatérési<br>argumentuma              | uint32      | Nincs adat | Nincs adat                                  |
| 31                                | 40206               | 2. parancs visszatérési argumentuma                 | uint32      | Nincs adat | Nincs adat                                  |
| 32                                | 40208               | 3. parancs visszatérési argumentuma                 | uint32      | Nincs adat | Nincs adat                                  |
| 33                                | 40210               | 4. parancs visszatérési argumentuma                 | uint32      | -          | -                                           |
| 34                                | 40212               | 5. parancs visszatérési argumentuma                 | uint32      | -          | -                                           |
| 35                                | 40214               | 6. parancs visszatérési<br>argumentuma              | uint32      | -          | -                                           |
| 36                                | 40216               | 7. parancs visszatérési argumentuma                 | uint32      | -          | -                                           |

\* Csupán a több szórópisztolyos üzemmódban. DCS regiszter

### ProMix PD2K hálózati bemenetek

A ProMix PD2K hálózati bemenetei írhatók és olvashatók, viszont azokat egy PLC készülék vagy más hálózati eszköz kimeneti értékeinek kell tekinteni. Ezek a regiszterek lehetővé teszik a felhasználó számára a rendszer működésének távolról történő vezérlését és a rendszerparaméterek távolról történő beállítását. A ProMix PD2K figyelmen kívül hagyja az érvénytelen (vagyis a megengedett tartományokon kívüli és a rendszer konfigurációjával nem egyező) értékeket. Minden értéket egész számként kell megadni. Lebegőpontos számok nem támogatottak.

Ne hagyatkozzon ezeknek a regisztereknek az olvasására kivéve a beírt és elfogadott adatok megerősítése céljából.

**MEGJEGYZÉS:** A PD2K rendszer ezeknek a regisztereknek az értékét nem frissíti. A bekapcsolást követően az összes bemeneti regiszterbe az inicializálás során érvénytelen érték kerül.

#### 00. BEMENETI REGISZTER: Pisztoly-üzemmód parancs

A "Rendszer-üzemmód parancs" regiszter egy olyan számot fogad el, amelyet a PD2K rendszere egy adott művelet beindítására szolgáló parancsként értelmez. A működési üzemmódok némelyike csak bizonyos feltételek mellett indítható be (a részletekért lásd az 5-9. ábrákat).

| Bemeneti<br>érték | Üzemmód           | Leírás                                                                                                    |  |
|-------------------|-------------------|----------------------------------------------------------------------------------------------------|--|
| 0                 | Nincs művelet     | A rendszer nem végez semmilyen műveletet.                                                                                                    |  |
| 1                 | Szivattyú táp     | A rendszer be- vagy kikapcsolja a szivattyúk energiaellátását.                                                                                               |  |
| 2                 | Távoli leállítás  | A rendszer leállítja az összes aktív műveletet és megszünteti a szivattyúk energiaellátását.                                                                 |  |
| 3                 | Receptváltás      | A rendszer beindítja a receptváltást. (Lásd még a 7. regiszter leírását.)                                                                                    |  |
| 4                 | keverékfeltöltés  | A rendszer feltölti a keverékelosztót és a szórópisztolyt anyaggal egy<br>érvényes recept szerinti aránynak megfelelően.                                     |  |
| 5                 | Keverés           | A rendszer beindít egy keverési/permetezési ciklust.                                                                                                    |  |
| 6                 | A öblítése        | A rendszer csak az A anyagot öblíti ki a pisztolyból.                                                                                                    |  |
| 7                 | B öblítése        | A rendszer csak a B anyagot öblíti ki a pisztolyból.                                                                                                    |  |
| 8                 | Készenlét         | A rendszer készenléti állapotba állítja az aktív szivattyúk mindegyikét.                                                                                     |  |
| 9                 | Öblítés recept    | A rendszer automatikusan meghatározza az öblítési folyamat lépéseit a betöltött recept alapján.                                                              |  |
| 10                | Öblítés (inaktív) | Ez a parancs csak több szórópisztolyos üzemmódban érvényes. A rendszer elvégzi az egyik inaktív szórópisztoly öblítését. (Lásd még a 7. regiszter leírását.) |  |
| 11                | Oldószerlöket     | Keverés/szórás alatt indítja a rendszer az oldószerlöket műveleteit.                                                                                         |  |

# 01. BEMENETI REGISZTER: Szivattyú-öblítési sorozat/Töltendő anyag kiválasztása

A "Szivattyú-öblítési sorozat/Töltendő anyag kiválasztása" regiszter a "Szivattyú öblítése/feltöltése" regiszterrel együtt (lásd a 02. BEMENETI REGISZTER leírását) egy inaktív szivattyúnak a feltöltésére vagy kiöblítésére szolgál.

- Szivattyú öblítése esetén írjon be egy értéket 1 és 5 között.
- Színt keringtető szivattyú feltöltése esetén írjon be egy értéket 1 és 30 között.
- Katalizátor szivattyú feltöltése esetén írjon be egy értéket 31 és 34 között.
- Írjon be 41 és 43 közötti értéket (a 31 helyett) ha az adott rendszer több pisztollyal rendelkezik és az 1. katalizátor egynél több szórópisztoly számára közös. Lásd B függelék: Több szórópisztoly, page 121.
- Írjon be 51 és 53 közötti értéket (a 33 helyett) ha az adott rendszer több pisztollyal rendelkezik és a 3. katalizátor egynél több szórópisztoly számára közös. Lásd B függelék: Több szórópisztoly, page 121.

**MEGJEGYZÉS:** A felhasználónak tudnia kell azt, hogy az egyes szivattyúkhoz melyik anyag van hozzárendelve. A ProMix PD2K figyelmen kívül hagyja az érvénytelen kiválasztást.

# 02. BEMENETI REGISZTER: Szivattyú öblítése/feltöltése

A "Szivattyú öblítése/feltöltése" regiszter a "Szivattyú-öblítési sorozat/Töltendő anyag kiválasztása" regiszterrel együtt (lásd a 01. BEMENETI REGISZTER leírását) egy inaktív szivattyúnak a feltöltésére vagy kiöblítésére szolgál. Az adott szivattyúnak KÖTELEZŐEN a Készenléti üzemmódban kell lennie. Ez leellenőrizhető az adott szivattyú állapotáról tájékoztató kimeneti regiszterben lévő érték kiolvasásával (lásd a 01-04. KIMENETI REGISZTEREK leírását).

Ha a "Szivattyú-öblítési sorozat/Töltendő anyag kiválasztása" regiszterbe érvénytelen öblítési folyamat vagy érvénytelen anyagszám van beírva, akkor a rendszer figyelmen kívül hagyja az "Öblítés/feltöltés" parancsot. A felhasználónak tudnia kell azt, hogy az egyes szivattyúkhoz melyik anyag van hozzárendelve. (Lásd a Színváltó készlet 332455-ös útmutatóját a szín-/katalizátor szivattyúk elrendezésével kapcsolatos részletekért).

Ez a regiszter felhasználható egy adott anyag tömlőjének feltöltésére vagy kiöblítésére is.

**MEGJEGYZÉS:** Ha egy adott pillanatban egyszerre két szivattyú végez keverést és egy inaktív szivattyú számára öblítési vagy feltöltési parancs érkezik, akkor a berendezés működése folytatódni fog a művelet befejezésééig, a rendszer üzemmódjának befolyásolása nélkül. A keverési művelet befejeződését követően a rendszer azt fogja mutatni, hogy készenléti üzemmódban van, amíg a szivattyú be nem fejezi az öblítési/feltöltési műveletet.

| Bemeneti<br>érték | Üzemmód                                            | Leírás                                                                                                    |
|-------------------|----------------------------------------------------|----------------------------------------------------------------------------------------------------|
| 0                 | Nincs művelet                                      | A rendszer nem végez semmilyen műveletet.                                                                             |
| 1                 | 1. szivattyú öblítése                              | A 1. szivattyú öblítése a kiválasztott öblítési sorozatnak megfelelően.                                               |
| 2                 | 1. szivattyú feltöltése                            | A 1. szivattyú feltöltése a kiválasztott anyaggal.                                                                    |
| 3                 | 2. szivattyú öblítése                              | A 2. szivattyú öblítése a kiválasztott öblítési sorozatnak megfelelően.                                               |
| 4                 | 2. szivattyú feltöltése                            | A 2. szivattyú feltöltése a kiválasztott anyaggal.                                                                    |
| 5                 | 3. szivattyú öblítése                              | A 3. szivattyú öblítése a kiválasztott öblítési sorozatnak megfelelően.                                               |
| 6                 | 3. szivattyú feltöltése                            | A 3. szivattyú feltöltése a kiválasztott anyaggal.                                                                    |
| 7                 | 4. szivattyú öblítése                              | A 4. szivattyú öblítése a kiválasztott öblítési sorozatnak megfelelően.                                               |
| 8                 | 4. szivattyú feltöltése                            | A 4. szivattyú feltöltése a kiválasztott anyaggal.                                                                    |
| 9                 | Vezeték feltöltése                                 | A kiválasztott anyag nyomatása a szivattyúból, és ki a szórópisztolyon keresztül.                                     |
| 10                | Vezeték öblítése                                   | A kiválasztott anyagnak megfelelő oldószer nyomatása a tömlőkön át a szivattyúból, és ki a szórópisztolyon keresztül. |
| 11                | Vezeték<br>feltöltésének/öblítésének<br>leállítása | Parancs a vezeték feltöltésének/öblítésének leállítására.                                                             |

# 03. BEMENETI REGISZTER: Keverékszabályozási alapérték (1. szivattyú)

A "Keverékszabályozási alapérték" regiszter a folyadékkeverési alapérték beállítására és szabályozására szolgál. A rendszer az 1. szivattyúra vonatkozólag folyadékszabályozási alapértékként is használja 1K receptúra futtatása esetén. Az értéke tetszés szerint bármikor módosítható, és a rendszer azonnal az új alapértéket fogja tekinteni beállított értékként.

- Ha a rendszer áramlásszabályozási üzemmódban van, akkor ez az érték 2K recept esetén az 5 - 1600 cm3/perc tartományban állítható, míg 1K recept esetén az 5 - 800 tartományban. Lásd a Folyadékszabályozás címszót,
  4. rendszerképernyő, page 77.
- Ha a rendszer nyomásszabályozási üzemmódban van, ez az érték a 0 és a szivattyú legnagyobb nyomása közötti tartományban állítható (PSI mértékegységben). Lásd a Folyadékszabályozás címszót, 4. rendszerképernyő, page 77.

**MEGJEGYZÉS:** Az áramlásszabályozási paramétert a "Network" (Hálózat) opcióra kell állítani a kijelzőmodulon látható 4. rendszerképernyőn. Ha az a "Discrete" (Diszkrét) opcióra van állítva, akkor a rendszer figyelmen kívül hagyja ezt a regisztert és az alapérték szabályozása a diszkrét bemenettel történik. Lásd Analóg bemenetek, page 25.

04. BEMENETI REGISZTER: 2. szivattyú, szabályozási alapérték

05. BEMENETI REGISZTER: 3. szivattyú, szabályozási alapérték

06. BEMENETI REGISZTER: 4. szivattyú, szabályozási alapérték

Ezek a regiszterek nincsennek használatban.

#### 07. BEMENETI REGISZTER: Ugrás egy receptre

Receptváltás kezdeményezésekor az "Ugrás egy receptre" regisztert a rendszer a sorban következő betöltendő recept számára tartja fenn. Ebbe a regiszterbe 0 és 60 közötti szám írható. Mielőtt azonban az betölthető lenne, a receptet engedélyezni kell a kijelzőmodulon keresztül. Lásd Receptúra-képernyő, page 79.

**MEGJEGYZÉS:** Az ebbe a regiszterbe való írás receptváltást nem kezdeményez a rendszerben. *Lásd Színváltás folyamatábrája, page 45.* 

#### 08. BEMENETI REGISZTER: Aktív riasztás törlése

Az "Aktív riasztás törlése" regiszter egy riasztásnak a távolról történő nyugtázására szolgál ahhoz, hogy a rendszer képes legyen folytatni a működését. Bizonyosodjon meg arról, hogy a riasztást kiváltó ok megszűnt. A legutolsó aktív riasztás nyugtázáshoz írja be az "1" értéket ebbe a regiszterbe. Ha egy adott pillanatban egynél több riasztás aktív, akkor ezzel a legutolsó riasztás nyugtázása történik meg. Bármely további riasztás törléséhez meg kell ismételni a regiszterbe való írást. Lásd: 9. ábra.

# (A riasztások törlésével kapcsolatos további információkért lásd: Rendszerhibák, page 103.)

**MEGJEGYZÉS:** A ProMix PD2K nem kérdezi le ennek a regiszternek az értékét. Egy riasztás csupán akkor törlődik, ha ebbe a regiszterbe az "1"-es érték íródik. Egy riasztás nem szándékos törlésének elkerülése érdekében a "0" érték beírásával célszerű az automatizált rendszerrel minden más esetben nullázni ezt a regisztert.\*

#### 09. BEMENETI REGISZTER: Feladat befejezése

A "Feladat befejezése" regiszter az aktuális feladat távolról történő naplózására szolgál. Írja be az "1" értéket a regiszterbe ahhoz, hogy a ProMix PD2K a feladatot teljesítettként jelölje meg.

(A feladatok naplózására és a feladatok befejezésére vonatkozó bővebb információkhoz lásd: Használati képernyő, page 70.)

**MEGJEGYZÉS:** A ProMix PD2K nem kérdezi le ennek a regiszternek az értékét. Egy feladat naplózása csupán akkor történik meg, ha ebbe a regiszterbe az "1"-es érték íródik. Egy feladat nem szándékos naplózásának elkerülése érdekében a "0" érték beírásával célszerű az automatizált rendszerrel minden más esetben nullázni ezt a regisztert.\*

\* Mielőtt a regisztert "0"-ra állítaná, javasolt legalább 500 ms-os várakozási időt hagyni a PD2K számára az adatok feldolgozásához.
## 10. BEMENETI REGISZTER: 1. szórópisztoly ravasza

Az 1. szórópisztoly ravasza regiszter állapota tudatja a ProMix PD2K rendszerrel azt, hogy az automatikus szórópisztoly mikor van beindítva. Ezt a jelet a szórópisztoly indítószerkezetének behúzásakor minden alkalommal el kell küldeni. Ennek a regiszternek az állapotához kapcsolódnak a riasztási funkciók időzítői valamint az áramlásszabályozási algoritmus működése is.

**MEGJEGYZÉS:** Ha ez az opció be van kapcsolva, ezt a jelet a szórópisztoly indítószerkezetének behúzásakor minden alkalommal feltétlenül el kell küldeni. Az áramlásszabályozási funkciók ez nélkül nem fognak működni.

- Az "1" érték beírásával jelezhető a rendszer számára az, hogy a szórópisztoly indítóbillentyűje be van húzva.
- A "0" érték beírásával jelezhető a rendszer számára az, hogy a szórópisztoly indítóbillentyűje NINCS behúzva.

**MEGJEGYZÉS:** Ez a regiszter csupán akkor van használatban, ha a kijelzőmodulon látható 4. rendszerképernyőn a "Gun Trigger" (Pisztoly billentyűje) opció a "Network" beállításra van állítva. Ha az a "Discrete" (Diszkrét) opcióra van állítva, akkor a rendszer figyelmen kívül hagyja ezt a regisztert és a pisztoly billentyűjének állapotáról a diszkrét bemenet tájékoztat. Lásd Digitális bemenetek, page 24. *MEGJEGYZÉS: Mivel az áramlás szabályozásakor az időzítésnek roppant fontos szerepe van, a késések minimumra csökkentéséhez a Graco javasolja a felhasználóknak egy diszkrét bemeneti jel beállítását.*  10-es bemeneti regiszter 0 1 0

| : |                                 | - : |   | • | , | •        |
|---|---------------------------------|-----|---|---|---|----------|
|   | Pisztolyravasz<br>különálló jel |     | 1 | · | : | <b>!</b> |

ProMix PD2K pisztolyravasz állapota

Figure 14 Pisztoly billentyűjének idődiagramja (az ábrán a "Hálózati" és a "Diszkrét" jelek láthatók)

## 11. BEMENETI REGISZTER: 2. szórópisztoly ravasza

## 12. BEMENETI REGISZTER: 3. szórópisztoly ravasza

Ezek a regiszterek csupán a több szórópisztolyos üzemmódban vannak használatban. Lásd B függelék: Több szórópisztoly, page 121.

## 13. BEMENETI REGISZTER: 4. szórópisztoly ravasza

Ez a regiszter nincs használatban.

## 14-21. BEMENETI REGISZTEREK: DCS parancsszerkezet

Lásd Dinamikus parancs leírása, page 49.

### Hálózati bemeneti adattérkép (írás/olvasás)

| Hálózati<br>bemeneti<br>azonos-<br>ító | Modbus<br>regiszter | Paraméter neve                                                                         | Adat<br>típusa | Egységek             | Tartomány                                               |
|----------------------------------------|---------------------|----------------------------------------------------------------------------------------|----------------|----------------------|---------------------------------------------------------|
| 00                                     | 40156               | Pisztoly-üzemmód parancs                                                               | uint32         | NINCS                | 0 = Nincs                                               |
|                                        |                     |                                                                                        |                |                      | 1 = Szivattyú táp                                       |
|                                        |                     |                                                                                        |                |                      | 2 = Távoli leállítás                                    |
|                                        |                     |                                                                                        |                |                      | 3 = Receptváltás                                        |
|                                        |                     |                                                                                        |                |                      | 4 = Keverékfeltöltés                                    |
|                                        |                     |                                                                                        |                |                      | 5 = Keverés                                             |
|                                        |                     |                                                                                        |                |                      | 6 = A öblítése                                          |
|                                        |                     |                                                                                        |                |                      | 7 = B öblítése                                          |
|                                        |                     |                                                                                        |                |                      | 8 = Készenlét                                           |
|                                        |                     |                                                                                        |                |                      | 9 = Öblítés recept                                      |
|                                        |                     |                                                                                        |                |                      | 10 = Öblítés (inaktív)                                  |
|                                        |                     |                                                                                        |                |                      | 11 = Oldószerlöket                                      |
| 01                                     | 40158               | <ul> <li>#. szivattyú-öblítési sorozat / #.<br/>töltendő anyag kiválasztása</li> </ul> | uint32         | NINCS                | 1 - 5, 1 - 34,<br>41 - 43*, 51 - 53*                    |
| 02                                     | 40160               | Szivattyú öblítése/feltöltése                                                          | uint32         | NINCS                | 0 = Nincs művelet                                       |
|                                        |                     |                                                                                        |                |                      | 1 = 1. szivattyú öblítése                               |
|                                        |                     |                                                                                        |                |                      | 2 = 1. szivattyú feltöltése                             |
|                                        |                     |                                                                                        |                |                      | 3 = 2. szivattyú öblítése                               |
|                                        |                     |                                                                                        |                |                      | 4 = 2. szivattyú feltöltése                             |
|                                        |                     |                                                                                        |                |                      | 5 = 3. szivattyú öblítése                               |
|                                        |                     |                                                                                        |                |                      | 6 = 3. szivattyú feltöltése                             |
|                                        |                     |                                                                                        |                |                      | 7 = 4. szivattyú öblítése                               |
|                                        |                     |                                                                                        |                |                      | 8 = 4. szivattyú feltöltése                             |
|                                        |                     |                                                                                        |                |                      | 9 = Vezeték feltöltése                                  |
|                                        |                     |                                                                                        |                |                      | 10 = Vezeték öblítése                                   |
|                                        |                     |                                                                                        |                |                      | 11 = Vezeték<br>feltöltésének/öblítésének<br>leállítása |
| 03                                     | 40162               | Keverékszabályozási alapérték<br>(1. szivattyú)                                        | uint32         | cm3/perc<br>vagy PSI | 1 - 1600                                                |
| 04                                     | 40164               | 2. szivattyú, szabályozási<br>alapérték                                                | uint32         | cm3/perc<br>vagy PSI | 1 - 1600                                                |
| 05                                     | 40166               | 3. szivattyú, szabályozási<br>alapérték                                                | uint32         | cm3/perc<br>vagy PSI | 1 - 1600                                                |
| 06                                     | 40168               | 4. szivattyú, szabályozási<br>alapérték                                                | uint32         | cm3/perc<br>vagy PSI | 1 - 1600                                                |
| 07                                     | 40170               | Ugrás egy receptre                                                                     | uint32         | NINCS                | 0, 1 - 60                                               |
| 08                                     | 40172               | Aktív riasztás törlése                                                                 | uint32         | NINCS                | 1 = Aktív riasztás törlése                              |
| 09                                     | 40174               | Feladat befejezése                                                                     | uint32         | NINCS                | 1 = Feladat megjelölése<br>befejezettként               |

Működtetés programozó logikai vezérlő (PLC) használatával

| Hálózati<br>bemeneti<br>azonos-<br>ító | Modbus<br>regiszter | Paraméter neve                     | Adat<br>típusa | Egységek | Tartomány                                   |
|----------------------------------------|---------------------|------------------------------------|----------------|----------|---------------------------------------------|
| 10                                     | 40176               | 1. szórópisztoly indítószerkezete  | uint32         | NINCS    | 0 = A pisztoly billentyűje<br>nincs behúzva |
|                                        |                     |                                    |                |          | 1 = A pisztoly billentyűje be<br>van húzva  |
| 11                                     | 40178               | 2. szórópisztoly indítószerkezete* | uint32         | NINCS    | 0 = A pisztoly billentyűje<br>nincs behúzva |
|                                        |                     |                                    |                |          | 1 = A pisztoly billentyűje be<br>van húzva  |
| 12                                     | 40180               | 3. szórópisztoly indítószerkezete* | uint32         | NINCS    | 0 = A pisztoly billentyűje<br>nincs behúzva |
|                                        |                     |                                    |                |          | 1 = A pisztoly billentyűje be<br>van húzva  |
| 13                                     | 40182               | 4. szórópisztoly ravasza           | uint32         | NINCS    | 0 = A pisztoly ravasza nincs<br>meghúzva    |
|                                        |                     |                                    |                |          | 1 = A pisztoly ravasza meg<br>van húzva     |
| 14                                     | 40184               | 0. parancs argumentuma             | uint32         | NINCS    | Nincs adat                                  |
| 15                                     | 40186               | 1. parancs argumentum              | uint32         | NINCS    | Nincs adat                                  |
| 16                                     | 40188               | 2. parancs argumentum              | uint32         | NINCS    | Nincs adat                                  |
| 17                                     | 40190               | 3. parancs argumentum              | uint32         | NINCS    | Nincs adat                                  |
| 18                                     | 40192               | 4. parancs argumentum              | uint32         | NINCS    | Nincs adat                                  |
| 19                                     | 40194               | 5. parancs argumentum              | uint32         | NINCS    | Nincs adat                                  |
| 20                                     | 40196               | 6. parancs argumentum              | uint32         | NINCS    | Nincs adat                                  |
| 21                                     | 40198               | DCS parancs                        | uint32         | NINCS    | Lásd Parancstáblázat                        |

Ezek a regiszterek nincsennek használatban.

DCS regiszter

\* Csupán a több szórópisztolyos üzemmód bekapcsolása esetén.

### Működési folyamatábrák

#### Öblítési üzemmód folyamatábrája

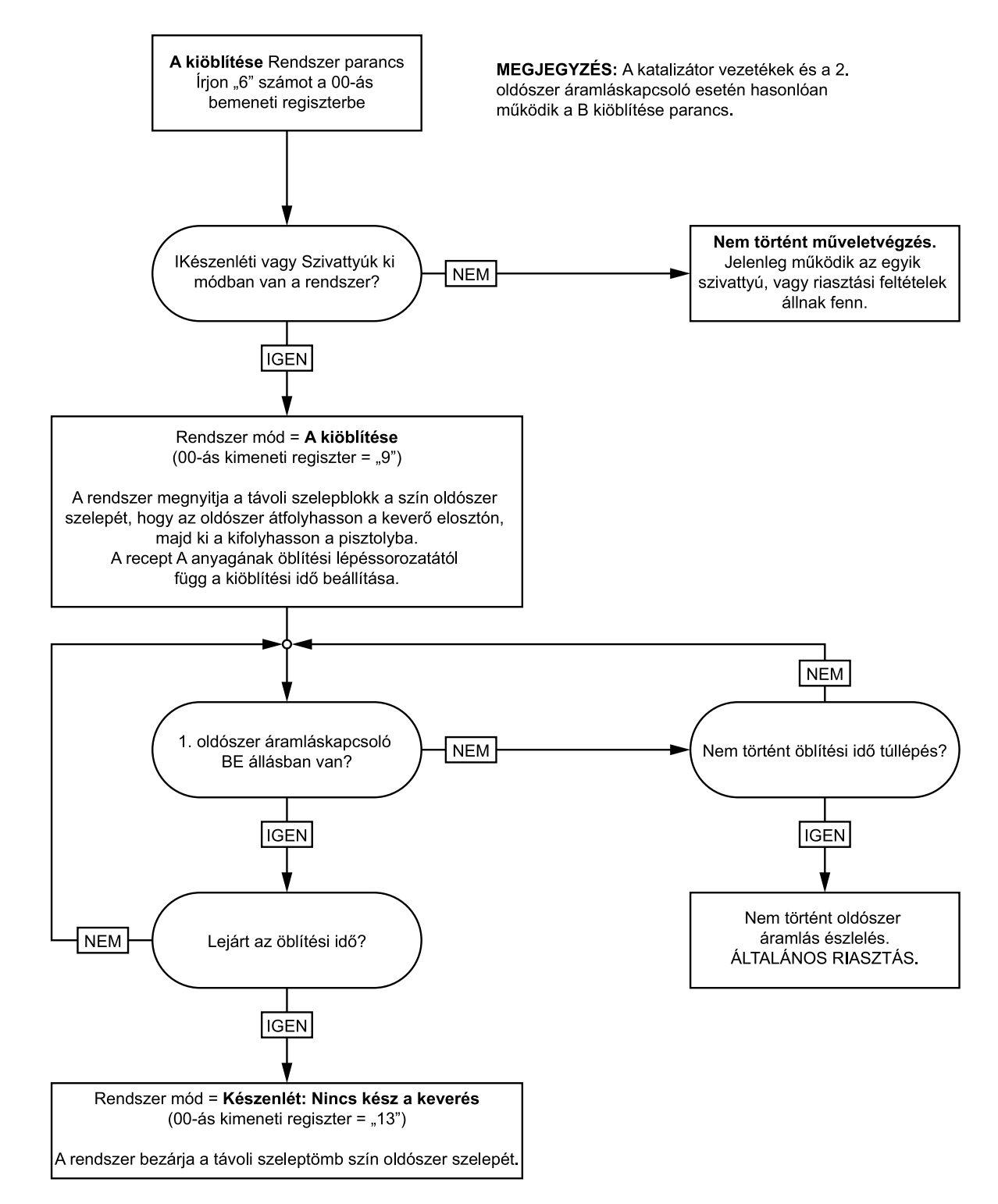

#### Öblítés recept folyamatábrája

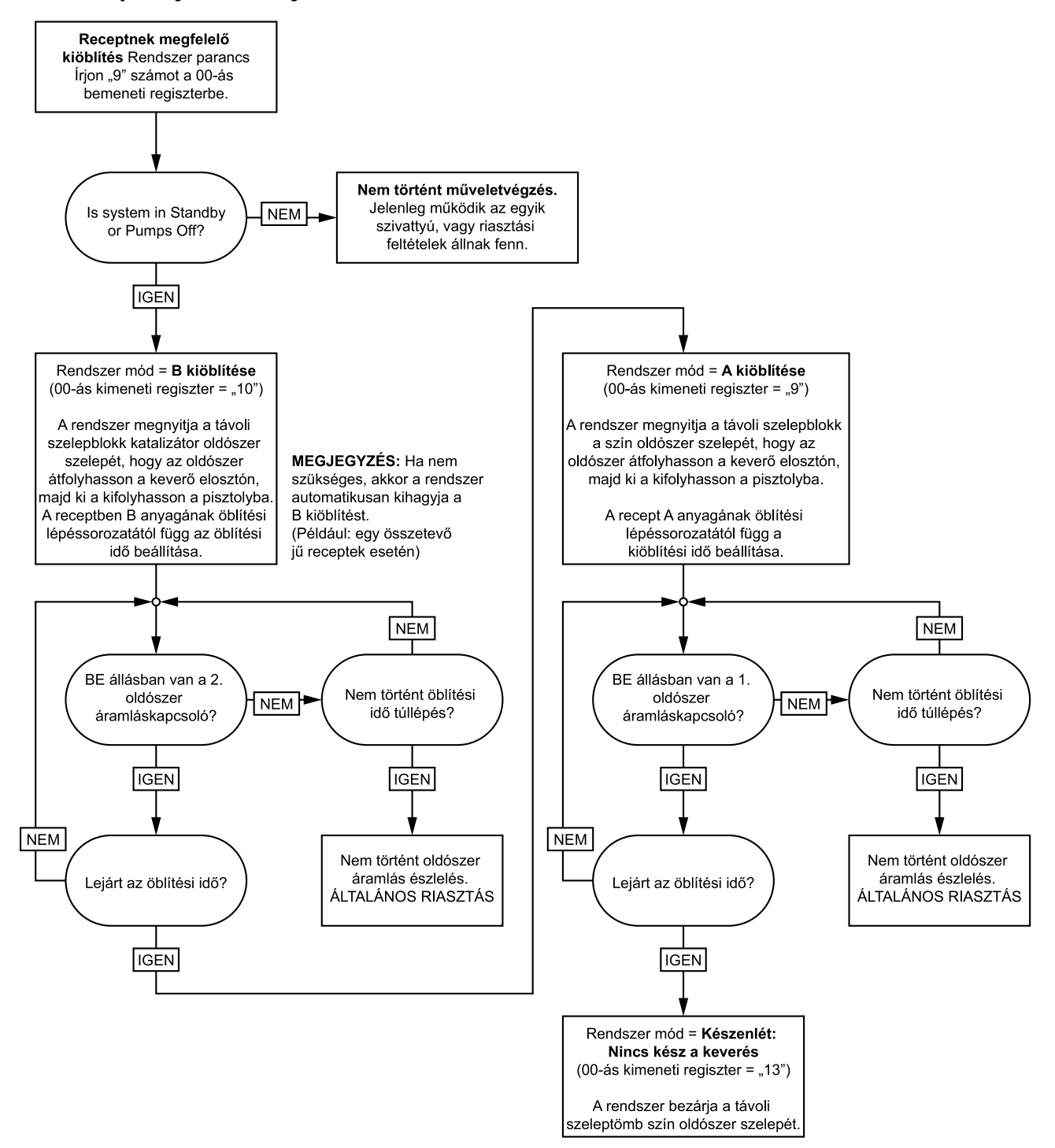

#### Öblítés (inaktív) folyamatábrája

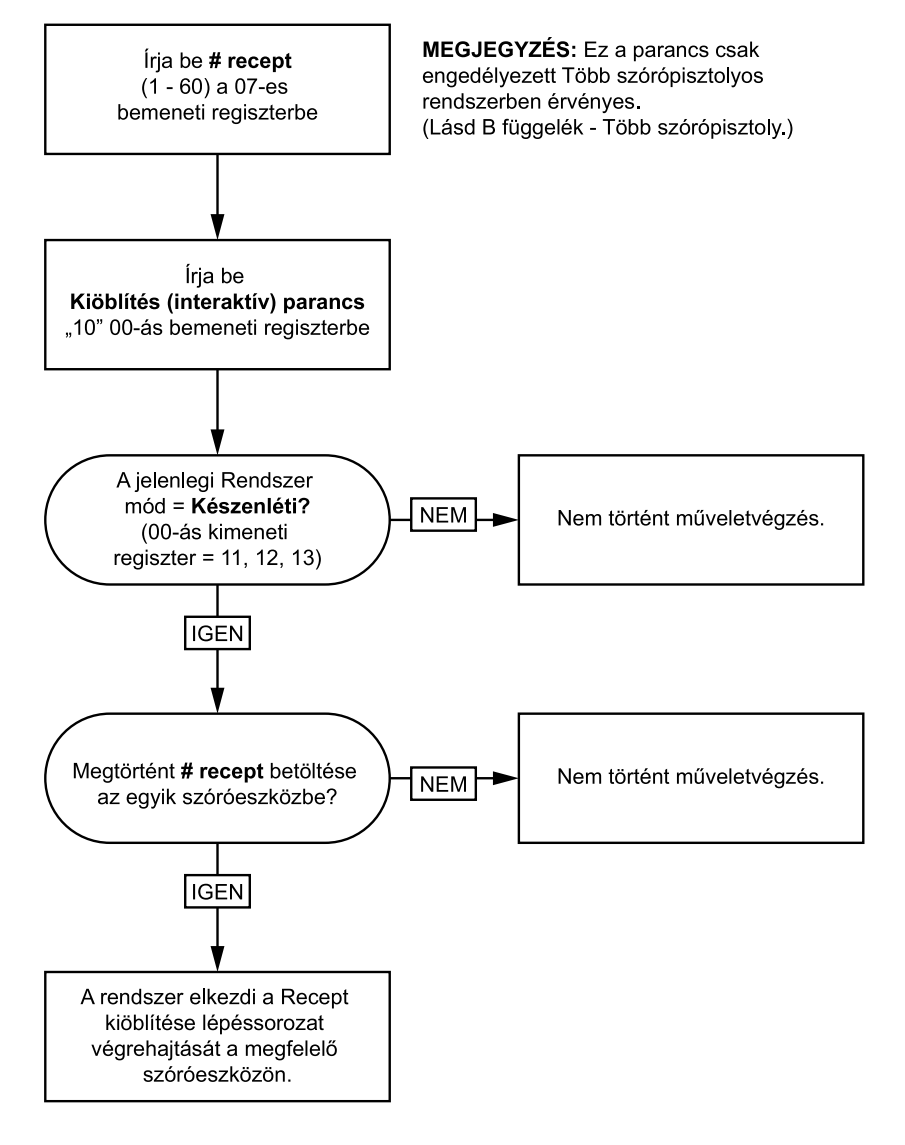

Inaktív szivattyú öblítési és töltési műveletsorok

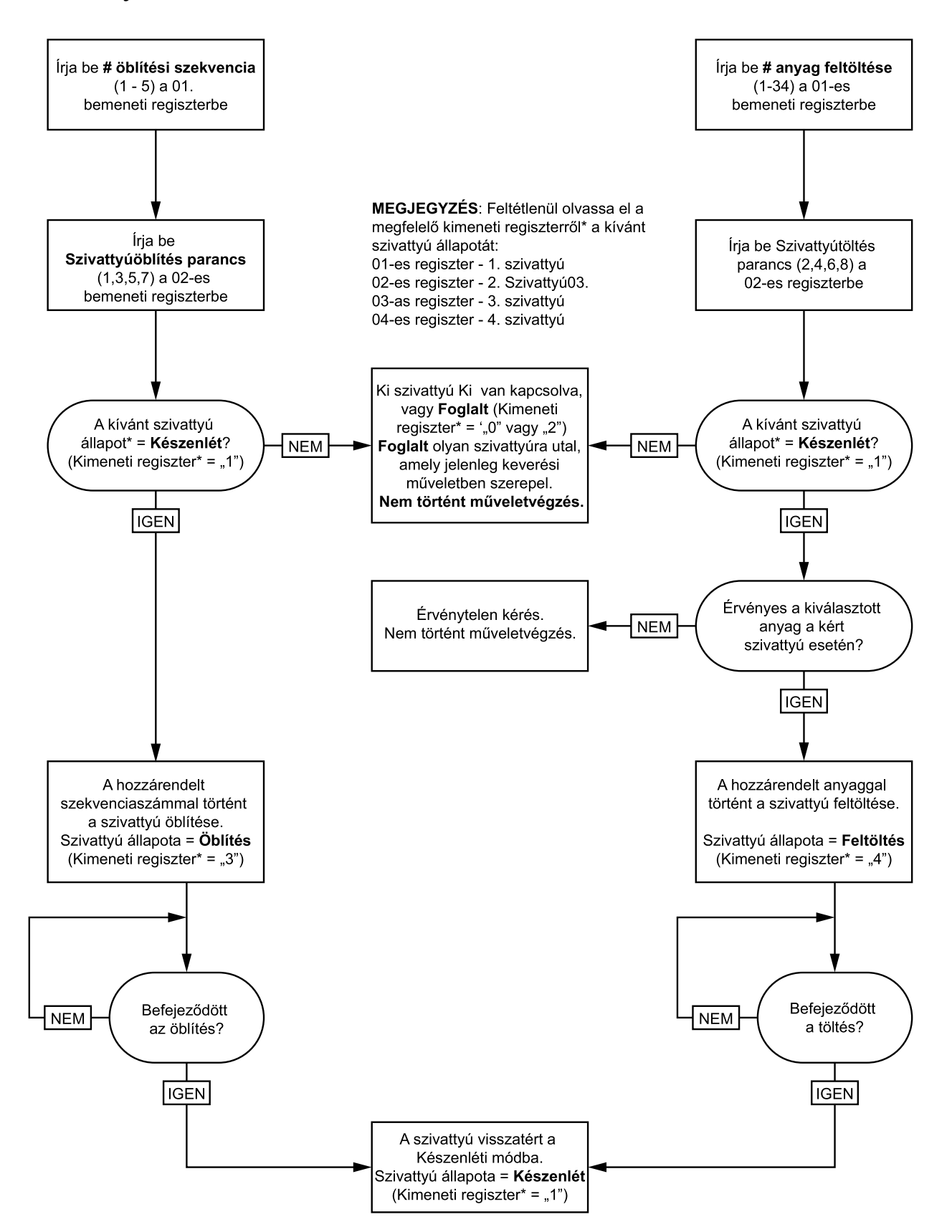

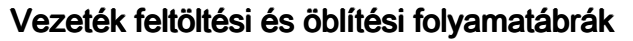

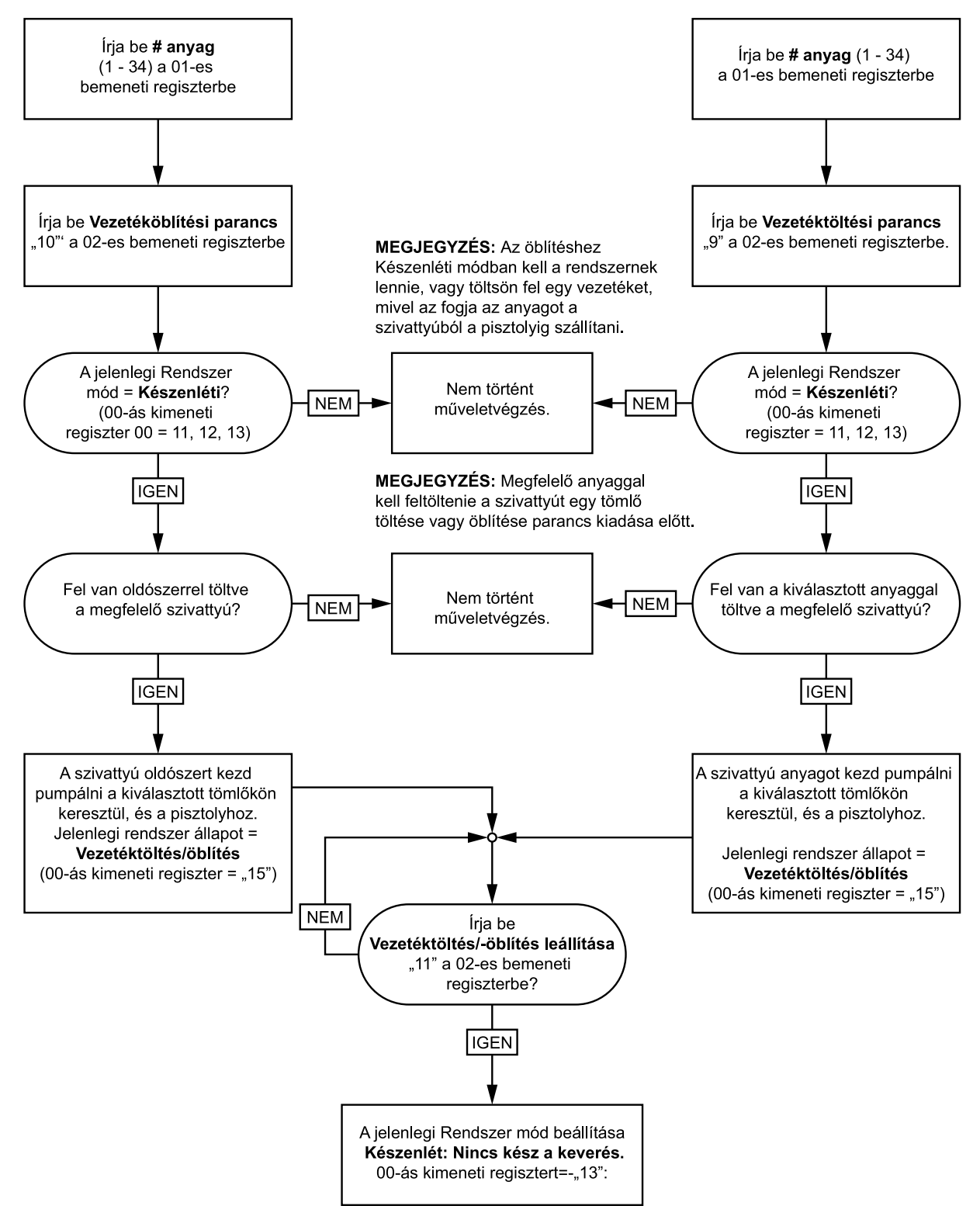

#### Színváltás folyamatábrája

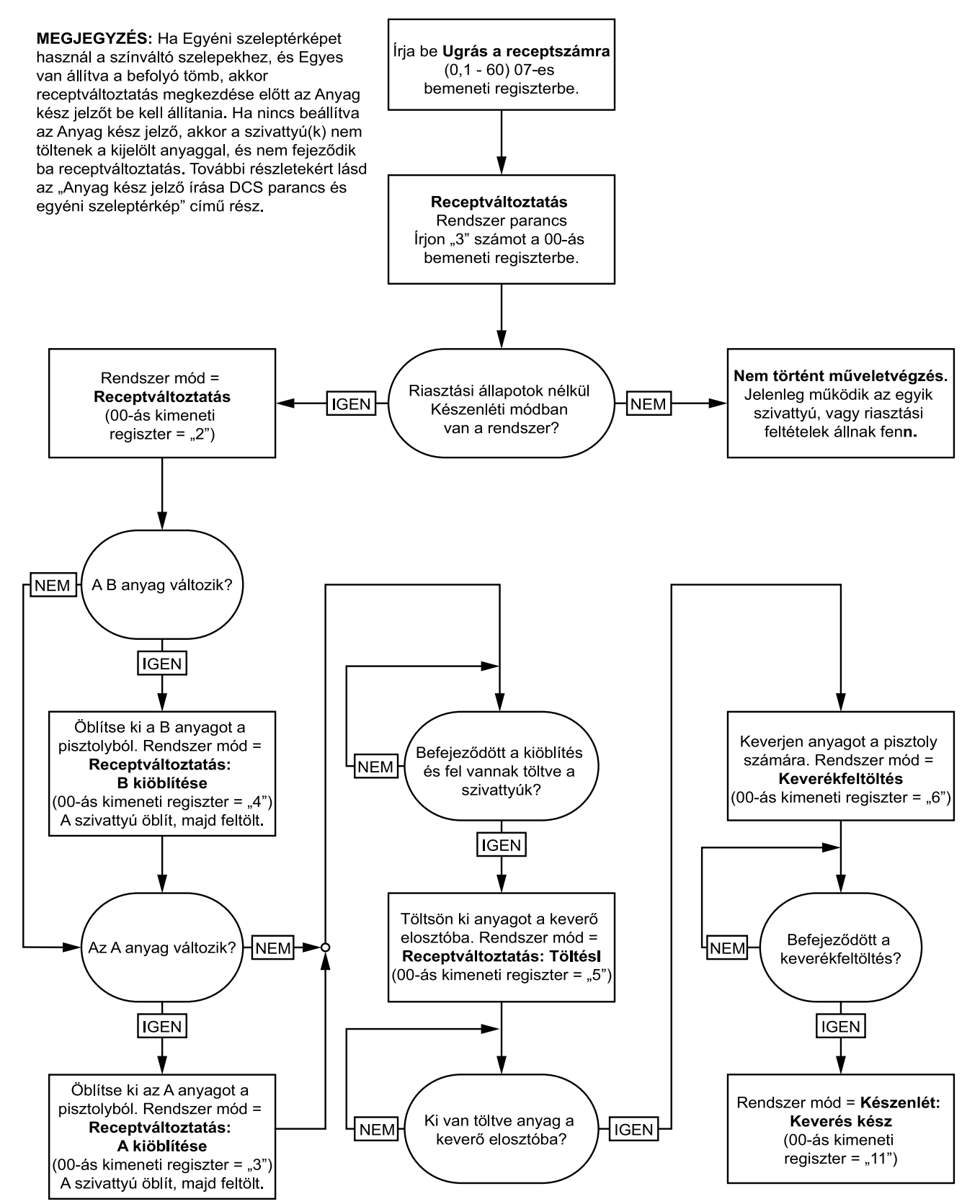

beírni ide.

#### Receptváltást és riasztás helyreállítását bemutató folyamatábra

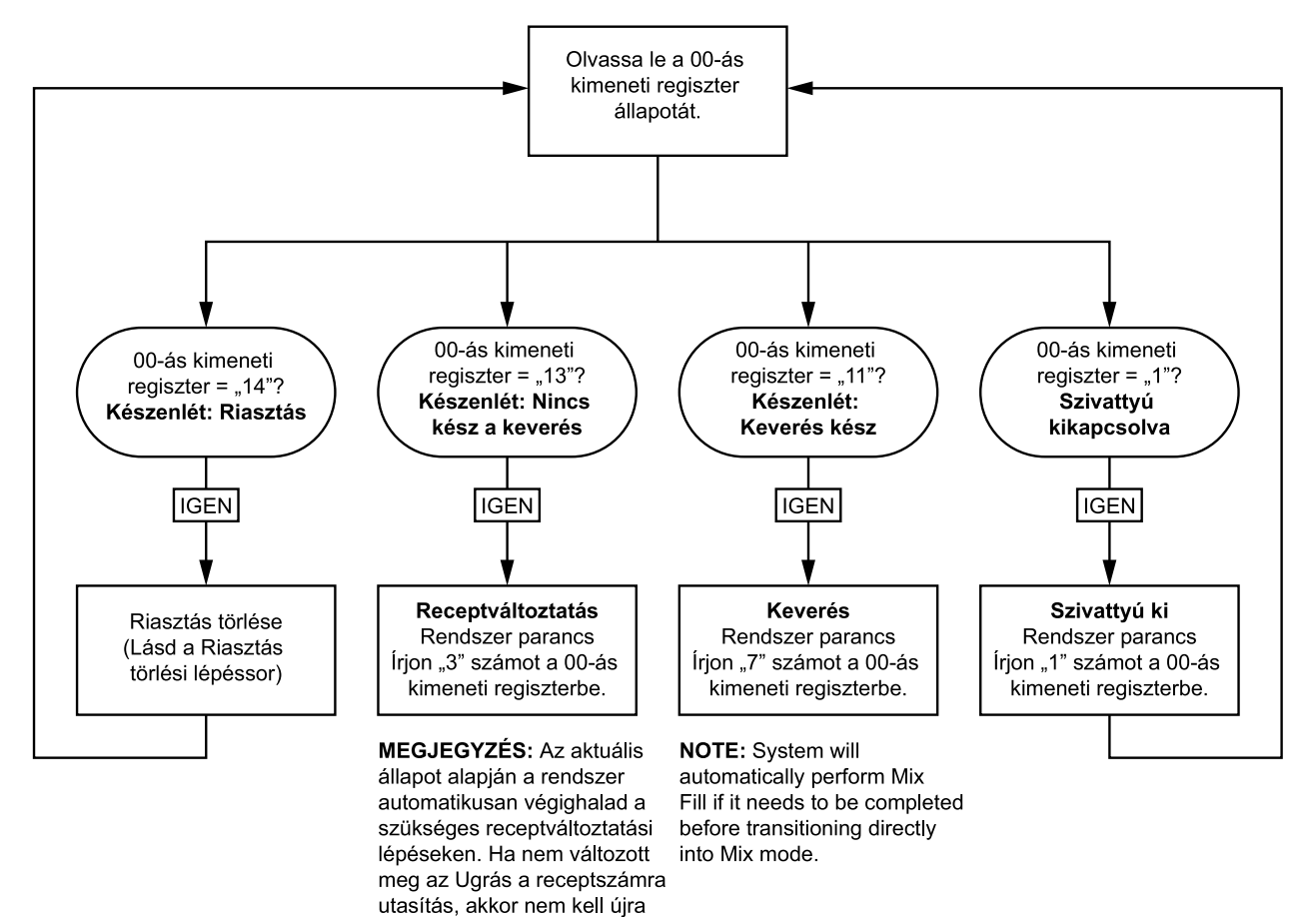

#### Bekeverési folyamatábra

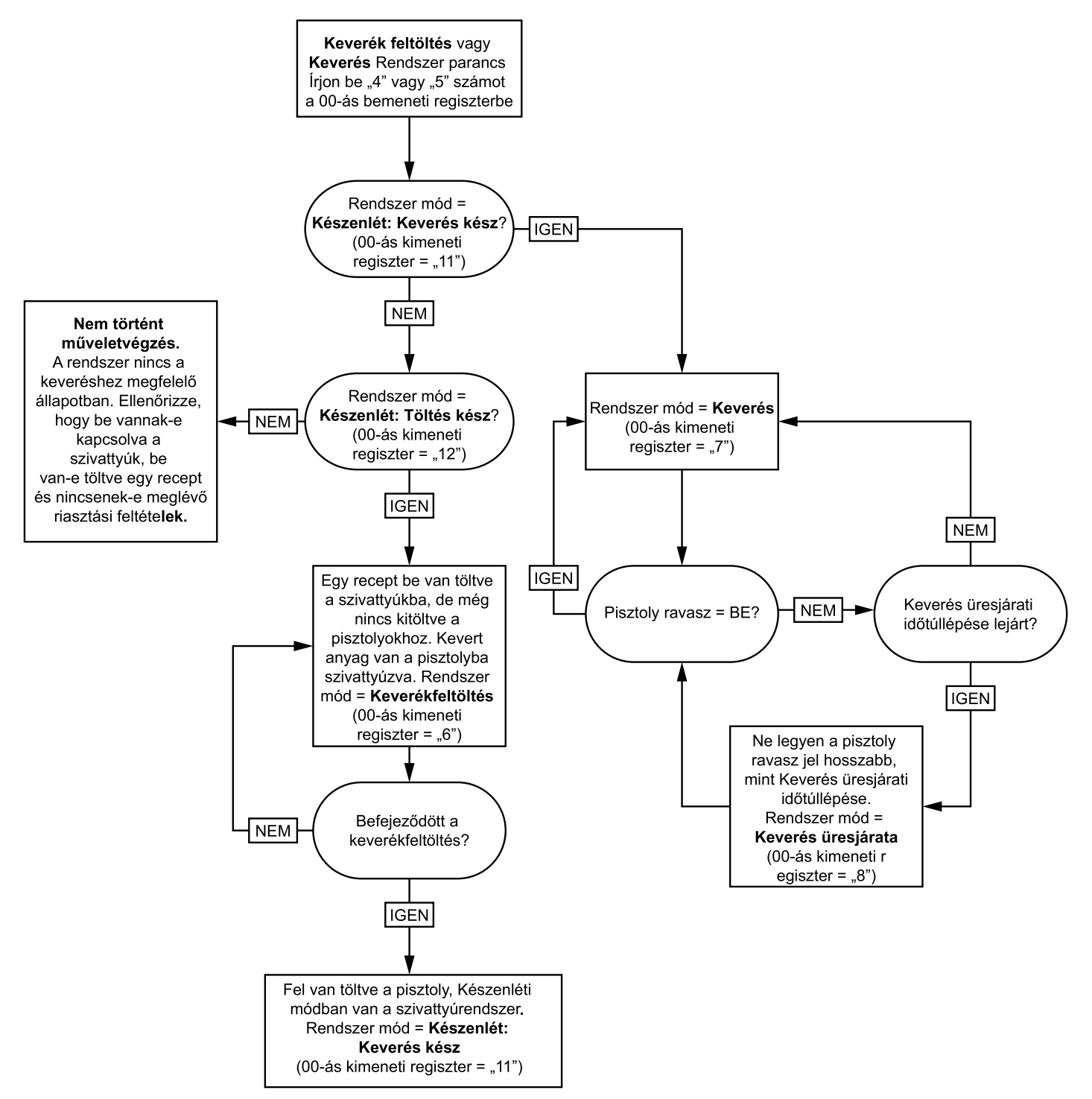

#### Riasztástörlési folyamatábra

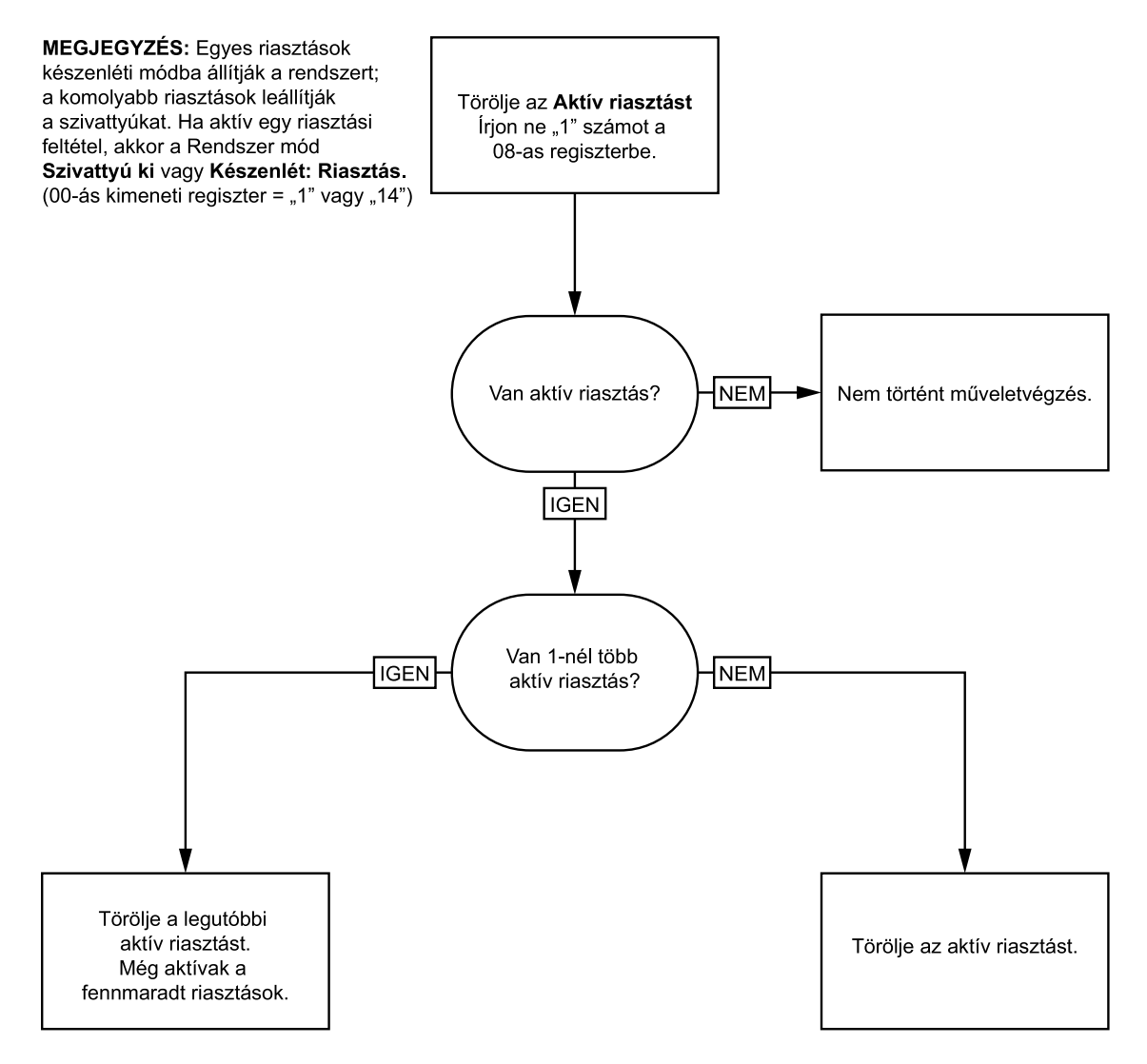

**MEGJEGYZÉS:** Ha 1-nél több riasztás van, akkor mindegyikhez "1" írandó a 08-as regiszterbe.

#### Hálózati kommunikáció – Dinamikus parancsszerkezet (Dynamic Command Structure – DCS)

#### Dinamikus parancs leírása

A dinamikus parancsszerkezet (DCS) 1) olyan adatokhoz való hozzáféréshez szükséges, amelyek valamilyen argumentumot igényelnek, vagy 2) több regisztert igénylő adatok összevonásakor. A DCS hálózati kommunikációs bemeneti és kimeneti statikus regiszter-készlet alapján működik (lásd: Hálózati bemeneti adattérkép (írás/olvasás), page 38 és Hálózati kimeneti adattérkép (csak olvasható), page 31).

A DCS használatakor a következő sorozat alkalmazandó:

- A megfelelő parancs argumentumokat a 14-20. BEMENETI REGISZTEREKBE kell beírni. Ezek a parancsok 1. egymást követően is megadhatók, vagy pedig egyszerre mind is elküldhető.
- Mihelyt az összes argumentum továbbítása megtörtént, írja be a parancs azonosítóját a 21. BEMENETI 2. REGISZTERBE.
- Érvényes parancs elfogadásakor a ProMix PD2K a "2"-es (ACK = parancs nyugtázása) értéket írja be a 28. 3. KIMENETI REGISZTERBE.
- 4. A ProMix PD2K a megfelelő visszatérési értékeket a 29-36. KIMENETI REGISZTEREKBE írja be.

#### **ProMix PD2K bemenetek**

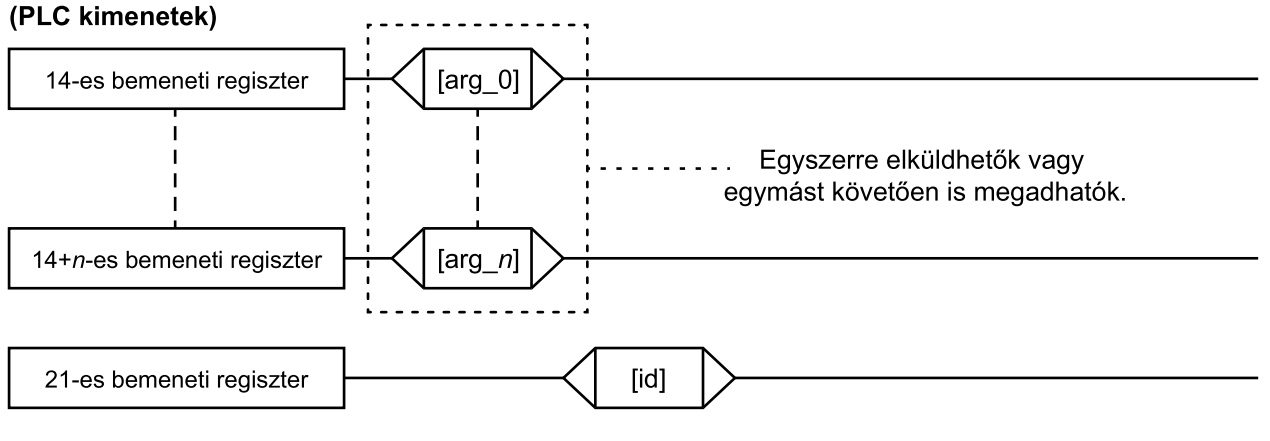

#### **ProMix PD2K kimenetek** (PLC bemenetek)

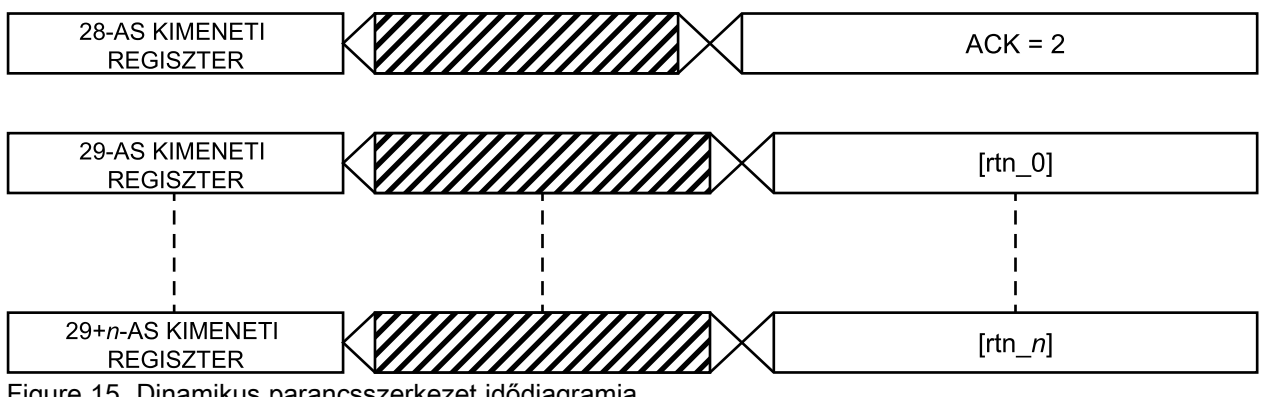

Figure 15 Dinamikus parancsszerkezet idődiagramja

#### DCS parancslista

| Table 1 Dinamikus parancsok és azono |
|--------------------------------------|
|--------------------------------------|

| Azo-<br>nos-<br>ító | Parancs                                     |
|---------------------|---------------------------------------------|
| 0                   | Nincs művelet                               |
| 1                   | Felhasználói azonosító beírása              |
| 2                   | Recept beírása                              |
| 3                   | Öblítési sorozat beírása                    |
| 4                   | Folyadékszabályozási üzemmód<br>beírása     |
| 5                   | Keverékfeltöltési alapérték beírása         |
| 6                   | Anyag további feldolgozásra kész<br>beírása |
| 10                  | Felhasználói azonosító olvasása             |
| 11                  | Recept olvasása                             |
| 12                  | Öblítési sorozat olvasása                   |

| Azo-<br>nos-<br>ító | Parancs                                            |
|---------------------|----------------------------------------------------|
| 13                  | Folyadékszabályozási üzemmód<br>olvasása           |
| 14                  | Feladatra vonatkozó adatok olvasása                |
| 15                  | Riasztási adatok olvasása                          |
| 16                  | Eseményadatok olvasása                             |
| 17                  | Recept fazékidejének olvasása                      |
| 19                  | Keverékfeltöltési alapérték olvasása               |
| 20                  | Szivattyúba töltött anyag adatainak olvasása       |
| 21                  | Szórópisztolyba betöltött anyag adatainak olvasása |
| 22                  | Végösszeg leolvasása                               |

#### Felhasználói azonosító beírása

A "Felhasználói azonosító beírása" paranccsal felhasználói azonosító rendelhető hozzá egy munkanaplóhoz. (A munkanaplóra és a felhasználói azonosítóra vonatkozó bővebb információkhoz lásd: Használati képernyő, page 70.) A felhasználói azonosító legfeljebb tíz ASCII karakter hosszú lehet, és három kis endian ASCII karakterekből álló szegmens alkotja. A visszatérési regiszterekben visszhangként megjelennek a fogadott argumentumok.

MEGJEGYZÉS: A felhasználói azonosító karakterláncát a nulla (null) karakterrel kell lezárni.

| Példa: A "John Doe | " felhasználói azonosító | beírása a ProMix PD | 2K rendszerébe. |
|--------------------|--------------------------|---------------------|-----------------|
|--------------------|--------------------------|---------------------|-----------------|

| DCS regiszter            | Paraméter leírása                                                | Adat<br>típusa | Egysé-<br>gek | Érték                                | Tartomány |
|--------------------------|------------------------------------------------------------------|----------------|---------------|--------------------------------------|-----------|
| DCS parancs              | Felhasználói azonosító beírása                                   | uint32         | NINCS         | 1                                    | 0 - 21    |
| 0. argumentum            | A felhasználói azonosító [3:0]<br>helyiértékű karakterei (ASCII) | uint32         | NINCS         | 0x6E686F4A = ['n',<br>'h', 'o', 'J'] | -         |
| 1. argumentum            | A felhasználói azonosító [7:4]<br>helyiértékű karakterei (ASCII) | uint32         | NINCS         | 0x656F4420 = ['e',<br>'o', 'D', ' '] | -         |
| 2. argumentum            | A felhasználói azonosító [9:8]<br>helyiértékű karakterei (ASCII) | uint32         | NINCS         | 0x0 = [null]                         | -         |
|                          |                                                                  |                |               |                                      |           |
| Nyugtázás                | Parancs nyugtázása                                               | uint32         | NINCS         | 2 = ACK                              | 0 - 4     |
| 0. visszatérési<br>érték | A felhasználói azonosító [3:0]<br>helyiértékű karakterei (ASCII) | uint32         | NINCS         | 0x6E686F4A                           | -         |
| 1. visszatérési<br>érték | A felhasználói azonosító [7:4]<br>helyiértékű karakterei (ASCII) | uint32         | NINCS         | 0x656F4420                           | -         |
| 2. visszatérési<br>érték | A felhasználói azonosító [9:8]<br>helyiértékű karakterei (ASCII) | uint32         | NINCS         | 0x0                                  | -         |

#### Recept beírása

A"Recept beírása" parancs lehetővé teszi a felhasználók számára egy teljes receptnek a távolról történő beprogramozását. A receptekre és a receptek paramétereire vonatkozó további részletekért lásd: Receptúra-képernyő, page 79. A visszatérési regiszterekben visszhangként megjelennek a fogadott argumentumok.

MEGJEGYZÉS: Mielőtt az keverés céljából betölthető lenne, a receptet engedélyezni kell a kijelzőmodulon keresztül.

*Példa: A 6-os recept beprogramozása a következő paraméterekkel:* szín = 2, katalizátor = 1, színöblítési sorozat = 2, katalizátor-öblítési sorozat = 3, keverési arány beállított értéke = 1,50:1 és fazékidő = 10 perc.

| DCS regiszter                               | Paraméter leírása                        | Adat<br>típusa | Egysé-<br>gek | Érték        | Tartomány  |  |
|---------------------------------------------|------------------------------------------|----------------|---------------|--------------|------------|--|
| DCS parancs                                 | Recept beírása                           | uint32         | NINCS         | 2            | 0 - 21     |  |
| 0. argumentum                               | Recept száma                             | uint32         | NINCS         | 6            | 0 - 60     |  |
| 1. argumentum                               | A anyag                                  | uint32         | NINCS         | 2            | 0 – 30     |  |
| 2. argumentum                               | B anyag                                  | uint32         | NINCS         | 31           | 0, 31 – 34 |  |
| 3. argumentum                               | A anyag öblítési sorozata                | uint32         | NINCS         | 2            | 1 - 5      |  |
| 4. argumentum                               | B anyag öblítési sorozata                | uint32         | NINCS         | 3            | 1 - 5      |  |
| 5. argumentum                               | Keverési arány beállított<br>értéke      | uint32         | NINCS         | 150 = 1.50:1 | 0 - 5000   |  |
| 6. argumentum                               | Hátralévő fazékidő beállított<br>értéke  | uint32         | perc          | 10           | 0 - 999    |  |
|                                             |                                          |                | <u> </u>      | -            |            |  |
| Nyugtázás                                   | Parancs nyugtázása                       | uint32         | NINCS         | 2 = ACK      | 0 - 4      |  |
| 0. visszatérési<br>érték                    | Recept száma                             | uint32         | NINCS         | 6            | 0 - 60     |  |
| 1. visszatérési<br>érték                    | A anyag                                  | uint32         | NINCS         | 2            | 0 – 30     |  |
| 2. visszatérési<br>érték                    | B anyag                                  | uint32         | NINCS         | 31           | 0, 31 – 34 |  |
| 3. visszatérési<br>érték                    | A anyag öblítési sorozata                | uint32         | NINCS         | 2            | 1 – 5      |  |
| 4. visszatérési<br>érték                    | B anyag öblítési sorozata                | uint32         | NINCS         | 3            | 1 – 5      |  |
| 5. visszatérési<br>érték                    | Keverési arány beállított<br>értéke      | uint32         | NINCS         | 150          | 0 - 5000   |  |
| 6. visszatérési<br>érték                    | Hátralévő fazékidő beállított<br>értéke  | uint32         | perc          | 10           | 0 - 999    |  |
| 7. visszatérési<br>érték                    | Recepthez hozzárendelt<br>szórópisztoly* | uint32         | NINCS         | 1            | 1 – 3      |  |
| * Csupán a több szórópisztolyos üzemmódban. |                                          |                |               |              |            |  |

#### Öblítési sorozat beírása

Az "Öblítési sorozat beírása" parancs lehetővé teszi a felhasználók számára egy teljes öblítési sorozatnak a távolról történő beprogramozását. Az öblítési sorozat paramétereire vonatkozó további részletekért lásd: Öblítési képernyő, page 81. A visszatérési regiszterekben visszhangként megjelennek a fogadott argumentumok.

Példa: 4-es öblítési sorozat beprogramozása a következő paraméterekkel: pisztolyöblítési idő = 10 másodperc, első öblítéskor használt anyagmennyiség = 125 cm3, utolsó öblítéskor használt anyagmennyiség = 250 cm3, mosási ciklusok száma = 1, ütemek száma ciklusonként = 2.

| DCS regiszter                              | Paraméter leírása                                               | Adat<br>típusa | Egysé-<br>gek  | Érték   | Tartomány |
|--------------------------------------------|-----------------------------------------------------------------|----------------|----------------|---------|-----------|
| DCS parancs                                | Öblítési sorozat beírása                                        | uint32         | NINCS          | 3       | 0 - 21    |
| 0. argumentum                              | Öblítési sorozat száma                                          | uint32         | NINCS          | 4       | 1 - 5     |
| 1. argumentum                              | Gun Purge Time<br>(Pisztolyöblítés időtartama)                  | uint32         | NINCS          | 10      | 0 - 999   |
| 2. argumentum                              | Első öblítéskor használt<br>anyagmennyiség                      | uint32         | NINCS          | 125     | 0 - 9999  |
| 3. argumentum                              | Utolsó öblítéskor használt anyagmennyiség                       | uint32         | NINCS          | 250     | 0 - 9999  |
| 4. argumentum                              | Mosási ciklusok száma                                           | uint32         | NINCS          | 1       | 0 - 99    |
| 5. argumentum                              | Strokes per Wash Cycle<br>(Ütemek száma mosási<br>ciklusonként) | uint32         | NINCS          | 2       | 0 - 99    |
|                                            | 1                                                               |                |                |         | 1         |
| Nyugtázás                                  | Parancs nyugtázása                                              | uint32         | NINCS          | 2 = ACK | 0 - 4     |
| 0. visszatérési<br>érték                   | Öblítési sorozat száma                                          | uint32         | NINCS          | 4       | 1 - 5     |
| 1. visszatérési<br>érték                   | Gun Purge Time<br>(Pisztolyöblítés időtartama)                  | uint32         | másod-<br>perc | 10      | 0 - 999   |
| 2. visszatérési<br>érték                   | Első öblítéskor használt<br>anyagmennyiség                      | uint32         | cm3            | 125     | 0 - 9999  |
| <ol> <li>visszatérési<br/>érték</li> </ol> | Utolsó öblítéskor használt<br>anyagmennyiség                    | uint32         | cm3            | 250     | 0 - 9999  |
| 4. visszatérési<br>érték                   | Mosási ciklusok száma                                           | uint32         | NINCS          | 1       | 0 - 99    |
| 5. visszatérési<br>érték                   | Strokes per Wash Cycle<br>(Ütemek száma mosási<br>ciklusonként) | uint32         | NINCS          | 2       | 0 - 99    |

#### Folyadékszabályozási üzemmód beírása

A "Folyadékszabályozási üzemmód beírása" parancs lehetővé teszi a felhasználók számára a "Flow" (Áramlás) és a "Pressure" (Nyomás) folyadékszabályozási opciók távolról történő beállítását. A folyadékszabályozási üzemmóddal kapcsolatos további részletekért lásd: 4. rendszerképernyő, page 77. A visszatérési regiszterekben visszhangként megjelennek a fogadott argumentumok.

**MEGJEGYZÉS:** A folyadékszabályozási üzemmód módosítása csupán akkor megengedett, ha a rendszer készenléti üzemmódban van, vagy ha a szivattyúk ki vannak kapcsolva. Keverési művelet közben ne módosítson a folyadékszabályozási üzemmódokon.

| DCS regiszter            | Paraméter leírása                       | Adat<br>típusa | Egysé-<br>gek | Érték                   | Tartomány                 |
|--------------------------|-----------------------------------------|----------------|---------------|-------------------------|---------------------------|
| DCS parancs              | Folyadékszabályozási<br>üzemmód beírása | uint32         | NINCS         | 4                       | 0 - 21                    |
| 0.<br>argumentum         | Folyadékszabályozási<br>üzemmód         | uint32         | NINCS         | 0 = Áramlási<br>üzemmód | 0 = Áramlás<br>1 = Nyomás |
|                          |                                         |                |               |                         |                           |
| Nyugtázás                | Parancs nyugtázása                      | uint32         | NINCS         | 2 = ACK                 | 0 - 4                     |
| 0. visszatérési<br>érték | Folyadékszabályozási<br>üzemmód         | uint32         | NINCS         | 0                       | 0 = Áramlás<br>1 = Nyomás |

Példa: Áramlásszabályozási üzemmód beállítása.

#### Keverékfeltöltési alapérték beírása

A "Keverékfeltöltési alapérték beírása" paranccsal egy alternatív szabályozási alapérték is megadható, amely lehetővé teszi a vezetéknek a bekevert anyaggal való feltöltéséhez szükséges idő lecsökkentését. A keverékfeltöltési alapértékre vonatkozó további részletekért lásd: 4. rendszerképernyő, page 77. A visszatérési regiszterekben visszhangként megjelennek a fogadott argumentumok.

**MEGJEGYZÉS:** A keverékfeltöltési alapérték mértékegysége a kiválasztott folyadékszabályozási üzemmódtól függ. Ha az Áramlás folyadékszabályozási üzemmód van beállítva, akkor a mértékegység cm3/perc lesz. Ha a "Pressure" (Nyomás) folyadékszabályozási üzemmód van beállítva, akkor a mértékegység PSI lesz. Ha az érték nulla, akkor a rendszer figyelmen kívül hagyja ezt a beállított értéket.

Példa: Áramlásvezérelt rendszer beállítása 300 cm3/perc keverékfeltöltési alapértékkel.

| DCS regiszter            | Paraméter leírása                      | Adat<br>típusa | Egysé-<br>gek                | Érték   | Tartomány                                                |
|--------------------------|----------------------------------------|----------------|------------------------------|---------|----------------------------------------------------------|
| DCS parancs              | Keverékfeltöltési alapérték<br>beírása | uint32         | NINCS                        | 5       | 0 - 21                                                   |
| 0.<br>argumentum         | Keverékfeltöltési alapérték            | uint32         | cm3/p-<br>erc<br>vagy<br>PSI | 300     | 1 - 1600<br>(cm3/perc)<br>1 - 1500 (PSI)<br>0 := Letilva |
|                          |                                        |                |                              |         |                                                          |
| Nyugtázás                | Parancs nyugtázása                     | uint32         | NINCS                        | 2 = ACK | 0 - 4                                                    |
| 0. visszatérési<br>érték | Keverékfeltöltési alapérték            | uint32         | cm3/p-<br>erc<br>vagy<br>PSI | 300     | 1 - 1600<br>(cm3/perc)<br>1 - 1500 (PSI)                 |
|                          |                                        |                |                              |         | 0 := Letilva                                             |

#### Anyag további feldolgozásra kész beírása

Az "Anyag további feldolgozásra kész beírása" parancs arra szolgál, hogy jelezze a PD2K számára, hogy a folyadékáramlással szembeni anyagkezelő rendszer egy receptváltási művelet előtt elvégezte a megfelelő színnek/katalizátornak a szivattyú(k) bemeneti szelepsoraiba történő betöltését. Ez a jelző csupán akkor van használatban, ha a PD2K-hoz egy szivattyú adagol több különböző típusú anyagot a bemeneti szelepsor egyetlen szelepén keresztül (pl. csőgörényes rendszerek). A bemeneti szelepsoron lévő egyetlen szelepen keresztül történő folyadékáramoltatással kapcsolatos bővebb információkhoz, lásd: Egyéni szeleptérkép, page 84.

**MEGJEGYZÉS:** A bemeneti szelepsorhoz viszonyítva egy áramlásiránnyal szembeni pontnál végzett anyagváltási művelet előtt vagy a művelet végzése közben ezt a jelzőt törölni kell, annak elkerüléséhez, hogy receptváltáskor a rendszer téves anyagot töltsön be a szivattyúba.

| DCS regiszter            | Paraméter leírása                           | Adat<br>típusa | Egysé-<br>gek | Érték   | Tartomány                                                        |
|--------------------------|---------------------------------------------|----------------|---------------|---------|------------------------------------------------------------------|
| DCS parancs              | Anyag további<br>feldolgozásra kész beírása | uint32         | NINCS         | 6       | 0 - 21                                                           |
| 0.<br>argumentum         | Anyag kész jelző státusza                   | uint32         | NINCS         | 1       | 0 :=<br>Anyag nem<br>kész/Nincs<br>művelet<br>1 := Anyag<br>kész |
|                          |                                             |                |               |         |                                                                  |
| Nyugtázás                | Parancs nyugtázása                          | uint32         | NINCS         | 2 = ACK | 0 - 4                                                            |
| 0. visszatérési<br>érték | Keverékfeltöltési alapérték                 | uint32         | NINCS         | 1       | 0 :=<br>Anyag nem<br>kész/Nincs<br>művelet<br>1 := Anyag<br>kész |

Példa: Az "Anyag további feldolgozásra kész jelző" beállítása.

#### Felhasználói azonosító olvasása

A "Felhasználói azonosító olvasása" paranccsal az aktuális felhasználói azonosító olvasható ki a rendszerből. (A munkanaplóra és a felhasználói azonosítóra vonatkozó bővebb információkhoz lásd: Használati képernyő, page 70.) A felhasználói azonosító legfeljebb tíz ASCII karakter hosszú lehet, és három kis endian ASCII karakterekből álló szegmens alkotja. Argumentumok megadására nincs szükség.

Példa: Az aktuális "John Doe" felhasználói azonosító kiolvasása.

| DCS regiszter            | Paraméter leírása                                                | Adat<br>típusa | Egysé-<br>gek | Érték                                   | Tartomány  |
|--------------------------|------------------------------------------------------------------|----------------|---------------|-----------------------------------------|------------|
| DCS parancs              | Felhasználói azonosító<br>olvasása                               | uint32         | NINCS         | 10                                      | 0 - 21     |
|                          |                                                                  |                |               |                                         |            |
| Nyugtázás                | Parancs nyugtázása                                               | uint32         | NINCS         | 2 = ACK                                 | 0 - 4      |
| 0. visszatérési<br>érték | A felhasználói azonosító [3:0]<br>helyiértékű karakterei (ASCII) | uint32         | NINCS         | 0x6E686F4A<br>= ['n', 'h', 'o',<br>'J'] | Nincs adat |
| 1. visszatérési<br>érték | A felhasználói azonosító [7:4]<br>helyiértékű karakterei (ASCII) | uint32         | NINCS         | 0x656F4420 =<br>['e', 'o', 'D', ' ']    | Nincs adat |
| 2. visszatérési<br>érték | A felhasználói azonosító [9:8]<br>helyiértékű karakterei (ASCII) | uint32         | NINCS         | 0x0 = [null]                            | Nincs adat |

#### Recept olvasása

A "Recept olvasása" parancs visszaadja egy tetszés szerint meghatározott recept minden beállított paraméterét. A kiolvasandó recept száma az egyetlen argumentum.

Példa: Az 5-ös számú recept következő beprogramozott paramétereinek a kiolvasása: szín = 3, katalizátor = 2 (32), színöblítési sorozat = 1, katalizátor-öblítési sorozat = 4, keverési arány beállított értéke = 3,25:1 és fazékidő = 35 perc.

| DCS regiszter            | Paraméter leírása                       | Adat<br>típusa | Egysé-<br>gek | Érték   | Tartomány      |
|--------------------------|-----------------------------------------|----------------|---------------|---------|----------------|
| DCS parancs              | Recept olvasása                         | uint32         | NINCS         | 11      | 0 - 21         |
| 0.<br>argumentum         | Recept száma                            | uint32         | NINCS         | 5       | 0 - 60         |
|                          |                                         |                |               |         |                |
| Nyugtázás                | Parancs nyugtázása                      | uint32         | NINCS         | 2 = ACK | 0 - 4          |
| 0. visszatérési<br>érték | Recept száma                            | uint32         | NINCS         | 5       | 0 - 60         |
| 1. visszatérési<br>érték | A anyag                                 | uint32         | NINCS         | 3       | 0 - 30, 61     |
| 2. visszatérési<br>érték | B anyag                                 | uint32         | NINCS         | 32      | 0, 31 - 34, 61 |
| 3. visszatérési<br>érték | A anyag öblítési sorozata               | uint32         | NINCS         | 1       | 1 - 5          |
| 4. visszatérési<br>érték | B anyag öblítési sorozata               | uint32         | NINCS         | 4       | 1 - 5          |
| 5. visszatérési<br>érték | Keverési arány beállított<br>értéke     | uint32         | NINCS         | 325     | 0 - 5000       |
| 6. visszatérési<br>érték | Hátralévő fazékidő beállított<br>értéke | uint32         | perc          | 35      | 0 - 999        |

#### Öblítési sorozat olvasása

Az "Öblítési sorozat olvasása" parancs visszaadja egy tetszés szerint meghatározott öblítési sorozat minden beállított paraméterét. A kiolvasandó öblítési sorozat száma az egyetlen argumentum.

Példa: Az 1-es számú öblítési sorozat beprogramozott paramétereinek a kiolvasása: pisztolyöblítési idő = 20 másodperc, első öblítéskor használt anyagmennyiség = 0 cm3, utolsó öblítéskor használt anyagmennyiség = 500 cm3, mosási ciklusok száma = 2, ütemek száma ciklusonként = 1.

| DCS regiszter                              | Paraméter leírása                                               | Adat<br>típusa | Egysé-<br>gek  | Érték   | Tartomány |
|--------------------------------------------|-----------------------------------------------------------------|----------------|----------------|---------|-----------|
| DCS parancs                                | Öblítési sorozat olvasása                                       | uint32         | NINCS          | 12      | 0 - 21    |
| 0.<br>argumentum                           | Öblítési sorozat száma                                          | uint32         | NINCS          | 1       | 1 - 5     |
|                                            |                                                                 |                |                |         |           |
| Nyugtázás                                  | Parancs nyugtázása                                              | uint32         | NINCS          | 2 = ACK | 0 - 4     |
| 0. visszatérési<br>érték                   | Öblítési sorozat száma                                          | uint32         | NINCS          | 1       | 1 - 5     |
| 1. visszatérési<br>érték                   | Gun Purge Time<br>(Pisztolyöblítés időtartama)                  | uint32         | másod-<br>perc | 20      | 0 - 999   |
| 2. visszatérési<br>érték                   | Első öblítéskor használt<br>anyagmennyiség                      | uint32         | cm3            | 0       | 0 - 9999  |
| <ol> <li>visszatérési<br/>érték</li> </ol> | Utolsó öblítéskor használt<br>anyagmennyiség                    | uint32         | cm3            | 500     | 0 - 9999  |
| 4. visszatérési<br>érték                   | Mosási ciklusok száma                                           | uint32         | NINCS          | 2       | 0 - 99    |
| 5. visszatérési<br>érték                   | Strokes per Wash Cycle<br>(Ütemek száma mosási<br>ciklusonként) | uint32         | NINCS          | 1       | 0 - 99    |

#### Folyadékszabályozási üzemmód olvasása

A "Folyadékszabályozási üzemmód olvasása" parancs a rendszer aktuális folyadékszabályozási üzemmódjának kiolvasására szolgál. Argumentumok megadására nincs szükség.

Példa: Az aktuális folyadékszabályozási üzemmód leolvasása, amely a példában a Nyomás üzemmód.

| DCS regiszter   | Paraméter leírása                        | Adat<br>típusa | Egysé-<br>gek | Érték      | Tartomány   |
|-----------------|------------------------------------------|----------------|---------------|------------|-------------|
| DCS parancs     | Folyadékszabályozási<br>üzemmód olvasása | uint32         | NINCS         | 13         | 0 - 21      |
|                 |                                          |                |               |            |             |
| Nyugtázás       | Parancs nyugtázása                       | uint32         | NINCS         | 2 = ACK    | 0 - 4       |
| 0. visszatérési | Folyadékszabályozási                     | uint32         | NINCS         | 1 = Nyomás | 0 = Áramlás |
| erlek           | uzemmoa                                  |                |               |            | 1 = Nyomás  |

#### Feladatra vonatkozó adatok olvasása

A "Feladatra vonatkozó adatok olvasása" parancs lehetővé teszi a legutóbbi 200 feladat során készült bármelyik munkanapló adataihoz való hozzáférést. A parancs argumentuma a munkanapló *időrendi mutatója*, ahol a 0 a legfrissebb feladat munkanaplója és a 199-es számú pedig időrendben a legtávolabbi 200-<sup>iké</sup>.

A visszaadott dátum egy négy bájtból álló csomag, melynek mindegyik bájtja egy kétszámjegyű értéket tartalmaz, amely (a legmagasabb helyiértékű bittől a legkisebb helyiértékűig haladva) az évnek, hónapnak, napnak és a hét napjának felel meg (Hétfő = 01).

A visszaadott idő egy három bájtból álló csomag, melynek mindegyik bájtja egy kétszámjegyű értéket tartalmaz. A legmagasabb helyiértékű bittől kezdve az első bájt elhagyható, majd következnek az órák, a percek majd a másodpercek.

**MEGJEGYZÉS:** Az argumentum a feladat mutatója és nem a feladat száma. A visszaadott paraméterek közül az egyik viszont az adott feladat száma lesz. Ezek a bejegyzések megegyeznek a kijelzőmodul Feladatok képernyőjén kijelzett adatokkal.

(A munkanaplóra vonatkozó bővebb információkhoz lásd: Használati képernyő, page 70.)

Példa: A legfrissebb munkanapló adatainak a kiolvasása, amely a 25-ös számú feladat volt, a 2-es recept futtatásával, összesen 1234 cm3 anyag áramoltatásával, és "John Doe" felhasználói azonosítóval. A feladatot a rendszer 2014. május 29-én, csütörtökön jegyezte fel, délelőtt 11:22:14 időpontban.

| DCS regiszter               | Paraméter leírása                                                      | Adat típusa | Egységek           | Érték                                | Tartomány  |
|-----------------------------|------------------------------------------------------------------------|-------------|--------------------|--------------------------------------|------------|
| DCS parancs                 | Feladatra vonatkozó<br>adatok olvasása                                 | uint32      | NINCS              | 14                                   | 0 - 21     |
| 0.<br>argumentum            | Feladat mutatója                                                       | uint32      | NINCS              | 0                                    | 0 – 199    |
|                             |                                                                        |             |                    |                                      |            |
| Nyugtázás                   | Parancs nyugtázása                                                     | uint32      | NINCS              | 2 = ACK                              | 0 - 4      |
| 0.<br>visszatérési<br>érték | Feladat dátuma                                                         | uint32      | [ÉÉ:HH:NN-<br>:HN] | 0x0E051D04 =<br>[14:05:29:04]        | Nincs adat |
| 1.<br>visszatérési<br>érték | Feladat időpontja                                                      | uint32      | [xx:ÓÓ:PP-<br>:MM] | 0x0B160E =<br>[11:22:14]             | Nincs adat |
| 2.<br>visszatérési<br>érték | Feladat száma                                                          | uint32      | NINCS              | 25                                   | 0 - 9999   |
| 3.<br>visszatérési<br>érték | Recept száma                                                           | uint32      | NINCS              | 2                                    | 0 - 60     |
| 4.<br>visszatérési<br>érték | A+B anyagok<br>mennyisége                                              | uint32      | cm3                | 1234                                 | Nincs adat |
| 5.<br>visszatérési<br>érték | A felhasználói<br>azonosító [3:0]<br>helyiértékű karakterei<br>(ASCII) | uint32      | NINCS              | 0x6E686F4A = ['n',<br>'h', 'o', 'J'] | Nincs adat |
| 6.<br>visszatérési<br>érték | A felhasználói<br>azonosító [7:4]<br>helyiértékű karakterei<br>(ASCII) | uint32      | NINCS              | 0x656F4420 = ['e',<br>'o', 'D' ' ']  | Nincs adat |
| 7.<br>visszatérési<br>érték | A felhasználói<br>azonosító [9:8]<br>helyiértékű karakterei<br>(ASCII) | uint32      | NINCS              | 0                                    | Nincs adat |

#### Riasztási adatok olvasása

A "Riasztási adatok olvasása" parancs távoli hozzáférést biztosít a ProMix PD2K rendszere által naplózott legutóbbi 200 riasztás adataihoz. A parancs argumentuma a riasztás *időrendi mutatója*, ahol a 0 a legfrissebb riasztás és a 199-es számú pedig időrendben a legtávolabbi 200-<sup>iké</sup>.

A visszaadott dátum egy négy bájtból álló csomag, melynek mindegyik bájtja egy kétszámjegyű értéket tartalmaz, amely (a legmagasabb helyiértékű bittől a legkisebb helyiértékűig haladva) az évnek, hónapnak, napnak és a hét napjának felel meg (Hétfő = 01).

A visszaadott idő egy három bájtból álló csomag, melynek mindegyik bájtja egy kétszámjegyű értéket tartalmaz. A legmagasabb helyiértékű bittől kezdve az első bájt elhagyható, majd következnek az órák, a percek majd a másodpercek.

A riasztási kód egy négy karakteres kis endian ASCII karakterlánc.

Az események típusaira vonatkozó további részletekért lásd: Rendszerhibák, page 103.

A dekódolási algoritmusra példa lent látható.

Adat **DCS** regiszter Paraméter leírása Tartomány Egységek Érték típusa DCS parancs Riasztási adatok olvasása uint32 NINCS 15 0 - 21 0. uint32 NINCS 1 0 - 199 Riasztás mutatója argumentum uint32 NINCS 2 = ACK 0 - 4 Nyugtázás Parancs nyugtázása 0x0E060302 =0. Riasztás dátuma uint32 [ÉÉ:HH:NN:HN] visszatérési [14:06:03:02] érték

[xx:ÓÓ:PP:MM]

NINCS

0x080B0B =

0x31304B44 = ['1'],

[08:11:11]

'0', 'K', 'D']

\_

uint32

uint32

Példa: A második legfrissebb riasztás adatainak kiolvasása, amely az "1. szivattyú pozíciója" (DK01) riasztás volt, és amelyet a rendszer 2014. június 3-án, kedden jegyzett fel délelőtt 8:11-kor.

#### Példa az ASCII karakterlánc dekódolási algoritmusára:

Riasztás időpontja

Riasztás kódja, a [3:0]

character\_str[0] = Return\_2 & 0xFF; character\_str[1] = (Return\_2 >> 8) & 0xFF; character\_str[2] = (Return\_2 >> 16) & 0xFF; character\_str[3] = (Return\_2 >> 24) & 0xFF; character\_str[4] = '\0';

karakterek

1

érték 2.

érték

visszatérési

visszatérési

#### Eseményadatok olvasása

Az "Eseményadatok olvasása" parancs távoli hozzáférést biztosít a ProMix PD2K rendszere által naplózott legutóbbi 200 esemény adataihoz. A parancs argumentuma az esemény *időrendi mutatója*, ahol a 0 a legfrissebb esemény és a 199-es számú pedig időrendben a legtávolabbi 200-<sup>iké</sup>.

A visszaadott dátum egy négy bájtból álló csomag, melynek mindegyik bájtja egy kétszámjegyű értéket tartalmaz, amely (a legmagasabb helyiértékű bittől a legkisebb helyiértékűig haladva) az évnek, hónapnak, napnak és a hét napjának felel meg (Hétfő = 01).

A visszaadott idő egy három bájtból álló csomag, melynek mindegyik bájtja egy kétszámjegyű értéket tartalmaz. A legmagasabb helyiértékű bittől kezdve az első bájt elhagyható, majd következnek az órák, a percek majd a másodpercek.

Az esemény kódja egy négy karakteres kis endian ASCII karakterlánc.

A riasztási kódra vonatkozó fent bemutatott dekódoló algoritmus az eseményeknél is egyformán használható.

| DCS regiszter               | Paraméter leírása                    | Adat<br>típusa | Egységek      | Érték                                | Tartomány  |
|-----------------------------|--------------------------------------|----------------|---------------|--------------------------------------|------------|
| DCS parancs                 | Eseményadatok<br>olvasása            | uint32         | NINCS         | 16                                   | 0 - 21     |
| 0.<br>argumentum            | Esemény száma                        | uint32         | NINCS         | 4                                    | 0 - 199    |
|                             | •                                    |                |               | •                                    | •          |
| Nyugtázás                   | Parancs nyugtázása                   | uint32         | NINCS         | 2 = ACK                              | 0 - 4      |
| 0.<br>visszatérési<br>érték | Esemény dátuma                       | uint32         | [ÉÉ:HH:NN:HN] | 0x0E060302 =<br>[14:06:03:02]        | Nincs adat |
| 1.<br>visszatérési<br>érték | Esemény időpontja                    | uint32         | [xx:ÓÓ:PP:MM] | 0x080B0B =<br>[08:11:11]             | Nincs adat |
| 2.<br>visszatérési<br>érték | Esemény kódja, a [3:0]<br>karakterek | uint32         | NINCS         | 0x30304345 = ['0',<br>'0', 'C', 'E'] | Nincs adat |

Példa: Az ötödik legfrissebb esemény adatainak kiolvasása, amely a "Módosított beállítási érték(ek)" (EC00) esemény volt, és amelyet a rendszer 2014. június 3-án, kedden jegyzett fel délelőtt 8:11-kor.

#### Recept fazékidejének olvasása

A "Recept fazékidejének olvasása" parancs egy kiválasztott receptre vonatkozólag visszaadja percekben a hátralévő fazékidőt, ha az az adott pillanatban be töltve és be van keverve. Ez a parancs különösen hasznos több szórópisztolyos üzemmód esetén. Lásd: B függelék: Több szórópisztoly, page 121.

**MEGJEGYZÉS:** Ez a parancs a 0xFFFFFFF értéket adja vissza, ha az adott recepthez nincs hozzárendelve fazékidő, vagy ha az időzítő még nem indult el.

Példa: Az 1-es recept hátralévő fazékidejének kiolvasása, amely jelenleg "12 perc".

| DCS regiszter            | Paraméter leírása                | Adat<br>típusa | Egysé-<br>gek | Érték   | Tartomány |
|--------------------------|----------------------------------|----------------|---------------|---------|-----------|
| DCS parancs              | Recept fazékidejének<br>olvasása | uint32         | NINCS         | 17      | 0 - 21    |
| 0. argumentum            | Recept száma                     | uint32         | NINCS         | 1       | 1 - 60    |
|                          |                                  |                |               |         |           |
| Nyugtázás                | Parancs nyugtázása               | uint32         | NINCS         | 2 = ACK | 0 - 4     |
| 0. visszatérési<br>érték | Recept száma                     | uint32         | NINCS         | 1       | 1 - 60    |
| 1. visszatérési<br>érték | Hátralévő fazékidő               | uint32         | perc          | 12      | 0 - 999   |

#### Keverékfeltöltési alapérték olvasása

A "Keverékfeltöltési alapérték olvasása" parancs az aktuális keverékfeltöltési alapérték kiolvasására szolgál. A keverékfeltöltési alapértékre vonatkozó további részletekért lásd: 4. rendszerképernyő, page 77. Argumentumok megadására nincs szükség.

**MEGJEGYZÉS:** A keverékfeltöltési alapérték mértékegysége a kiválasztott folyadékszabályozási üzemmódtól függ. Ha a Áramlás Folyadékszabályozási üzemmód van beállítva, akkor a mértékegység cm3/perc lesz. Ha a "Pressure" (Nyomás) folyadékszabályozási üzemmód van beállítva, akkor a mértékegység PSI lesz. Ha az érték nulla, akkor a rendszer figyelmen kívül hagyja ezt a beállított értéket.

Példa: Az aktuálisan beállított 350 cm3/perc keverékfeltöltési alapérték kiolvasása.

| DCS regiszter            | Paraméter leírása                       | Adat<br>típusa | Egysé-<br>gek                | Érték   | Tartomány                                |
|--------------------------|-----------------------------------------|----------------|------------------------------|---------|------------------------------------------|
| DCS parancs              | Keverékfeltöltési alapérték<br>olvasása | uint32         | NINCS                        | 19      | 0 - 21                                   |
|                          |                                         |                |                              |         |                                          |
| Nyugtázás                | Parancs nyugtázása                      | uint32         | NINCS                        | 2 = ACK | 0 - 4                                    |
| 0. visszatérési<br>érték | Keverékfeltöltési alapérték             | uint32         | cm3/p-<br>erc<br>vagy<br>PSI | 350     | 1 - 1600<br>(cm3/perc)<br>1 - 1500 (PSI) |
|                          |                                         |                |                              |         | 0 := Letilva                             |

#### Szivattyúba töltött anyag adatainak olvasása

A "Szivattyúba töltött anyag adatainak olvasása" parancs visszaadja egy felhasználó által meghatározott szivattyúba betöltött szín vagy katalizátor anyagszámát.

**MEGJEGYZÉS:** Ha a szivattyúban oldószer található, akkor a visszaadott érték "0", ha pedig a betöltött anyag ismeretlen, akkor a visszaadott érték "61".

Példa: Az 1. szivattyúba betöltött anyagra vonatkozó adat kiolvasása (a példában ez a "2-es szín").

| DCS regiszter            | Paraméter leírása                            | Adat<br>típusa | Egysé-<br>gek | Érték   | Tartomány  |
|--------------------------|----------------------------------------------|----------------|---------------|---------|------------|
| DCS parancs              | Szivattyúba töltött anyag adatainak olvasása | uint32         | NINCS         | 20      | 0 - 21     |
| 0.<br>argumentum         | Szivattyú száma                              | uint32         | NINCS         | 1       | 1 - 4      |
|                          |                                              |                |               |         |            |
| Nyugtázás                | Parancs nyugtázása                           | uint32         | NINCS         | 2 = ACK | 0 - 4      |
| 0. visszatérési<br>érték | Szivattyú száma                              | uint32         | NINCS         | 1       | 1 - 4      |
| 1. visszatérési<br>érték | Anyag száma                                  | uint32         | NINCS         | 2       | 0 - 34, 61 |

# Szórópisztolyba betöltött anyag adatainak olvasása

A "Szórópisztolyba betöltött anyag adatainak olvasása" parancs visszaadja egy felhasználó által meghatározott szórópisztolyba betöltött bekevert recept számát. Ez a parancs a több szórópisztolyos üzemmód bekapcsolása esetén van használatban. Lásd: B függelék: Több szórópisztoly, page 121.

**MEGJEGYZÉS:** Ha a szórópisztolyban oldószer található, akkor a visszaadott érték "0", ha pedig a betöltött anyag ismeretlen, akkor a visszaadott érték "61".

| Példa: Az 1. szórópisztolyba betöltött anyagra vonatkozó adat kiolvasása (a példában ez a"2-e. | s recept |
|------------------------------------------------------------------------------------------------|----------|
|------------------------------------------------------------------------------------------------|----------|

| DCS regiszter            | Paraméter leírása                                     | Adat<br>típusa | Egysé-<br>gek | Érték   | Tartomány |
|--------------------------|-------------------------------------------------------|----------------|---------------|---------|-----------|
| DCS parancs              | Szórópisztolyba betöltött<br>anyag adatainak olvasása | uint32         | NINCS         | 21      | 0 - 21    |
| 0. argumentum            | Szórópisztoly száma                                   | uint32         | NINCS         | 1       | 1 - 3     |
|                          |                                                       |                |               |         |           |
| Nyugtázás                | Parancs nyugtázása                                    | uint32         | NINCS         | 2 = ACK | 0 - 4     |
| 0. visszatérési<br>érték | Szórópisztoly száma                                   | uint32         | NINCS         | 1       | 1 - 3     |
| 1. visszatérési<br>érték | Recept száma                                          | uint32         | NINCS         | 2       | 0 - 61    |

#### Végösszeg leolvasása

A végösszegek leolvasása parancs lehetővé teszi a felhasznált anyag mennyiségének a végösszegéhez való hozzáférést. Nincs argumentumra szükség e parancs esetén.

Példa: Aktuális használati végösszeg adat leolvasása. A = 132 gal, B = 128 gal, A+B = 260 gal, Oldószer = 11 gal

| DCS regiszter            | Paraméter leírása    | Adat<br>típusa | Egységek | Érték   | Tartomány            |
|--------------------------|----------------------|----------------|----------|---------|----------------------|
| DCS parancs              | Végösszeg leolvasása | uint32         | NINCS    | 22      | 0 – 22               |
|                          |                      |                |          |         |                      |
| Nyugtázás                | Parancs nyugtázása   | uint32         | NINCS    | 2 = ACK | 0 – 4                |
| 0. visszatérési<br>érték | A anyag végösszege   | uint32         | Gallon   | 132     | 0 –<br>4,294,967,295 |
| 1. visszatérési<br>érték | B anyag végösszege   | uint32         | Gallon   | 128     | 0 –<br>4,294,967,295 |
| 2. visszatérési<br>érték | A+B végösszege       | uint32         | Gallon   | 260     | 0 –<br>4,294,967,295 |
| 2. visszatérési<br>érték | Oldószer végösszege  | uint32         | Gallon   | 11      | 0 –<br>4,294,967,295 |

## PLC-diagnosztikai képernyők

Ezek a képernyők a PLC kommunikáció ellenőrzésére használhatók az összes hálózati bemenet és kimenet valós idejű állapotának megadásával.

#### 1-4. PLC-diagnosztikai képernyők

Ezeken a képernyőkön a PD2K összes hálózati kimenete látható, a hozzájuk rendelt regiszter-azonosítóval, a Modbus TCP címmel, az aktuális értékekkel és az állapotra vonatkozó fontos információkkal.

| 09/23/15 11:38 🗲 |         |      | PLC   | Diagnostic  | Advanced  | • |  |  |
|------------------|---------|------|-------|-------------|-----------|---|--|--|
| Sta              | ndby    |      | No Ac | tive Errors |           |   |  |  |
| Network Outputs  |         |      |       |             |           |   |  |  |
| ID               | Address | Valı | Je    |             |           | 5 |  |  |
| 0                | 40100   |      | 11    | Standby:    | Mix Ready | 6 |  |  |
| 1                | 40102   |      | 1     | Sta         | ndby      | 7 |  |  |
| 2                | 40104   |      | 1     | Sta         | ndby      | 1 |  |  |
| 3                | 40106   |      | 1     | Sta         | ndby      | - |  |  |
| 4                | 40108   |      | 1     | Sta         | ndby      | 2 |  |  |
| 5                | 40110   |      | 0     |             | -         | 3 |  |  |
| 6                | 40112   |      | 0     |             | -         | 4 |  |  |
| 7                | 40114   |      | 3247  |             | -         | H |  |  |
|                  |         |      |       |             |           |   |  |  |

Figure 16 1. PLC-diagnosztikai képernyő

#### 5-6. PLC-diagnosztikai képernyők

Ezeken a képernyőkön a PD2K összes hálózati bemenete látható, a hozzájuk rendelt regiszter-azonosítóval, a Modbus TCP címmel, a legutoljára beírt értékkel és az állapotra vonatkozó fontos információkkal.

**MEGJEGYZÉS**: Ha egy hálózati bemenethez nem lett érték hozzárendelve, akkor annak az értéke 4294967295 (0xFFFFFFF), és az állapota érvénytelen lesz.

| 09/23/15 11:48 🗲 PLC Diagnostic 🛛 Advanced |       |        |       |             | Advanced   | $\rightarrow$ |  |  |
|--------------------------------------------|-------|--------|-------|-------------|------------|---------------|--|--|
| Sta                                        | ndby  |        | No Ad | tive Errors |            |               |  |  |
| Network Inputs                             |       |        |       |             |            |               |  |  |
| ID Address Value                           |       |        |       |             |            |               |  |  |
| 0                                          | 40156 |        | 1     | Power       | · Pumps    | 3             |  |  |
| 1                                          | 40158 |        | 17    |             | -          |               |  |  |
| 2                                          | 40160 |        | 6     | Prime       | Prime Pump |               |  |  |
| 3                                          | 40162 |        | 250   |             | -          |               |  |  |
| 4                                          | 40164 | 429496 | 67295 | Inv         | /alid      | 6             |  |  |
| 5                                          | 40166 | 429496 | 67295 | Inv         | /alid      | 7             |  |  |
| 6                                          | 40168 | 429496 | 67295 | Inv         | /alid      | 1             |  |  |
| 7                                          | 40170 |        | 1     |             | -          |               |  |  |
|                                            |       |        |       |             |            |               |  |  |

Figure 17 5. PLC-diagnosztikai képernyő

### 7. PLC-diagnosztikai képernyő

Ezen a képernyőn a Dinamikus parancsszerkezet által használt összes regiszter látható. Az argumentumok és a parancs regiszterek a bal oldalon találhatók. A nyugtázási és visszatérési regiszterek a jobb oldalon találhatók. Egy érvényes DCS parancs kiadása esetén a képernyő jobb oldalán a visszatérési regisztereknél megjelenik a megfelelő adat. Ez felhasználható a DCS parancsoknak a tesztelésére és ellenőrzésére a PLC-vel.

| 09/23/15 11:51 |         |    | PLC    | Diag | nostic  | Advanced |          |
|----------------|---------|----|--------|------|---------|----------|----------|
| Sta            | ndby    |    | No Act | ive  | Errors  |          |          |
|                |         |    | D      | CS   |         |          | <b>1</b> |
| ID             | Address | Va | lue    | ID   | Address | Value    | 4        |
| 14             | 40184   |    | 0      | 28   | 40200   | 2        | 5        |
| 15             | 40186   |    | 0      | 29   | 40202   | 1        | E        |
| 16             | 40188   |    | 0      | 30   | 40204   | 1        |          |
| 17             | 40190   |    | 0      | 31   | 40206   | 31       |          |
| 18             | 40192   |    | 0      | 32   | 40208   | 1        | 1        |
| 19             | 40194   |    | 0      | 33   | 40210   | 1        | 2        |
| 20             | 40196   |    | 0      | 34   | 40212   | 100      |          |
| 21             | 40198   |    | 11     | 35   | 40214   | 55       | 3        |
|                |         |    |        | 36   | 40216   | 1        | ÷        |

Figure 18 7. PLC-diagnosztikai képernyő

## Áramlásszabályozó rendszer

### **Áttekintés**

Az áramlásszabályozás egy olyan opcionális funkció, amellyel az anyagoknak az automatikusan működő szórópisztolyba való áramlása pontosan szabályozható, így biztosítva a megfelelő fedést, valamint a fedőréteg megfolyásának és megereszkedésének elkerülését. Az adagolószivattyúk vezérlésével a ProMix PD2K rendszere közvetlenül képes szabályozni a folyadék áramlását. A szivattyúk pontosan meghatározott anyagmennyiséget adagolnak minden egyes löket során. Emiatt egy adott szivattyú által biztosított áramlási sebesség közvetlenül arányos a szivattyú sebességével. Amíg a pisztoly nyitva van, és a rendszer működése stabil, az áramlási sebesség szabályozásának leghatékonyabb módszere a folyadékáram szabályozása.

Az áramlásszabályozó rendszer a folyadék áramlási sebességét a következő két fő bemeneti érték alapján szabályozza: a Pisztoly billentyűje és az Áramlásszabályozási alapérték. *MEGJEGYZÉS: Ezeknek a bemeneteknek az időzítése kritikus. A Graco javasolja, hogy a felhasználók közvetlen vezeték alkalmazásával kössék azokat össze a vezérlővel.* Alternatív megoldásként ez a két bemenet hálózati kommunikációval is vezérelhető, de a pontos időzítést igénylő rendszereknél a késés problémákat okozhat.

Ezen "Discrete" (Diszkrét) vagy "Network" (Hálózat) opciók beállítására vonatkozó bővebb információkhoz lásd: 4. rendszerképernyő, page 77.

**MEGJEGYZÉS:** A kézi vezérlésű szórópisztolyos rendszereknél az áramlásszabályozási funkció nem áll rendelkezésre.

#### Normál áramlásszabályozás

A pontos áramlási sebesség és az arányok fenntartásához a ProMix PD2K, a beprogramozott áramlásszabályozási alapértéknek megfelelően, közvetlenül szabályozza a szivattyú(k) sebességét. Az áramlásszabályozási alapérték meghatározása hálózati kommunikációval vagy diszkrét bemenettel történik.

A rendszer működése akkor tekinthető stabilnak, ha a nyomás kijelzett értékei fenntartott áramlási sebesség mellett nem ingadoznak. Miután a rendszer stabilan működő állapotba került, elmenti egy táblázatban ("megtanulja") a szivattyúk megfelelő nyomását, amelyből aztán akkor olvassa ki az értékeket, ha a pisztoly billentyűjéhez hozzárendelt jel megszakad vagy megszűnik.

#### Nyomásszabályozás

A pisztoly billentyűjéhez hozzárendelt jel megszüntetése esetén a rendszer automatikusan nyomásszabályozási üzemmódba kapcsol át. Így elkerülhető a folyadékvezetékekben keletkező túlnyomás kialakulása, valamint lehetővé válik a pisztoly billentyűjéhez rendelt jel visszatérésekor az áramlásszabályozási üzemmódba való zökkenőmentes visszakapcsolás. Ezen túlmenően, a rendszer igyekezik fenntartani a folytonos folyadékáramlást még akkor is, ha a pisztoly billentyűjéhez rendelt jel véletlenül megszakad és a rendszer a nyomásszabályozási üzemmódba kapcsolt át.

# A szórópisztoly be- vagy kikapcsolásának megállapítása

A nyomásérték táblázatot a rendszer annak megállapítására is használja, hogy történt-e változás a szórópisztoly be- vagy kikapcsolt állapotára vonatkozólag (anélkül, hogy a pisztoly billentyűjéhez hozzárendelt jel módosulást volna). Az áramlásszabályozó rendszer folyamatosan figyeli a szükséges nyomást és összeveti a nyomás tényleges kimeneti értékével. Ha a tényleges nyomás értéke 10 ms-nál hosszabb ideig 50%-kal túllépi a kívánt nyomás értékét, akkor a rendszer úgy értékeli ki a helyzetet, hogy a szórópisztoly indítószerkezete ki lett kapcsolva. Ha a tényleges nyomás értéke 10 ms-nál hosszabb ideig a kívánt nyomás értéke alá esik, akkor a rendszer úgy értékeli ki a helyzetet, hogy a szórópisztoly indítószerkezete be lett kapcsolva.

A szórópisztoly be- vagy kikapcsolásának megállapítása az áramlásszabályozási algoritmuson belül van használatban, abból a célból, hogy a rendszer működésének zavara miatt keletkező túl- vagy elégtelen folyadéknyomás elkerülhető legyen. Ha a rendszer például azt érzékeli, hogy a szórópisztoly ki lett kapcsolva, miközben a pisztoly billentyűjéhez hozzárendelt jel magas, akkor a szabályozást az aktuálisan beállított áramlási alapértékhez hozzárendelt nyomásérték táblázatban legutoljára elmentett értéknek megfelelően fogja végezni.

# Rendszer beindítása és alapértelmezett értékek

A nyomásérték táblázat a felejtő memóriában tárolódik, úgyhogy a táblázat értékei a ProMix PD2K vezérlőjének a kikapcsolódásakor elvesznek. Ez a probléma nem jelentős, mivel a rendszer (a folyadékrendszer stabilitásától függően) általában néhány másodpercen belül képes új táblázati értékeket kiszámítani.

# Üzemi képernyők

**MEGJEGYZÉS:** A képernyőkön szürkén megjelenő mezők és gombok az adott beállítások mellett nem használhatók.

## Nyitóképernyő

A berendezés bekapcsolásakor a Graco embléma körülbelül 5 másodpercig látható, majd megjelenik a Kezdőképernyő.

### Kezdőképernyő

A Kezdőképernyő jeleníti meg a rendszer aktuális állapotát. Az alábbi táblázatok a képernyőn látható információkat részletezik.

A szivattyúk áramlási sebességére és nyomására vonatkozó adatok megjelenítéséhez (az ábrán

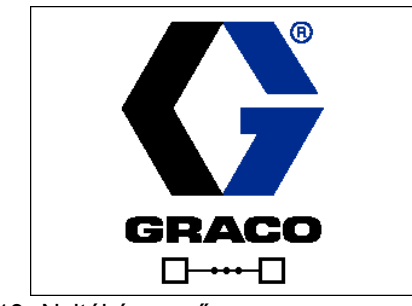

Figure 19 Nyitóképernyő

látható módon), válassza a "Diagnostic Mode" (Diagnosztikai mód) lehetőséget a következő képernyőn: 1. rendszerképernyő, page 72.

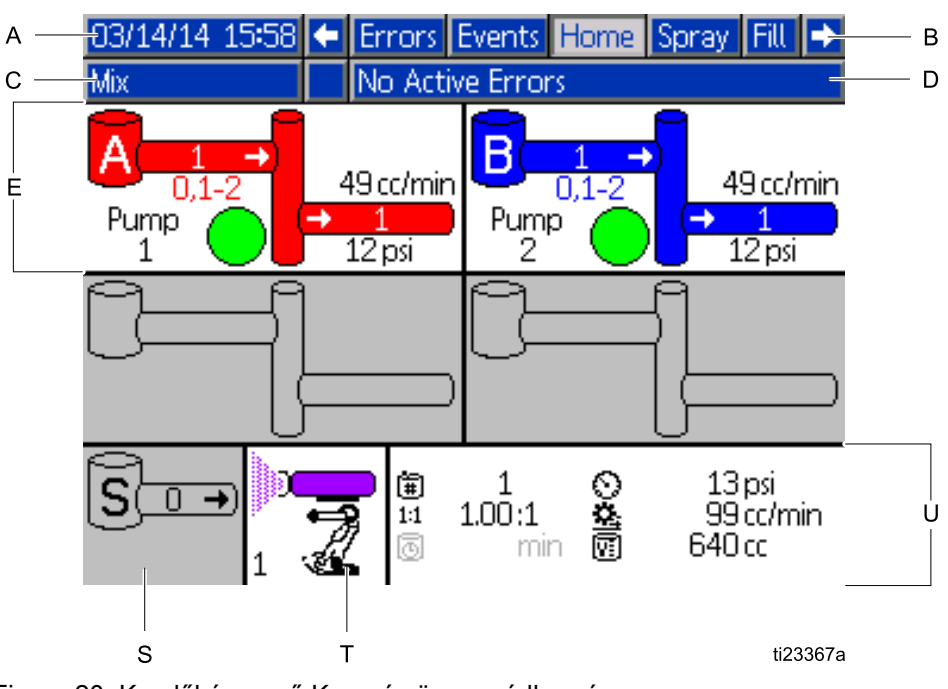

Figure 20 Kezdőképernyő Keverés üzemmódban és bekapcsolt diagnosztikai mód közben

#### Kezdőképernyő jelmagyarázat

| Jel-<br>magy-<br>arázat | Leírás                                                         | Részletek                                                                                                    |  |  |  |  |  |  |
|-------------------------|----------------------------------------------------------------|----------------------------------------------------------------------------------------------------|--|--|--|--|--|--|
| A                       | Dátum és idő                                                   | A beállítását lásd: 1. speciális beállítási képernyő, page 96.                                                                                                    |  |  |  |  |  |  |
| В                       | Menüsáv                                                        | Üzemi képernyők. A bal és jobb nyílgombok segítségével lépegethet az<br>Indítás mód egyes képernyői között.                                                                               |  |  |  |  |  |  |
|                         |                                                                | Home (Kezdőképernyő, diagnosztikai módban jelenik meg)                                                                                                    |  |  |  |  |  |  |
|                         |                                                                | <ul> <li>Spray (Szórás, lásd: Szórás képernyő, page 67)</li> </ul>                                                                                                    |  |  |  |  |  |  |
|                         |                                                                | <ul> <li>A Fill (Feltöltés, lásd: Feltöltési képernyők, page 69) csak<br/>akkor jelenik meg, ha a kézi vezérlés engedélyezve van, lásd:</li> <li>4. rendszerképernyő, page 77.</li> </ul> |  |  |  |  |  |  |
|                         |                                                                | Usage (Használat, lásd: Használati képernyő, page 70)                                                                                                    |  |  |  |  |  |  |
|                         |                                                                | <ul> <li>Jobs (Feladatok, lásd: Feladatok képernyő, page 71)</li> </ul>                                                                                                    |  |  |  |  |  |  |
|                         |                                                                | Errors (Hibák, lásd: Hibaképernyők, page 71)                                                                                                    |  |  |  |  |  |  |
|                         |                                                                | Events (Események, lásd: Eseményképernyők, page 71)                                                                                                    |  |  |  |  |  |  |
| С                       | Állapotsáv                                                     | A rendszer állapota: Megjeleníti az aktuálisan használt üzemmódot:                                                                                                    |  |  |  |  |  |  |
|                         |                                                                | <ul> <li>Szivattyú kikapcsolva</li> <li>Kászenlát</li> <li>Kászenlát</li> <li>Change Recipe (Receptúra módosítása)</li> </ul>                                                             |  |  |  |  |  |  |
|                         |                                                                | Reindítás     Idle (Üresjárat)                                                                                                    |  |  |  |  |  |  |
|                         |                                                                | Keverés ( Adagolás" az 1K     Szivattyú feltöltése                                                                                                    |  |  |  |  |  |  |
|                         |                                                                | üzemmódban) • Kalibrálás                                                                                                    |  |  |  |  |  |  |
|                         |                                                                | Feltöltés     Stall Test (Holtponti teszt)                                                                                                    |  |  |  |  |  |  |
|                         |                                                                | Öblítés     Maintenance Test (Karbantartási                                                                                                    |  |  |  |  |  |  |
|                         |                                                                | Leállítás     teszt)                                                                                                    |  |  |  |  |  |  |
| D                       | Hibaállapot                                                    | Megjeleníti az aktív hibakódot.                                                                                                    |  |  |  |  |  |  |
| Е                       | Szivattyúanimáció és<br>diagnosztikai adatok                   |                                                                                                    |  |  |  |  |  |  |
| F                       | Szivattyú sorszáma (1–4).                                      |                                                                                                    |  |  |  |  |  |  |
| G                       | Anyag (A vagy B)                                               |                                                                                                    |  |  |  |  |  |  |
| Н                       | Rendelkezésre álló színek                                      |                                                                                                    |  |  |  |  |  |  |
| J                       | Szivattyú bemeneti szín                                        |                                                                                                    |  |  |  |  |  |  |
| L                       | Szivattyú áramlási sebessége                                   |                                                                                                    |  |  |  |  |  |  |
| М                       | Szivattyú kimeneti szín                                        | $\begin{array}{c c c c c c c c c c c c c c c c c c c $                                                                                                    |  |  |  |  |  |  |
| Ν                       | Szivattyú kimeneti nyomás                                      |                                                                                                    |  |  |  |  |  |  |
| Р                       | Szivattyú állapotjelző lámpája                                 |                                                                                                    |  |  |  |  |  |  |
|                         | <ul> <li>Nem világít = a berendezés<br/>kikapcsolva</li> </ul> | ti22007a F P N M                                                                                                    |  |  |  |  |  |  |
|                         | <ul> <li>Sárga = készenlét</li> </ul>                          |                                                                                                    |  |  |  |  |  |  |
|                         | <ul> <li>Zöld = aktív</li> </ul>                               |                                                                                                    |  |  |  |  |  |  |
| S                       | Oldószer áramlási sebessége                                    | Az oldószer áramlási sebességét mutatja, amennyiben oldószermérőt is beépített a rendszerbe.                                                                                              |  |  |  |  |  |  |

### Üzemi képernyők

| Jel-            | Leírás                                                                       | Részletek                                                                                |                                                                        |
|-----------------|------------------------------------------------------------------------------|------------------------------------------------------------------------------------------|------------------------------------------------------------------------|
| magy-<br>arázat |                                                                              |                                                                                          |                                                                        |
| Т               | Szórópisztoly animálása                                                      | Megjeleníti a szórópisztolyban lévő<br>aktív receptúráját. A pisztolyanimác<br>változik: | kevert anyagot és a szórópisztoly<br>ció a következő állapotok szerint |
|                 |                                                                              | •                                                                                        | •                                                                      |
|                 |                                                                              |                                                                                          |                                                                        |
|                 |                                                                              | (Keverékfeltöltés)                                                                       | (Kiöblítés)                                                            |
|                 |                                                                              | •                                                                                        | •                                                                      |
|                 |                                                                              |                                                                                          |                                                                        |
|                 |                                                                              | (Keverés miközben a pisztoly                                                             | <ul> <li>(Oldószar kászanlát)</li> </ul>                               |
|                 |                                                                              | ravasza be van húzva)                                                                    | • (Oldoszel keszemlet)                                                 |
|                 |                                                                              |                                                                                          |                                                                        |
|                 |                                                                              |                                                                                          |                                                                        |
|                 |                                                                              | (Receptúra készenlét)                                                                    | (Keverés miközben a pisztoly<br>ravasza nincs behúzva)                 |
| U               | Aktív recept (=)                                                             |                                                                                          |                                                                        |
| V               | Jelenlegi arány( <sup>1:1</sup> ) (1K<br>üzemmódban nem jelenik meg)         | V U                                                                                      | Y Z                                                                    |
| W               | Hátralévő fazékidő (🖸)                                                       |                                                                                          | ۲ 50'nsi                                                               |
| Х               | Az aktuális feladat során<br>felhasznált ö <u>s</u> szesített<br>mennyiség ( | 1.00:1 <b>2</b><br>⊚ 44 min ®                                                            | 500 cc/min<br>222 cc                                                   |
| Y               | Jelenlegi áramlási sebesség<br>(🙅)                                           | ti22008a W                                                                               | <br>X                                                                  |
| Z               | Jelenlegi nyomás (〇)                                                         |                                                                                          |                                                                        |

## Szórás képernyő

**MEGJEGYZÉS:** Normál működési üzemmódban, amikor a rendszert PLC vezérli, a Szórás képernyő csupán információk megjelenítésére szolgál. Módosítások nem végezhetők. Ebben a fejezetben a Szórás képernyőre vonatkozó információk találhatók, ha a kézi vezérlés engedélyezve van, lásd: 4. rendszerképernyő, page 77. Az ábrázolt képernyőkön egy olyan rendszer paraméterei láthatók, amely kézi vezérlésű üzemmódban van.

A Szórás képernyő az alábbi adatokat jeleníti meg:

- · Aktív recept (ezen a képernyőn módosítható)
- Célzott arány (1K üzemmódban nem jelenik meg)
- Tényleges arány (1K üzemmódban nem jelenik meg)
- Célzott nyomás (ha a 4. rendszerképernyőn a Nyomás üzemmód van kiválasztva) vagy Célzott átfolyási sebesség (ha az Áramlási üzemmód van kiválasztva). A célzott nyomás vagy átfolyási sebesség ezen a képernyőn módosítható.
- Tényleges nyomás
- Tényleges áramlási sebesség
- Hátralévő fazékidő
- Pisztolyanimáció

A szórás képernyőn ezenkívül három funkciógomb található:

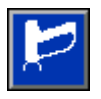

Nyomja meg ahhoz, hogy a rendszer készenléti állapotba kerüljön.

 $\mathcal{T}^{\mathfrak{s}}$ 

Nyomja meg a bekevert anyag permetezéséhez.

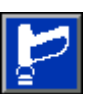

Nyomja meg a szórópisztoly kiöblítéséhez.

Amikor rendszer oldószerlöket végzéséhez van konfigurálva, akkor a Keverés üzemmódban oldószerlöket funkciógombbá változik az öblítés funkciógomb.

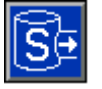

Nyomja meg az oldószerlöket inicializálására.

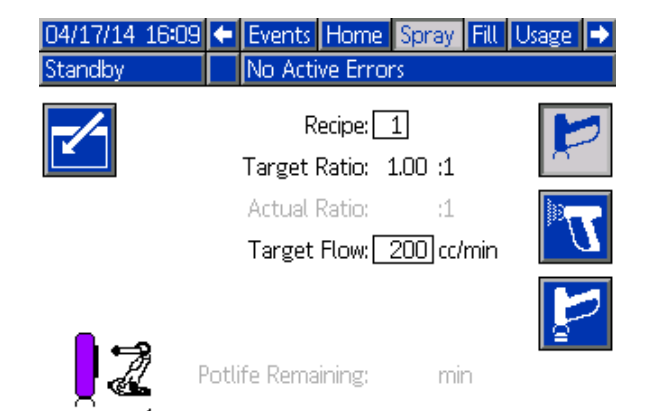

#### Figure 21 Szórás képernyő készenléti üzemmódban

| 04/17/14 | 16:04 | <ul> <li>Events</li> </ul> | Home      | Spray   | Fill | Usage 🔿 |
|----------|-------|----------------------------|-----------|---------|------|---------|
| Mix      |       | No Act                     | ive Erro  | rs      |      |         |
| -/-      |       | F                          | Recipe: 🗌 | 1       |      | 12      |
|          |       | Target                     | Ratio: 🔅  | 1.00 :1 |      |         |
|          |       | Actual                     | Ratio: 🔅  | 1.00 :1 |      |         |
|          |       | Target                     | Flow:     | 200 cc/ | min  |         |
|          |       | Actual                     | Flow:     | 200 cc/ | min  |         |
| <b>.</b> | _     | Actual Pre                 | essure:   | 13 psi  |      | 5       |
| •        | F     | otlife Rema                | aining:   | mir     | n    |         |
| 1        | I     |                            |           |         |      |         |

#### Figure 22 Szórás képernyő keverés üzemmódban

| 04/17/14 16:08 |       | Events Home   | Spray   | Fill | Usage            | • |
|----------------|-------|---------------|---------|------|------------------|---|
| Idle           |       | No Active Err | ors     |      |                  |   |
| -/-            |       | Recipe: [     | 1       |      | E                | 2 |
|                |       | Target Ratio: | 1.00 :1 |      |                  |   |
|                |       | Actual Ratio: | :1      |      | D.               | 7 |
|                |       | Target Flow:[ | 200 cc/ | 'min | $\sum_{i=1}^{n}$ | 7 |
| <b> </b> 🛋     |       |               |         |      | <b>P</b>         | 2 |
|                | Potli | fe Remaining: | mi      | n    |                  |   |

Figure 23 Szórás képernyő üresjárati üzemmódban

#### Üzemi képernyők

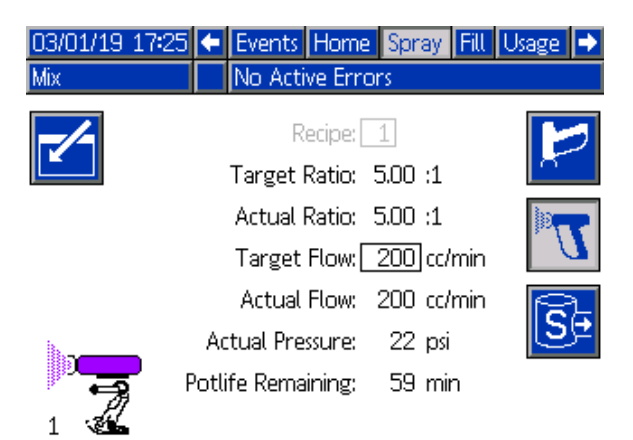

Figure 24 Szórás képernyő keverés üzemmódban, oldószerlöket engedélyezve

## Feltöltési képernyők

**MEGJEGYZÉS:** Ez a képernyő csupán akkor jelenik meg, ha a kézi vezérlés engedélyezve van, lásd: 4. rendszerképernyő, page 77.

A feltöltési képernyők a következő információkat jelenítik meg az aktuális színhez tartozó szivattyúra vonatkozóan:

- "Material" (Anyag): Választhatja a "Color (A)" (Szín (A}, a "Catalyst (B)" (Katalizátor (B} vagy a "Solvent" (Oldószer) lehetőséget. A képernyő tetején látható, szivattyút ábrázoló animáción megjelenik a kiválasztott anyag.
- Flush Line (Öblítővezeték, csak a színváltó modullal felszerelt rendszerek esetén): Jelölje be ezt a mezőt, ha a megadott anyagvezetéket szeretné kiöblíteni. A rendszer az 1. öblítéssorozatot fogja elindítani.

A szivattyúk telítése és a vezetékek feltöltése előtt olvassa el a következőt: A rendszer feltöltése, page 20.

- Nyomja meg a Szerkesztés funkcióbillentyűt
   a szerkesztésre szolgáló képernyő
   megnyitásához.
- 2. Válassza ki a "Color (A)" (Szín (A} lehetőséget.
- 3. Ha még nincs betöltve a kiválasztott anyag, akkor nyomja meg a Feltöltés funkciógombot

A rendszer betölti a színt (A) a megadott szivattyúba a kiválasztott színszelepeken és ürítőszelepeken át.

 Nyomja meg a Feltöltés funkciógombot . A rendszer addig tölti a szín (A) anyag vezetékeit amíg a felhasználó meg nem nyomja a Stop

gombot . Húzza meg a pisztoly ravaszát, és irányítsa egy hulladékgyűjtőbe.

 Ismételje meg a lépéseket a "Catalyst (B)" (Katalizátor (B} anyaggal is.

#### Szivattyú előfeltöltése

A szivattyú előfeltöltése opció a színváltó modulokkal rendelkező, de csupán egyetlen anyagot keringtető (szín vagy katalizátor) szivattyúknál áll rendelkezésre. Az előfeltöltés opció akkor alkalmazható a szivattyúknál, amikor azok feltöltve maradtak anyaggal a rendszer kikapcsolódása esetén.

Ahhoz, hogy elkerülje a rendszerben maradt anyag szükségtelen kiöblítését vagy kilökését, a szivattyú

"feltöltéséhez" nyomja le az "Előfeltöltés" 🏼 funkcióbillentyűt.

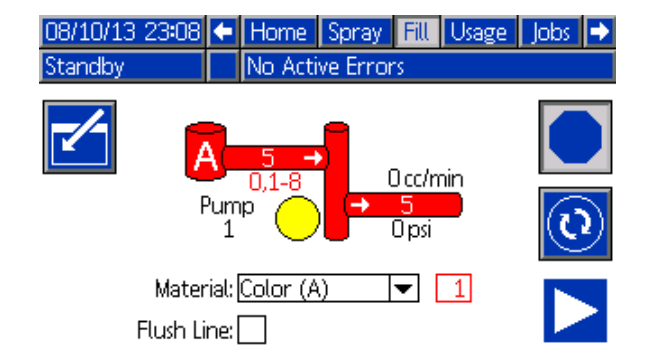

# Figure 25 Feltöltési képernyő, szín (A) anyag kiválasztva

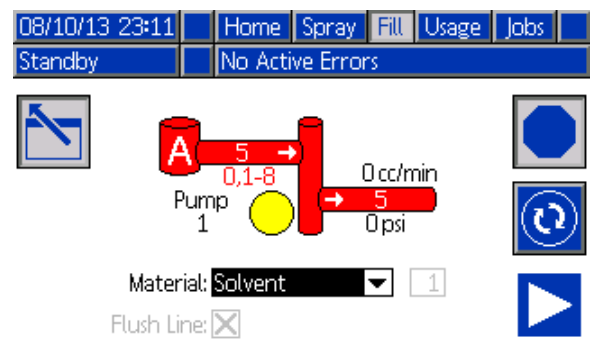

#### Figure 26 Feltöltési képernyő, oldószer kiválasztva

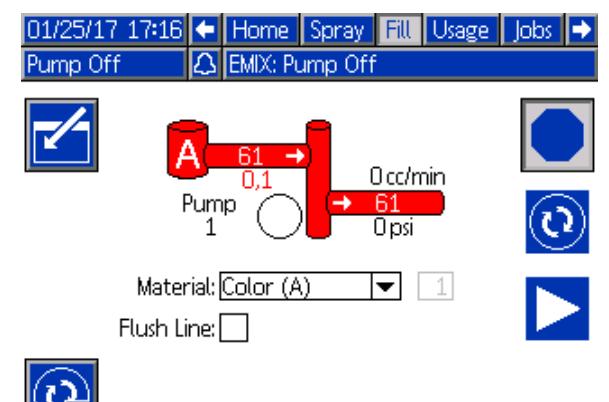

Figure 27 Feltöltés képernyő, szivattyú előfeltöltése opció

## Használati képernyő

Az 1. használati képernyő megjeleníti az A, B anyagnak, az A+B keverékének és az oldószernek (S) az aktuális feladat során felhasznált mennyiségét, illetve a teljes összesítőjét. A kijelzett adatok csak akkor szerkeszthetők, ha a kézi vezérlés engedélyezve van, lásd: 4. rendszerképernyő, page 77. A 2. használati képernyőn a rendelkezésre álló anyagok összes kiadagolt mennyisége látható.

**MEGJEGYZÉS:** Az 1K üzemmódban a "B" és az "A+B" komponensek nem jelennek meg.

1. Nyomja meg a Szerkesztés funkcióbillentyűt

a szerkesztésre szolgáló képernyő megnyitásához.

- A felhasználói azonosító (♣=) megadásához vagy módosításához jelölje ki azt a mezőt, amely a felhasználói azonosító megadására szolgáló billentyűzet-képernyőt nyitja meg, majd írja be a kívánt nevet (maximum 10 karakter).
- 3. Az aktuális feladat naplózásához nyomja meg

a Feladat befejezése funkciógombot Ez a parancs törli az aktuális felhasználást rögzítő mezőket, és a sorban következő feladatra lép. A teljes összesítők nem törölhetők. A korábbi feladatok visszakeresésének módját lásd: Feladatok képernyő, page 71.

4. Nyomja meg a Szerkesztés funkcióbillentyűt

a képernyő bezárásához.

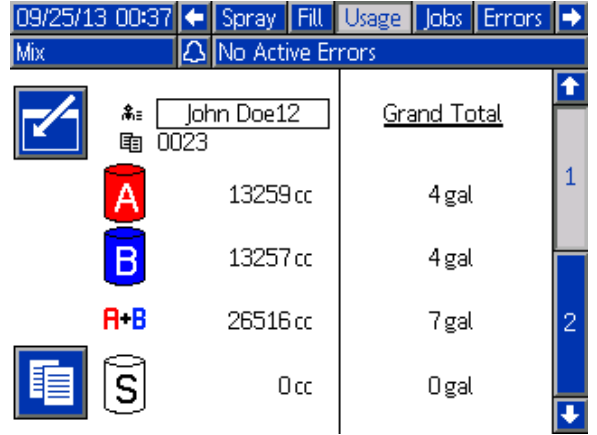

Figure 28 Használati képernyő

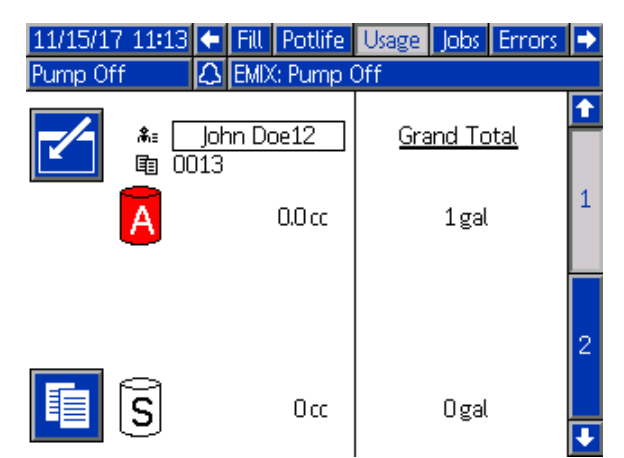

Figure 29 Használati képernyő, 1K üzemmód

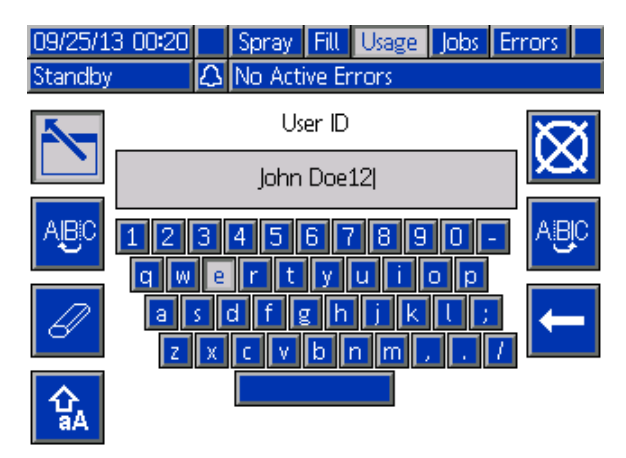

Figure 30 Felhasználói azonosító megadására szolgáló billentyűzet-képernyő

| 08/10/ | 13 23:15 🗲   | Spray    | Fill   | Usage | Jobs | Errors | • |
|--------|--------------|----------|--------|-------|------|--------|---|
| Standb | y 🗌          | No Activ | /e Er  | rors  |      |        |   |
| Pump   | Type         | Mat      | terial |       | Vo   | olume  | î |
| 1      | Color (A)    |          | 1      |       | 517  | 790 cc |   |
| 1      | Color (A)    |          | 2      |       |      | 0 cc   | 1 |
| 1      | Color (A)    |          | 3      |       |      | 0 cc   |   |
| 1      | Color (A)    |          | 4      |       |      | 0 cc   |   |
| 1      | Color (A)    |          | 5      |       | - 59 | 942 cc | 2 |
| 1      | Color (A)    |          | 6      |       |      | 0 cc   |   |
| 1      | Color (A)    |          | 7      |       |      | 0 cc   |   |
| 1      | Color (A)    |          | 8      |       |      | 0 cc   | 3 |
| 2      | Catalyst (B) |          | 1      |       | 5789 | 942 cc |   |
| 3      | Color (A)    |          | 17     |       | - 32 | 203 cc | ÷ |

Figure 31 Felhasználási napló

## Feladatok képernyő

A Feladatok képernyő napló formában, dátummal, időponttal és felhasználói azonosítóval jeleníti meg a legutóbbi 200 feladat számát.

| 09/25/13               | 8 00:24 | 10:24 🗲 Fill Usage Jobs E |          | Err   | ors  | Events |  |        |    |
|------------------------|---------|---------------------------|----------|-------|------|--------|--|--------|----|
| Mix 🗘 No Active Errors |         |                           |          |       |      |        |  |        |    |
|                        | G       |                           | <b>,</b> | i=    | Ē    | Ē      |  | 2      | î  |
| 09/25/13               | 00:23   | Jo                        | hn D     | )oe12 | 0022 | 1      |  | 55 ci  |    |
| 09/25/13               | 00:23   | Jo                        | hn D     | )oe12 | 0021 | 1      |  | 168 co | 3  |
| 09/25/13               | 00:23   | Jo                        | hn D     | )oe12 | 0020 | 1      |  | 7 c    |    |
| 09/25/13               | 00:23   | Jo                        | hn D     | )oe12 | 0019 | 1      |  | 11 co  |    |
| 09/25/13               | 00:23   | Jo                        | hn D     | )oe12 | 0018 | 1      |  | 10 ca  | 1  |
| 09/25/13               | 00:23   | Jo                        | hn D     | )oe12 | 0017 | 1      |  | 8 ci   |    |
| 09/25/13               | 00:23   | Jo                        | hn D     | )oe12 | 0016 | 1      |  | 32 ci  |    |
| 09/25/13               | 00:23   | Jo                        | hn D     | )oe12 | 0015 | 1      |  | 184 co | 2  |
| 09/25/13               | 00:23   | Jo                        | hn D     | )oe12 | 0014 | 1      |  | 173 c  |    |
| 09/25/13               | 00:23   | Jo                        | hn D     | )oe12 | 0013 | 1      |  | 219 co | IJ |

Figure 32 Feladatok képernyő

## Hibaképernyők

A hibaképernyők napló formában, dátummal, időponttal és leírással jelenítik meg a legutóbbi 200 hibakódot.

| 08/10/13 | 23:17 | F   | Job      | S    | Errors     | Events  | Home     | ₽   |
|----------|-------|-----|----------|------|------------|---------|----------|-----|
| Idle     |       |     | No A     | Acti | ve Error   | s       |          |     |
|          | ٩     | _   | <b>}</b> |      |            |         |          | Ŷ   |
| 08/10/13 | 22:44 | DK0 | )4-A     | Po   | sition Pu  | mp 4    |          | 18  |
| 08/10/13 | 22:44 | DK0 | )3-A     | Po   | sition Pu  | mp 3    |          | 19  |
| 08/10/13 | 22:44 | DK0 | )2-A     | Po   | sition Pu  | mp 2    |          | 100 |
| 08/10/13 | 22:44 | DK0 | )1-A     | Po   | sition Pu  | mp 1    |          | 20  |
| 08/10/13 | 22:44 | CAC | IX-A     | Co   | mm. Err    | or ADM  |          | 1   |
| 08/10/13 | 22:44 | P6E | )4-A     | Pre  | ess. Sens. | Removed | Outlet 4 | 2   |
| 08/10/13 | 22:44 | P6D | )3-A     | Pre  | ess. Sens. | Removed | Outlet 3 | 2   |
| 08/10/13 | 22:44 | P6D | )2-A     | Pre  | ess. Sens. | Removed | Outlet 2 | 5   |
| 08/10/13 | 22:44 | P6D | )1-A     | Pre  | ess. Sens. | Removed | Outlet 1 | 4   |
| 08/10/13 | 22:44 | DK0 | )4-A     | Po   | sition Pu  | mp 4    |          | Ŧ   |

Figure 33 Hibaképernyők

A hibaelhárítás megkönnyítése érdekében bővebb információk is rendelkezésre állnak a rendszerhibákról. Egy adott rendszerhibára vonatkozó információk megjelenítéséhez első

lépésként nyomja meg a **Sel** gombot ahhoz, ho a Szerkesztés üzemmódba lépjen; az első hiba gombot ahhoz, hogy kiemelten jelenik meg. A fel és le nyílgombok segítségével válassza ki a kívánt hibakódot majd

nyomja le ismét a Gombot. (A hibaelhárítás információs képernyőire vonatkozó bővebb információkhoz lásd: Rendszerhibák, page 103.)

| 11/15/17 | 11:14 |     | Job      | os Errors Events Home |            |          |   |
|----------|-------|-----|----------|-----------------------|------------|----------|---|
| Pump Off | f     | Δ   | EMIX     | : Pump Off            |            |          |   |
|          | ٩     | _   | <b>}</b> |                       |            |          |   |
| 10/26/17 | 12:37 | SPD | 1-A      | Gun Purge             | Incomplet  | te       |   |
| 10/26/17 | 12:37 | SPD | 1-A      | Gun Purge             | Incomplet  | te       | 1 |
| 10/26/17 | 12:36 | SND | 1-A      | Mix Fill Inco         | mplete     |          |   |
| 10/26/17 | 12:35 | F1S | 2-A      | Flow Low P            | urge Pum   | p2       |   |
| 10/26/17 | 12:33 | F8D | )1-A     | Flow Not D            | etected    |          | 2 |
| 10/25/17 | 16:16 | F7S | 1-A      | Flow Detec            | ted Solver | nt Gun   |   |
| 10/25/17 | 16:16 | F7P | 1-A      | Flow Detec            | ted Air Gu | un       |   |
| 10/25/17 | 16:16 | F7S | 1-A      | Flow Detec            | ted Solver | nt Gun   | 3 |
| 10/25/17 | 14:30 | SND | )1-A     | Mix Fill Inco         | mplete     |          |   |
| 10/25/17 | 14:20 | P6D | 14-A     | Press. Sens.          | Removed    | Outlet 4 |   |
|          | •     |     |          |                       |            |          |   |

Figure 34 Hibaképernyő, szerkesztés üzemmód

## Eseményképernyők

Az eseményképernyők napló formában, dátummal, időponttal és leírással jelenítik meg a legutóbbi 200 eseménykódot.

| 08/10/13 | 23:17 |                  | Erro     | ors  | Events     | Home      | Spray | •  |
|----------|-------|------------------|----------|------|------------|-----------|-------|----|
| Idle     |       | No Active Errors |          |      |            |           |       |    |
|          | G     | _                | <u>}</u> |      |            |           |       | î  |
| 08/10/13 | 22:52 | ECC              | )0-R     | Seti | up Value   | (s) Chang | (ed   | 18 |
| 08/10/13 | 22:51 | EVU              | JX-V     | USE  | 3 Disabled | k         |       | 19 |
| 08/10/13 | 22:49 | EBU              | JX-R     | USE  | 8 Drive R  | emoved    |       | 10 |
| 08/10/13 | 22:48 | EVU              | JX-V     | USE  | ) Disabled | k         |       | 20 |
| 08/10/13 | 22:46 | EBU              | JX-R     | USE  | 8 Drive R  | emoved    |       | 1  |
| 08/10/13 | 22:46 | ECC              | )0-R     | Seti | up Value   | (s) Chang | (ed   | 2  |
| 08/10/13 | 22:45 | EQU              | 10-V     | USE  | 3 Idle     |           |       |    |
| 08/10/13 | 22:45 | EQU              | J1-R     | Sys. | Settings   | Downloa   | ded   | 3  |
| 08/10/13 | 22:45 | EQU              | J3-R     | Cus  | tom Lanı   | g. Downlo | aded  | 4  |
| 08/10/13 | 22:45 | EQU              | J5-R     | Log  | s Downlo   | baded     |       | Ŧ  |

Figure 35 Eseményképernyők

# A Beállítási mód képernyői

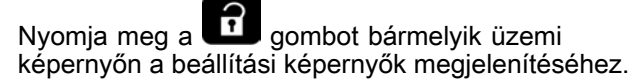

**MEGJEGYZÉS:** A képernyőkön szürkén megjelenő mezők és gombok az adott beállítások mellett nem használhatók.

Ha a rendszer jelszóval védett, megjelenik a Jelszó képernyő. Lásd Jelszó képernyő, page 72.

## Jelszó képernyő

| 05/18/12 09:41 | Password             |  |
|----------------|----------------------|--|
| System Off 🛛 🛆 | EMIX: Pump Power Off |  |
|                | Password:            |  |

Figure 36 Jelszó képernyő

Írja be a 4 számjegyű jelszót, majd nyomja meg a

gombot. Megnyílik az 1. rendszerképernyő, ahonnan más beállítási képernyőre léphet.

Helytelen jelszó megadásakor a mező törlődik. Adja meg a helyes jelszót.

A jelszó beállítását lásd:

1. speciális beállítási képernyő, page 96.

## 1. rendszerképernyő

Az 1. rendszerképernyőn a következő, a rendszer tulajdonságait meghatározó mezők jelennek meg.

| 01/25/17 17:24           | F         | Advanced       | System | Gateway | ► |  |  |  |
|--------------------------|-----------|----------------|--------|---------|---|--|--|--|
| Pump Off                 | $ \land $ | EMIX: Pump Off |        |         |   |  |  |  |
|                          |           |                |        |         |   |  |  |  |
| Color Pumps: 1           |           |                |        |         |   |  |  |  |
| Catalyst Pumps: 1        |           |                |        |         |   |  |  |  |
| Non-Mix Pressure: 20 psi |           |                |        |         |   |  |  |  |
| Solvent Meter:           |           |                |        |         |   |  |  |  |
| Solvent K-Factor:        |           |                |        |         |   |  |  |  |
|                          |           |                |        |         |   |  |  |  |
|                          |           |                |        |         | J |  |  |  |

Figure 37 1. rendszerképernyő, készenléti üzemmódban 72

#### Diagnosztikai mód

Jelölje be ezt a mezőt, ha szeretné megjeleníteni az egyes szivattyúkhoz tartozó áramlási sebességet és nyomást a következő képernyőn: Kezdőképernyő, page 64.

#### Color Pumps (Színszivattyúk)

Adja meg a rendszerbe épített színszivattyúk számát.

#### Catalyst Pumps (Katalizátorszivattyúk)

Adja meg a rendszerbe épített katalizátorszivattyúk számát.

**MEGJEGYZÉS:** A katalizátor szivattyúk számának "0"-ra állításával a rendszer az 1K üzemmódba kerül.

#### Keverés nélküli nyomás (feltöltési nyomás – 1K üzemmód)

Adjon meg egy alacsonyabb nyomásértéket, amelyet a rendszer akkor tart fenn, amikor éppen nem végez keverést vagy szórást (például feltöltés vagy öblítés közben).

**MEGJEGYZÉS:** Az alacsony nyomású rendszerek a célnyomásnál 100 psi-vel (0,7 MPa; 7 bar) alacsonyabb értékre állíthatók be; a nagy nyomású rendszerek esetén ez a nyomás a célnyomásnál 300 psi-vel (2,1 MPa; 21 bar) lehet alacsonyabb.

#### Solvent Meter (Oldószermérő)

Jelölje be ezt a mezőt, ha a rendszer oldószermérőt is tartalmaz. A "Solvent K-Factor" (Oldószer K-tényező) mező ezután válik aktívvá.

#### Solvent K-Factor (Oldószer K-tényező)

Adja meg az oldószermérő K-tényezőjét.
# 2. rendszerképernyő

A 2. rendszerképernyőn a rendszer következő működési paraméterei adhatók meg.

| 03/01/19 | 16:37                 | Advanced           | System     | Gateway | • |  |  |  |
|----------|-----------------------|--------------------|------------|---------|---|--|--|--|
| Standby  |                       | No Active Er       | rors       |         |   |  |  |  |
|          | Mi                    | x Idle Timeout:[   | 120 secon  | nds     | ↑ |  |  |  |
|          | Mix No                | Flow Timeout:      | _5] second | ls      | 1 |  |  |  |
|          | Auto Park Pumps 0 Off |                    |            |         |   |  |  |  |
|          | Mix Ba                | alance Interval:[  | 0 Off      |         | 2 |  |  |  |
|          | Mi                    | x Fill Set Point:[ | 0 Off      |         | 3 |  |  |  |
|          |                       | Max Flow Rate:[    | 0 Off      |         |   |  |  |  |
|          |                       |                    |            |         | 4 |  |  |  |
| iaure 38 | 2 rer                 | ndszerkénerr       | nvő kész   | enléti  | ł |  |  |  |

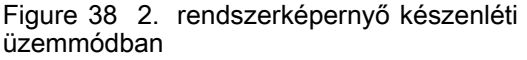

# Időtúllépés üresjárati keveréskor (üresjárati időtúllépés – 1K üzemmód)

A pisztoly billentyűjéhez hozzárendelt bemeneti jel jelzi a rendszer számára, hogy a szórópisztoly indítószerkezete be van húzva. Ha nem használja az indítószerkezet behúzásáról tájékoztató jelet, a rendszer nem érzékeli azt, hogy a szórópisztoly szórást végez-e. A szivattyú meghibásodása esetén tiszta gyantát vagy katalizátort permetezhet anélkül, hogy tudna róla. Ezt a "Mix No Flow Timeout" (Keverékáramlás nélküli idő túllépése) beállítás akadályozza meg; az alapértelmezett érték az 5 másodperc. A "Mix Idle Timeout" (Keverés üresjárati időtúllépése) beállítás a megadott idő elteltével üresjárati üzemmódba kapcsolja a berendezést, amely elindít a szivattyún egy szivárgásokat ellenőrző holtponti tesztet, majd a szivattyút készenléti üzemmódba állítja (megtartva az aktuális pozícióját). Adja meg ebben a mezőben a keverés üresjárati időtúllépésének idejét.

Lásd Digitális bemenetek, page 24.

# Időtúllépés nulla keverékáramlás miatt (nulla átfolyás miatti időtúllépés – 1K üzemmód)

A pisztoly billentyűjéhez hozzárendelt bemeneti jel jelzi a rendszer számára, hogy a szórópisztoly indítószerkezete be van húzva. Ha a pisztoly billentyűjéhez hozzárendelt jel szerint a pisztoly indítószerkezete be van húzva, de a szivattyún keresztül nincs folyadékáramlás, tiszta gyantát vagy katalizátort permetezhet anélkül, hogy tudna róla. A "Mix No Flow Timeout" (Keverékáramlás nélküli idő túllépése) beállítás a megadott idő elteltével leállítja a rendszert. Az alapértelmezett beállítás az 5 másodperc. Adja meg ebben a mezőben, hogy a leállítás mennyi idő múlva következzen be.

Lásd Digitális bemenetek, page 24.

# Auto Park Pumps (automatikus szivattyúvárakoztatás)

A szivattyúk várakoztatásával megelőzhető az anyagoknak a szivattyúrudakra történő rászáradása. Az Auto Park Pumps (automatikus szivattyúvárakoztatás) időzítő a szivattyúk mindegyikét automatikusan várakozó állapotba állítja és kikapcsolja a szivattyúk energiaellátását. Az alapértelmezett beállítás a "0", és ekkor ez a funkció ki van kapcsolva.

**MEGJEGYZÉS:** Az anyagmennyiségi arányok felborulásának elkerülése érdekében az időzítő csupán akkor fut, ha a rendszer a Készenléti üzemmódban van és a pisztolyok mindegyike ki van öblítve.

#### Mix Balance Interval (Hidrodinamikai egyensúly kialakulásának időtartama keveréskor – 1K üzemmódban nincs használatban)

A Készenléti üzemmódból a Keverés üzemmódba történő váltáskor a folyadékok viszkozitása és a magas arányok befolyásolják a hidrodinamikai egyensúly kialakulásának időtartamát, és ez az Exceed Max Flow (maximális áramlási sebesség túllépése) vagy a Differential Pressure (nyomáskülönbség) hamis keverési riasztásokhoz vezethet.

A Mix Balance Interval beállított értéke arra szolgál, hogy a rendszer egy keverési ciklus kezdetén rövid időt hagyjon arra, hogy a folyadékok hidrodinamikai egyensúlyba kerüljenek anélkül, hogy keverési riasztást generálna.

**MEGJEGYZÉS:** A hidrodinamikai egyensúly kialakulásának időtartamára vonatkozó időzítő csupán akkor fut, ha a pisztoly ravasza be van húzva. Ha az időtartamra beállított érték nulla, akkor az időzítő ki van kapcsolva.

## Keverékfeltöltési alapérték

Keverék feltöltésekor állítson be magasabb átfolyási sebességet vagy nyomást ahhoz, hogy lecsökkentse a tömlő és a szórópisztoly feltöltéséhez szükséges időt. Mihelyt a szórópisztoly feltöltése megtörtént, a rendszer a PLC-vel megadott érték alapján fog működni.

Az alapértelmezett beállítás a "0". "0"-ra állítva a rendszer figyelmen kívül hagyja a Keverékfeltöltési alapértéket és helyette a PLC-vel megadott érték alapján fog működni.

Ha a folyadékszabályozás a "Flow" (Áramlás) opcióra van állítva akkor ez az érték áramlási sebesség lesz, ha a "Pressure" (Nyomás) opció van kiválasztva, akkor pedig nyomás.

## Max. áramlási sebesség

A Keverés üzemmódban, a maximális áramlási sebesség beállítása az összesített áramlási sebesség korlátozását teszi lehetővé. Normál esetben, a célnyomás beállított értékének a szabályozása során,

#### A Beállítási mód képernyői

számos eltérés miatt kissé ingadoznak az áramlási értékek, ezek közé tartoznak a környezeti feltételek vagy a felhordófej felhasználó általi beállításai. A maximális áramlási sebesség beállítása az anyag egyenletesebb felhordásának biztosítására is használható, amely anyag megtakarítását is eredményezheti.

0 az alapértelmezett beállítás. 0 beállítása esetén a szivattyúk szállítási teljesítményén túlmenően a rendszer nem korlátozza az áramlási sebességet.

**MEGJEGYZÉS:** A maximális áramlási sebesség egy globális beállított érték, amely egyformán vonatkozik minden receptúrára.

### Oldószerlöket engedélyezése

Engedélyezze az oldószerlöket beállítást a keverés/szórás ciklus befejezéséhez. Amikor engedélyezve van, akkor az ADM szórás képernyőn található oldószerlöket funkciógombbal vagy egy PLC parancs használatával befejezhető egy keverés/szórás ciklus. További információkért lásd Oldószerlöket, page 75.

**MEGJEGYZÉS:** Csak egy kimeneti színváltó szelepes konfigurációjú áramlásvezérlő rendszerek esetén áll az Áramlási üzemmódban rendelkezésre az Oldószerlöket funkció (lásd Egyéni szeleptérkép, page 84). Csak akkor látható a jelölőnégyzet, ha így van konfigurálva a rendszer.

# Oldószerlöket

Egyes folyadékáramoltatási konfigurációk esetén előnyös lehet a keverési/szórási ciklus befejezése előtt a gyantáról oldószerre való váltás. Közvetlenül a gyanta után történik az oldószer adagolása, és a gyantaanyag (és ennek következtében a kevert anyag) folyadékáramlási útján és a szóróeszközhöz való lenyomására használják. Az adagolt oldószer költségmegtakarítást jelent a gyantaanyaghoz képest, továbbá a következő színváltás előtt előnyt jelent a szivattyú és a folyadékvezetékek öblítése szempontjából.

Bizonyos rendszer konfigurációk egy beállításaként áll rendelkezésre az Oldószerlöket funkció. Lásd Egyéni szeleptérkép, page 84.

- A Folyadékszabályozás beállításának Áramlási üzemmódnak kell lennie (lásd, 5. rendszerképernyő, page 77).
- A gyanta szivattyú beállításakor a Egyéni szivattyú szeleptérkép menüpontot válassza ki az Egy kimeneti színváltás menüből.
- Ez a funkció általában nem használja a távoli színváltószelepsort, így a Távoli színvátás beállításának Letiltott beállításnak kell lennie.

A következő ábrán egy tipikus MISO (több szín be, egy szín ki) konfiguráció látható.

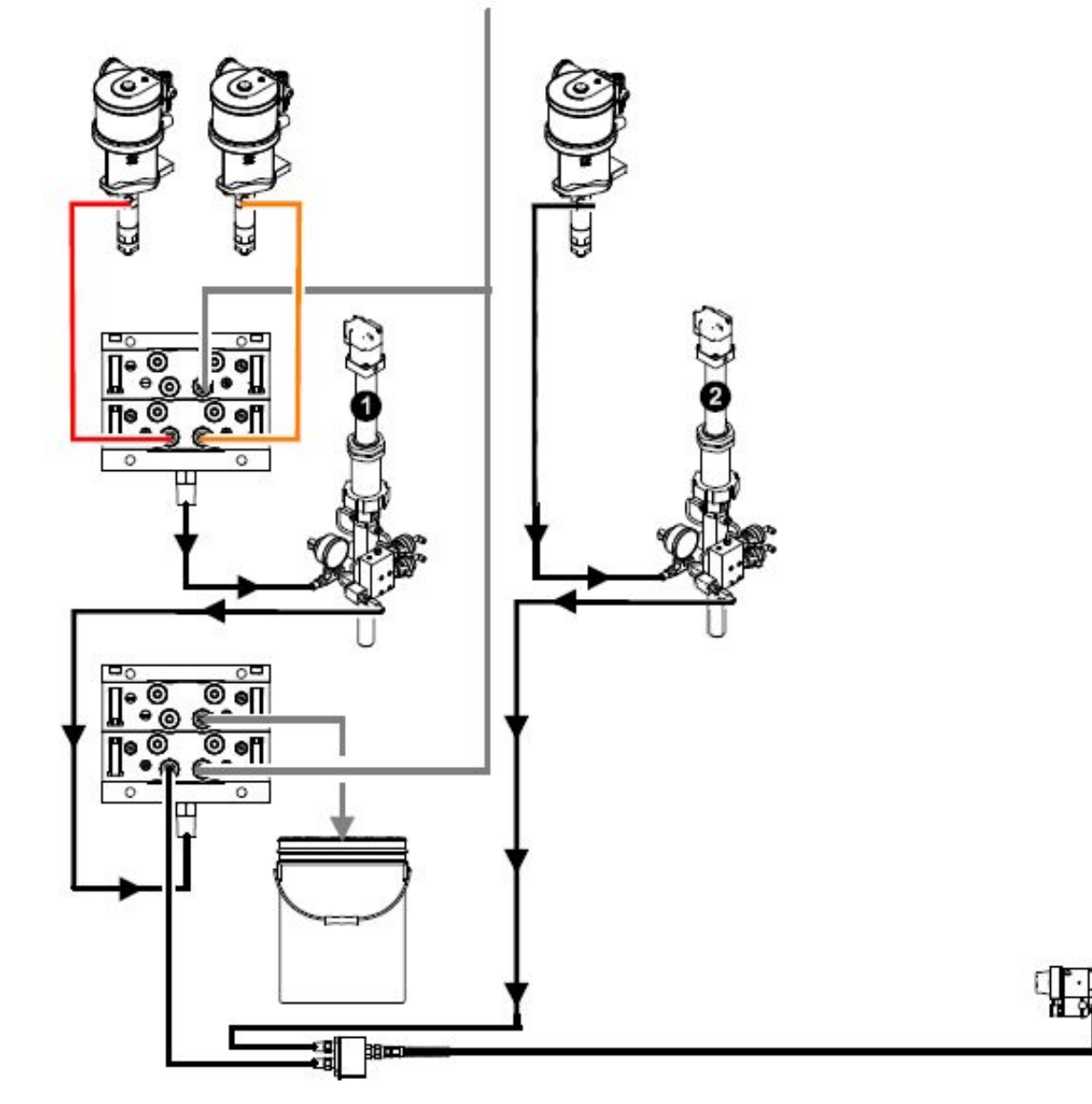

Figure 39 MISO folyadékáramlás konfiguráció (oldószerlöket számára)

#### Keverőtérfogat százalékaránya

Szükség esetén a keverékelosztón keresztül kell a keverőtömlőbe nyomni az oldószert. Az oldószer porlasztásának a megakadályozására a keverőtömlő térfogatának csak egy százaléka adagolható. 0% az alapértelmezett érték, amelynél a keverékelosztón túl nem történik oldószer adagolás. A keverőtömlő térfogatának beállítása a pisztolytömlő hossza és átmérője segítségével történik (lásd 4. rendszerképernyő, page 77).

4. Tenuszerkepernyő, page 77).

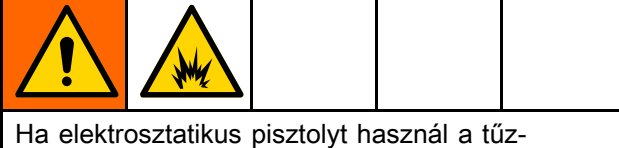

és robbanásveszély csökkentésére, akkor erősítse meg, hogy pontosan megfelelnek-e a tömlőparaméterek a beállításoknak.

Az oldószerlöket műveletei által adagolt teljes oldószer mennyiséget jelenti a kijelzett érték. Ez a mennyiség minimum magában foglalja bemeneti színszelepsortól kezdve a keverékelosztóig a teljes folyadékáram mennyiségét. Továbbá ez a mennyiség tartalmazza a keverőtömlő térfogatának egy bizonyos százalékár, ha nagyobb, mint 0%.

Az oldószerlöket műveleteinek az indítása a Szórás képernyőn található egyik funkciógomb (lásd Szórás képernyő, page 67) vagy PCL parancs segítségével történik (lásd ProMix PD2K hálózati bemenetek, page 34).

Nagyon fontos az időzítés annak elkerülésére, hogy az utolsó rész befejezése előtt fejeződjön be az oldószerlöket műveleteinek a végrehajtása. Készenléti módra tér át a rendszer, és az újabb keverés előtt el kell végezni egy receptúra módosítást.

# 3. rendszerképernyő

A 3. rendszerképernyőn a rendszer következő működési paraméterei adhatók meg.

| 03/01/19 | 16:43                       | ÷      | Advanced       | System     | Gateway |   |  |  |  |
|----------|-----------------------------|--------|----------------|------------|---------|---|--|--|--|
| Standby  |                             |        | No Active Er   | rors       |         |   |  |  |  |
|          | C+.                         | . п. т | ·              | 400]:      |         | Î |  |  |  |
|          | Pump Stall Test: 10 seconds |        |                |            |         |   |  |  |  |
|          |                             | Ма     | ix Leak Rate:[ | 1.000 cc/r | nin     | з |  |  |  |
|          |                             |        |                |            |         | 4 |  |  |  |
|          |                             |        |                |            |         | 1 |  |  |  |
|          |                             |        |                |            |         | Ł |  |  |  |

Figure 40 3. rendszerképernyő

# Stall Test Pressure (Holtponti teszt nyomása)

A holtponti teszt minimális nyomását határozza meg. A beállításnak 50 psi-vel (0,35 MPa, 3,5 bar) magasabbnak kell lennie a legnagyobb bemeneti nyomásnál.

MEGJEGYZÉS: Ha az anyagellátás nyomás a szivattyú bemenetnél több, mint a Holtponti teszt nyomás 90%-a, akkor a rendszer riasztással jelez és nem végzi el a Holtponti tesztet. Lásd 1. kalibrációs képernyő, page 92.

## Pump Stall Test (Szivattyú holtponti teszt)

Adja meg a szivattyú holtponti tesztjének időtartamát. Lásd 1. kalibrációs képernyő, page 92.

# Maximum Leak Rate (Maximális szivárgási arány)

Adja meg a szivattyú holtponti tesztje során maximálisan megengedhető szivárgási arányt.

# 4. rendszerképernyő

A 4. rendszerképernyőn a rendszer következő működési paraméterei adhatók meg.

| 03/                         | /01/19                      | 17:12 | ÷                | Advanced    | System                | Gateway | • |  |  |
|-----------------------------|-----------------------------|-------|------------------|-------------|-----------------------|---------|---|--|--|
| Pur                         | np Off                      |       | $\bigtriangleup$ | EMIX: Pump  | o Off                 |         |   |  |  |
| -                           |                             |       | M                | ultiple Gun | s: 🗌                  |         | 1 |  |  |
| Gun Hose Length: 4 ft       |                             |       |                  |             |                       |         |   |  |  |
| Gun Hose Diameter: 0.250 in |                             |       |                  |             |                       |         |   |  |  |
|                             |                             |       |                  | Mix At Wal  | ւ 🗙                   |         | 4 |  |  |
|                             |                             |       | Ho               | se Length A | u∎1ft                 |         |   |  |  |
|                             |                             | F     | lose             | Diameter A  | : (0 <b>.</b> 250) in |         | 5 |  |  |
| Hose Length B: 1 ft         |                             |       |                  |             |                       |         |   |  |  |
|                             | Hose Diameter B: [0.250] in |       |                  |             |                       |         |   |  |  |
|                             |                             |       |                  |             |                       |         |   |  |  |

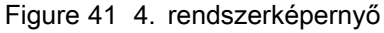

### Több szórópisztoly

Ennek a négyzetnek a kijelölésével engedélyezi az egynél több (legfeljebb három) szórópisztoly használatát lehetővé tevő opciót. Lásd B függelék: Több szórópisztoly, page 121.

### Gun Hose Length (Pisztolytömlő hossza)

Adja meg a távoli keverékelosztó és a szórópisztoly közötti tömlő hosszát.

### Gun Hose Diameter (Pisztolytömlő átmérője)

Adja meg a távoli keverékelosztó és a szórópisztoly közötti tömlő átmérőjét. A minimális átmérő 1/8 hüvelyk (3 mm).

## Keverés a falon

Ennek a mezőnek mindig kijelölt állapotban kell lennie, hacsak nincs távoli keverőmodul használatban.

### Tömlőhossz és átmérő

Adja meg a távoli színszelepsor és a távoli keverő elosztó közötti tömlő hosszát és átmérőjét, az A és a B tömlőnél.

## Mix At Belt Circ. (Keverés a derékövön)

Ez az opció a folyadékot keringtető és deréköves folyadékelosztóval rendelkező rendszerekhez van. Az automatikus rendszereknél nem alkalmazandó.

# 5. rendszerképernyő

A 5. rendszerképernyőn a rendszer következő működési paraméterei adhatók meg.

| 03/01/19 17:14          |        | Advanced       | System   | Gateway | ₽ |  |
|-------------------------|--------|----------------|----------|---------|---|--|
| Pump Off                | $\Box$ | EMIX: Pump (   | Dff      |         |   |  |
|                         | F      | luid Control:[ | Flow     | ▼       | t |  |
|                         | Mani   | ual Override:[ |          |         | 3 |  |
| Gun Trigger: Discrete 💌 |        |                |          |         |   |  |
|                         | F      | low Control:[  | Network  | -       | 5 |  |
|                         | M      | ax Set Point:  |          |         |   |  |
| Low                     | Flo    | w Tolerance:[  | 10 %     |         | 1 |  |
| Lo                      | w Fl   | ow Timeout:[   | 5 second | ls      | 2 |  |
|                         |        |                |          |         |   |  |

Figure 42 5. rendszerképernyő

## Fluid Control (Folyadékszabályozás)

Válassza ki a kívánt paraméter (nyomás vagy áramlás) szerinti működési üzemmódot a legördülő menü segítségével.

- Nyomás üzemmódban (Pressure Mode) a motor a szivattyú sebességét egy külső vezérlőeszköz által megadott folyadéknyomási érték alapján szabályozza.
- Áramlási üzemmódban (Flow Mode) a motor a szivattyú sebességét egy külső vezérlőeszköz által megadott célzott áramlási sebesség alapján szabályozza.

### Kézi vezérlés

Jelölje be ezt a négyzetet ahhoz, hogy engedélyezze a felhasználók számára a rendszerparaméterek módosítását a kijelzőmodulon keresztül. A négyzetet hagyja kijelöletlenül, ha a rendszerparaméterek mindegyikének szabályozása PC-vel, PLC-vel vagy más hálózati eszközzel történik.

### Pisztolybillentyű jel

Válassza ki a szórópisztoly indítószerkezetének működtetésről tájékoztató jel formátumát.

- Discrete (Diszkrét) a jel küldése közvetlen, huzalozott kapcsolaton keresztül történik.
- Network (Hálózat) a jel küldése PC-vel, PLC-vel vagy más hálózati eszközzel történik.

# Flow Control (Áramlásszabályozási alapérték jele)

Válassza ki a rendszerben áramló folyadék sebességéről tájékoztató jel formátumát.

#### A Beállítási mód képernyői

- Discrete (Diszkrét) a jel küldése közvetlen, huzalozott kapcsolaton keresztül történik. Ennek az opciónak a kiválasztása esetén a "Max Rate" (Max. térfogatáram) mező aktívvá válik.
- Network (Hálózat) a jel küldése PC-vel, PLC-vel vagy más hálózati eszközzel történik.
- Recipe (Recept) az áramlási sebességet vagy a nyomást a rendszer a felhasználó által minden egyes receptúra képernyőn megadott érték alapján állítja be.

# Low Flow Tolerance (Alacsony áramlási tolerancia)

Ez a mező akkor aktív, ha a Fluid Control (Folyadékszabályozás) beállításnál a "Flow" (Áramlás) opció van kiválasztva. A rendszer érzékeli, ha az áramlási sebesség a célzott áramlási sebességnek egy meghatározott százaléka alá esik. Ez a százalék ebben a mezőben állítható be. A nulla átfolyás miatt bekövetkező időtúllépés helyett előfordulhat például, hogy a felhasználó azt szeretné, hogy az időtúllépés már akkor bekövetkezzen, amikor a rendszer az érzékeli, hogy a folyadékáram a célzott átfolyási sebességnek a 10%-ára esett.

# Low Flow Timeout (Alacsony áramlási időtúllépés)

Az alacsony áramlási időtúllépés paraméter hatására a rendszer a megadott időtartamot követően leáll, ha az áramlási sebesség továbbra is az előző részben beállított alacsony áramlási tolerancia értéke alatt marad. Az alapértelmezett beállítás az 5 másodperc. Adja meg ebben a mezőben, hogy a leállítás mennyi idő múlva következzen be.

# Átjáró képernyő

A 4. rendszerképernyőn a rendszer következő működési paraméterei adhatók meg.

| 01/25/17 18:27 | Ŧ | System   | Gateway   | Recipe  | Flush 🔿 |
|----------------|---|----------|-----------|---------|---------|
| Pump Off       | Δ | EMIX: Pu | mp Off    |         |         |
| -/-            |   | Gatewa   | y: Modbus | TCP - O | ▼       |
|                |   | Enabl    | e: 🗌      |         |         |
|                |   | DHC      | P:        |         |         |
|                |   | I        | P: 192 16 | 8 1     | 7       |
|                |   | Subne    | t: 255 25 | 5 255   | 0       |
|                |   | Gatewa   | y: 0      |         | 0       |
|                |   | DNS      | 1: 0      | 0 0     | 0       |
|                |   | DNS:     | 2: 0      | 0 0     | 0       |
|                |   |          |           |         |         |

Figure 43 Átjáró képernyő

# Átjáró azonosító

Válassza ki a kívánt Átjáró azonosítót a lenyíló menüből.

## Engedélyez

Használja a maradék mezőket az IP cím, az alhálózati maszk, az Átjáró és a DNS1 és DNS2 megadásához. A beállítások betöltése után válassza az "Enable" (engedélyezés) gombot, hogy elmentse az új beállításokat a kiválasztott Átjáróba.

Jelölje be ezt a dobozt a kiválasztott Átjáró engedélyezéséhez, hogy a PLC kommunikálni tudjon vele.

# DHCP

Jelölje be ezt a mezőt, ha a rendszere támogatja a dinamikus állomáskonfiguráló protokollt (DHCP). Ez a protokoll egyedi IP címeket rendel az eszközökhöz, és feloldja és megújítja ezeket a címeket, amikor az eszközök elhagyják a hálózatot vagy újra csatlakoznak. Ha engedélyezve van, akkor az IP cím, Alhálózat és Átjáró mezőket nem lehet szerkeszteni, ezek a DHCP által kiosztott címet jelenítik meg.

# TCP/IP

Használja a maradék mezőket az IP cím, az alhálózati maszk, az Átjáró és a DNS1 és DNS2 megadásához.

# Receptúra-képernyő

| 01/25/17 | 7 17:58 🗲    | Gateway Recip   | oe Flush Pum  | np 1 🔿 |
|----------|--------------|-----------------|---------------|--------|
| Standby  |              | No Active Error | rs            |        |
|          | Recipe:      | 1               | Ratio: 1.00:1 | Î      |
|          | Enabled:     | 🗙 Po            | otlife: 🚺 min | 59     |
|          | Color (A):   | 1               |               | 60     |
|          | Flush:       | 1               |               | 0      |
| C        | atalyst (B): | 1               |               | 1      |
|          | Flush:       | 1               |               | 2      |
| Du       | ial Solvent: |                 |               | 3      |
|          |              |                 |               | 4      |
|          |              |                 |               |        |

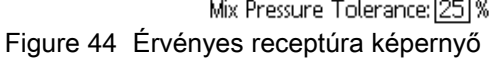

# Receptúra

Írja be a kívánt receptúra számát (1-60).

# Recept 0

A "0. recept" beállításával öblítse át a rendszert.

- Ha be van töltve egy recept (1-60): Válassza ki a "0. recept" opciót a korábban használt szivattyú átöblítéséhez és a pisztoly kiöblítéséhez.
- Ha a 0. vagy 61. recept van betöltve: Válassza ki a "0. recept" opciót az összes szivattyú átöblítéséhez és a pisztoly kiöblítéséhez.

## Engedélyezett

Az "Enabled" (Engedélyezve) opció bejelölésével a kiválasztott recept elérhetővé válik a kijelzőmodul Szórás képernyőjén keresztül, illetve a PLC számára. **Megjegyzés:** A 0. recept mindig engedélyezve van.

# Szín (A) szelep

Adja meg a kívánt színszelep számát (1 és 30 között).

**MEGJEGYZÉS:** Ha olyan számot ad meg, amely a rendszer konfigurációja alapján érvénytelen, a mező kiemeltté válik, és a receptúra érvénytelen lesz. Ha például az adott rendszerkonfiguráció csak 8 színszelepet tartalmaz, a beírt érték pedig 30, a mező a példaként látható "Érvénytelen receptúra képernyőn" az alábbi módon jelenik meg.

# Katalizátor (B) szelep (letiltva az 1K üzemmódban)

Adja meg a kívánt katalizátorszelep számát (1 és 4 között).

**MEGJEGYZÉS:** Ha olyan számot ad meg, amely a rendszer konfigurációja alapján érvénytelen, a mező kiemeltté válik, és a receptúra érvénytelen lesz. Ha például az adott rendszerkonfiguráció csak 1 katalizátorszelepet tartalmaz, a beírt érték pedig 4, a mező kiemeltté válik, és a receptúra érvénytelen lesz.

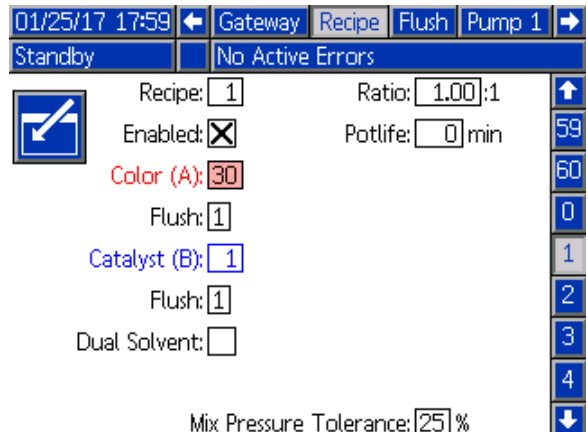

Figure 45 Érvénytelen receptúra képernyő

## Öblítéssorozat

Adja meg a kívánt öblítés sorozatot (1–5) a szín (A) szelephez és a katalizátor (B) szelephez. A pisztolyok öblítési ideje az egyes anyagokhoz rendelt öblítéssorozattól függ. Lásd Öblítési képernyő, page 81. Ha az A és B anyagok különböző öblítési időt igényelnek, akkor rendeljen hozzájuk külön öblítéssorozatokat. Állítsa be mindegyikhez a szükséges pisztolyöblítési időt. Nehezen eltávolítható színek esetén, egy hosszabb 1. Öblítési műveletsort válasszon alapértelmezettként, melyhez a leghosszabb, legalaposabb öblítést kell beállítani.

## Keverési arány (letiltva az 1K üzemmódban)

Adja meg a kívánt keverési arányt 0:1 és 50,0:1 között.

## Potlife Time (Fazékidő)

Adja meg a fazékidőt (0 és 999 perc között). A 0 érték beállítása a funkciót letiltja.

# Keverési nyomás tolerancia (letiltva az 1K üzemmódban)

Szórás vagy keverés közben a két komponens nyomása között legfeljebb adott százaléknyi eltérés (±) lehet. Adja meg ebben a mezőben a keveréknyomás kívánt tűrését. Az alapértelmezett beállítás a 25%.

## Nyomáskülönbség és a Keverési nyomás tolerancia beállítása

A keverési arányok biztosításának elődleges módja a ProMix PD2K rendszernél az A és B szivattyú kimeneti nyomásai közötti különbség ellenőrzése. Ideális esetben ennek a két nyomásértéknek egyeznie kell, de az olyan tényezők, mint a vezeték méretezés, viszkozitás vagy keverési arányok eltérésekhez vezethetnek. Fontos ismerni, hogy a rendszer általában milyen körülmények között üzemel, mert ez elengedhetetlen a hatékony nyomáskülönbség-ellenőrző rendszerek beállításához, amelyek értesíti a felhasználót a keverési pontosságot veszélyeztető eltérésekre, és melyeknek köszönhetően a hamis riasztások generálása elkerülhető.

Javasoljuk, hogy miután a rendszert teljesen beszerelték és az használatra kész, a felhasználó töltsön be egy receptet és szórjon kevert anyagot. Szórás közben figyelje (a kijelzőmodul főképernyőjén vagy a PLC-n) az A és B szivattyú kimeneti nyomását és szórjon addig, amíg az értékek be nem álltak egy névleges értékre. Az A és B szivattyúk kimeneti nyomása közötti különbség egy meghatározott kiindulási pont a Keverési nyomás-tolerancia alapértékének beállításhoz.

A Keverési nyomás-tolerancia alapértékének beállítása engedélyezi, hogy a B-oldali szivattyú kimeneti nyomása egy adott százalékig eltérjen az A-oldali szivattyú nyomásától (szórás). Például: A következő ábrán, ha a szórási nyomás (A-oldali szivattyú kimeneti nyomása) 100 psi, és a Keverési nyomás tolerancia 25%-ra van beállítva, akkor a

### Kétfajta oldószer

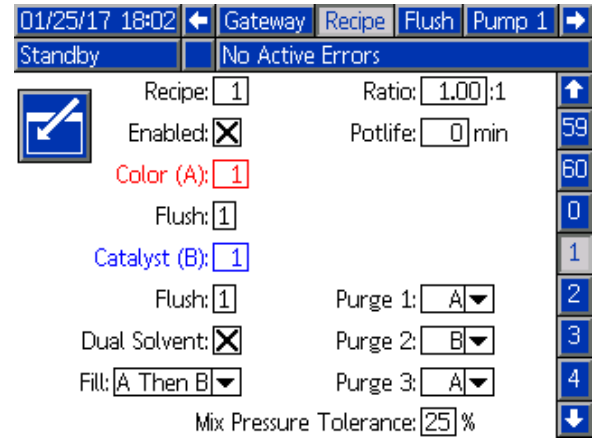

Figure 47 Kétfajta oldószer receptúra képernyő

A "Dual Solvent" (Kétfajta oldószer) opció kiválasztásával a rendszerből a kevert anyagot ki lehet öblíteni két különböző oldószer sorozatával (pl. víz és oldószer alapú), amelyeket tilos lehet összekeverni.

#### Öblítés 1, 2 és 3

B-oldal kimeneti nyomása 75 psi (100 psi - 25%) és 125 psi (100 psi + 25%) között ingadozhat, mielőtt a rendszer riasztana.

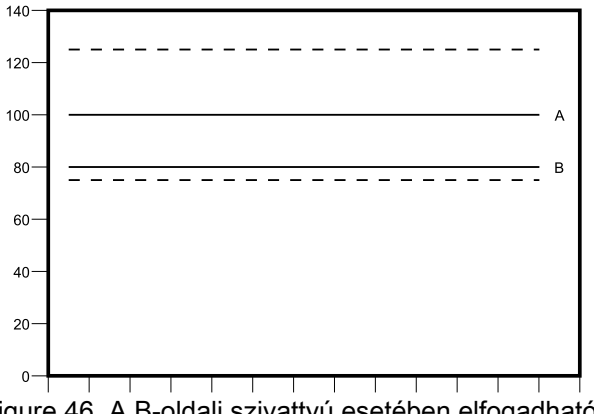

Figure 46 A B-oldali szivattyú esetében elfogadható kimeneti nyomástartomány egy olyan rendszernél, ahol a megcélzott szórási nyomás 100 psi (A) és a Keverési nyomás tolerancia 25%.

A Keverési nyomás-tolerancia alapértékét javasolt a lehető legalacsonyabban tartani annak érdekében, hogy a rendszer riasztani tudja a felhasználót, ha bármilyen tényező befolyásolná a keverési arány pontosságát. Ha azonban a működés során a rendszer számos különböző nyomáskülönbség riasztást generál, vagy ha a géppel sokfajta anyagot sokfajta keverési arányban fog használni, akkor előfordulhat, hogy a Keverési nyomás-toleranciát magasabbra kell állítani.

Válassza ki a sorozatot, amely alapján a rendszer elvégzi a bekevert anyagnak a keverő vezetékből és a szórópisztolyból történő kiöblítését. A sorozat minden lépése lehet A vagy B. Minden lépésnél az anyagoknak megfelelő oldószer ki lesz fecskendezve a szórópisztolyból az adott anyaghoz rendelt Öblítési beállításnál a pisztolyöblítéshez megadott ideig. Lásd a 6. táblázatot az öblítési folyamat egymást követő szakaszainak előrehaladásáról.

#### Feltöltés

Válassza ki a keverő vezeték és a szórópisztoly feltöltésekor alkalmazni kívánt sorozatot. A következő lehetőségek állnak rendelkezésre: "először A majd B", "először B majd A", vagy "egyszerre", ha nem szükséges a sorozatba rendezés. Az betöltési sorozatot legtöbbször az utoljára használt anyag határozza meg. Lásd a 6. táblázatot a feltöltési folyamat egymást követő szakaszainak előrehaladásáról az öblítési folyamat utolsó szakaszát követően. Table 5 Az öblítési és a feltöltési folyamatok egymást követő szakaszainak előrehaladása kétfajta oldószert tartalmazó rendszer esetén.

| <b>→</b> | Kevert<br>anyag | Másod-<br>szor<br>betöltött<br>anyag (ha<br>van) | Először<br>betöltött<br>anyag (ha<br>van) | 3 oldósz-<br>eres<br>öblítés | 2 oldósz-<br>eres<br>öblítés | 1 oldósz-<br>eres<br>öblítés | Kevert<br>anyag | → |
|----------|-----------------|--------------------------------------------------|-------------------------------------------|------------------------------|------------------------------|------------------------------|-----------------|---|
|----------|-----------------|--------------------------------------------------|-------------------------------------------|------------------------------|------------------------------|------------------------------|-----------------|---|

# Öblítési képernyő

| 11/02/17 14:59      | Ŧ    | Recipe               | Flush   | Pump 1   | Pump 2 | • |
|---------------------|------|----------------------|---------|----------|--------|---|
| Standby             |      | No Acti              | ve Erro | rs       |        |   |
| Flush: 1            |      |                      |         |          |        |   |
| Air/Solvent Chopy   |      |                      |         |          |        |   |
| 0                   | 100  | loitiol Elu          |         | <u> </u> |        |   |
|                     |      | initiat Fit          | uni ol  | <u>.</u> |        | 1 |
|                     |      | wash Uyo             |         |          |        | 2 |
| Strokes per Cycle:  |      |                      |         |          |        |   |
| Final Flush: 500 cc |      |                      |         |          |        |   |
| G                   | un I | <sup>p</sup> urge Ti | me: 10  | ] sec    |        | Ŧ |

Figure 48 Öblítési képernyő

# Öblítés száma

Írja be a kívánt öblítéssorozat számát (1-5). Nehezen eltávolítható színek esetén, egy hosszabb 1. öblítési műveletsort válasszon alapértelmezettként, melyhez a leghosszabb, legalaposabb öblítést kell beállítani.

# Air/Solvent Chop (Levegő/oldószer fröccs)

A pisztolynak csupán oldószerrel való átöblítése helyett kapcsolja be a levegő és oldószer fröccsöt. Lásd Air/Solvent Chop (Levegő/oldószer fröccs), page 82.

A levegő és oldószer fröccs bekapcsolható az egyes szivattyúk öblítésekor is. További információkért lásd: Egyéni szeleptérkép, page 84.

**MEGJEGYZÉS:** A levegő/oldószer fröccshöz a légtelenítő szelepnél kiegészítő szerelvény felszerelésére van szükség. A készletszámokra és a szerelésre vonatkozó részletekhez lásd a 333282. számú kézikönyvet.

## Initial Flush (Első öblítés)

Adja meg az első öblítéskor használt anyagmennyiséget (0 és 9999 cm3 között).

## Wash Cycles (Mosási ciklusok)

A mosási ciklus funkció zárt szelepek mellett aktiválja a szivattyút, így annak pumpáló mozgását használja ki a szivattyú alapos tisztítására. Adja meg a mosási ciklusok kívánt számát (0 és 99 között). A szám beírása aktiválja a "Strokes per Cycle" (Ütemek száma ciklusonként) mezőt.

# Strokes per Wash Cycle (Ütemek száma mosási ciklusonként)

Adja meg a mosási ciklusonkénti ütemek kívánt számát (0 és 99 között). Az alapérték az 1.

# Final Flush (Utolsó öblítés)

Adja meg az öblítőanyag mennyiségét (0 és 9999 cm3 között).

### Gun Purge Time (Pisztolyöblítés időtartama)

Adja meg a szórópisztoly öblítésének időtartamát (0 és 999 másodperc között).

# Air/Solvent Chop (Levegő/oldószer fröccs)

Az Air/Solvent Chop (levegő/oldószer fröccs) opció az Öblítési képernyőn standard Gun Purge Time (pisztolyöblítési idő) paraméter helyett jelenik meg. Az öblítés három fázisra tagolódik: Első öblítés, Fröccs és Utolsó öblítés. A Fröccs fázis mindig levegő kiengedésével kezdődik és mindegyik fázis több konfigurációs paraméterrel rendelkezik.

| 11/02/17 15:07              | ÷      | Recipe  | Flush                           | Pump 1 | Pump 2 | ► |  |
|-----------------------------|--------|---------|---------------------------------|--------|--------|---|--|
| Standby                     |        | No Acti | ve Erro                         | rs     |        |   |  |
|                             |        |         |                                 |        |        |   |  |
|                             |        |         |                                 |        |        | 4 |  |
|                             |        |         | First                           | Purge: | Air∣▼  |   |  |
| Air/Solvent Chop: 🗙 🛛 🚺 sec |        |         |                                 |        |        | 5 |  |
| Initial Flush               | 1: 📑   | 500 cc  | Air Chop: 2.0 sec               |        |        |   |  |
| Wash Cycle:                 | s: 🗌 ( | כ       | Solvent Chop: 2.0 sec           |        |        |   |  |
| Strokes per Cycle           | 2:     |         | Total Chop: 20 sec              |        |        |   |  |
| Final Flush                 | n: 📑   | 500 cc  | i00 cc 🛛 Final Purge: Solvent 💌 |        |        | 3 |  |
|                             |        |         |                                 | 1      | 0 sec  | H |  |
|                             |        |         |                                 |        |        |   |  |

Figure 49 Öblítési képernyő a Levegő/oldószer fröccs opcióval

### Első öblítés

Az Air (levegő) vagy a Solvent (oldószer) lehetőségek közül válassza ki az anyagot valamint az első öblítési fázis időtartamát, amikor csupán a kiválasztott anyag távozik a rendszerből.

### Levegőfröccs

Állítsa be a fröccs fázisra vonatkozólag a levegőfröccs munkaciklusát.

## **Oldószer fröccs**

Állítsa be a fröccs fázisra vonatkozólag az oldószer fröccs munkaciklusát.

## Teljes öblögetés

Állítsa be a fröccs fázis időtartamát. A rendszer váltakozva fog levegő- és oldószer fröccsökkel öblögetni a Fröccs teljes időtartamánál beállított munkaciklusoknak megfelelően.

### Utolsó öblítés

Az Air (levegő) vagy a Solvent (oldószer) lehetőségek közül válassza ki az anyagot valamint az utolsó öblítési fázis időtartamát, amelynél csupán a kiválasztott anyag fog távozni a rendszerből.

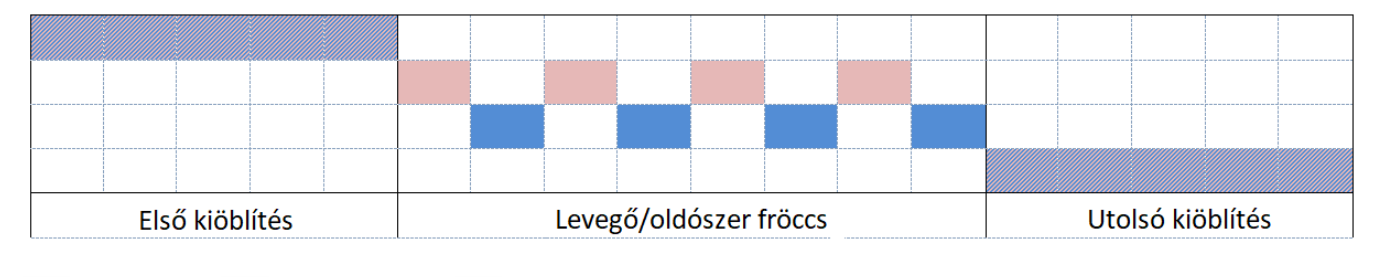

🔜 Levegő 🔜 Oldószer 🛛 📶 Vagy

Figure 50 Levegő/oldószer fröccs időzítési diagram

# 1. szivattyúképernyő

**MEGJEGYZÉS:** A rendszerhez 2, 3 vagy 4 szivattyú is tartozhat. Az egyes szivattyúkra vonatkozó információk a képernyő felső részén található menüsáv különböző lapjain tekinthetők meg. Válassza ki a kívánt szivattyúhoz tartozó lapfület. Minden szivattyúhoz három-három képernyő tartozik. Az útmutatóban csak az 1. szivattyúhoz tartozó képernyők láthatók, de minden szivattyú esetében ugyanezek a mezők jelennek meg.

Az 1. szivattyúképernyőn a következő, a szivattyú tulajdonságait meghatározó mezők jelennek meg.

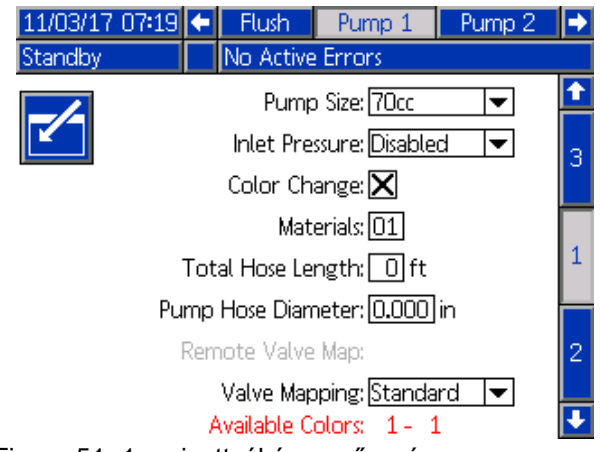

Figure 51 1. szivattyúképernyő, szín

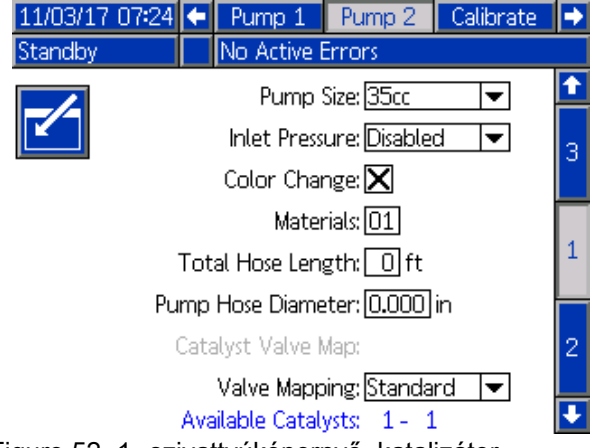

Figure 52 1. szivattyúképernyő, katalizátor

# Pump Size (Szivattyú mérete)

A 35cc (35 cm3) vagy a 70cc (70 cm3) lehetőség közül válassza ki a megfelelőt.

## Inlet Pressure (Bemeneti nyomás)

Válasszon az alábbiak közül:

- Disabled (Letiltva)
- Monitor (Figyelés), a bemeneti nyomás nyomon követéséhez (ehhez bementi nyomás jeladó jelenléte szükséges)

# A "Color Change" (Színváltás) funkció kiválasztása

Jelölje be ezt a mezőt, ha a rendszert színváltásra is használja.

## Anyagok

Adja meg a rendszerben használt anyagok számát. Minden színváltó modul 8 szín kezelésére képes.

# Hose Length (Tömlőhossz)

Számolja össze a tömlők hosszát az ellátó szelepsortól a szivattyúig, illetve a szivattyútól az adagoló szelepsorig. Írja be a teljes hosszat.

## Hose Diameter (Tömlőátmérő)

Adja meg az ellátó- és adagolótömlők átmérőjét.

### Rendelkezésre álló színek

A modul kijelzi a rendszerben elérhető színek számát. A mező nem módosítható.

### Színváltó szelepek térképe

#### Szelep térkép

Válassza ki, hogy a "Standard", statikus szeleptérképet vagy a teljes mértékben konfigurálható "Custom" (Egyéni) szeleptérképet kívánja használni. A színváltási szeleptérkép a színváltó modulokban lévő mágnesszelepek helyeinek a meghatározása. A statikus, előre meghatározott elrendezés egy olyan opció, amely könnyen előrelátható és egyszerű kezelést biztosít. Bizonyos alkalmazásoknál viszont hasznos lehet, ha a felhasználó egyéni szeleptérképet határoz meg a berendezés komponenseinek összevonása, a szerelvények bonyolultságának csökkentése vagy egyszerűen csak a szelepeknek a lehető legésszerűbb elrendezése érdekében.

További információkért lásd: Egyéni szeleptérkép, page 84.

#### Távoli szelep térkép

Válasszon egy alternatív statikus szeleptérképet az IS színváltó modulhoz. Ez hasznos olyan rendszereknél, ahol több mint egy szín szivattyú van, de viszonylag kevés színváltó anyag. Az alternatív szelep térképekkel összevonhat 2 szín szivattyút (1. alternatíva) vagy 3 szín szivattyút (2. alternatíva) egy egyedi IS színváltó modulban. Lásd a Színváltó és távoli keverékelosztó készlet útmutatója és alkatrész kézikönyvét (333282) a szeleptérképekért.

**MEGJEGYZÉS:** Ez a beállítás csak a színt keringtető szivattyúknál érhető el az 1. szivattyúképernyőn.

#### Katalizátor szelep térkép

Válasszon egy alternatív statikus szelep térképet olyan kettő katalizátor szivattyús rendszereknél, ahol egy szivattyú három katalizátor között vált, és csak egy katalizátor van a másik szivattyún. Lásd a Színváltó és távoli keverékelosztó útmutatója

# Egyéni szeleptérkép

A színváltó modulokkal rendelkező PD2K rendszereknél a felhasználó egyéni beállítás szerint is hozzárendelheti a vezérlő mágnesszelepeket a vezérlő modulokhoz. A Standard (alapértelmezett) opció kiválasztása esetén a rendszer a hagyományos, statikus szeleptérképet alkalmazza. A statikus szelepkiosztás egy adott logikát követ, amely úgy van meghatározva, hogy a berendezés a jövőben felújítható legyen. A Standard opció kiválasztása esetén a kijelzőmodulon semmilyen további beállításra nincs szükség a színváltó szelepekre vonatkozólag. Bővebb információkhoz és a statikus szeleptérképek megtekintéséhez tájékozódjon a 332455-ös és 333282-es útmutatókból.

A Custom opció kiválasztásával a színváltó mágnesszelepek mindegyike tetszés szerint hozzárendelhető a vezérlő modulok bármely egyedi, érvényes helyéhez. Ez az opció teljes igényre szabhatóságot biztosít valamint lehetővé teszi a berendezés komponenseinek összevonását. Az egyéni szelepkiosztás ezen kívül lehetővé teszi a színváltó szelepek bizonyos előrehaladott funkcióinak alkalmazását.

**MEGJEGYZÉS:** Ez az opció a szivattyúk mindegyikére vonatkozik, tehát ha módosítja azt az egyiknél, akkor az mindegyiknél módosul.

**MEGJEGYZÉS:** Ha a Standard opcióból a Custom opcióra vált, akkor a PD2K kiindulási pontként automatikusan a statikus szelepkiosztást állítja be. A Custom opcióról a Standard opcióra váltással a PD2K törli minden szelepre vonatkozólag az egyéni beállítást és visszaáll a statikus szelepkiosztásra. és alkatrész kézikönyvét (333282) további szeleptérképekért.

**MEGJEGYZÉS:** Ez a beállítás csak olyan katalizátor szivattyúknál érhető el az 1. szivattyúképernyőn, ahol a színváltás is be van kapcsolva.

### Szivattyúképernyő – haladó beállítások

| 11/06/17   | 16:34                          | ÷    | Flush    |        | Pump 1      |      | Pump 2 |   | •        |
|------------|--------------------------------|------|----------|--------|-------------|------|--------|---|----------|
| Standby    |                                |      | No Activ | /e Ei  | rrors       |      |        |   |          |
|            |                                | λ.   | Juancad  | Cor    | fian matia  |      |        |   | Î        |
| <b>~</b> - |                                | н    | avanceu  | CUr    | inguratic   | JF 1 |        | - | 2        |
|            | Inlet Color Change: Multiple 💌 |      |          |        |             |      |        |   |          |
|            |                                | P    | ump Air  | Pun    | ge: Disabl  | .ed  | •      |   | 4        |
|            | Ou                             | tlet | Color C  | han    | ge: Multip  | ole  | -      |   | <u> </u> |
|            | Rem                            | iote | Color C  | han    | ge: Defau   | ılt  | -      |   | 5        |
|            |                                |      | Au       | uxilia | iry: Disabl | .ed  | ▼      |   | 1        |
|            |                                | Cl   | ear Valv | /e M   | ap: 🗌       |      |        |   | ÷        |

Figure 53 Szivattyúképernyő, haladó beállítások

#### Inlet Color Change (Bemeneti színváltás)

Válassza ki a Multiple opciót, ha egy adott szivattyú esetében a bemeneti színszelepsoron mindegyik anyag saját szeleppel rendelkezik. Válassza ki a Single opciót, ha a bemeneti szelepsor egynél több anyag átfolyását biztosítja egyetlen szelepen keresztül (pl. csőgörényes rendszerek). Ez az opció csupán azoknál a szivattyúknál jelenik meg, amelyeknél egynél több színváltó anyag áll rendelkezésre.

**MEGJEGYZÉS:** Azoknál a rendszereknél, ahol a Single opció van kiválasztva, a rendszer feltételezése szerint a felhasználó tudja, hogy mikor kerül sor egy adott anyagnak a bemeneti szelepsorba történő betöltésére egy színváltási művelet elvégzése előtt. A PD2K rendszer nem tudja azt, hogy áramlásiránnyal szemben a bemeneti szelepsor előtt milyen anyag található.

#### Pump Air Purge (Szivattyú levegős tisztítása)

Válassza ki az Enable opciót ahhoz, hogy hozzáadjon egy légtelenítő szelepet a szivattyú bemeneti szelepsorához. Ezzel lehetővé válik a szivattyú tisztítása a levegő/oldószer fröccs módszerrel az ürítőszelepen keresztül. Válassza ki a Disable opciót ha az adott szivattyú esetében légtelenítő szelep nem lesz használatban. Ez az opció csak a színt keringtető szivattyúknál jelenik meg. További részletekért lásd a Szivattyú levegő/oldószer fröccs címszót: Szivattyúképernyő – szelepkiosztás, page 87.

#### Outlet Color Change (Kimeneti színváltás)

Válassza ki a Multiple opciót, ha egy adott szivattyú esetében a színadagoló szelepsoron mindegyik anyag saját szeleppel rendelkezik. Válassza ki a "Single" opciót, ha a színadagoló szelepsorhoz egyetlen tömlő van csatlakoztatva egynél több anyag átfolyására. Ez az opció csupán azoknál a szivattyúknál jelenik meg, amelyeknél egynél több színváltó anyag áll rendelkezésre.

**MEGJEGYZÉS:** A Single opció kiválasztása esetén egy színváltási művelet előtt az adagoló szelepsorhoz csatlakoztatott tömlőt ki kell öblíteni.

#### Remote Color Change (Távoli színváltás)

Válassza ki a "Multiple" (Több) opciót, ha egy adott szivattyú esetében a távoli színszelepsoron mindegyik anyag saját szeleppel rendelkezik. Válassza ki a "Single" opciót, ha a távoli szelepsorhoz egyetlen tömlő van csatlakoztatva egynél több anyag átfolyására. Válassza ki a Disable opciót ha az adott szivattyú esetében nincsennek távoli színváltó (hanem csak oldószer és légtelenítő) szelepek. A "Disable" (Kikapcsolás) opció csupán akkor jelenik meg, ha a "Mix-at-Wall" (Keverés a falon) opció be van kapcsolva, míg a "Single" (Egy) opció csupán az egynél több színváltó anyagot keringtető szivattyúknál jelenik meg.

**MEGJEGYZÉS:** A "Disable" opció kiválasztásának kivételével az itt beállított értéknek egyeznie kell a kimeneti színváltásnál (Outlet Color Change) beállított értékkel.

**MEGJEGYZÉS:** A "Single" opció kiválasztása esetén egy színváltási művelet előtt a színadagoló szelepsor és a távoli szelepsor közötti tömlőt ki kell öblíteni.

#### Auxiliary (Segéd)

Válassza ki az "Enable" opciót ahhoz, hogy áramlásirányban bővítse a rendszert egy segédszeleppel a szivattyú távoli szelepsora után. A rendszer a segédszelepet csupán akkor nyitja meg, amikor az adott szivattyú adagolást végez (keverés vagy öblítés). Ez az opció csupán akkor áll rendelkezésre, ha a Keverés a falon opció be és ugyanakkor a Több pisztoly opció pedig ki van kapcsolva. A következő ábrán egy példa látható a segédszelep alkalmazására. Az 1. és a 3. szivattyú is színt adagol, de az egyikük oldószer alapút a másik pedig víz alapút. (A 2. szivattyú egy katalizátort adagol.) A rendszerben lévő két szivattyú mindkét segédszelepének köszönhetően csupán az egyik szivattyúval adagolt folyadék fog átfolyni a távoli keverékelosztó A oldalán, míg a másik folyadékot a segédszelep teljesen elválasztja.

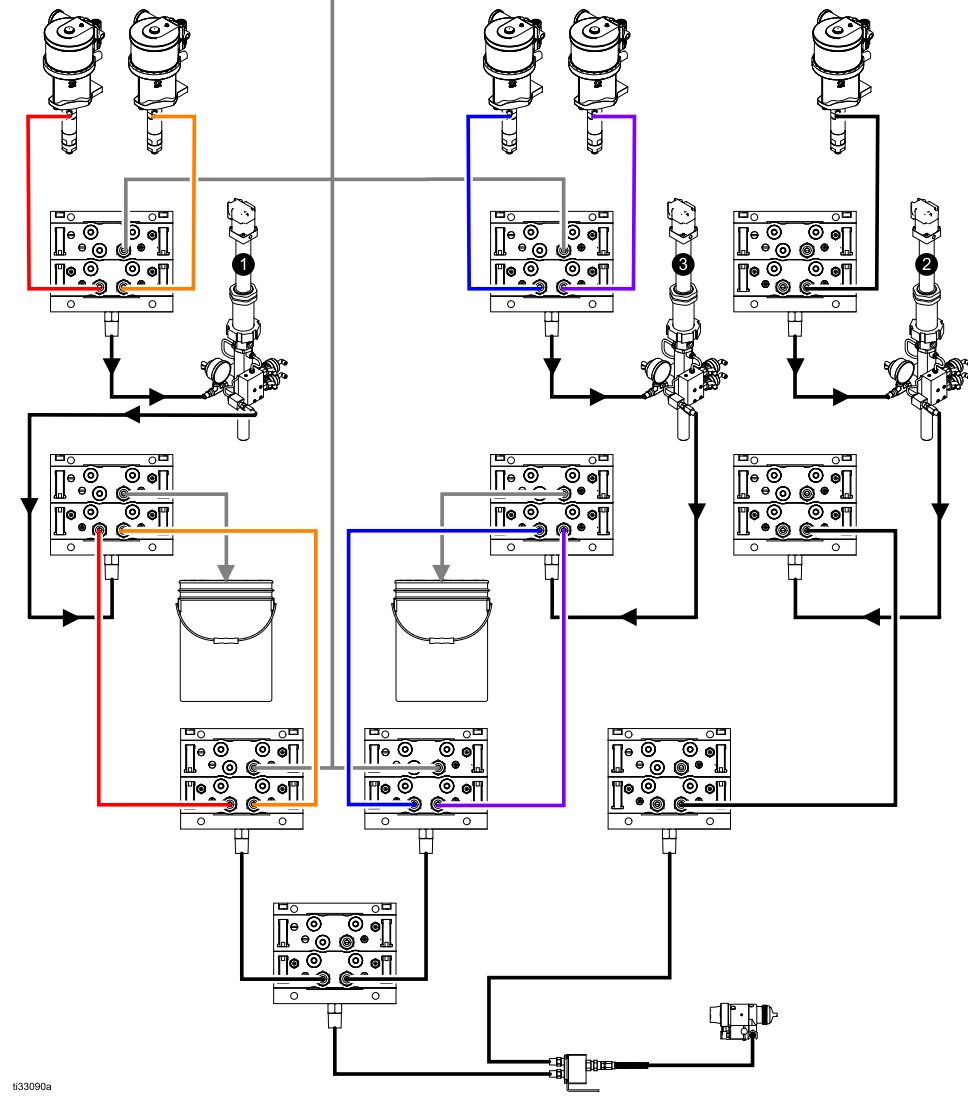

Figure 54 Példa a segédszelep alkalmazására

#### Szeleptérkép törlése

Jelölje ki ezt a dobozt a szelepkiosztások törléséhez. A rendszer megerősítést fog kérni a felhasználótól. Ezzel véglegesen törlődik minden hozzárendelés a szelepekre vonatkozólag, beleértve a statikus szeleptérkép alapján automatikusan beállított értékeket is.

### Szivattyúképernyő – szelepkiosztás

| 11/06/17 | 17:49 🗲 | Flush     | Pump 1   | Pump 2   | • |
|----------|---------|-----------|----------|----------|---|
| Standby  |         | No Active | e Errors |          |   |
|          | Valve   |           |          | Location | î |
|          | Inlet   | Solvent   |          | 1 01     | 3 |
|          | Inlet   | Color 1   |          | 1 02     | 2 |
|          | Inlet   | Color 2   |          | 0 00     | 4 |
|          | Outlet  | Dump      |          | 1 10     |   |
|          | Outlet  | Color 1   |          | 1 11     | 5 |
|          | Outlet  | Color 2   |          | 0 00     | _ |
|          | Remote  | Solvent   | Gun 1    | 0 00     | 1 |
|          | Remote  | Color 1   |          | 0 00     | 5 |
|          | Remote  | Color 2   |          | 0 00     | 2 |
|          |         |           |          |          | Ŧ |

Figure 55 Szivattyúképernyő, szelepkiosztás

Ez a képernyő lehetővé teszi a felhasználó számára azt, hogy egyedi helyhez rendelje hozzá a rendszerben található színváltó mágnesszelepek mindegyikét. A szelepek listája automatikusan feltöltődik a szivattyúra vonatkozó beállítások alapján. A szelepre vonatkozó leírás tartalmazza azt, hogy az melyik szelepsorhoz tartozik, látható a rajta keresztül áramló anyag és adott esetben az adott pisztoly vagy szivattyú azonosítója.

**MEGJEGYZÉS:** A távoli szelepsorok némelyikéhez egynél több szivattyú is csatlakozhat. Ezek meg fognak jelenni az összes adott szivattyú szeleplistájában.

Ahhoz, hogy a rendszer megfelelően működjön, a színváltó szelepek mindegyikéhez érvényes helyet kell hozzárendelni. A mágnesszelep helyét két oszlop adatai határozzák meg. A bal oldali oszlopban a színváltó modul azonosítója található. Ennek a számnak 1 és 8 között kell lennie és tükröznie kell a dip kapcsolók beállítását a színváltó panelek egyikén (a dip kapcsolók beállítására vonatkozó további információkért lásd a 332455-ös útmutatót). A második oszlop a mágnesszelep helye és ennek a számnak 1 és 18 között kell lennie. A lenti ábrán a mágnesszelepek számozása látható azok elhelyezkedése alapján.

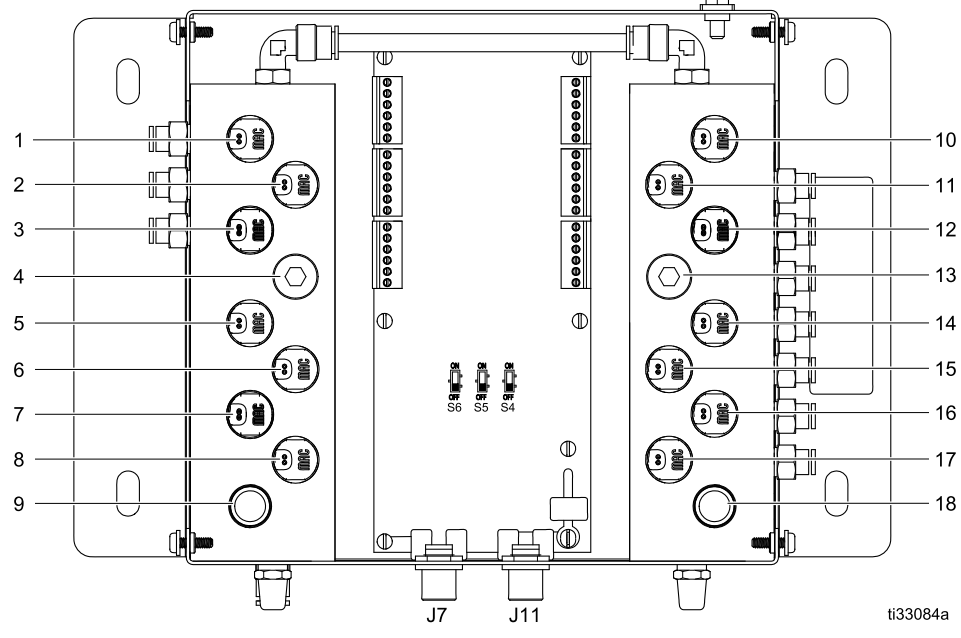

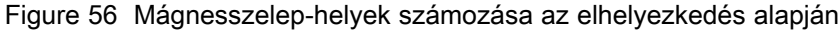

#### A Beállítási mód képernyői

Ha egynél több szelephez van azonos érvényes mágnesszelep-hely hozzárendelve, akkor azok a helyek mindegyike piros színnel lesz kiemelve és a beállítás érvénytelen lesz.

| 11/06/17 | 17:58 🗲 | Flush     | Pump 1   | Pump 2   | ₽        |
|----------|---------|-----------|----------|----------|----------|
| Standby  |         | No Active | e Errors |          |          |
|          | Valve   |           |          | Location | î        |
|          | Inlet   | Solvent   |          | 1 01     | 3        |
|          | Inlet   | Color 1   |          | 1 02     | <u> </u> |
|          | Inlet   | Color 2   |          | 1 01     | 4        |
|          | Outlet  | Dump      |          | 1 10     |          |
|          | Outlet  | Color 1   |          | 1 11     | 5        |
|          | Outlet  | Color 2   |          | 0 00     |          |
|          | Remote  | Solvent   | Gun 1    | 0 00     | 1        |
|          | Remote  | Color 1   |          | 0 00     | 2        |
|          | Remote  | Color 2   |          | 0 00     | 2        |
|          |         |           |          |          | Ŧ        |

Figure 57 Szivattyúképernyő, szelepkiosztás ismétlődő beállítással

A vezérlő modulra vonatkozólag a 0 illetve a mágnesszelepre vonatkozólag a 00 érték azt jelenti, hogy előzőleg nem történt hozzárendelés és ezek szintén érvénytelen beállítások.

Ha egy szelep-hozzárendelési beállítás érvénytelen, akkor a rendszer nem engedélyezi semmilyen olyan művelet végrehajtását, amelyben az a szelep is részt vesz. A receptúra képernyőkön ez az állapot könnyen azonosítható. Ha bármelyik anyagra vonatkozólag az adott szelep beállítása érvénytelen, akkor az az anyag piros színnel lesz kiemelve. Ha az öblítési műveletben részt vevő szelepek bármelyikének beállítása érvénytelen, akkor az öblítési művelet piros színnel lesz kiemelve.

| 11/07/17 08:10 |         | Gateway    | Recipe    | Flush           | Pump : | 1 🔸 |
|----------------|---------|------------|-----------|-----------------|--------|-----|
| Standby        |         | No Active  | Errors    |                 |        |     |
| Re             | cipe: [ | 1          | Rat       | io: <b>1.</b> 0 | )0:1   | Î   |
| Enal           | oled:   | X          | Potli     | fe: 120         | min    | 59  |
| Color          | (A):    | 1 Press    | . Low Lin | nit:            | 5 psi  | 60  |
| F              | lush:   | 1 Targe    | et Pressu | re: 2           | 0 psi  | 0   |
| Catalyst       | : (B):  | 1 Press.   | High Lin  | nit: <u>30</u>  | 0 psi  | 1   |
| F              | lush:   | 2          |           |                 |        | 2   |
| Dual Solv      | /ent:[  |            |           |                 |        | 3   |
|                |         |            |           |                 |        | 4   |
|                | Mi      | x Pressure | Toleran   | ce: 25          | %      | ÷   |
| igure 58 Red   | ceptu   | úra képe   | rnyő é    | rvényt          | elen   |     |

Figure 58 Receptúra képernyő érvénytelen szelepkiosztás esetén

# Pump Air/Solvent Chop (Szivattyú levegő/oldószer fröccs)

Egy légtelenítő szelepnek a bekapcsolásával egy színt keringtető szivattyú bemeneti szelepsorán lehetségessé válik a levegő/oldószer fröccsel való tisztítás a szivattyú öblítése közben. A szivattyú öblítésekor a levegő/oldószer fröccs a mosási ciklusokat helyettesíti. A szivattyú ehelyett állandó sebességgel fog működni a beállított ütemszámnak megfelelően (egy ütem egy teljes lökethossz megtételének felel meg egy irányban), miközben váltakozva fog levegőt és oldószert fújatni a beállított munkaciklusoknak megfelelően. Ebben a fázisban a szivattyú egy ütemének időtartama körülbelül 2 másodperc.

**MEGJEGYZÉS:** A levegő/oldószer fröccshöz a légtelenítő szelepnél kiegészítő szerelvény felszerelésére van szükség. A készletszámokra és a szerelésre vonatkozó részletekhez lásd a 333282. számú kézikönyvet.

| 11/07/17 | 08:19 | ÷    | Recipe            | Flush          | Pump 1 | Pump 2 | ₽ |
|----------|-------|------|-------------------|----------------|--------|--------|---|
| Standby  |       |      | No Acti           | ve Erro        | rs     |        |   |
|          |       |      | FI                | ich: 1         | 1      |        | t |
|          | ۸:    |      | r u<br>Lucant Cla | лян, <u>т</u>  |        |        | 4 |
|          | Alf   | 720  | ivent un          | op: <u>Pun</u> |        |        |   |
|          |       |      | Initial Flu       | ush: 50        | 30 CC  |        | 5 |
|          | Str   | oke  | s per Cy          | de: 1          | ]      |        | 1 |
|          |       |      | Air Ch            | op: 2.         | .O sec |        | - |
|          |       | So   | lvent Ch          | op: 2.         | .O sec |        | 2 |
|          |       |      | Final Flu         | ush: 50        | 30 cc  |        | 3 |
|          | G     | un I | Purge Ti          | me: 10         | ) sec  |        |   |
|          |       |      |                   |                |        |        |   |

Figure 59 Öblítési képernyő a szivattyú levegő/oldószer fröccsével

| 11/15/17 11:07 🗲 Recipe  | Flush Pump 1 Pump 2    | ⇒ |
|--------------------------|------------------------|---|
| Pump Off 🛛 🗘 EMIX: Pu    | mp Off                 |   |
| Elu Elu                  | wh [1]                 | ſ |
|                          | First Purge: Air 💌     | 4 |
| Air/Solvent Chop: Both 💌 | 10 sec                 | 5 |
| Initial Flush: 500 cc    | Air Chop: 2.0 sec      | 1 |
| Strokes per Cycle: 1     | Solvent Chop: 2.0 sec  | - |
| Air Chop: 2.0 sec        | Total Chop: 20 sec     | 2 |
| Solvent Chop: 2.0 sec    | Final Purge: Solvent 💌 | 3 |
| Final Flush: 500 cc      | 10 sec                 | • |

Figure 60 Öblítési képernyő a szivattyú és a pisztoly levegő/oldószer fröccsével

A levegő/oldószer fröccs bekapcsolásához a szivattyú öblítésekor jelölje ki az Air/Solvent Chop négyzetet az Öblítési képernyőn. Mivel a levegő/oldószer fröccs felhasználható a pisztoly tisztítására is, ha a "Mix-at-Wall" (Keverés a falon) opció be van kapcsolva, az "Air/Solvent Chop" (Levegő/oldószer fröccs) opció legördülő menüvé változik, ahol a felhasználó a None (Egyik sem), Pump (Szivattyú), Gun (Pisztoly) vagy Both (Mindkettő) opciók közül választhat. Ha a levegő/oldószer fröccs be van kapcsolva a pisztoly öblítésére, a pisztoly öblítésére vonatkozó paraméterek a jobb oldalon jelennek meg, míg a szivattyú öblítésére vonatkozó paraméterek a bal oldalon. A következő paraméterek a szivattyú öblítésére vonatkoznak. A pisztolyra vonatkozólag a levegő/oldószer fröccs részleteihez lásd: Öblítési képernyő, page 81.

#### Levegőfröccs

Állítsa be a szivattyú öblítésekor a levegőfröccs munkaciklusát.

#### Oldószer fröccs

Állítsa be a szivattyú öblítésekor az oldószer fröccs munkaciklusát.

# 2. szivattyúképernyő

A 2. szivattyúképernyőn adhatók meg a szivattyú nyomásérzékelőjének beállításai.

| 08/10/13<br>Standby | 23:32            | ←              | Flush<br>No Ac      | Pump<br>tive Er | 1<br>rors    | Pump 2 | Pum   | o 3 | • |
|---------------------|------------------|----------------|---------------------|-----------------|--------------|--------|-------|-----|---|
|                     | Т                | rans           | ducer               | Settin          | gs           |        |       | _   | 1 |
|                     |                  | D              | e 11                | C-11-           |              | 7      |       |     | 1 |
|                     | Inlet I          | ie De<br>Offse | e <b>t Fac</b>      | Setting<br>tor: | ∃s: <b>N</b> | 5      |       |     | 2 |
|                     | Inle<br>Outlet I | t Ser<br>Offse | nsitivit<br>et Fac  | y Facto<br>tor: | or:          |        |       |     | 3 |
| iguro 61            | Outle            | t Ser          | nsitivit<br>Harález | y Facto         | or:<br>vő    | alaná  | tolmo |     | • |

Figure 61 2. szivattyúképernyő, alapértelmezett beállítások engedélyezve

| 08/11/13 01:1 | 18 🗲 Flush P       | ump 1          | Pump 2           | Pump 3 |   |
|---------------|--------------------|----------------|------------------|--------|---|
| Standby       | No Activ           | ve Error:      | s                |        |   |
|               | Transducer S       | ettings        |                  |        | 1 |
|               | Use Default Se     | ettings: [     | -                |        | 1 |
| Inte          | et Offset Facto    | r:+ <b>▼</b> [ | m\               | //V    | 2 |
| Ir            | nlet Sensitivity I | Factor:        | <u>18.80</u> ]mV | //V    |   |
| Outle         | et Offset Facto    | r:- <b>-</b> ( | 01.00 mV         | //V    | 3 |
| Ou            | tlet Sensitivity I | Factor:        | 21.20 mV         | 4V     | ł |

Figure 62 2. szivattyúképernyő, alapértelmezett beállítások letiltva

# Az alapértelmezett beállítások használata kiválasztva

Ha a "Use Default Settings" (Alapértelmezett beállítások használata) jelölőnégyzet be van jelölve,

a rendszer az alapértelmezett beállításokat használja a kalibrációs értékekhez, és a mezők szürkén jelennek meg.

# Az alapértelmezett beállítások használata nincs kiválasztva

Ha a "Use Default Settings" (Alapértelmezett beállítások használata) jelölőnégyzet nincs bejelölve, a követező kalibrációs értékeket kell megadni. Az érvénytelen értékeket a rendszer felülírja, és automatikusan az alapértelmezett beállításokat fogja kiválasztani.

- Inlet Offset Factor (Belépő kiegyenlítési tényező): Ez a mező csak akkor használható, ha Bemeneti nyomás 1. szivattyúképernyő, page 83 esetén Figyelés beállítás van kiválasztva; ha a Letiltva beállítás van kiválasztva, akkor szürke a mező. Az érték a -01,20 és +01,20 mV/V közötti tartományba eshet.
- Inlet Sensitivity Factor (Belépő érzékenységi tényező): Ez a mező csak akkor használható, ha Bemeneti nyomás
  szivattyúképernyő, page 83 esetén Figyelés beállítás van kiválasztva; ha a Letiltva beállítás van kiválasztva, akkor szürke a mező. Az érték a 18,80 és 21,20 mV/V közötti tartományba eshet.
- Outlet Offset Factor (Kilépő kiegyenlítési tényező): Az érték a -01,20 és +01,20 mV/V közötti tartományba eshet.
- Outlet Sensitivity Factor (Kilépő érzékenységi tényező): Az érték a 18,80 és 21,20 mV/V közötti tartományba eshet.

# 3. szivattyúképernyő

A 3. szivattyúképernyőn adhatók meg az adott szivattyú nyomásriasztásainak határértékei.

Ha az **Inlet Pressure** (Bemeneti nyomás) beállítása a 1. szivattyúképernyő, page 83 panelen "Disabled" (Letiltva) értékre van állítva, a bemeneti nyomásra vonatkozó határértékek mezői szürkén jelennek meg, és csak a kimeneti határértékek mezői aktívak. Lásd Nyomásriasztás és eltérési határértékek, page 91.

| 09/22/15    | 14:49 🗲 Flush Pump 1 Pump 2 Pump 3 | ⇒ |
|-------------|------------------------------------|---|
| Standby     | No Active Errors                   |   |
| <b>-</b> /- | Pressure Limits                    | Ť |
|             | Inlet Alarm Low:                   | 2 |
|             | Inlet Deviation Low:               |   |
|             | Inlet Deviation High:              | 3 |
|             | Inlet Alarm High:                  | Ŭ |
|             | Outlet Alarm Low: 0000.0 psi       |   |
|             | Outlet Deviation: 0000.0 psi       | 1 |
|             | Outlet Alarm High: 0300.5 psi      | ÷ |

Figure 63 3. szivattyúképernyő, nyomásfigyelés letiltva

Ha az **Inlet Pressure** (Bemeneti nyomás) beállítása a 1. szivattyúképernyő, page 83 panelen "Monitor" (Figyelés) értékre van állítva, minden mező aktív. Lásd Nyomásriasztás és eltérési határértékek, page 91.

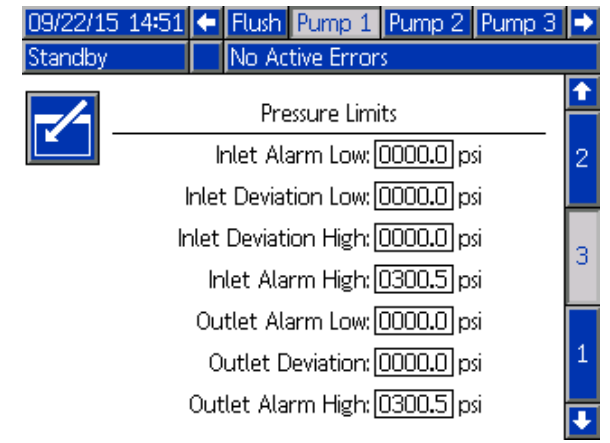

Figure 64 3. szivattyúképernyő, nyomásfigyelés engedélyezve

# Nyomásriasztás és eltérési határértékek

A bemeneti nyomásra vonatkozó mezők csak akkor használhatók, ha **Bemeneti nyomás** in 1. szivattyúképernyő, page 83 beállításnál a Figyelés beállítás van kiválasztva; ha a beállításnál a Letiltva érték van megadva, a mezők szürkék. A kimenethez tartozó mezők minden esetben aktívak.

- A riasztási és eltérési tartomány alacsony nyomású rendszerek esetén 0 és 300 psi közé, nagy nyomású rendszerek esetén 0 és 1500 psi közé esik.
- A 0 érték beállítása a riasztásokat kikapcsolja. Az "Inlet Alarm High" (Magas bemeneti nyomás riasztás) és az "Outlet Alarm High" (Magas kimeneti nyomás riasztás) nem tiltható le.
- A riasztások és eltérések akkor jelennek meg, ha a bemeneti és kimeneti nyomásesés az alacsonyabb határérték alá esik, vagy meghaladja a magasabb határértéket.

**MEGJEGYZÉS**: Az "Outlet Alarm Low" (Alacsony kimeneti nyomás riasztás) csak az áramlásszabályozási technológiát alkalmazó rendszereknél van bekapcsolva.

# Szivattyúképernyő – anyagok hozzárendelése

A több pisztolyt és a "Mix-at-Wall" (Keverés a falon) opciót használó rendszereknél

a részletesebb információkért lásd:

B függelék: Több szórópisztoly, page 121.

# Kalibrációs képernyők

### 1. kalibrációs képernyő

Az 1. kalibrációs képernyőről indítható el a kiválasztott szivattyú nyomásellenőrzése (holtponti teszt). A teszt ideje alatt megjelenik a Holtponti teszt képernyő.

A teszt elindítása előtt a szivattyút és a vezetékeket színnel vagy katalizátorral fel kell tölteni. A tesztelési paraméterek beállítását lásd: 2. rendszerképernyő, page 73. A teljes tesztelési útmutatót lásd: Szivattyú nyomásellenőrzése, page 99.

A teszt elindításához nyomja meg a kívánt

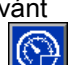

szivattyúhoz tartozó Nyomásellenőrzés gombot. A rendszer először ellenőrizni fogja az anyagellátás nyomását a bemenetnél. Ha ez a nyomás több, mint a Holtponti teszt nyomás 90%-a, akkor a rendszer riasztással jelez és megálltja a Holtponti tesztet. A szivattyú a minimális tesztnyomásra növeli a nyomást a rendszerben. A szivattyú ezután a középső pozícióba áll, és megtörténik a felfelé majd a lefelé löket tesztelése.

**MEGJEGYZÉS:** Az utolsó sikeres tesztről készült napló csak akkor nullázható, ha a teszt sikeresen befejeződött.

A képernyőn látható, hogy az egyes szivattyúk esetében hány nap telt el az utolsó sikeres holtponti teszt óta.

| 08/10/13 23:26       | 🗲 Pu  | mp 4     | Calibra   | te | Maint. | ₽                             |
|----------------------|-------|----------|-----------|----|--------|-------------------------------|
| Standby              | No /  | Active E | rrors     |    |        |                               |
| Pump 1<br>Color (A)  | 5     | Las      | t Passed: | 5  | days   | <ul><li>↑</li><li>3</li></ul> |
| Pump 2<br>Catalyst ( | (B) 1 | Las      | t Passed: | 5  | days   | 1                             |
| Pump 3<br>Color (A)  | 17    | Las      | t Passed: | 5  | days   |                               |
| Pump 4<br>Color (A)  | 25    | Las      | t Passed: | 5  | days   | 2                             |

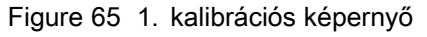

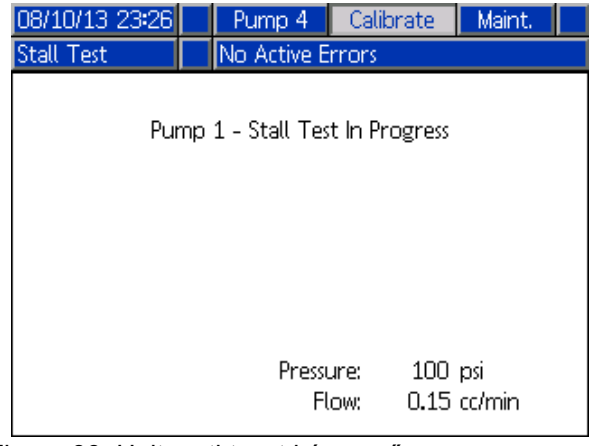

Figure 66 Holtponti teszt képernyő 92

## 2. kalibrációs képernyő

A 2. kalibrációs képernyőről indítható el a kiválasztott szivattyúkon a szállított mennyiség ellenőrzése. A teszt ideje alatt megjelenik a Mennyiségellenőrzés képernyő.

A mennyiségellenőrzés elindítása előtt a szivattyút és a vezetékeket színnel vagy katalizátorral fel kell tölteni. A teljes tesztelési útmutatót lásd: A szivattyú által szállított mennyiség ellenőrzése, page 100.

A teszt elindításához nyomja meg a kívánt

szivattyúhoz tartozó Mennyiségellenőrzés

A képernyőn megjelenik az adagolt mennyiség.

Nyomja meg a 🚧 gombot a teszt leállításához.

Nyomja meg és tartsa lenyomva 1-2 másodpercig

| 08/10/13 23:26        | 🗧 Pump 4    | Calibrate    | Maint. 🔿 |
|-----------------------|-------------|--------------|----------|
| Standby               | No Active E | rrors        |          |
| Pump 1<br>Color (A)   | Pu<br>5     | ump Size: 70 | )cc 1    |
| Pump 2<br>Catalyst (I | Pu<br>8) 1  | ump Size: 35 |          |
| Pump 3<br>Color (A)   | Pu<br>17    | ump Size: 70 |          |
| Pump 4<br>Color (A)   | Pu<br>25    | ump Size: 70 | )cc 3    |

#### Figure 67 2. kalibrációs képernyő

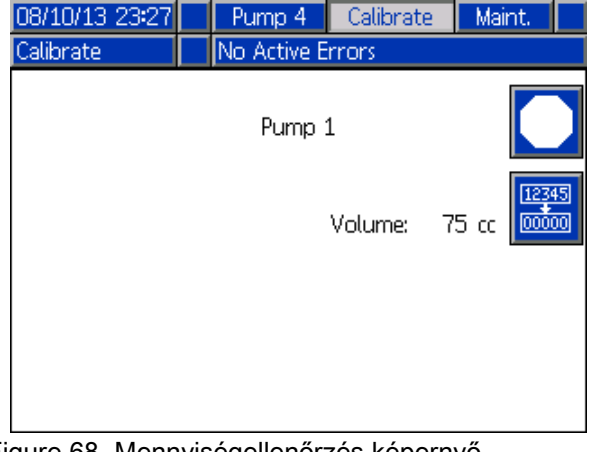

Figure 68 Mennyiségellenőrzés képernyő

## 3. kalibrációs képernyő

A 3. kalibrációs képernyőről indítható el a kiegészítő oldószermérő kalibrálása. A teszt ideje alatt megjelenik a Mennyiség ellenőrzése képernyő.

A kalibrálás előtt a mérőknek és a vezetékeknek oldószerrel feltöltöttnek kell lennie. A teljes útmutatót lásd: Az oldószermérő kalibrálása, page 101.

A kalibrálás elindításához nyomja meg a

Mennyiségellenőrzés

A képernyőn megjelenik az adagolt mennyiség. Írja be a kiadagolt oldószer mennyiségét a "Measured Volume" (Mért mennyiség) mezőbe, vagy nyomja

meg a Jombot a teszt leállításához.

Miután a mért mennyiséget beírta a megfelelő mezőbe, megjelenik a Kalibrálás elfogadása

képernyő. Nyomja meg a

gombot a kalibrálás

elfogadásához. Nyomja meg a gombot a kalibráció leállításához, és a korábbi K-tényező megtartásához.

Nyomja meg és tartsa lenyomva 1-2 másodpercig

a Visszaállítás egy gombot a térfogatszámláló nullázásához.

| 08/10/13 23:28 | ÷ | Pump 4      | Calibrate     | Maint.     | ₽ |
|----------------|---|-------------|---------------|------------|---|
| Standby        |   | No Active E | rrors         |            |   |
|                |   | Motor k     | -Factor: 0.02 | 1 cc/pulco | t |
|                |   | Meter       |               | i crpase   | 2 |
|                |   |             |               |            |   |
|                |   |             |               |            | 3 |
|                |   |             |               |            | 1 |
|                |   |             |               |            |   |
|                |   |             |               |            | ÷ |

Figure 69 3. kalibrációs képernyő

| 08/10/13 23:28 | Pump 4      | Calibrate | Maint,     |
|----------------|-------------|-----------|------------|
| Calibrate      | No Active E | rrors     |            |
|                | Solven      | t         |            |
|                |             | Volume:   | 7 cc 00000 |
|                | Measured    | Volume:   | 0.cc       |

Figure 70 Az oldószer mért mennyiségének megadása

| 08/10/13 23:30 | Pump 4       | Calibrate      | Maint.  |   |
|----------------|--------------|----------------|---------|---|
| Calibrate      | No Active E  | rrors          |         |   |
|                | Solvent      | t              |         |   |
|                | Meter K-Fact | or: 0.021.cc/p | oulse 🔀 | į |
|                | Meter K-Fact | or: 0.017cc/p  | oulse 🧲 |   |

Figure 71 Kalibrálás elfogadása

# Karbantartási képernyők

### 1. karbantartási képernyő

Ezen a képernyőn állíthatja be a karbantartási időközöket. Ha a riasztásokat szeretné kikapcsolni, állítsa az értékeket 0-ra.

**MEGJEGYZÉS:** A "Pump Stall Test" (Szivattyú holtponti teszt) nem tiltható le. Ennél a beállításnál nullától különböző értéket kell megadnia.

| 08/10/13 23:23 | ÷                     | Calibrate     | Maint.    | Advanced |   |  |  |  |
|----------------|-----------------------|---------------|-----------|----------|---|--|--|--|
| Standby        |                       | No Active Er  | rors      |          |   |  |  |  |
|                |                       |               |           |          |   |  |  |  |
| <b>[</b> ]     |                       |               |           |          |   |  |  |  |
|                |                       | Fluid Filter  | : 25 day  | ys       | 4 |  |  |  |
|                |                       | Air Filter    | : 25 dag  | ys       |   |  |  |  |
|                | Pur                   | mp Stall Test | : 50 days | :        | 2 |  |  |  |
|                |                       | Pump          | : 10000   | gal      |   |  |  |  |
|                | Valve: 1000000 cycles |               |           |          |   |  |  |  |
|                | S                     | olvent Meter  | : 10000   | gal      | Ŧ |  |  |  |
|                |                       |               |           |          |   |  |  |  |

Figure 72 1. karbantartási képernyő, időközök beállítása

## 2. karbantartási képernyő

A 2. karbantartási képernyő az oldószermérő, a folyadék- és a levegőszűrő aktuális állapotát jeleníti meg.

Nyomja meg és tartsa lenyomva 1-2 másodpercig a

Visszaállítás gombot ei a riasztás törléséhez és a számláló nullázásához.

| 08/10/13       | 3 23:23 | ÷ | Calibrate    | Maint.      | Advanced | Ð |
|----------------|---------|---|--------------|-------------|----------|---|
| Standby        |         |   | No Active Er | rrors       |          |   |
|                |         |   | Maintonand   | o Rocota    |          | Î |
|                |         |   |              |             |          |   |
|                |         |   |              |             |          |   |
| 12345<br>00000 |         |   | Solver       | nt Meter:   | 0 gal    | 2 |
| 12345<br>00000 |         |   | Flu          | iid Filter: | 150 days | 3 |
| 12345          |         |   | A            | Air Filter: | 157 days | 4 |
|                |         |   |              |             |          | ÷ |

Figure 73 2. karbantartási képernyő, aktuális állapot

# 3. karbantartási képernyő

A 3. karbantartási képernyő a szivattyú karbantartási tesztintervallum aktuális állapotát jeleníti meg.

Nyomja meg és tartsa lenyomva 1-2 másodpercig a

Visszaállítás gombot a riasztás törléséhez és a számláló nullázásához.

**MEGJEGYZÉS:** A szivattyú holtponti tesztje csak akkor nullázható, ha a teszt sikeresen befejeződött.

| 08/10/13 23:24 | Ŧ         | Calibrate     | Maint.   | Advanced | ₽ |  |
|----------------|-----------|---------------|----------|----------|---|--|
| Standby        |           | No Active Er  | rrors    |          |   |  |
|                |           | Maintenand    | e Resets |          | î |  |
|                | Pump: [2] |               |          |          |   |  |
|                | Pu        | mp Stall Test | : 5 days |          | з |  |
| 12345<br>00000 | Ρ         | ump Volume    | : 152    | gal      | 4 |  |
|                |           |               |          |          | 1 |  |
|                |           |               |          |          | Ŧ |  |

Figure 74 3. karbantartási képernyő, aktuális szivattyúállapot

## 4. karbantartási képernyő

A 4. karbantartási képernyő a szivattyú manuális kimeneti nyomásmentesítésére szolgál, vagy pedig az automatikus nyomásmentesítés beállítására.

MEGJEGYZÉS: A szivattyú kimeneti

nyomásmentesítése csupán azoknál a szivattyúknál lehetséges, amelyek rendelkeznek ürítőszeleppel (színváltó kiengedő szelepek).

A szivattyú manuális kimeneti nyomásmentesítéséhez állítsa be az adott szivattyú számát és nyomja meg a "Relief"

(Nyomásmentesítés) 2 funkcióbillentyűt.

A szivattyú automatikus kimeneti nyomásmentesítésének beállításához jelölje ki az "Autodump" (Automatikus ürítés) négyzetet és állítsa be a "Pressure Limit" (Nyomáshatár) értéket. Ha a Készenléti állapotban vannak, és ha a nyomás leolvasott értéke a beállított határérték fölé emelkedik, az erre alkalmas szivattyúk mindegyike rövid időre megnyitja az ürítőszelepeket. A rendszer legfeljebb háromszor végzi el ezt a műveletet, ha a nyomás nem esik a beállított határtérték alá.

| 01/25/17   | 18:18 | ÷      | Calibrate      | Maint.   | Diagnostic |                               |
|------------|-------|--------|----------------|----------|------------|-------------------------------|
| Pump Off   |       | $\Box$ | EMIX: Pump     | Off      |            |                               |
|            |       |        | Maintenand     | e Relief |            | <ul><li>↑</li><li>2</li></ul> |
|            |       |        |                |          |            |                               |
|            |       |        | Autodump       | x 🗙      |            | 3                             |
|            |       | Ρ      | ressure Limit: | s 250 p  | si         | 4                             |
|            |       |        |                |          |            | 5                             |
| $\bigcirc$ | Pump: | 1      |                |          |            | 1                             |
| $\sim$     |       |        |                |          |            | J                             |

Figure 75 4. karbantartási képernyő, szivattyú manuális nyomásmentesítése

## 5. karbantartási képernyő

A 5. karbantartási képernyő megjeleníti a kiválasztott szín-, katalizátor- vagy oldószerszelep ciklusszámát.

Nyomja meg és tartsa lenyomva 1-2 másodpercig a

Visszaállítás gombot a számláló nullázásához.

Ha a rendszer Készenléti módban van, az egyes szelepek a hozzájuk tartozó négyzet bejelölésével vagy törlésével nyithatók és zárhatók. A képernyő elhagyása lezár minden kézzel irányított szivattyút.

| 01/25/17 | 18:22 🗲   | Calibrate Ma     | aint.  | Diagnostic | Ð |
|----------|-----------|------------------|--------|------------|---|
| Pump Off | $\square$ | EMIX: Pump Off   |        |            |   |
|          | ١         | /alve Resets and | l Test |            | Î |
|          | Material: | Color (A)        | ▼      | 1          | 3 |
| 12345    | Inlet     | 0 cycles         |        | Open       | 4 |
|          |           | 2                |        |            | 5 |
| 00000    | Outlet    | O cycles         |        |            | 1 |
| 12345    | Gun       | O cycles         |        |            | 2 |
| 00000    |           |                  |        |            | ÷ |

Figure 76 5. karbantartási képernyő, színszelepek visszaállítása

| 01/25/17                  | 18:24 | ÷   | Calibrate    | Ma  | int. | Diagnostic | • |  |
|---------------------------|-------|-----|--------------|-----|------|------------|---|--|
| Pump Off 🗘 EMIX: Pump Off |       |     |              |     |      |            |   |  |
|                           |       |     | Valve Resets | and | Test |            | î |  |
|                           | Pu    | mp: | Solvent      |     | ▼    | 1          | 3 |  |
| 12345                     | Inlet | t   | 0 cycle      | s   |      | Open       | 4 |  |
|                           |       |     |              |     |      |            | 5 |  |
| 00000                     | Dump  | D   | 0 cycle      | s   |      |            | 1 |  |
| 12345                     | Gur   | n   | 0 cycle      | s   |      |            | 2 |  |
| 00000                     |       |     |              |     |      |            |   |  |

Figure 77 5. karbantartási képernyő, oldószerszelepek visszaállítása

MEGJEGYZÉS: A "Solvent" (oldószer) felirattól jobbra látható szám a szivattyú száma, és nem az anyag sorszáma.

# 1. speciális beállítási képernyő

Az 1. speciális beállítási képernyőn a következő megjelenítési paraméterek adhatók meg.

| 08/10/13 23:19 | 🗲 Maint, Advanced System Recipe | •             |
|----------------|---------------------------------|---------------|
| Standby        | No Active Errors                |               |
|                | Language: English               | <b>↑</b><br>4 |
|                | Date Format: mm/dd/yy           |               |
|                | Date:08 / 10 / 13               | 1             |
|                | Time: [23] : [19]               |               |
|                | Password: 0000                  | 2             |
|                | Screen Saver: 0 minute(s)       |               |
|                | Silent Mode:                    | 3             |
|                |                                 | ÷             |

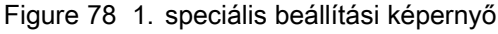

## Nyelv

Meghatározza a képernyőn olvasható szöveg nyelvét. A következők közül választhat:

- Angol (alapértelmezett)
- Spanyol
- Francia
- Német
- Japán
- Kínai
- Koreai
- Holland
- Olasz
- Portugál
- Svéd
- Orosz

## Date Format (Dátum formátuma)

Választhat a "mm/dd/yy" (hh/nn/éé) vagy a "dd/mm/yy" (nn/hh/éé) formátum közül.

## Date (Dátum)

Adja meg a dátumot a kiválasztott formátumban. A hónapot, a napot és az évet két-két karakterrel adja meg.

## Time (Idő)

Adja meg a pontos időt 24 órás, óra-perc formátumban. A másodpercek nem módosíthatók.

### Jelszó

A jelszó csak a Beállítási üzemmód eléréséhez szükséges. Az alapértelmezett beállítás a 0000, *96*  ami azt jelenti, hogy a beállítási módba való belépéshez nincs szükség jelszóra. Ha szeretne jelszót használni, adjon meg egy 0001 és 9999 közötti számot.

**MEGJEGYZÉS:** A jelszót jegyezze fel, és tartsa biztonságos helyen.

## Képernyővédő

Megadhatja a képernyő kívánt időtúllépési idejét, percben (00–99). 5 az alapértelmezett érték. Ha a képernyővédőt szeretné kikapcsolni, állítsa az értékeket 0-ra.

## Silent Mode (Csendes üzemmód)

Jelölje be a "Silent Mode" (Csendes üzemmód) jelölőnégyzetét a riasztások hangjelzésének és a hallható visszajelzések kikapcsolásához.

# 2. speciális beállítási képernyő

A 2. speciális beállítási képernyőn a kijelzett mértékegységek (angolszász vagy metrikus) adhatók meg.

| 08/10/13 23:21 | 🗲 Maint.        | Advanced                  | System | Recipe   | $\rightarrow$                 |
|----------------|-----------------|---------------------------|--------|----------|-------------------------------|
| Standby        | No Ac           | tive Errors               |        |          |                               |
|                |                 | Units                     |        |          | <ul><li>↑</li><li>1</li></ul> |
|                | Grand T<br>Pres | 'otal: gal<br>:sure: Insi |        | ▼<br>▼   | 2                             |
|                | Ler             | ngth: ft                  |        | <b>→</b> | 3                             |
|                |                 |                           |        |          | 4                             |
|                | Ler             | ngth: <u>ft</u>           |        | •        | 3<br>4<br>₽                   |

Figure 79 2. speciális beállítási képernyő

# Display Units (Kijelzett mértékegységek)

Válassza ki a kijelzőn megjeleníteni kívánt mértékegységeket:

- Teljes összesített mennyiség (amerikai gallon vagy liter)
- Nyomás (psi, bar vagy MPa)
- Hossz (ft (láb) vagy m)

# 3. speciális beállítási képernyő

A 3. speciális beállítási képernyő az USB portot használó le- és feltöltéseket teszi lehetővé.

| 08/10/13 23:21 | ÷     | Maint.   | Advanced     | System | Recipe | ₽ |
|----------------|-------|----------|--------------|--------|--------|---|
| Standby        |       | No Act   | ive Errors   |        |        |   |
|                |       |          |              |        |        | î |
|                |       |          |              |        |        | 2 |
| Enable USB     | Do    | wnloads  | :/Uploads: [ |        |        | 3 |
| D              | owr   | nload Di | epth: Last   | da     | iys    | Ľ |
| Log 90% Fi     | ull A | Advisory | Enabled: [   | K      | -      | 4 |
|                |       |          |              |        |        | 1 |
|                |       |          |              |        |        |   |

Figure 80 3. speciális beállítási képernyő

#### Enable USB Downloads/Uploads (Letöltések/feltöltések engedélyezése USB porton keresztül)

Jelölje be ezt a mezőt az USB portot használó le- és feltöltések engedélyezéséhez. Az USB-használat

# 4. speciális beállítási képernyő

A 4. speciális beállítási képernyő megjeleníti a rendszerösszetevőkhöz tartozó szoftverek típusát és verzióját. Ez a képernyő nem szerkeszthető.

engedélyezésével a "Download Depth" (Letöltési tartomány) mezőt is aktiválja.

### Letöltési tartomány

Adja meg, az adatokat hogy hány napra visszamenőleg szeretné letölteni. Ha például az elmúlt hét adatait szeretné kinyerni, írjon be 7-et.

# Log 90% Full Advisory Enabled (90%-os telítettségű napló értesítés engedélyezve)

Ez a beállítás alapértelmezés szerint engedélyezett. Engedélyezés esetén a rendszer értesítést küld, ha a memória elérte a 90%-os telítettséget. Az adatvesztés elkerülése érdekében végezzen letöltést.

| 12/18/01 18:47                                           | $\mathbf{\epsilon}$ | Pump 2 Advanced            | Recipe Flush                     |          |
|----------------------------------------------------------|---------------------|----------------------------|----------------------------------|----------|
| Standby                                                  |                     | No Active Errors           |                                  |          |
| Module                                                   | !                   | Software<br>Part #         | Software<br>Version              | •        |
| Advanced Display                                         | (                   | 16K567                     | 0.07.013                         | <u> </u> |
| Fluid Plate<br>Booth Control                             | n                   | 16K464<br>16K460<br>16N913 | 0.03.002<br>0.08.001<br>0.02.003 | 4        |
| Color Change - 1<br>Color Change - 2<br>Color Change - 5 | 2                   | 16N914<br>16N914<br>16N914 | 0.01.009<br>0.01.007<br>0.01.009 | 1        |
|                                                          |                     | 101014                     | 01010000                         | 2        |
|                                                          |                     |                            |                                  | Ŧ        |

Figure 81 4. speciális beállítási képernyő

# Diagnosztikai képernyő

## 1. Diagnosztikai képernyő

| EFCM Inputs                                                                                                    | 09/23/15 10:45<br>Standby | <ul> <li>Maint. Diagnostic</li> <li>No. Active Errors</li> </ul> | PLC Diagnostic 🔿 |
|----------------------------------------------------------------------------------------------------|---------------------------|------------------------------------------------------------------|------------------|
| Solvent Flow Switch 1 6<br>Solvent Flow Switch 2 7<br>Gun Trigger 1 7<br>Gun Trigger 3 2<br>Gun Trigger 4 3<br>Safety Interlock 4                                                                                            | ordinaloy                 | FECKLines to                                                     |                  |
| Solvent Flow Switch 1       6         Solvent Flow Switch 2       7         Gun Trigger 1       1         Gun Trigger 2       2         Gun Trigger 3       2         Gun Trigger 4       3         Safety Interlock       4 |                           | EFCM inputs                                                      |                  |
| Solvent Flow Switch 16Solvent Flow Switch 27Gun Trigger 11Gun Trigger 22Gun Trigger 32Gun Trigger 43Safety Interlock4                                                                                                    |                           |                                                                  |                  |
| Solvent Flow Switch 27Gun Trigger 11Gun Trigger 22Gun Trigger 32Gun Trigger 43Safety Interlock4                                                                                                    | Solvent Flow Sw           | vitch 1                                                          | 0 6              |
| Gun Trigger 1OGun Trigger 2OGun Trigger 3OGun Trigger 4OSafety InterlockO                                                                                                    | Solvent Flow Sw           | vitch 2                                                          | 0 🔽              |
| Gun Trigger 2   2     Gun Trigger 3   2     Gun Trigger 4   3     Safety Interlock   4                                                                                                    | Gun Trigger 1             |                                                                  | 0 🗖              |
| Gun Trigger 3   2     Gun Trigger 4   3     Safety Interlock   4                                                                                                    | Gun Trigger 2             |                                                                  |                  |
| Gun Trigger 4 O 3<br>Safety Interlock O 4                                                                                                    | Gun Trigger 3             |                                                                  | 0 2              |
| Safety Interlock O                                                                                                    | Gun Trigger 4             |                                                                  | 0 3              |
|                                                                                                    | Safety Interlock          |                                                                  | 0 4              |
|                                                                                                    |                           |                                                                  |                  |

Figure 82 1. Diagnosztikai képernyő

Ezen a képernyőn ellenőrizheti, hogy az EFCM összes bemenete megfelelően van-e bekötve. (A részletekért lásd a Telepítési útmutató.) A képernyő megjeleníti az EFCM összes bemenetét, de csak azokat emeli ki, amelyek a rendszerkonfiguráció szerint fontosak. Normál helyzetben az összes bemenet nyitott. Ha egy bemenet egy kapcsoló lezárást érzékeli, akkor a képernyőn az állapotjeltő zöldre vált.

### 2. Diagnosztikai képernyő

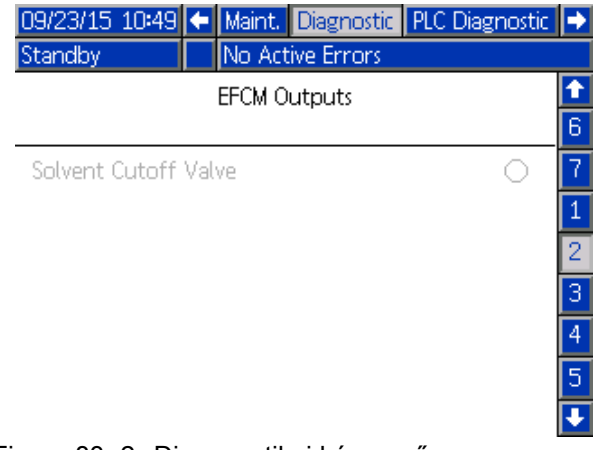

Figure 83 2. Diagnosztikai képernyő

Ezen a képernyőn láthatja, hogy az egyes EFCM kimenetek pillanatnyilag be vagy ki vannak kapcsolva. A képernyő megjeleníti az EFCM összes kimenetét, de csak azokat emeli ki, amelyek a rendszerkonfiguráció szerint fontosak. Az egyes kimenetek melletti állapotjelző zölddel jelzi, ha a kimenet BE van kapcsolva.

### 3-10. diagnosztikai képernyők

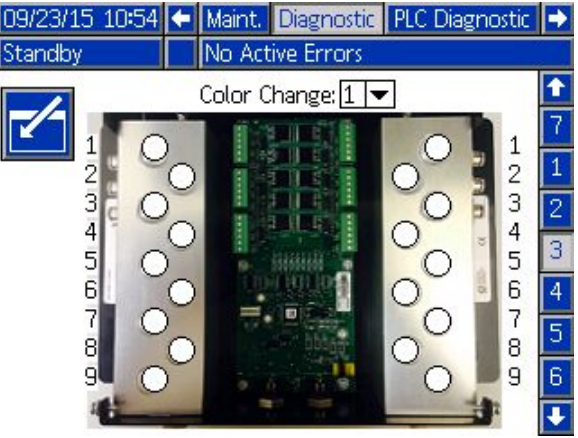

Figure 84 1. Diagnosztikai képernyő

A 3-10. Diagnosztikai képernyők csak olyan színváltó moduloknál érhetőek el, amelyek csatlakoztatva vannak a PD2K rendszerhez. Ezek a képernyők valós idejű adatokat adnak a színváltó szelep kimenetekről, az állapotjelző fehérről zöldre vált, amikor a rendszer áramot ad az adott mágnesszelepnek. A felhasználó a fel-le nyilakkal görgethet az egységek között, vagy közevetlenül egy adott színváltó modulhoz ugorhat a lenyíló menü használatával.

# Kalibrációs ellenőrzések

# Szivattyú nyomásellenőrzése

**MEGJEGYZÉS:** A nyomásellenőrzés elvégzése előtt adja meg a jelátalakító kalibrációs adatait.

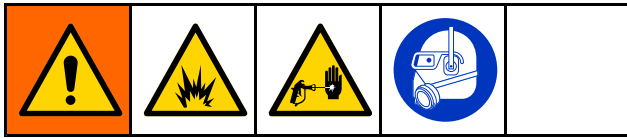

Végezze el a nyomásellenőrzést:

- Ha a rendszert első alkalommal működteti.
- Ha bármikor új anyagot tölt a rendszerbe, különösen akkor, ha az anyagok viszkozitása jelentősen eltér.
- Legalább havonta egyszer a rendszeres karbantartás részeként.
- Bármikor, amikor a szivattyút javították, vagy kicserélték.

Minden kalibrálásnál az adagolószelep egy felfelé és egy lefelé haladó löket alatt lezár (bármilyen sorrendnél). Ez a teszt ellenőrzi, hogy a szivattyú golyós visszacsapószelepe megfelelően illeszkedik és nem szivárog. A teszt elvégzése után a rendszer szivárgás esetén az adott szivattyúra vonatkozó riasztást küld.

**MEGJEGYZÉS:** A nyomásellenőrzés alatt ne húzza meg a szórópisztoly billentyűjét.

 A nyomásellenőrzés elindítása előtt a szivattyút és a vezetékeket színnel vagy katalizátorral fel kell tölteni. Lásd A rendszer feltöltése, page 20. 2. Ha a kijelző az Indítás mód egyik képernyőjén

áll, nyomja meg a gombot a beállítási képernyőkre való ugráshoz.

- Lépjen a menüsávon a "Calibrate" (Kalibrálás) pontra a következő képernyő megjelenítéséhez:
   1. kalibrációs képernyő, page 92.
- 4. Nyomja meg a kívánt szivattyúhoz tartozó

Nyomásellenőrzés gombot. A szivattyú a minimális tesztnyomásra növeli a nyomást a rendszerben. A szivattyú ezután a középső pozícióba áll, és megtörténik a felfelé majd a lefelé löket tesztelése.

 A berendezés által mért nyomás és áramlási érték megjelenik a képernyőn. A kapott értéket hasonlítsa össze a maximális szivárgási arány értékével, melyet a következő képernyőn adott meg: 2. rendszerképernyő, page 73. Ha az értékek jelentősen különböznek, ismételje meg a tesztet.

**MEGJEGYZÉS:** A tesztnyomás alapértéke egy minimum érték. A tömlőhosszaktól és a folyadék összetételétől függően a rendszer magasabb nyomáson is megállhat.

# A szivattyú által szállított mennyiség ellenőrzése

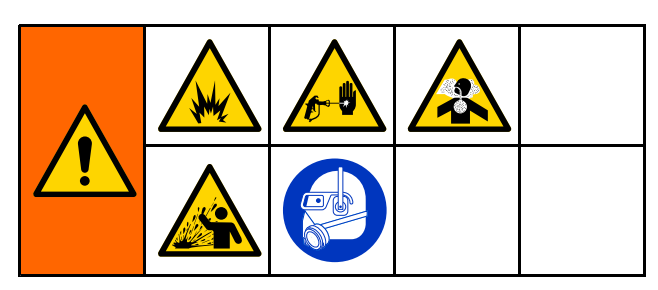

- A mennyiségellenőrzés elindítása előtt a szivattyút és a vezetékeket színnel vagy katalizátorral fel kell tölteni. Lásd A rendszer feltöltése, page 20.
- 2. Ha a kijelző az Indítás mód egyik képernyőjén

áll, nyomja meg a gombot a beállítási képernyőkre való ugráshoz.

- 3. Lépjen a menüsávon a "Calibrate" (Kalibrálás) pontra.
- 4. Lépjen ide 2. kalibrációs képernyő, page 92.
- 5. Nyomja meg az ellenőrizendő szivattyúhoz

tartozó

**MEGJEGYZÉS:** A nagyobb pontosság érdekében használjon gravimetrikus (tömeg) módszert a ténylegesen kiadagolt mennyiség meghatározásához. Az ellenőrzés elindítása előtt győződjön meg róla, hogy a folyadékjáratok feltöltöttek, és megfelelő nyomás alatt vannak. Ha a vezetékben levő van, vagy ha túl nagy a nyomás, az pontatlan értékeket eredményezhet.

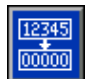

- Nyomja meg a Visszaállítás gombot mennyiségszámláló visszaáll nullára.
- Húzza meg a pisztoly ravaszát, és irányítsa egy mérőhengerbe. Engedjen ki legalább 500 cm3 anyagot.
- 8. A berendezés által mért mennyiség megjelenik a képernyőn.
- 9. Hasonlítsa össze a kijelzőmodulon megjelenő és a mérőhengerbe kiadagolt mennyiséget.

**MEGJEGYZÉS:** Ha az értékek jelentősen különböznek, ismételje meg a tesztet. Ha a kiadagolt és a mért mennyiség továbbra sem egyezik, ellenőrizze, hogy az A és B szivattyú nincs-e fordított helyzetben.

MEGJEGYZÉS: Engedje el a pisztoly ravaszát,

majd nyomja meg a borna gombot a teszt leállításához.

# Az oldószermérő kalibrálása

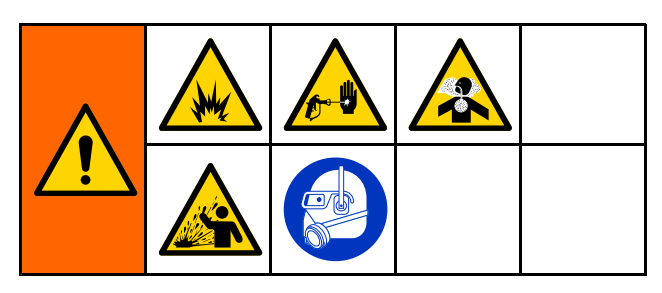

- A kalibrálás előtt a mérőknek és a vezetékeknek oldószerrel feltöltöttnek kell lennie. Lásd A rendszer feltöltése, page 20.
- 2. Ha a kijelző az Indítás mód egyik képernyőjén

áll, nyomja meg a gombot a beállítási képernyőkre való ugráshoz.

- 3. Lépjen a menüsávon a "Calibrate" (Kalibrálás) pontra.
- 4. Lépjen ide 3. kalibrációs képernyő, page 93.

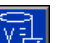

5.

Nyomja meg a **k**i funkciógombot a kalibrálás elindításához.

**MEGJEGYZÉS:** A nagyobb pontosság érdekében használjon gravimetrikus (tömeg) módszert a ténylegesen kiadagolt mennyiség meghatározásához.

**MEGJEGYZÉS:** A kalibrálás elindítása előtt győződjön meg róla, hogy a folyadékjáratok feltöltöttek, és megfelelő nyomás alatt vannak. Ha a vezetékben levegő van, vagy ha túl nagy a nyomás, az pontatlan kalibrációs értékeket eredményezhet.

- Húzza meg a pisztoly ravaszát, és irányítsa egy mérőhengerbe. Engedjen ki legalább 500 cm3 anyagot.
- 7. A berendezés által mért mennyiség megjelenik a képernyőn.
- 8. Hasonlítsa össze a kijelzőmodulon megjelenő és a mérőhengerbe kiadagolt mennyiséget.

**MEGJEGYZÉS:** Ha az értékek jelentősen különböznek, ismételje a kalibrálást.

- Írja be a kiadagolt oldószer mennyiségét a képernyőn látható "Measured Volume" (Mért mennyiség) mezőbe.
- A mért mennyiség bevitele után a vezérlő kiszámítja az oldószermérő új K-tényezőjét, és megjeleníti a képernyőn. A K-tényező normál értéke 0,021 cm3/impulzus.
- 11. Nyomja meg a gombot a kalibrálás elfogadásához. Nyomja meg a gombot a kalibráció leállításához, és a korábbi K-tényező megtartásához.

# Színváltás

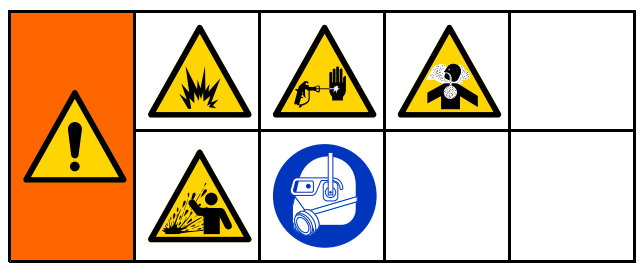

A színváltó modulkészletek külön tartozékként vásárolhatók meg. Teljes körű információk a 333282-ös útmutatóban olvashatók.

# Többszínes rendszerek

- 1. Állítsa a rendszert Készenléti állapotba.
- Engedélyezze a kézi vezérlést, lásd:
   rendszerképernyő, page 77.
- Válassza ki az új receptúrát, lásd: Szórás képernyő, page 67. Ez a beállítás megváltoztatja a szivattyúban lévő színt, és elindít egy pisztolyöblítési sorozatot.

- A rendszer a pisztolyból először a B anyagot öblíti ki, majd az A anyagot. Mindegyik anyagot addig öblíti, amennyi idő a Receptúra-képernyő, page 79 képernyőn az öblítéssorozatnál be van állítva az adott anyaghoz.
- Várja meg, amíg a színváltás lezajlik. A színváltásból a rendszer automatikusan a keverékfeltöltés módba vált át és a távoli keverékelosztó automatikusan kiválasztja a megfelelő színt.
- Húzza meg a pisztoly ravaszát a keverék feltöltéséhez.

**MEGJEGYZÉS:** Ha nincs áramlás, a rendszer 10 másodpercet vár, mielőtt hibát jelez.

 Várja meg, hogy a rendszer befejezze a keverékfeltöltési műveletet. Adja ki a rendszenek a "Keverés" parancsot és kezdje meg a szórást.

# Rendszerhibák

A rendszerriasztások figyelmeztetik egy adott problémára, és segítenek megelőzni a rossz arányú szórást. Három típus különböztethető meg: értesítés, eltérés és riasztás.

Az **értesítések** a rendszert érintő eseményt rögzítenek, és 60 másodperc elteltével törlik magukat. A négyszámjegyű hibakódot a "-V" követi.

Az **eltérések** a rendszerben jelentkező hibát rögzítenek, de a berendezést nem állítják le. Az eltéréseket a felhasználónak nyugtáznia kell. A négyszámjegyű hibakódot a "-D" követi.

Ha **riasztás** érkezik, a működés leáll. A négyszámjegyű hibakódot a "-A" követi.

Bármelyik típusú rendszerhiba előfordulása esetén:

- Riasztási hangjelzés hallható (kivéve csendes üzemmódban).
- A riasztások felugró képernyője megjeleníti az aktuális riasztás kódját (lásd: Hibakódok, page 104).
- A kijelzőmodul állapotsora megjeleníti az aktuális riasztás kódját.
- A riasztás dátum és idő jelzéssel mentésre kerül a naplóba.

Egy **Nyilvántartás** elmenti a releváns rendszer eseményeket a háttérben. Ezek csak tájékoztatásként szolgálnak és az Események képernyőn lehet őket megnézni, ami megjeleníti az utolsó 200 hibát dátummal, időponttal és leírással.

# Súgó képernyő

Rendszerhiba esetén a súgó képernyő gyors és releváns hibaelhárítási információkat biztosít a felhasználó számára. A riasztás felugró képernyőjén

nyomja meg az opciót a súgó képernyők megjelenítéséhez. A súgó képernyők bármikor előhívhatók a Hibaképernyők megjelenítésével és a riasztásokat tartalmazó listában bármely riasztás kiválasztásával (lásd: Hibaképernyők, page 71).

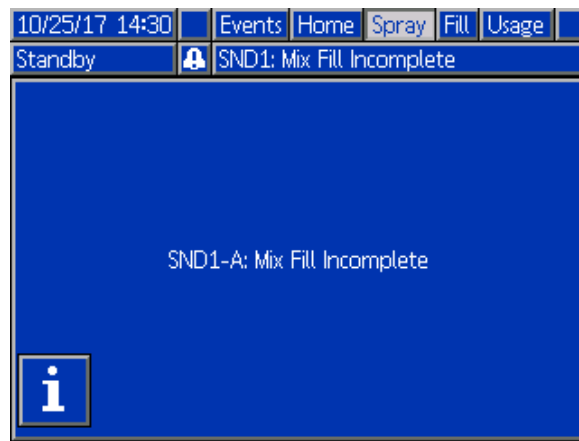

Figure 85 Riasztás felugró képernyője *3A8480K* 

A riasztások mindegyike rendelkezik hozzárendelt QR-kód képernyővel. Internet hozzáféréssel és QR-kód olvasóval rendelkező mobil eszközzel a QR-kód leolvasható és további információk érhetők el a help.graco.com weboldalon.

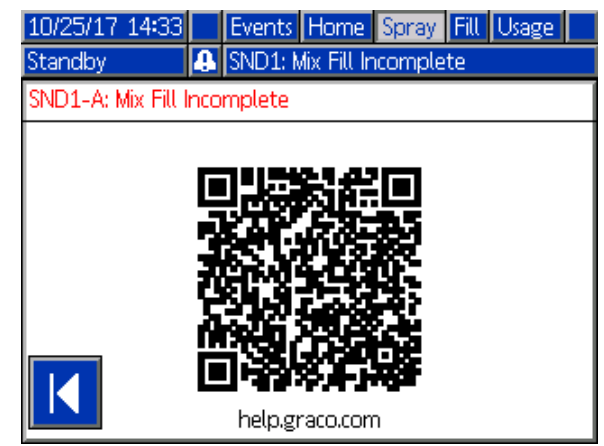

Figure 86 Hiba QR-kód képernyője

Az átlagos használat közben leggyakrabban előforduló riasztások részletes hibaelhárítási információs képernyővel rendelkeznek. A hibaelhárítási képernyő a QR-kód képernyő helyett jelenik meg, de a QR-kód továbbra is megjeleníthető

az 📖 opció megnyomásával.

| 10/25/17 14:32                                        |                                   | Events | Home | Spray | Fill | Usage |  |
|-------------------------------------------------------|-----------------------------------|--------|------|-------|------|-------|--|
| Standby                                               | andby 🔒 SND1: Mix Fill Incomplete |        |      |       |      |       |  |
| SND1-A: Mix Fill Incomplete                           |                                   |        |      |       |      |       |  |
| The system timed out before finishing loading the gun |                                   |        |      |       |      |       |  |

The system timed out before finishing loading the gun CAUSE

- Mix Fill set point is too low
- Mix-at-Belt manifold not turned to MIX
- Gun is not triggered to allow fluid flow
- Fluid line restriction

- Gun trigger signal is off (Auto. Flow Control)

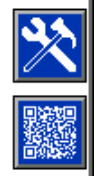

Figure 87 Hibaelhárítási képernyő

# A hiba törlése és újraindítás

**MEGJEGYZÉS:** Amikor a rendszer valamilyen eltérést jelez vagy riaszt, az újraindítás előtt mindenképpen állapítsa meg a hiba kódját. Ha elfelejti a kódot, az utolsó 200, dátummal és időponttal jelölt hibát a következő képernyőn tekintheti meg: Hibaképernyők, page 71.

Riasztás esetén javítsa ki a hibát, mielőtt a műveletet tovább folytatná.

Az eltérések nyugtázásához vagy a riasztás

törléséhez nyomja meg a gombot a kijelzőmodulon. A felhasználók a hibákat hálózati eszközön keresztül is nyugtázhatják és törölhetik. 08. BEMENETI REGISZTER: Aktív riasztás törlése, ProMix PD2K hálózati bemenetek, page 34.

# Pisztoly billentyűjéhez hozzárendelt bemeneti jel

A pisztoly billentyűjéhez hozzárendelt bemeneti jel jelzi a vezérlő számára, hogy a szórópisztoly indítószerkezete be van húzva. A kijelzőmodulon a pisztoly ikonja szórást jelez, ha a pisztoly billentyűjéhez hozzárendelt bemeneti jel aktív.

Ha egy szivattyú elromlik, és ha a berendezés nem észleli a helyzetet, és nem lép közbe, a tiszta gyanta vagy a katalizátor kiszórását semmi nem gátolja. Ezért is olyan fontos a pisztoly billentyűjéhez hozzárendelt bemeneti jel.

Amennyiben a berendezés a pisztolybillentyű bemeneti jelén keresztül érzékeli, hogy a pisztoly ravaszát meghúzták, viszont az egyik vagy akár mindkét szivattyú áll, 10 másodperc után (alapértelmezés szerint) megjelenik egy "nincs érzékelhető áramlás" riasztás (F8D1) és a rendszer készenléti módra vált.

# Hibakódok

**MEGJEGYZÉS:** Amikor valamilyen hiba jelentkezik, az újraindítás előtt mindenképpen azonosítsa be a kódot. Ha elfelejti a kódot, az utolsó 200, dátummal és időponttal jelölt hibát itt tekintheti meg: Hibaképernyők, page 71.

#### Kiöblítési hibák

| Kód  | Modell         | Leírás                                  | Probléma                                                                        | Hiba oka                                                                                                    | Megoldás                                                                                                    |
|------|----------------|-----------------------------------------|---------------------------------------------------------------------------------|----------------------------------------------------------------------------------------------------|----------------------------------------------------------------------------------------------------|
| ETE0 | Beje-<br>gyzés | A kiöblítés<br>nem<br>fejeződött<br>be. | A rendszer nem tudta<br>elvégezni a kiöblítési<br>folyamatot.                   | Az jelzi, hogy a rendszer<br>vagy nem tudta befejezni<br>a folyamatot vagy meg<br>lett szakítva mielőtt<br>a pisztoly átöblítése<br>befejeződött volna. | Nincs semmi teendő.                                                                                                    |
| SPD1 | Ri-<br>asztás  | Befejezetlen<br>pisz-<br>tolyöblítés    | Lejárt az idő, mielőtt a<br>rendszer kiadagolhatta<br>volna a felhasználó által | Az oldószer<br>áramláskapcsolója nem<br>működik.                                                                                                    | Cserélje ki a kapcsolót.                                                                                                    |
|      |                |                                         | negadott mennyisegu<br>oldószert.                                               | Az oldószeráramlás<br>túl alacsony az<br>áramláskapcsoló<br>működtetéséhez.                                                                             | Növelje az oldószer<br>nyomását egy nagyobb<br>öblítési áramlás<br>biztosításhoz.                                                                  |
|      |                |                                         |                                                                                 | A pisztolyravasz nincs<br>behúzva.                                                                                                    | A kezelőnek folyamatos<br>öblítést kell végeznie<br>addig, míg a megadott<br>idő elteltével a<br>fülkevezérlő nem jelzi<br>az öblítés befejezését. |
|      |                |                                         |                                                                                 | A keverékelosztó nincs<br>az öblítési állásban, így<br>gátolja a pisztolyhoz jutó<br>oldószeráramlást.                                                  | Állítsa a keverékelosztót<br>öblítési pozícióba.                                                                                                   |

#### Keverési hibák

| Kód  | Modell                            | Leírás                                          | Probléma                                                                                                    | Hiba oka                                                                                                    | Megoldás                                                                                                    |
|------|-----------------------------------|-------------------------------------------------|----------------------------------------------------------------------------------------------------|----------------------------------------------------------------------------------------------------|----------------------------------------------------------------------------------------------------|
| F7S1 | Ri-<br>asztás                     | Oldósz-<br>eráramlás a<br>pisztolynál           | Az oldószeráram-<br>kapcsoló váratlan<br>oldószeráramlást jelez.                                                                                                    | Az oldószeráram-<br>kapcsoló beragadt az<br>áramlást jelző állásban.                                                                  | Tisztítsa meg vagy<br>cserélje ki a kapcsolót.                                                                                                    |
|      |                                   |                                                 |                                                                                                    | Szivárgás van<br>az oldószerelzáró<br>szelepnél.                                                                                      | Keressen szivárgást, és<br>javítsa meg a szelepet.                                                                                                    |
| F7S2 | Ri-<br>asztás                     | Oldósz-<br>erkeverék<br>áramlás és-<br>zlelése  | Az oldószer<br>áramláskapcsoló az<br>jelzi, hogy mindkettőben<br>egyszerre folyik az<br>oldószer.                                                                                                    | Egy vagy mindkettő<br>oldószeráram-kapcsoló<br>beragadt az áramlást<br>jelző állásban.                                                | Tisztítsa meg a<br>kapcsolókat vagy<br>cserélje ki őket.                                                                                                    |
|      |                                   |                                                 |                                                                                                    | Szivárgás van egy vagy<br>mindkét oldószerelzáró<br>szelepnél.                                                                        | Keressen szivárgást, és<br>javítsa meg a szelepet.                                                                                                    |
| QPD1 | Ri-<br>asztás,<br>majd<br>eltérés | Lejárt<br>fazékidő                              | A fazékidő letelt, mielőtt a<br>rendszer átnyomta volna<br>a szükséges (a fazékidő<br>alatt felhasználandó)<br>mennyiséget a<br>keveredett anyag<br>vezetékén.                                                                                               | A kiöblítési folyamat nem<br>fejeződött be.                                                                                           | Várja meg míg a folyamat<br>befejeződik.                                                                                                    |
|      |                                   |                                                 |                                                                                                    | Az oldószerellátás el<br>van zárva, vagy nincs<br>folyadék a tartályban.                                                              | Ellenőrizze, hogy<br>biztosított-e az<br>oldószerellátás, és<br>hogy a szelepek nyitva<br>vannak-e.                                                                            |
| QP## | Eltérés                           | Lejárt<br>fazékidő ##<br>receptúra              | A fazékidő letelt, mielőtt a<br>rendszer átnyomta volna<br>a szükséges (a fazékidő<br>alatt felhasználandó)<br>mennyiséget a<br>keveredett anyag<br>vezetékén egy ##<br>recepttel feltöltött inaktív<br>pisztolynál. *Csak több<br>pisztolyos rendszereknél. | Egy inaktív pisztoly fel<br>van töltve a ## receptúra<br>keverékkel, de nem szórt<br>ki elegendő anyagot a<br>szükséges időtartamban. | Öblítse át az inaktív<br>pisztolyt.                                                                                                    |
| SND1 | Ri-<br>asztás                     | ztás Befe-<br>jezetlen<br>keverék-<br>feltöltés | Lejárt az idő,<br>mielőtt a rendszer a<br>keverékfeltöltési ciklus<br>alatt befejezhette volna<br>a pisztoly feltöltését a<br>keveredett anyaggal.                                                                                                    | Keverékelosztó nincs a szórási pozícióban.                                                                                            | Állítsa a keverékelosztót<br>szórási pozícióba.                                                                                                    |
|      |                                   |                                                 |                                                                                                    | A szórópisztoly ravasza<br>nincs behúzva.                                                                                             | A feltöltési folyamat alatt<br>engedje, hogy folyadék<br>távozzon a pisztolyból<br>egészen addig, amíg a<br>feltöltés befejezését jelző<br>LED abba nem hagyja a<br>villogást. |
|      |                                   |                                                 |                                                                                                    | Szűkület van a<br>keverőnél, az elosztónál<br>vagy a szórópisztolynál.                                                                | Szüntesse meg a szűkületeket.                                                                                                    |

#### Szivattyúzási hibák

**MEGJEGYZÉS:** Egyes alább felsorolt hibakódok esetében a kód utolsó karaktere egy "#" jel. Ez a jel egy számot helyettesít, amely a hibával érintett összetevő sorszámától függően változik. A berendezés kijelzőjén a megfelelő szám a kód utolsó karaktereként jelenik meg. Ha például a táblázatban az F1S# kód szerepel, akkor a kijelzőn az F1S1 kód jelenik meg, ha az 1. szivattyú, F1S2 kód, ha a 2. szivattyú az érintett komponens, és így tovább.

| Kód  | Modell        | Leírás                                                                           | Probléma                                                                                                    | Hiba oka                                                                                             | Megoldás                                                                                                    |
|------|---------------|----------------------------------------------------------------------------------|----------------------------------------------------------------------------------------------------|----------------------------------------------------------------------------------------------------|----------------------------------------------------------------------------------------------------|
| DA0# | Ri-<br>asztás | Ri-<br>asztás A # szivattyú<br>túllépte a<br>maximális<br>áramlási<br>sebességet | A szivattyút a<br>megengedett maximális<br>sebességig járatták.                                                                                                    | A rendszer szivárgása,<br>vagy egy nyitott szelep<br>miatt az anyag korlátozás<br>nélkül áramlik ki. | Ellenőrizze, hogy nincs-e<br>a rendszerben szivárgás.                                                                                                    |
|      |               |                                                                                  |                                                                                                    | A szivattyú kavitál,<br>korlátozás nélkül<br>működik.                                                | Ellenőrizze a szivattyú<br>anyagellátását.                                                                                                    |
|      |               |                                                                                  |                                                                                                    | Az anyag viszkozitása<br>túl híg a használt<br>fúvókamérethez.                                       | Csökkentse a<br>fúvókaméretet a nagyobb<br>szűkítés érdekében.<br>Csökkentse a festék<br>nyomását a kisebb<br>folyadékáramhoz.                                                                                                    |
|      |               |                                                                                  |                                                                                                    | A rendszer nyomása<br>vagy az Áramlás<br>beállítása túl magas<br>(megterheli a szivattyút).          | Csökkentse a nyomást<br>vagy az Áramlás<br>beállítást.                                                                                                    |
| DE0# | Ri-<br>asztás | Szivárgás a #<br>sztás                                                           | Ez a manuális holtponti<br>teszt hibáját jelzi akkor,<br>amikor a szivattyú<br>nem tudja a "Stall Test<br>Pressure" (Holtponti teszt<br>nyomása) beállításnál<br>megadott nyomást<br>biztosítani. A hiba<br>30 másodperc után<br>jelentkezik. | Nincs anyag a<br>szivattyúban vagy a<br>vezetékekben.                                                | Ügyeljen rá, hogy a<br>szivattyú és színvezeték<br>fel legyen töltve<br>anyaggal.                                                                                                    |
|      |               |                                                                                  |                                                                                                    | Szivárgás van a<br>rendszerben.                                                                      | Látható folyadék-<br>szivárgást keresve<br>vizsgálja meg a rend-<br>szert, és határozza<br>meg, hogy belső vagy<br>külső szivárgásról van-e<br>szó. Javítsa ki a laza<br>vagy kopott tömlőket,<br>csatlakozásokat és<br>tömítéseket. Nézze<br>meg, hogy nincsenek-e<br>elkopva a szelepülések<br>és szeleptűk, és cserélje<br>ki a kopott dugattyú- és<br>garattömítéseket. |
| DF0# | Ri-<br>asztás | A # szivattyú<br>nem áll<br>meg a felső<br>holtpontban                           | A szivattyú nem ment<br>át a holtponti teszten;<br>mert nem állt meg a felső<br>holtpontban.                                                                                                    | Hibás szelep, rossz<br>tömítés, kopott rúd vagy<br>henger.                                           | Cserélje ki a felfelé<br>lökethez tartozó<br>bemeneti és kimeneti<br>szelepeket, illetve<br>tömítéseket. Cserélje<br>ki a dugattyút és<br>a garattömítéseket.<br>Szükség esetén cserélje<br>ki a dugattyúrudat és a<br>hengert.                                                                                                    |
| DG0# | Ri-<br>asztás | A # szivattyú<br>nem áll<br>meg az alsó<br>holtpontban                           | A szivattyú nem ment át<br>a holtponti teszten; mert<br>nem állt meg az alsó<br>holtpontban.                                                                                                    | Hibás szelep, rossz<br>tömítés, kopott rúd vagy<br>henger.                                           | Cserélje ki a lefelé<br>lökethez tartozó<br>bemeneti és kimeneti<br>szelepeket, illetve<br>tömítéseket. Cserélje<br>ki a dugattyút és<br>a garattömítéseket.<br>Szükség esetén cserélje<br>ki a dugattyúrudat és a<br>hengert.                                                                                                    |

| Kód  | Modell         | Leírás                                                    | Probléma                                                                                                    | Hiba oka                                                                                  | Megoldás                                                                                                    |
|------|----------------|-----------------------------------------------------------|----------------------------------------------------------------------------------------------------|-------------------------------------------------------------------------------------------|----------------------------------------------------------------------------------------------------|
| DH0# | Ri-<br>asztás  | A # szivattyú<br>egyik<br>holtpontban<br>sem áll meg      | A szivattyú nem ment<br>át a holtponti teszten;<br>mert a felső és az alsó<br>holtpontban sem állt<br>meg.             | Hibás szelep, rossz<br>tömítés, kopott rúd vagy<br>henger.                                | Cserélje ki a felfelé<br>és lefelé lökethez<br>tartozó bemeneti és<br>kimeneti szelepeket,<br>illetve tömítéseket.<br>Cserélje ki a dugattyút<br>és a garattömítéseket.<br>Szükség esetén cserélje<br>ki a dugattyúrudat és a<br>hengert.       |
| DKD# | Ri-<br>asztás  | A #. szivattyú<br>helyzete<br>hibás                       | A szivattyú nem tudta<br>elérni a hajtási helyzetet.                                                                   | Az adagoló szelepekhez<br>nem jut érkezik levegő.                                         | Ellenőrizze, hogy<br>legalább 85 PSI<br>nyomással érkezik a<br>levegő az adagoló<br>szelepekhez.                                                                                                    |
|      |                |                                                           |                                                                                                    | A nyomás túl nagy a<br>szivattyú kimenetnél.                                              | Ellenőrizze, hogy a<br>vezeték nem tömődött-e<br>el a szivattyú után, ami a<br>nyomás növekedéséhez<br>vezethet. Ellenőrizze,<br>hogy az adagolási<br>nyomás a célnyomás 1/2<br>- 1/3 tartományában van.                                        |
| DKF# | Ri-<br>asztás  | A #. szivattyú<br>helyzete<br>megszaladt                  | A szivattyú a hajtási<br>helyzetén túl mozdult.                                                                        | A szivattyút pozíción<br>kívülire lökődött.                                               | Nincs folyadéknyomás<br>a szivattyú kimeneténél.<br>Járassa a szivattyút<br>alacsonyabb nyomáson<br>a vezetékek<br>feltöltéséhez.<br>Ellenőrizze, hogy az<br>adagolási nyomás<br>nem több mint 1/2-el<br>- 1/3-dal nagyobb mint a<br>célnyomás. |
| EBH# | Beje-<br>gyzés | A # szivattyú<br>teljesen<br>visszatért az<br>alapállásba | A szivattyú alapállásba<br>történő visszállásáról<br>szóló bejegyzés.                                                  | A kijelzőn megjelenő<br>utalás arra, hogy a<br>szivattyú alaphelyzetbe<br>került          | Nincs semmi teendő.                                                                                                    |
| EF0# | Ri-<br>asztás  | Indítási<br>időtúllépés<br>a #<br>szivattyúnál            | A szivattyú megpróbált<br>alaphelyzetbe állni, de<br>a megadott időn belül<br>nem sikerült elérni ebbe<br>a pozícióba. | A szivattyú<br>adagolószelepei nem<br>működnek.                                           | Ellenőrizze a szolenoid<br>szelepekhez érkező<br>légnyomást. Ellenőrizze<br>a szelepek működését.                                                                                                    |
|      |                |                                                           |                                                                                                    | A motor nem<br>tudja meghajtani a<br>szivattyúkat és a lineáris<br>működtetőket.          | Ellenőrizze, hogy a motor<br>meghajtja-e a szivattyút.                                                                                                    |
|      |                |                                                           |                                                                                                    | A szivattyúlöket hosszát<br>valamilyen mechanikus<br>rendszerbeli eltérés<br>rövidíti le. | Ellenőrizze a lineáris<br>működtető és a<br>szivattyú dugattyúrúd<br>összeszerelésének<br>helyességét. Lásd a<br>szivattyú kézikönyve.                                                                                                    |

| Kód  | Modell         | Leírás                                                         | Probléma                                                                                                    | Hiba oka                                                                                                    | Megoldás                                                                                                    |
|------|----------------|----------------------------------------------------------------|----------------------------------------------------------------------------------------------------|----------------------------------------------------------------------------------------------------|----------------------------------------------------------------------------------------------------|
| EF1# | Ri-<br>asztás  | Leállítási<br>időtúllépés<br>a #<br>szivattyúnál               | A szivattyú megpróbált<br>várakozó helyzetbe állni,<br>de a megadott időn belül<br>nem sikerült elérni ebbe<br>a pozícióba. | A szivattyú<br>adagolószelepei nem<br>működnek.                                                                                                    | Szemrevételezéssel<br>vizsgálja meg, hogy a<br>szelepek megfelelően<br>működnek-e; ellenőrizze,<br>hogy a szelepekhez<br>érkező légnyomás 85<br>psi (0,6 MPa; 6,0 bar)<br>feletti-e. |
|      |                |                                                                |                                                                                                    | A szivattyú sűrű festékkel<br>van feltöltve, és nem<br>tudja a dugattyút a löket<br>végéig eljuttatni. A motor<br>vagy a meghajtóegység<br>kopott vagy sérült. | A motor és a<br>meghajtóegység<br>vizsgálatával ellenőrizze,<br>hogy a motor tud-e erőt<br>kifejteni.                                                                                |
| EP0X | Beje-<br>gyzés | Automatikus<br>várakoztatás<br>befejeződött                    | A szivattyúk automatikus<br>várakoztatásának<br>befejeződéséről készült<br>bejegyzés.                                       | A kijelzőn megjelenő<br>utalás arra, hogy a<br>rendszer automatikusan<br>elvégezte a szivattyú<br>várakoztatását.                                              | Nincs semmi teendő.                                                                                                    |
| ETD# | Beje-<br>gyzés | A(z) #.<br>szivattyú<br>automatikus<br>ürítése<br>befejeződött | A(z) #. szivattyú<br>automatikus<br>nyomásmentesítésének<br>befejeződéséről készült<br>bejegyzés.                           | A kijelzőn megjelenő<br>utalás arra, hogy a<br>rendszer automatikusan<br>megnyitotta az<br>ürítőszelepet a nyomás<br>levétele érdekében.                       | Nincs semmi teendő.                                                                                                    |
| F1A# | Ri-<br>asztás  | Alacsony<br>adagolási<br>áramlás<br>a(z) #.<br>szivattyúnál    | A szivattyú nem tudta<br>tartani a megcélzott<br>átfolyási sebességét.                                                      | A tömlő vagy a<br>pisztoly eltömődött,<br>ami megakadályozza,<br>hogy a szivattyú a célzott<br>sebességgel működjön.                                           | Ellenőrizze, hogy a<br>pisztoly ravasz meg<br>van-e húzva és hogy<br>a tömlő nincsen-e<br>eltömődve.                                                                                 |
| F1D# | Ri-<br>asztás  | Alacsony<br>feltöltési<br>áramlás a #<br>szivattyúnál          | A szivattyú nem tudta<br>tartani a megcélzott<br>átfolyási sebességét.                                                      | A tömlő vagy a<br>pisztoly eltömődött,<br>ami megakadályozza,<br>hogy a szivattyú a célzott<br>sebességgel működjön.                                           | Ellenőrizze, hogy a<br>pisztoly ravasz meg<br>van-e húzva és hogy<br>a tömlő nincsen-e<br>eltömődve.                                                                                 |
| F1F# | Ri-<br>asztás  | Alacsony<br>feltöltési<br>áramlás a #<br>szivattyúnál          | Nem volt áramlás, vagy<br>alacsony áramlás volt az<br>adott szivattyú feltöltése<br>során.                                  | Valami leszűkíti a<br>szivattyú vagy a<br>színszelepsor kimenetét.                                                                                             | Ellenőrizze, hogy nincs-e<br>valamilyen szűkítés a<br>színszelepeknél, és az<br>ürítőszelep működik-e.                                                                               |
|      |                |                                                                |                                                                                                    | Sűrű festékeket nagyobb<br>nyomással kell eljuttatni<br>a szivattyúig.                                                                                         | Szükség esetén növelje<br>a keverés előtti nyomást<br>a feltöltés közbeni<br>megfelelő áramlás<br>biztosításához.                                                                    |
|      |                |                                                                |                                                                                                    | A szivattyúknak nem<br>kell bekapcsolnia, hogy<br>a rendszer a beállított<br>nyomást elérje.                                                                   | Szükség esetén növelje<br>a keverés előtti nyomást<br>a feltöltés közbeni<br>megfelelő áramlás<br>biztosításához.                                                                    |
| F1S# | Ri-<br>asztás  | Alacsony<br>kiöblítési<br>áramlás a #<br>szivattyúnál          | Nem volt áramlás, vagy<br>alacsony áramlás volt az<br>adott szivattyú öblítése<br>során.                                    | A szivattyú vagy<br>a színszelepsor<br>kimeneténél kialakult<br>szűkület következtében<br>az oldószer áramlása túl<br>alacsony.                                | Ügyeljen rá, hogy<br>ne legyen szűkület a<br>rendszerben. Szükség<br>esetén növelje a keverés<br>előtti nyomást az öblítés<br>közbeni megfelelő<br>áramlás biztosításához.           |
| Kód  | Modell        | Leírás                                    | Probléma                                                                                                    | Hiba oka                                                                                                    | Megoldás                                                                                                    |
|------|---------------|-------------------------------------------|----------------------------------------------------------------------------------------------------|----------------------------------------------------------------------------------------------------|----------------------------------------------------------------------------------------------------|
| F7D# | Ri-<br>asztás | Áramlás a #<br>szivattyúnál               | A szivattyúnál<br>érzékelhető áramlási<br>sebesség üresjárati<br>üzemmódban<br>meghaladta a 20<br>cm3/perc értéket.                 | Szivárgás van a<br>rendszerben, vagy a<br>pisztoly nyitva volt, mikor<br>a rendszer üresjárati<br>üzemmódba váltott. | Ellenőrizze, hogy nincs-e<br>szivárgás a rendszerben.<br>Ellenőrizze, hogy<br>a légáramkapcsoló<br>megfelelően működik-e.<br>Ne működtesse pisztolyt,<br>ha nem érkezik hozzá<br>porlasztólevegő. |
| F8D1 | Ri-<br>asztás | Nincs<br>érzékelhető<br>áramlás           | Nincs áramlás a keverés<br>során.                                                                                                   | Valami leszűkíti a<br>szivattyú vagy a<br>színszelepsor kimenetét.                                                   | Ügyeljen rá, hogy<br>ne legyen szűkület a<br>rendszerben.                                                                                                    |
| F9D# | Ri-<br>asztás | Egyenetlen<br>áramlás a #<br>szivattyúnál | A szivattyúnál<br>érzékelhető áramlási<br>sebesség nem<br>stabilizálódott, miközben<br>a rendszer üresjárati<br>üzemmódba kapcsolt. | Valószínűleg szivárgás<br>van a rendszerben.                                                                         | Ellenőrizze, hogy nincs-e<br>a rendszerben szivárgás,<br>és indítson el egy<br>holtponti tesztet.                                                                                                 |

### Nyomáshibák

**MEGJEGYZÉS:** Egyes alább felsorolt hibakódok esetében a kód utolsó karaktere egy "#" jel. Ez a jel egy számot helyettesít, amely a hibával érintett összetevő sorszámától függően változik. A berendezés kijelzőjén a megfelelő szám a kód utolsó karaktereként jelenik meg. Ha például a táblázatban az P6F# kód szerepel, akkor a kijelzőn az P6F1 kód jelenik meg, ha az 1. szivattyú, P6F2 kód, ha a 2. szivattyú az érintett komponens, és így tovább.

| Kód  | Modell        | Leírás                                                    | Probléma                                                                                                    | Hiba oka                                          | Megoldás                                                                  |
|------|---------------|-----------------------------------------------------------|----------------------------------------------------------------------------------------------------|---------------------------------------------------|---------------------------------------------------------------------------|
| P1D# | Ri-<br>asztás | Alacsony<br>kimeneti<br>nyomás<br>a(z) #.<br>szivattyúnál | A(z) #. szivattyú kimeneti<br>nyomása alacsonyabb<br>a felhasználó által<br>megadott riasztási<br>határértéknél. * Ez<br>a riasztás csupán<br>akkor jelentkezik ha az<br>áramlásszabályozás<br>funkció be van<br>kapcsolva. | Nincs folyadéknyomás<br>vagy a szivattyú kavitál. | Ellenőrizze a(z) #.<br>szivattyú ellátást, növelje<br>a bemeneti nyomást. |
| P1F# | Ri-<br>asztás | Alacsony<br>bemeneti<br>nyomás a #<br>szivattyúnál        | A #. szivattyú bemeneti<br>nyomása kisebb<br>a felhasználó által<br>megadott riasztási<br>határértéknél.                                                                                                    |                                                   | Növelje a bemeneti<br>nyomást.                                            |
| P2F# | Elté-<br>rés  | Alacsony<br>bemeneti<br>nyomás a #<br>szivattyúnál        | A #. szivattyú bemeneti<br>nyomása kisebb<br>a felhasználó által<br>megadott eltérési<br>határértéknél.                                                                                                    |                                                   | Növelje a bemeneti<br>nyomást.                                            |
| P3D# | Elté-<br>rés  | Magas<br>kimeneti<br>nyomás a #<br>szivattyúnál           | A #. szivattyú kimeneti<br>nyomása magasabb<br>a felhasználó által<br>megadott eltérési<br>határértéknél.                                                                                                    |                                                   | Nyomásmentesítsen.                                                        |
| P3F# | Elté-<br>rés  | Magas<br>bemeneti<br>nyomás a #<br>szivattyúnál           | A #. szivattyú bemeneti<br>nyomása nagyobb<br>a felhasználó által<br>megadott eltérési<br>határértéknél.                                                                                                    |                                                   | Csökkentse a bemeneti<br>nyomást.                                         |
| P4D# | Ri-<br>asztás | Magas<br>kimeneti<br>nyomás a #<br>szivattyúnál           | A #. szivattyú kimeneti<br>nyomása magasabb<br>a felhasználó által<br>megadott riasztási<br>határértéknél.                                                                                                    |                                                   | Nyomásmentesítsen.                                                        |

| Kód  | Modell        | Leírás                                                                               | Probléma                                                                                                    | Hiba oka                                                                                                    | Megoldás                                                                                                    |
|------|---------------|--------------------------------------------------------------------------------------|----------------------------------------------------------------------------------------------------|----------------------------------------------------------------------------------------------------|----------------------------------------------------------------------------------------------------|
| P4F# | Ri-<br>asztás | Magas<br>bemeneti<br>nyomás a #<br>szivattyúnál                                      | A #. szivattyú bemeneti<br>nyomása nagyobb<br>a felhasználó által<br>megadott riasztási<br>határértéknél.                         |                                                                                                    | Csökkentse a bemeneti<br>nyomást.                                                                                                    |
| P4P# | Ri-<br>asztás | Magas a #<br>szivattyúnál                                                            | A szivattyú<br>folyadéknyomás a #<br>szivattyúnál nagyobb<br>mint a felhasználó által<br>megadott Holtponti teszt<br>nyomás 90-a. | A szivattyú nyomása túl<br>magas.                                                                                                | Ellenőrizze a # szivattyú<br>ellátást, csökkentse a<br>bemeneti nyomást.                                                                                       |
| P6D# | Ri-<br>asztás | Nyomja meg<br>a gombot.<br>Nyomás-<br>érzékelő<br>eltávolítva a<br># kimenetnél      | A rendszer nem érzékeli<br>a várt kimeneti nyomás<br>jeladót.                                                                     | A jelátalakító<br>lekapcsolódott.                                                                                                | Ellenőrizze, hogy a<br>jeladó megfelelően<br>csatlakozik-e. Cserélje<br>ki, ha a riasztás az újbóli<br>csatlakoztatás után sem<br>szűnik meg.                  |
| P6F# | Ri-<br>asztás | Nyomja meg<br>a gombot.<br>Nyomás-<br>érzékelő<br>eltávolítva a<br># bemenet-<br>nél | A rendszer nem érzékeli<br>a várt bemeneti nyomás<br>jeladót.                                                                     | A jelátalakító<br>lekapcsolódott.                                                                                                | Ellenőrizze, hogy a<br>jeladó megfelelően<br>csatlakozik-e. Cserélje<br>ki, ha a riasztás az újbóli<br>csatlakoztatás után sem<br>szűnik meg.                  |
| P9D# | Ri-<br>asztás | Nyomja meg<br>a gombot.<br>Hibás nyom-<br>ásérzékelő a<br># kimenetnél               | A kimeneti<br>nyomásérzékelő<br>meghibásodott.                                                                                    | A kimeneti<br>nyomásérzékelő<br>meghibásodott, vagy<br>a nyomásérték nagyobb,<br>mint a mérhető tartomány<br>legmagasabb értéke. | Nyomásmentesítsen.<br>Ellenőrizze a<br>csatlakozásokat, vagy<br>cserélje ki az érzékelőt,<br>ha a riasztás az újbóli<br>csatlakoztatás után sem<br>szűnik meg. |
| P9F# | Ri-<br>asztás | Nyomja meg<br>a gombot.<br>Hibás nyom-<br>ásérzékelő a<br># bemenet-<br>nél          | A bemeneti<br>nyomásérzékelő<br>meghibásodott.                                                                                    | A bemeneti<br>nyomásérzékelő<br>meghibásodott, vagy<br>a nyomásérték nagyobb,<br>mint a mérhető tartomány<br>legmagasabb értéke. | Nyomásmentesítsen.<br>Ellenőrizze a<br>csatlakozásokat, vagy<br>cserélje ki az érzékelőt,<br>ha a riasztás az újbóli<br>csatlakoztatás után sem<br>szűnik meg. |
| QADX | Ri-<br>asztás | Ny-<br>omáskülönb-<br>ség, A nagy-<br>obb, mint B                                    | Alacsony effektív<br>nyomás. Ez a riasztás<br>csakis a Keverés<br>üzemmódban aktív.                                               | Szivárgás van a B oldali<br>vezetékszakaszon.                                                                                    | Vizsgáljon meg minden<br>katalizátorelosztót<br>és vezetéket, és<br>ellenőrizze, hogy<br>nincs-e a rendszerben<br>valamilyen belső vagy<br>külső szivárgás.    |
|      |               |                                                                                      |                                                                                                    | A B oldali szivattyú<br>kavitál.                                                                                                 | Ellenőrizze a B oldali<br>festékellátást, és növelje<br>annak nyomását.                                                                                        |
| QBDX | Ri-<br>asztás | Ny-<br>omáskülönb-<br>ség, B nagy-<br>obb, mint A                                    | Nagy effektív nyomás.<br>Ez a riasztás csakis a<br>Keverés üzemmódban<br>aktív.                                                   | Szivárgás van az A oldali<br>vezetékszakaszon.                                                                                   | Vizsgáljon meg<br>minden színelosztót<br>és vezetéket, és<br>ellenőrizze, hogy<br>nincs-e a rendszerben<br>valamilyen belső vagy<br>külső szivárgás.           |
|      |               |                                                                                      |                                                                                                    | Az A oldali szivattyú<br>kavitál.                                                                                                | Ellenőrizze az A oldali<br>festékellátást, és növelje<br>annak nyomását.                                                                                       |

### Rendszerhibák

| Kód  | Mod-<br>ell    | Leírás                                               | Probléma                                                                                                    | Hiba oka                                                                                                    | Megoldás                                                                                                    |
|------|----------------|------------------------------------------------------|----------------------------------------------------------------------------------------------------|----------------------------------------------------------------------------------------------------|----------------------------------------------------------------------------------------------------|
| EB00 | Beje-<br>gyzés | Leállítógomb<br>megnyomva                            | A leállítógomb<br>megnyomásáról készült<br>bejegyzés.                                                               | Jelzi, hogy a<br>kijelzőmodulon lévő<br>leállító gombot<br>megnyomták.                                                | Nincs adat                                                                                                    |
| EBIX | Beje-<br>gyzés | Szivattyút<br>kikapcsoló<br>gomb<br>megnyomva        | A szivattyút kikapcsoló<br>gomb megnyomásáról<br>készült bejegyzés.                                                 | Jelzi, hogy a szivattyúk<br>kikapcsolása céljából<br>megnyomták a szivattyú<br>kikapcsológombját a<br>kijelzőmodulon. | Nincs adat                                                                                                    |
| EBCX | Beje-<br>gyzés | PLC parancs<br>a szivat-<br>tyúk kikapc-<br>solására | A szivattyú<br>kikapcsolására<br>parancsot adó PLC<br>jel beérkezéséről készült<br>bejegyzés.                       | Jelzi, hogy a PLC<br>rendszerparancsot<br>küldött a szivattyúk<br>kikapcsolására.                                     | Nincs adat                                                                                                    |
| EC00 | Beje-<br>gyzés | Módosított<br>beállítási<br>érték(ek)                | A beállítások változóinak<br>módosításáról készült<br>bejegyzés.                                                    | Jelzi a beállítási értékek<br>módosításának dátumát<br>és időpontját.                                                 | Nincs adat                                                                                                    |
| EL00 | Beje-<br>gyzés | A rendszer<br>bekapcsolva                            | Bejegyzés a rendszer<br>bekapcsolásáról ("ON")                                                                      | Jelzi a rendszer<br>elindításának dátumát és<br>időpontját.                                                           | Nincs adat                                                                                                    |
| EM00 | Beje-<br>gyzés | A rendszer<br>kikapcsolva                            | Bejegyzés a rendszer<br>kikapcsolásáról ("OFF")                                                                     | Jelzi a rendszer<br>leállításának dátumát<br>és időpontját.                                                           | Nincs adat                                                                                                    |
| EMIX | Értes-<br>ítés | Szivattyú<br>kikapcsolva                             | A szivattyúk nincsenek<br>meghajtva, és nem<br>tudnak mozogni.                                                      | A szivattyú áramellátását<br>lekapcsolták, vagy<br>valamilyen hiba lépett fel.                                        | Indítsa el a szivattyúkat a<br>kijelzőmodulon található<br>szivattyú indítás gomb<br>lenyomásával.                                     |
| ES00 | Értes-<br>ítés | Gyári alap-<br>beállítások                           | A rendszer betölti<br>az alapértelmezett<br>beállításokat.                                                          |                                                                                                    | Nincs adat                                                                                                    |
| WSN1 | Ri-<br>asztás  | Szín<br>konfigurációs<br>hiba                        | A rendszernek megadott<br>szín egyik pisztolyhoz<br>sincs hozzárendelve.<br>*Csak több pisztolyos<br>rendszereknél. | Egy vagy több szín nincs<br>megfelelően pisztolyhoz<br>rendelve.                                                      | Ellenőrizze, hogy minden<br>szín és szín szivattyú a<br>4. Szivattyú képernyőn<br>hozzá van rendelve egy<br>pisztolyhoz.               |
| WSN2 | Ri-<br>asztás  | Katalizátor<br>konfigurációs<br>hiba                 | A rendszerben<br>megadott katalizátor<br>érvénytelen pisztolyhoz<br>van hozzárendelve.<br>*Csak több pisztolyos     | Egy vagy több katalizátor<br>nincs megfelelően<br>pisztolyhoz rendelve.                                               | Ellenőrizze, hogy minden<br>katalizátor és katalizátor<br>szivattyú a 4. Szivattyú<br>képernyőn hozzá van<br>rendelve egy pisztolyhoz. |
|      |                |                                                      | renaszereknel.                                                                                                    | Túl sok katalizátor-<br>pisztoly hozzárendelés<br>van.                                                                | A rendszerben a<br>katalizátor-pisztoly<br>hozzárendelések száma<br>nem lehet több mint<br>négy.                                       |

### Kommunikációs hiba

**MEGJEGYZÉS:** Egyes alább felsorolt hibakódok esetében a kód utolsó karaktere egy "#" jel. Ez a jel egy számot helyettesít, amely a hibával érintett összetevő sorszámától függően változik. A berendezés kijelzőjén a megfelelő szám a kód utolsó karaktereként jelenik meg. Ha például a táblázatban az CAC# kód szerepel, akkor a kijelzőn az CAC1 kód jelenik meg, ha az 1. színváltó panel, CAC2 kód, ha a 2. színváltó panel az érintett komponens, és így tovább.

| Kód  | Modell   | Leírás                                | Probléma                                                                                                    | Hiba oka                                                                                                    | Megoldás                                                                                                    |
|------|----------|---------------------------------------|----------------------------------------------------------------------------------------------------|----------------------------------------------------------------------------------------------------|----------------------------------------------------------------------------------------------------|
| CA0X | Riasztás | Komm. hiba a<br>kijelzőmodullal       | A rendszer nem<br>érzékeli a kijelzőmodult<br>(ADM).                                                             | Ez a kommunikációs<br>hiba arra utal, hogy<br>a hálózat és a<br>kijelzőmodul közötti<br>kapcsolat megszakadt.                       | Ellenőrizze a<br>kijelzőmodul<br>és a speciális<br>folyadékvezérlő<br>modul CAN<br>kábelcsatlakozásait.                                                                                             |
| CAC# | Riasztás | Komm. hiba a<br># színváltónál        | A rendszer nem<br>érzékeli a #. színváltó<br>modult.                                                             | Ez a kommunikációs<br>hiba arra utal, hogy<br>a hálózat és a #.<br>színváltó modul közötti<br>kapcsolat megszakadt.                 | Ellenőrizze a #.<br>színváltó modul és<br>minden összekapcsolt<br>modul CAN<br>kábelcsatlakozásait.                                                                                                 |
| CADX | Riasztás | Komm. hiba a<br>folyadékmodul-<br>lal | A rendszer nem<br>érzékeli a speciális<br>folyadékvezérlő<br>modult.                                             | Ez a kommunikációs<br>hiba arra utal, hogy a<br>hálózat és a speciális<br>folyadékvezérlő modul<br>közötti kapcsolat<br>megszakadt. | Ellenőrizze a<br>kijelzőmodul<br>és a speciális<br>folyadékvezérlő<br>modul CAN<br>kábelcsatlakozásait.<br>Szükség esetén<br>cserélje ki a kábelt<br>vagy a speciális<br>folyadékvezérlő<br>modult. |
| CAGX | Riasztás | Komm. Átjáró<br>hiba                  | A rendszer nem<br>érzékeli a CGM-et,<br>ami az indításnál<br>csatlakoztatottként<br>regisztrálva volt.           |                                                                                                    |                                                                                                    |
| CAG# | Riasztás | Komm.<br>Modbus átjáró<br>hiba        | A rendszer nem<br>érzékeli a Modbus<br>CGM-et, ami<br>az indításnál<br>csatlakoztatottként<br>regisztrálva volt. | A Modbus GCM<br>címtárcsa meg lett<br>változtatva a rendszer<br>indítása közben.                                                    | Húzza ki a Modbus<br>CGM-et a CAN<br>hálózatból, majd dugja<br>vissza, hogy az újra<br>regisztrálva legyen egy<br>új címmel.                                                                        |
|      |          |                                       |                                                                                                    | A Modbus CGM nincs<br>csatlakoztatva / hibás.                                                                                       | Ellenőrizze, hogy<br>a Modbus CGM<br>megfelelően<br>csatlakoztatva van<br>a CAN hálózathoz és a<br>LED-je jelzi, hogy áram<br>alatt van.                                                            |
| CDC# | Riasztás | Duplikált #<br>színváltó              | A rendszer kettő<br>vagy több egyforma<br>színváltó modult<br>érzékel.                                           | Ugyanazzal a címmel<br>egynél több színváltó<br>modul kapcsolódik a<br>rendszerhez.                                                 | Ellenőrizze a<br>rendszert, és távolítsa<br>el a felesleges<br>színváltó modult.                                                                                                    |
| CDDX | Riasztás | Duplikált<br>folyadékmodul            | A rendszer kettő<br>vagy több egyforma<br>folyadékvezérlő modult<br>(EFCM) érzékel.                              | Egynél több<br>folyadékvezérlő<br>modul kapcsolódik<br>a rendszerhez.                                                               | Ellenőrizze a<br>rendszert, és távolítsa<br>el a felesleges<br>folyadékvezérlő<br>modult.                                                                                                    |

### Az USB port hibái

| Kód  | Modell         | Leírás                                                | Probléma                                                                               | Hiba oka                                                                                                    | Megoldás                                                                                |
|------|----------------|-------------------------------------------------------|----------------------------------------------------------------------------------------|----------------------------------------------------------------------------------------------------|-----------------------------------------------------------------------------------------|
| EAUX | Értesítés      | USB port<br>használatban                              | Csatlakoztatott<br>USB-meghajtó,<br>folyamatban lévő<br>letöltés.                      | USB porton keresztüli<br>adatfeltöltést és<br>-letöltést jelez.                                                       | Várjon, míg meg<br>nem jelenik az USB<br>tétlenségét jelző felirat.                     |
| EBUX | Beje-<br>gyzés | USB-meghajtó<br>eltávolítva                           | Az USB-meghajtót a<br>letöltés vagy feltöltés<br>közben eltávolították.                | Az USB porton<br>keresztüli adatletöltés/-<br>feltöltés az USB<br>eszköz eltávolítása<br>következtében<br>megszakadt. | Helyezze vissza az<br>USB eszközt, és kezdje<br>újra a folyamatot.                      |
| EQU0 | Értesítés      | USB tétlen                                            | Az USB letöltés<br>befejeződött, a<br>meghajtó eltávolítható.                          | Az USB eszközre<br>történő adatátvitel<br>befejeződött.                                                               | Húzza ki az<br>USB eszközt a<br>kijelzőmodulból.                                        |
| EQU1 | Beje-<br>gyzés | Rendszerbeál-<br>lítások USB es-<br>zközre letöltve   | A rendszer<br>beállításokat töltött<br>le az USB-meghajtóra.                           | A felhasználó USB<br>eszközt helyezett a<br>kijelzőmodul USB<br>portjába.                                             | Nincs adat                                                                              |
| EQU2 | Beje-<br>gyzés | Rendszerbeál-<br>lítások USB es-<br>zközről feltöltve | A rendszer<br>beállításokat töltött fel<br>az USB-meghajtóról.                         | A felhasználó USB<br>eszközt helyezett a<br>kijelzőmodul USB<br>portjába.                                             | Nincs adat                                                                              |
| EQU3 | Beje-<br>gyzés | Egyéni nyelv<br>USB eszközről<br>Letöltve             | A rendszer letöltötte<br>az egyéni nyelvet az<br>USB-meghajtóra.                       | A felhasználó USB<br>eszközt helyezett a<br>kijelzőmodul USB<br>portjába.                                             | Nincs adat                                                                              |
| EQU4 | Beje-<br>gyzés | Egyéni nyelv<br>USB eszközről<br>Feltöltve            | A rendszer feltöltötte<br>az egyéni nyelvet az<br>USB-meghajtóról.                     | A felhasználó USB<br>eszközt helyezett a<br>kijelzőmodul USB<br>portjába.                                             | Nincs adat                                                                              |
| EQU5 | Beje-<br>gyzés | Naplók USB<br>eszközre<br>letöltve                    | A rendszer<br>adatnaplókat töltött<br>le az USB-meghajtóra.                            | A felhasználó USB<br>eszközt helyezett a<br>kijelzőmodul USB<br>portjába.                                             | Nincs adat                                                                              |
| EVUX | Értesítés      | USB letiltva                                          | Csatlakoztatott<br>USB-meghajtó, letöltés<br>letiltva.                                 | A rendszer beállításai<br>blokkolják az<br>adatátvitelt.                                                              | Az USB<br>letöltési funkció<br>engedélyezéséhez<br>módosítania kell a<br>beállításokat. |
| MMUX | Értesítés      | Karb. USB<br>naplók<br>megteltek                      | Az USB memória több<br>mint 90%-ban megtelt.                                           | Az értesítés<br>megjelenítését az adott<br>rendszer beállításai<br>engedélyezték.                                     | Az adatok letöltésével<br>biztosíthatja, hogy ne<br>történjen adatvesztés.              |
| WSUX | Értesítés      | USB<br>konfigurációs<br>hiba                          | Az USB konfigurációs<br>fájl nem egyezik a várt;<br>indításkor ellenőrzött<br>fájllal. | A szoftverfrissítést nem sikerült befejezni.                                                                          | Telepítse újra a<br>szoftvert                                                           |
| WXUD | Értesítés      | USB letöltési<br>hiba                                 | Hiba jelentkezett<br>az USB-meghajtóra<br>történő letöltés közben.                     | A felhasználó<br>USB inkompatibilis<br>eszközt helyezett a<br>kijelzőmodul USB<br>portjába.                           | Ismételje meg<br>a lépéseket egy<br>kompatibilis USB<br>eszközzel.                      |
| WXUU | Értesítés      | USB feltöltési<br>hiba                                | Hiba jelentkezett az<br>USB-meghajtóról<br>történő feltöltés<br>közben.                | A felhasználó<br>USB inkompatibilis<br>eszközt helyezett a<br>kijelzőmodul USB<br>portjába.                           | Ismételje meg<br>a lépéseket egy<br>kompatibilis USB<br>eszközzel.                      |

### Egyéb hibák

**MEGJEGYZÉS**: Egyes alább felsorolt hibakódok esetében a kód utolsó karaktere egy "#" jel. Ez a jel egy számot helyettesít, amely a hibával érintett összetevő sorszámától függően változik. A berendezés kijelzőjén a megfelelő szám a kód utolsó karaktereként jelenik meg. Ha például a táblázatban az B9D# kód szerepel, akkor a kijelzőn az B9D1 kód jelenik meg, ha az 1. szivattyú, B9D2 kód, ha a 2. szivattyú az érintett komponens, és így tovább.

| Kód  | Modell    | Leírás                                                                          | Probléma                                                                 | Hiba oka                                                                                                  | Megoldás                                       |
|------|-----------|---------------------------------------------------------------------------------|--------------------------------------------------------------------------|----------------------------------------------------------------------------------------------------|------------------------------------------------|
| B9A0 | Értesítés | "A" anyag-<br>mennyiség át-<br>fordulása az<br>aktuális tétel<br>számlálójánál  | Az "A" anyag<br>sorozatszámlálója<br>átfordult.                          | Az összesítő elérte<br>a legnagyobb<br>megjeleníthető értéket,<br>és nulláról kezdte újra<br>a számolást. | Nincs adat                                     |
| B9AX | Értesítés | "A" anyagmen-<br>nyiség átfor-<br>dulása az élet-<br>tartam-szám-<br>lálón      | Az "A" anyag teljes<br>összesítő számlálója<br>átfordult.                | Az összesítő elérte<br>a legnagyobb<br>megjeleníthető értéket,<br>és nulláról kezdte újra<br>a számolást. | Nincs adat                                     |
| B9B0 | Értesítés | "B" anyag-<br>mennyiség át-<br>fordulása az<br>aktuális tétel<br>számlálójánál  | A "B" anyag<br>sorozatszámlálója<br>átfordult.                           | Az összesítő elérte<br>a legnagyobb<br>megjeleníthető értéket,<br>és nulláról kezdte újra<br>a számolást. | Nincs adat                                     |
| B9BX | Értesítés | "B" anyagmen-<br>nyiség átfor-<br>dulása az élet-<br>tartam-szám-<br>lálón      | A "B" anyag teljes<br>összesítő számlálója<br>átfordult.                 | Az összesítő elérte<br>a legnagyobb<br>megjeleníthető értéket,<br>és nulláról kezdte újra<br>a számolást. | Nincs adat                                     |
| B9D# | Értesítés | Mennyiség-<br>mérő átfor-<br>dulása a # szi-<br>vattyúnál                       | A "#" sorszámú<br>szivattyú teljes<br>összesítő számlálója<br>átfordult. | Az összesítő elérte<br>a legnagyobb<br>megjeleníthető értéket,<br>és nulláról kezdte újra<br>a számolást. | Nincs adat                                     |
| B9S0 | Értesítés | Oldószermen-<br>nyiség átfor-<br>dulása az ak-<br>tuális tétel<br>számlálójánál | Az oldószer<br>sorozatszámlálója<br>átfordult.                           | Az összesítő elérte<br>a legnagyobb<br>megjeleníthető értéket,<br>és nulláról kezdte újra<br>a számolást. | Nincs adat                                     |
| B9SX | Értesítés | Oldószermen-<br>nyiség átfor-<br>dulása az élet-<br>tartam-szám-<br>lálón       | Az oldószer teljes<br>összesítő számlálója<br>átfordult.                 | Az összesítő elérte<br>a legnagyobb<br>megjeleníthető értéket,<br>és nulláról kezdte újra<br>a számolást. | Nincs adat                                     |
| WX00 | Riasztás  | Szoftverhibák                                                                   | Váratlan szoftverhiba<br>lépett fel.                                     |                                                                                                    | Forduljon a<br>Graco műszaki<br>támogatásához. |

#### Kalibrációs hibák

**MEGJEGYZÉS:** Egyes alább felsorolt hibakódok esetében a kód utolsó karaktere egy "#" jel. Ez a jel egy számot helyettesít, amely a hibával érintett összetevő sorszámától függően változik. A berendezés kijelzőjén a megfelelő szám a kód utolsó karaktereként jelenik meg. Ha például a táblázatban az ENT# kód szerepel, akkor a kijelzőn az ENT1 kód jelenik meg, ha az 1. szivattyú, ENT2 kód, ha a 2. szivattyú az érintett komponens, és így tovább.

| Kód  | Modell    | Név                                          | Leírás                                                          |
|------|-----------|----------------------------------------------|-----------------------------------------------------------------|
| END# | Bejegyzés | # szivattyú kalibrálása                      | A szivattyún kalibrációs tesztet futtattak.                     |
| ENS0 | Bejegyzés | Oldószermérő kalibrálása                     | Az oldószermérőn kalibrációs tesztet<br>futtattak.              |
| ENT# | Bejegyzés | Kalibráló holtponti teszt a #.<br>szivattyún | A #. szivattyún végzett holtponti teszt sikeresen befejeződött. |

### Karbantartási hibák

**MEGJEGYZÉS:** Egyes alább felsorolt hibakódok esetében a kód utolsó karaktere egy "#" jel. Ez a jel egy számot helyettesít, amely a hibával érintett összetevő sorszámától függően változik. Ha például a táblázatban az MAD# kód szerepel, akkor a kijelzőn a MAD1 kód jelenik meg, ha az 1. szivattyú, MAD2 kód, ha a 2. szivattyú az érintett komponens, és így tovább.

Mivel bizonyos összetevőkhöz kétszámjegyű sorszám tartozik, a kód utolsó karaktere alfanumerikus karakterként jelenik meg. A második táblázat az alfanumerikus karakter és az összetevő sorszáma közötti összefüggést mutatja. Például a MEDZ kód a 30-as nyomószelepre vonatkozik.

| Kód  | Modell    | Név                                      | Leírás                                                              |
|------|-----------|------------------------------------------|---------------------------------------------------------------------|
| MAD# | Értesítés | Karb. a #<br>szivattyúkimeneten          | A szivattyú karbantartása esedékes.                                 |
| MAT# | Értesítés | Karb. holtponti teszt a<br>#. szivattyún | Karbantartó holtponti teszt elvégzése esedékes a szivattyún.        |
| MEB# | Értesítés | Karb. a #<br>katalizátorszelepen<br>(B)  | A katalizátorszelep karbantartása esedékes.                         |
| MED# | Értesítés | Karb. a #<br>nyomószelepen               | A nyomószelep karbantartása esedékes.                               |
| MEF# | Értesítés | Karb. a #<br>szívószelepen               | A szívószelep karbantartása esedékes.                               |
| MEG# | Értesítés | Karb. a #<br>pisztolyszelepen            | A pisztolyszelep karbantartása esedékes.                            |
| MEN# | Értesítés | Karb. a<br>segédszelepen                 | A segédszelep karbantartása esedékes.                               |
| MES# | Értesítés | Karb. a #<br>oldószerszelepen            | Az oldószerszelep karbantartása esedékes.                           |
| MFF# | Értesítés | Karb. a #<br>áramlásmérőn                | Az áramlásmérő karbantartása esedékes.                              |
| MFS0 | Értesítés | Karb. az<br>oldószermérőn                | Karbantartó holtponti teszt elvégzése esedékes az<br>oldószermérőn. |
| MGH0 | Értesítés | Karb. a<br>folyadékszűrőn                | A folyadékszűrő karbantartása esedékes.                             |
| MGP0 | Értesítés | Karb. a légszűrőn                        | A levegőszűrő karbantartása esedékes.                               |
| MJP# | Értesítés | Karb. a<br>levegőszelepen                | A levegőszelep karbantartása esedékes.                              |

### Rendszerhibák

### Utolsó alfanumerikus karakter

| Alfanumerikus karakter | Összetevő sorszáma |
|------------------------|--------------------|
| 1                      | 1                  |
| 2                      | 2                  |
| 3                      | 3                  |
| 4                      | 4                  |
| 5                      | 5                  |
| 6                      | 6                  |
| 7                      | 7                  |
| 8                      | 8                  |
| 9                      | 9                  |
| A                      | 10                 |
| В                      | 11                 |
| С                      | 12                 |
| D                      | 13                 |
| E                      | 14                 |
| F                      | 15                 |

| Alfanumerikus karakter | Összetevő sorszáma |
|------------------------|--------------------|
| G                      | 16                 |
| Н                      | 17                 |
| J                      | 18                 |
| К                      | 19                 |
| L                      | 20                 |
| М                      | 21                 |
| Ν                      | 22                 |
| Р                      | 23                 |
| R                      | 24                 |
| Т                      | 25                 |
| U                      | 26                 |
| V                      | 27                 |
| W                      | 28                 |
| Υ                      | 29                 |
| Z                      | 30                 |

## Karbantartás

## Megelőző karbantartási ütemterv

Az adott rendszer üzemeltetési körülményei meghatározzák, hogy milyen gyakran van szükség karbantartásra. A szükséges karbantartások fajtájának és időpontjának rögzítésével alakítson ki megelőző karbantartási ütemtervet, majd határozza meg a rendszer ellenőrzésének rendszeres időközeit.

## Öblítés

- Végezzen öblítést minden folyadékváltás előtt, mielőtt a folyadék beleszáradna a berendezésbe, a nap végén, tárolás előtt, illetve a berendezés javítása előtt.
- Az öblítést a lehető legalacsonyabb nyomáson végezze. Ellenőrizze, hogy a csatlakozásoknál nincs-e szivárgás, és szükség esetén húzza meg őket.
- Olyan folyadékkal öblítsen, amely kompatibilis az adagolt folyadékkal, illetve a rendszer nedvességgel érintkező részeivel.

## A kijelzőmodul tisztítása

A kijelzőmodul tisztításához bármilyen alkoholalapú háztartási tisztítószert használhat, például ablaktisztítót.

# A függelék: Integráció Allen Bradley PLC-vel

Ebben a függelékben a ProMix PD2K és egy Allen Bradley típusú programozható logikai vezérlő (PLC) integrációjának leírása található a Studio 5000 szoftver használatával.

Ennek az eljárásnak a végrehajtása előtt, az integrációhoz a ProMix PD2K rendszerére telepíteni kell a PLC CGM modullal kompatibilis Ethernet/IP protokollt (Graco cikkszám: CGMEPO).

A PLC szoftverében végezze el a következő lépéseket:

1. Adja hozzá az új Ethernet modult.

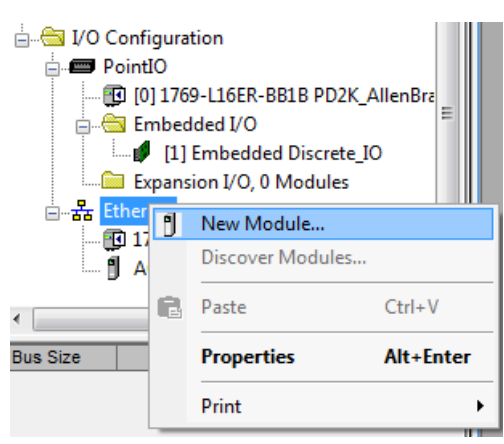

2. Megnyílik a Modultípus választás képernyő.

| ect Module Type              |                                |               |                  |     |
|------------------------------|--------------------------------|---------------|------------------|-----|
| Catalog Module Discovery Fav | orites                         |               |                  |     |
| generic                      | <u>C</u> lear Filters          |               | Show Filters 🛛   | ]   |
| Catalog Number               | Description                    | Vendor        | Category         | 1   |
| ETHERNET-BRIDGE              | Generic EtherNet/IP CIP Bridge | Allen-Bradley | Communication    | -   |
| ETHERNET-MODULE              | Generic Ethernet Module        | Allen-Bradley | Communication    |     |
|                              |                                |               |                  |     |
|                              |                                |               |                  |     |
| 2 of 290 Module Types Found  |                                |               | Add to Favorites | ]   |
| Close on Create              |                                |               | Create Close H   | elp |

- a. Írja be a keresőmezőbe a "generic" kulcsszót.
- b. Válassza ki az "ETHERNET-MODULE Generic Ethernet Module" opciót. **MEGJEGYZÉS:**Ne jelölje be a "Close on Create" jelölőnégyzetet.
- c. Kattintson rá a "Create" gombra.

#### 3. Megjelenik az Új modul képernyő.

| New Module                     |                                                         |                         |                       |       | ×          |
|--------------------------------|---------------------------------------------------------|-------------------------|-----------------------|-------|------------|
| Type:<br>Vendor:<br>Parent:    | ETHERNET-MODULE Generic Ethem<br>Allen-Bradley<br>Local | et Module               |                       |       |            |
| Na <u>m</u> e:<br>Description: | Generic_PD2K_Ethemet_Module                             | Connection Para         | Assembly<br>Instance: | Size: |            |
| Docon <u>P</u> iron.           | *                                                       | Input:                  | 100                   | 41    | 🔹 (32-bit) |
|                                | <b></b>                                                 | Output:                 | 150                   | 22    | 🗘 (32-bit) |
| Comm Format:                   | Data - DINT   ost Name                                  | Configuration:          | 1                     | 0     | 🔷 (8-bit)  |
| IP <u>A</u> ddre               | ss: 192 . 168 . 1 . 7                                   | <u>S</u> tatus Input:   |                       |       |            |
| ⊚ <u>H</u> ost Nar             | ne:                                                     | S <u>t</u> atus Output: |                       |       |            |
| ☑ Open Modu                    | le Properties                                           | ОК                      | Can                   | cel   | Help       |

Állítsa be a modulra vonatkozó paramétereket az alábbiak szerint:

**MEGJEGYZÉS:**Az "Open Module Properties" jelölőnégyzetnek kijelölt állapotban kell maradni ahhoz, hogy a konfigurálás ennek az ablaknak az eltűnését követően befejezhető legyen.

- a. Name (kötelező): Adjon egy nevet a modulnak (olyan nevet válasszon, amely az 1. lépésben látható Ethernet könyvtárban nézve az Ön számára megfelelő jelentéssel bír).
- b. Description (opcionális): Adjon meg tetszés szerinti leírást.
- c. IP Address (kötelező): Adja meg a ProMix PD2K-ba telepített Graco EtherNet/IP CGM statikus IP-címét.
- Input: Assembly Instance (kötelező): Adja meg a "100" értéket, ami a Graco EtherNet/IP CGM esetében egy eszköz-specifikus paraméter.
- e. Input: Size (kötelező): Írja be a "41" értéket, amely a Graco EtheNet/IP CGM modulban a bemeneti változók számára kijelölt 32 bites regiszterek száma.
- f. Output: Assembly Instance (kötelező): Adja meg a "150" értéket, ami a Graco EtherNet/IP CGM esetében egy eszköz-specifikus paraméter.
- g. Output: Size (kötelező): Írja be a "22" értéket, amely a Graco EtheNet/IP CGM modulban a kimeneti változók számára kijelölt 32 bites regiszterek száma.
- h. Configuration: Assembly Instance (kötelező): Adja meg az "1" értéket.
- i. Configuration: Size (kötelező): Adja meg az "0" értéket.
- j. Kattintson rá az "OK" gombra. Megjelenik a Module Properties Report ablak.

### A függelék: Integráció Allen Bradley PLC-vel

### 4. A Kapcsolat lapon:

| Module Properties Report: Local (ETHERNET-MODULE 1.1)                                                                                                    |
|----------------------------------------------------------------------------------------------------|
| General Connection* Module Info                                                                                                    |
| Requested Packet Interval (RPI): 15 mm 15 mm (1.0 - 3200.0 ms) Inhibit Module Major Fault On Controller If Connection Fails While in Run Mode V Use Unicast Connection over EtherNet/IP |
| Module Fault                                                                                                    |
| Status: Offline OK Cancel Apply Help                                                                                                    |

**MEGJEGYZÉS:**Ha még vannak el nem mentett változások, akkor egy csillag jelenik meg a fülön lévő név mellett. Kattintson az "Apply" gombra a módosítások mentéséhez anélkül, hogy kilépne a képernyőről.

- a. Adja meg egy Kért csomag intervallumot (RPI) **MEGJEGYZÉS:**A Graco 30 ms vagy annál nagyobb értéket ajánl.
- b. Tetszés szerint jelölje be a látható jelölőnégyzeteket.
- c. Kattintson az "OK" gombra az összes módosítás mentéséhez és a képernyő bezárásához.

#### Table 6 Potenciális konfigurációs problémák

| Hiba                                                          | Leírás                                                                                                    |
|---------------------------------------------------------------|----------------------------------------------------------------------------------------------------|
| Connection Request Error — Invalid Input<br>Application Path  | Ezt a hibát, amely a PLC-ben is bemeneti/kimeneti hibát generál a <b>Bemenet: Adatformátum</b> paraméternél megadott érvénytelen szám okozza. Ennek a paraméternek a helyes értéke a "100".                                                                            |
| Connection Request Error — Invalid Output<br>Application Path | Ezt a hibát, amely a PLC-ben is bemeneti/kimeneti hibát generál a <b>Kimenet: Adatformátum</b> paraméternél megadott érvénytelen szám okozza. Ennek a paraméternek a helyes értéke a "150".                                                                            |
| Connection Request Error — Invalid Input<br>Size              | Ezt a hibát, amely a PLC-ben is bemeneti/kimeneti hibát generál a <b>Bemenet: Méret</b> paraméternél megadott érvénytelen szám okozza. Ennek a paraméternek a helyes értéke a "41".                                                                                    |
| Connection Request Error — Invalid Output Size                | Ezt a hibát, amely a PLC-ben is bemeneti/kimeneti hibát generál a <b>Kimenet: Méret</b> paraméternél megadott érvénytelen szám okozza. Ennek a paraméternek a helyes értéke a "22".                                                                                    |
| Module Configuration Rejected — Format<br>Error               | Ezt a hibát, amely a PLC-ben is bemeneti/kimeneti hibát generál,<br>a <b>Konfiguráció: Méret</b> paraméternél megadott érvénytelen szám<br>okozza. Mivel a modulhoz konfigurációs regiszterek nincsennek<br>hozzárendelve, ennek a paraméternek a helyes értéke a "0". |

# B függelék: Több szórópisztoly

A ProMix PD2K Automatic rendszer normál esetben egyetlen távoli keverékelosztóval és szórópisztollyal rendelkezik (lásd: 69. ábra), de a rendszer több (akár három) távoli keverékelosztóval és szórópisztollyal való működésre is konfigurálható (lásd: 70. ábra). A több szórópisztoly előnye a nagyon gyors színváltás; mivel a rendszer minden szórópisztolyba külön receptet tölthet be és szinte azonnal válthat közöttük. A PD2K emellett több bekevert recept fazékidejét is figyelni tudja.

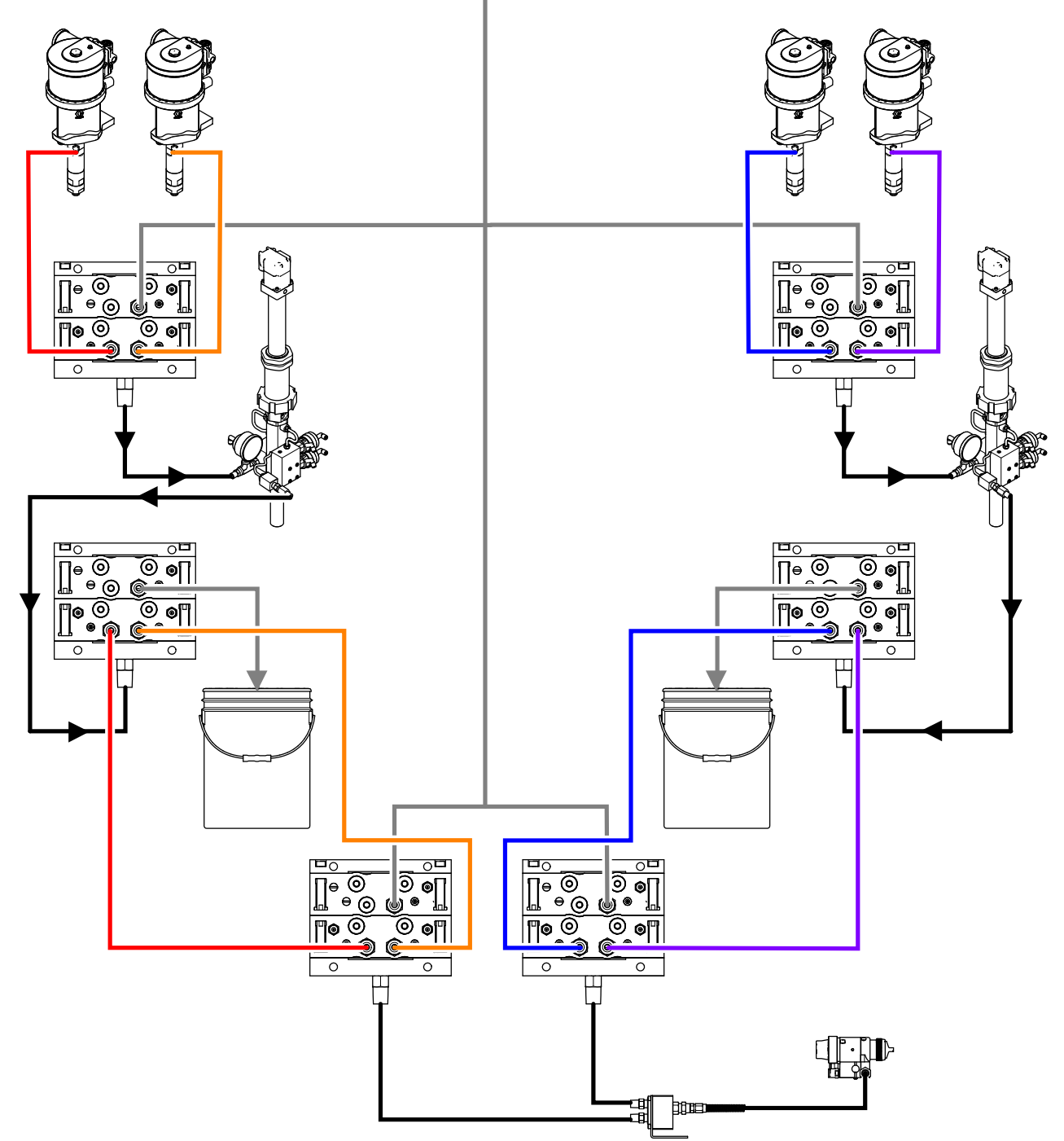

Figure 88 Folyadékvezetékek egy tipikus PD2K Automatic rendszernél.

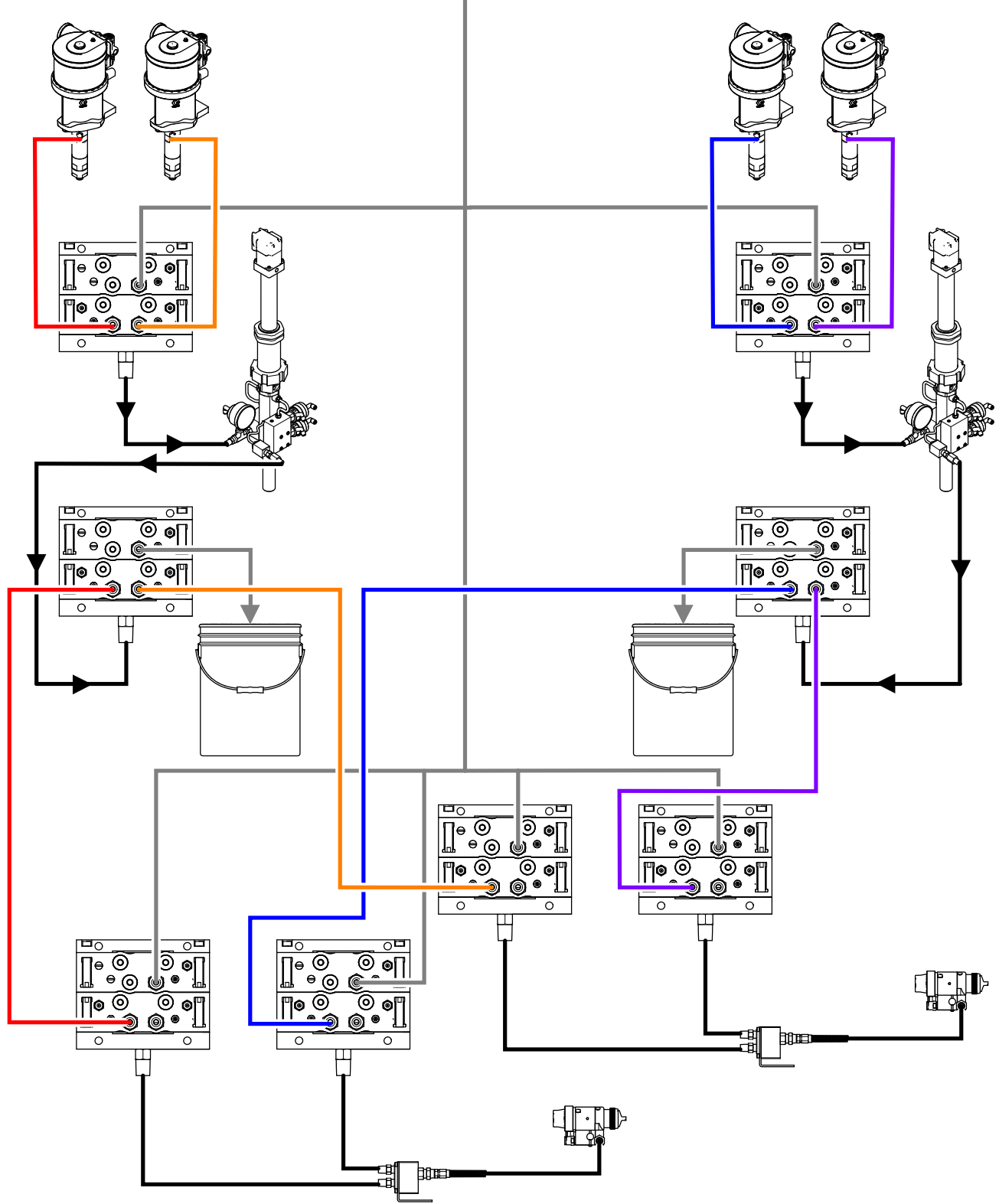

Figure 89 Folyadékvezetékek több szórópisztollyal rendelkező PD2K Automatic rendszernél.

### B függelék: Több szórópisztoly

A Több szórópisztolyos működés a 3. rendszerképernyőn kapcsolható be a vonatkozó jelölőnégyzet bejelölésével, majd a **"Number" (Szám)** mezőben a szórópisztolyok számának megadásával.

| 03/01/19 | 16:43   | •               | Advanced        | System                      | Gateway | + |
|----------|---------|-----------------|-----------------|-----------------------------|---------|---|
| Standby  |         |                 | No Active Err   | rors                        |         |   |
|          | C+-     | лт              |                 | 100                         |         | î |
|          | 318<br> | un <sup>1</sup> | ip Stall Test:[ | <u>100</u> psi<br>10 second | łs      | 2 |
|          |         | Ма              | x Leak Rate:[   | <u>1.000</u> cc/r           | nin     | з |
|          |         |                 |                 |                             |         | 4 |
|          |         |                 |                 |                             |         | 1 |
|          | _       |                 |                 | <i>"</i>                    |         | Ŧ |

Figure 90 3. rendszerképernyő, több pisztoly

A rendszerben minden színt egy szórópisztolyhoz kell hozzárendelni. Egy adott színnek a szórópisztolyhoz való hozzárendeléséhez írja be a szórópisztoly számát a szín száma mellett a 4. szivattyúképernyőn.

| 09/22/15 | 16:11     | ÷   | Flush   | Pump 1      | Pump 2 | Pump 3 | ₽ |
|----------|-----------|-----|---------|-------------|--------|--------|---|
| Standby  |           |     | No Ac   | tive Error  | s      |        |   |
|          |           |     | Mater   | ial Assignr | nent   |        | ſ |
|          |           | Col | or 1:[1 | .]          |        |        | 3 |
|          | Color 2:2 |     |         |             |        |        |   |
|          |           | Col | or 3:[1 | .]          |        |        | _ |
|          |           | Col | or 4:[3 | ]           |        |        | 1 |
|          |           |     |         |             |        |        | 2 |
|          |           |     |         |             |        |        | Ŧ |

Figure 91 4. szivattyúképernyő, szín

A katalizátorok egy szórópisztolyhoz rendelhetők, több szórópisztoly között megoszthatók (gyakori) vagy ezek kombinációja is választható. Szivattyúnként csak egy katalizátort lehet Közösnek beállítani, és mivel minden hozzárendeléshez távoli szelep kell, összesen nem lehet több mint 4 (minden közös hozzárendeléssel együtt). Egy katalizátort közösként hozzárendelhet több szórópisztolyhoz, ehhez jelölje be a **Common (Közös)** négyzetet és válassza ki az összes kívánt szórópisztolyt.

| 09/22/15  | 16:37   | •   | Pump 1      | Pump 2      | Pump 3 | • |
|-----------|---------|-----|-------------|-------------|--------|---|
| Standby   |         |     | No Active B | rrors       |        |   |
|           |         |     | Matorial As | anment      |        | î |
|           | Cat     | aly | rst 1:1     | Common:     |        | 3 |
|           | Cat     | aly | /st 2:1     |             |        | 4 |
|           |         |     |             |             |        | 1 |
|           |         |     |             |             |        | 2 |
| Figure 92 | 4. sziv | /at | tyúképerr   | nyő, katali | zátor  | ł |

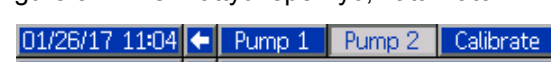

| No Active Errors    |                                                                                                    |
|---------------------|----------------------------------------------------------------------------------------------------|
| Material Assignment | 1                                                                                                    |
| Common V            | — 3                                                                                                    |
| o                   |                                                                                                    |
| Catalyst 2:[2]      | 4                                                                                                    |
|                     |                                                                                                    |
| Gun 1. 🔽            | 1                                                                                                    |
|                     |                                                                                                    |
| Gun 2:              | 2                                                                                                    |
| Gun 3: 🗙            |                                                                                                    |
|                     | No Active Errors<br>Material Assignment<br>Common: X<br>Catalyst 2: 2<br>Gun 1: X<br>Gun 2:<br>Gun 3: X |

Figure 93 4. szivattyúképernyő, közös katalizátor

A recepteket csak úgy lehet beállítani, hogy az ugyanahhoz a szórópisztolyhoz rendelt színt és katalizátort használják. Ha a szín és katalizátor hozzárendelt szórópisztolya nem egyezik, akkor a recept érvénytelen lesz és le lesz tiltva. Az érvénytelen receptekkel kapcsolatos további információkért lásd: Receptúra-képernyő, page 79.

Ha közös katalizátort használ, akkor a rendszer automatikusan minden szórópisztoly hozzárendelést egy egyedi távoli katalizátor szelephez (1-4) rendeli, a következő táblázatban látott módon.

Baloldalon keresse meg a sort, amelyben egyezik az Ön rendszerével;

- 1. a katalizátor szivattyúk száma,
- a katalizátor szeleptérkép választás (lásd: 1. szivattyúképernyő, page 83) és
- 3. a megfelelő közös katalizátor beállítás.

Kövesse sort a jobb oldalig, ahol megtalálja a rendszer távoli katalizátor szelep kiosztását.

| Table | 7 T | ávoli | szelep | kiosztás a | közös | katalizátort | használó | rendszereknél |
|-------|-----|-------|--------|------------|-------|--------------|----------|---------------|
|-------|-----|-------|--------|------------|-------|--------------|----------|---------------|

| Katal-<br>izá-<br>torszi-<br>vattyúk | Szelep<br>térkép<br>kiválas-<br>ztása | 2. szivattyú:<br>Közös katal-<br>izátorok | 4. szivattyú:<br>Közös katal-<br>izátorok | 1. távoli<br>katalizátor<br>szelep     | 2. távoli<br>katalizátor<br>szelep                | 3. távoli<br>katalizátor<br>szelep     | 4. távoli<br>katalizátor<br>szelep     |
|--------------------------------------|---------------------------------------|-------------------------------------------|-------------------------------------------|----------------------------------------|---------------------------------------------------|----------------------------------------|----------------------------------------|
| 1                                    | Alap                                  | Nincs                                     | Nincs adat                                | 1. katalizátor                         | 2. katalizátor                                    | 3. katalizátor                         | 4. katalizátor                         |
| 1                                    | Alap                                  | Közös az<br>1. és 2.<br>pisztolynál       | Nincs adat                                | 1. katalizátor<br>(1. pisztoly)        | 1. katalizátor<br>(2. pisztoly)                   | 2. katalizátor                         | 3. katalizátor                         |
| 1                                    | Alap                                  | Közös az<br>1. és 3.<br>pisztolynál       | Nincs adat                                | 1. katalizátor<br>(1. pisztoly)        | 1. katalizátor<br>(3. pisztoly)                   | 2. katalizátor                         | 3. katalizátor                         |
| 1                                    | Alap                                  | Közös az<br>2. és 3.<br>pisztolynál       | Nincs adat                                | 1. katalizátor<br>(2. pisztoly)        | 1. katalizátor<br>(3. pisztoly)                   | 2. katalizátor                         | 3. katalizátor                         |
| 1                                    | Alap                                  | Közös az<br>1-3. pisz-<br>tolynál         | Nincs adat                                | 1. katalizátor<br>(1. pisztoly)        | <ol> <li>katalizátor<br/>(2. pisztoly)</li> </ol> | 1. katalizátor<br>(3. pisztoly)        | 2. katalizátor                         |
| 2                                    | Alap                                  | Nincs                                     | -                                         | 1. katalizátor                         | 2. katalizátor                                    | -                                      | -                                      |
| 2                                    | Alap                                  | Közös az<br>1. És2.2.<br>pisztolynál      | -                                         | 1. katalizá-<br>tor (1. pisz-<br>toly) | 1. katalizá-<br>tor (2. pisz-<br>toly)            | -                                      | -                                      |
| 2                                    | Alap                                  | Közös az<br>1. és 3.<br>pisztolynál       | -                                         | 1. katalizátor<br>(1. pisztoly)        | 1. katalizá-<br>tor (3. pisz-<br>toly)            | -                                      | -                                      |
| 2                                    | Alap                                  | Közös az<br>2. és 3.<br>pisztolynál       | -                                         | 1. katalizátor<br>(2. pisztoly)        | 1. katalizá-<br>tor (3. pisz-<br>toly)            | -                                      | -                                      |
| 2                                    | Alap                                  | -                                         | Nincs                                     | -                                      | -                                                 | 3. katalizátor                         | 4. katalizátor                         |
| 2                                    | Alap                                  | -                                         | Közös az<br>1. és 2.<br>pisztolynál       | -                                      | -                                                 | 3. katalizá-<br>tor (1. pisz-<br>toly) | 3. katalizá-<br>tor (2. pisz-<br>toly) |
| 2                                    | Alap                                  | -                                         | Közös az<br>1. és 3.<br>pisztolynál       | -                                      | -                                                 | 3. katalizá-<br>tor (1. pisz-<br>toly) | 3. katalizá-<br>tor (3. pisz-<br>toly) |
| 2                                    | Alap                                  | -                                         | Közös az<br>2. és 3.<br>pisztolynál       | -                                      | -                                                 | 3. katalizátor<br>(2. pisztoly)        | 3. katalizátor<br>(3. pisztoly)        |
| 2                                    | Alter-<br>natíva                      | Nincs                                     | Nincs adat                                | 1. katalizátor                         | 2. katalizátor                                    | 3. katalizátor                         | 4. katalizátor                         |
| 2                                    | Alter-<br>natíva                      | Közös az<br>1. és 2.<br>pisztolynál       | Nincs adat                                | 1. katalizá-<br>tor (1. pisz-<br>toly) | 1. katalizá-<br>tor (2. pisz-<br>toly)            | 2. katalizátor                         | 4. katalizátor                         |
| 2                                    | Alter-<br>natíva                      | Közös az<br>1. és 3.<br>pisztolynál       | Nincs adat                                | 1. katalizá-<br>tor (1. pisz-<br>toly) | 1. katalizá-<br>tor (3. pisz-<br>toly)            | 2. katalizátor                         | 4. katalizátor                         |
| 2                                    | Alter-<br>natíva                      | Közös az<br>2. és 3.<br>pisztolynál       | Nincs adat                                | 1. katalizá-<br>tor (2. pisz-<br>toly) | 1. katalizá-<br>tor (3. pisz-<br>toly)            | 2. katalizátor                         | 4. katalizátor                         |
| 2                                    | Alter-<br>natíva                      | Közös az<br>1-3. pisz-<br>tolynál         | Nincs adat                                | 1. katalizá-<br>tor (1. pisz-<br>toly) | 1. katalizá-<br>tor (2. pisz-<br>toly)            | 1. katalizá-<br>tor (3. pisz-<br>toly) | 4. katalizátor                         |

Több szórópisztoly engedélyezésekor, a rendszernek szüksége van kettő további távoli oldószer szelepre minden szórópisztolyhoz. Ezért a színek teles száma 26-ra csökken és az IS színváltó modul szeleptérképe is változik. Lásd a Színváltó és távoli keverő elosztó készlet útmutatóját (333282) a részletekért.

## Szórás képernyő

A Szórás képernyőn megtalálhatók mindazok az információk és működtetési lehetőségek, amelyek az egy szórópisztolyos üzemmódban is rendelkezésre állnak (lásd: Szórás képernyő, page 67). Ezen túlmenően, a Szórás képernyőn látható mindegyik szórópisztoly tartalma, valamint lehetővé teszi a felhasználó számára egy pillanatnyilag inaktív szórópisztoly kiöblítését. (A rendszer számára az éppen permetező, vagy a legutoljára használt szórópisztoly az aktív, illetve az amelyikbe a legutoljára töltött a rendszer bekevert anyagot, és ez a pisztoly kiemelten látható a képernyő bal oldalán.) Ha a kézi vezérlés engedélyezve van, és ha a rendszer a készenléti üzemmódban van, a felhasználó kiválaszthatja a Purge ("Öblítés") parancsot és megadhatja, hogy melyik számú receptet öblítse ki egy inaktív pisztolyból. Ezzel meg van adva a lehetőség egy adott pillanatban inaktív szórópisztoly kiöblítésére, amely bekevert de lejárt fazékidejű anyaggal van feltöltve.

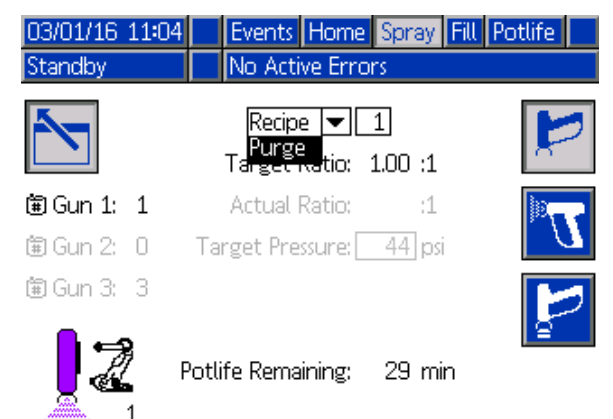

### Figure 94 Szórás képernyő, öblítés

**MEGJEGYZÉS:** Csakis az egyik szórópisztolyba betöltött receptet lehet öblítésre kiválasztani. Ez megakadályozza, hogy egy betöltött receptet véletlenül kiöblítsen.

## Feltöltési képernyők

A Feltöltés képernyő ugyanúgy működik, mint egy szórópisztoly esetén (lásd: Feltöltési képernyők, page 69).

**MEGJEGYZÉS:** Egy vezeték feltöltésekor fontos tudni, hogy melyik az adott anyaghoz hozzárendelt szórópisztoly, melynek indítószerkezetét be kell húzni ahhoz, hogy elkerülje a túlnyomást a rendszerben.

Ha közös katalizátorral tölt fel egy vezetéket, akkor is ki kell választani a szórópisztolyok egyikét. A megfelelő szelepek megnyitásával a rendszer kiáramoltatja az anyagot a kiválasztott szórópisztolyon keresztül.

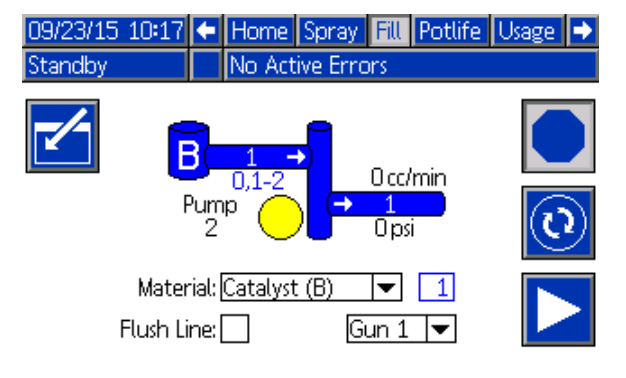

Figure 95 Feltöltés képernyő, közös katalizátor

## Fazékidő képernyő

Több szórópisztoly engedélyezésekor új lehetőségként a Fazékidő képernyő is megjeleníthető. Ezen a képernyőn egy szórópisztolyra vonatkozólag az összes aktuálisan betöltött, nullától különböző fazékidejű recept és a hátralévő fazékidő látható.

| 09/23 | 3/15 10:24 | Spr | ay Fill Pot   | life 👢 | Jsage Jobs | ₽ |
|-------|------------|-----|---------------|--------|------------|---|
| Stand | lby        | No  | Active Error: | 5      |            |   |
| Ĥ     | G          | Ē   | 9             | Ē      | 9          | î |
| 1     | 51 min     | 11  |               | 21     |            |   |
| 2     | 119 min    | 12  |               | 22     |            |   |
| 3     |            | 13  |               | 23     |            | 1 |
| 4     |            | 14  |               | 24     |            |   |
| 5     |            | 15  |               | 25     |            |   |
| 6     |            | 16  |               | 26     |            |   |
| 7     |            | 17  |               | 27     |            | 2 |
| 8     |            | 18  |               | 28     |            |   |
| 9     |            | 19  |               | 29     |            |   |
| 10    |            | 20  |               | 30     |            | ÷ |

Figure 96 Fazékidő képernyő

## Recept 0

Ha a felhasználó egy adott szórópisztoly esetében mindig át akarja ugrani a B-oldal kiöblítését, illetve olyan esetekben, amikor a rendszer hamis öblítési riasztásokat generál mert nincs katalizátor oldószer adagolva egy adott szórópisztoly folyadékelosztójába, akkor ennek elkerülése érdekében ez a 0. receptúra képernyőn kikapcsolható. Az adott szórópisztoly számánál válassza ki az **1K** opciót, ezzel jelezve a rendszer számára, hogy azon a folyadékelosztón keresztül csupán egykomponensű folyadékok áramolnak. (Az alapértelmezett érték a "2K".)

**MEGJEGYZÉS:** Az "1K" opciót csupán azoknál a folyadékelosztóknál kell bekapcsolni, amelyeknél a B-oldalon a rendszer nem adagol oldószert a folyadékelosztóba. Ha egy- és kétkomponensű receptek kombinálva vannak alkalmazva egy folyadékelosztón keresztül, a rendszer automatikusan megállapítja azt, hogy a B-oldalt ki kell-e öblíteni vagy pedig ez a művelet átugorható.

| 03/01/16 | 13:01      | <ul> <li>System</li> </ul> | Recipe   | Flush     | Pump 1 |    |
|----------|------------|----------------------------|----------|-----------|--------|----|
| Standby  |            | No Activ                   | e Errors |           |        |    |
|          | Recipe     | e: O                       | Ra       | itio:     | :1     | î  |
|          | Enabled    | d:                         | Pot      | life:     | min    | 58 |
|          | Color (A   | ):                         | Gur      | n 1: 2k   |        | 59 |
|          | Flush      | n: 1                       | Gur      | n 2: 🛛 2k |        | 60 |
| C        | atalyst (B | ):                         | Gur      | n 3: 🛛 2k |        | 61 |
|          | Flush      | n: 1                       |          |           |        | 1  |
| Du       | al Solven  | t: 🗌                       |          |           |        | 2  |
|          |            |                            |          |           |        | 3  |
|          | Go Dawara  |                            |          |           |        |    |

Figure 97 0. recept, több pisztoly

### 5. karbantartási képernyő

A színváltó szelepeket kézzel felül lehet írni az 5. karbantartási képernyőn, ugyanúgy mint egy szórópisztoly esetén (lásd: 5. karbantartási képernyő, page 95).

Közösnek beállított katalizátor esetén a felhasználónak meg kell adnia, melyik távoli szelepet használja, a megfelelő pisztoly kiválasztásával.

| 01/26/17 | 11:10 🗲   | Calibrate      | Maint.  | Diagnostic | Ð |
|----------|-----------|----------------|---------|------------|---|
| Standby  |           | No Active Er   | rors    |            |   |
|          |           | Valve Resets : | and Tes | t          |   |
|          | Material: | Catalyst (B)   | ) 🔻     | 1          | 3 |
| 12345    | Inlet     | 0 cycles       | ;       | Open       | 4 |
| 00000    |           | -              |         |            | 5 |
| 00000    | Outlet    | 0 cycles       | ;       |            | 1 |
| 12345    | iun 1 🔽   | 0 cycles       | ;       |            | 2 |
| 00000    |           |                |         |            | Ŧ |

Figure 98 5. karbantartási képernyő, közös katalizátor

Mivel minden szórópisztolynak saját távoli oldószelepe van, a távoli oldószelep felülírásánál is meg kell határoznia a felhasználónak a megfelelő szórópisztolyt.

**MEGJEGYZÉS:** A távoli oldószer szelepeknél a szelep száma csak azt határozza meg, hogy a szelep a szín oldószer szelepekhez (szín szivattyú szám) vagy a katalizátor oldószer szelepekhez (katalizátor szivattyú szám) tartozik.

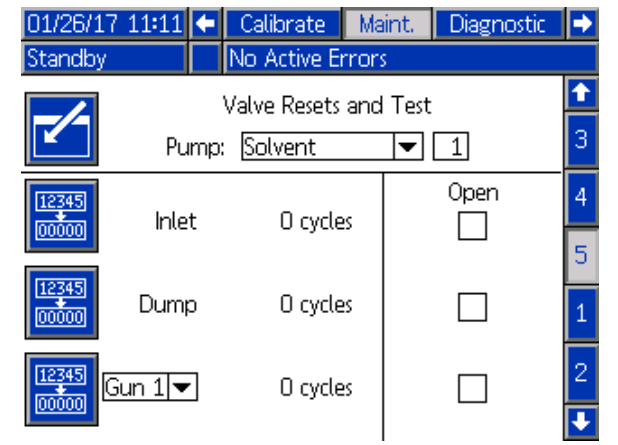

Figure 99 5. karbantartási képernyő, oldószer

### Működtetés PLC-vel

A rendszerben definiált szórópisztolyok mindegyike esetében meg kell adni azt az egyéni jelet, amely a pisztoly indítószerkezetének behúzásáról tájékoztat. A következő táblázatban a diszkrét bemeneti/kimeneti érintkezők kiosztása látható, amelyek a festékszóró pisztolyok billentyűinek állapotáról tájékoztató három rendelkezésre álló jel csatlakoztatására szolgálnak a speciális folyadékvezérlő modulon (EFCM).

| Bemene-<br>t/kimenet<br>leírása                            | EFCM<br>csatlakozó | Érintkező | Modell             |
|------------------------------------------------------------|--------------------|-----------|--------------------|
| <ol> <li>pisztoly-<br/>billentyű<br/>bemenet</li> </ol>    | 6                  | 1, 2      | Záróérin-<br>tkező |
| <ol> <li>2. pisztoly-<br/>billentyű<br/>bemenet</li> </ol> | 6                  | 3, 4      | Záróérin-<br>tkező |
| <ol> <li>pisztoly-<br/>billentyű<br/>bemenet</li> </ol>    | 6                  | 5, 6      | Záróérin-<br>tkező |

Ha a Gun Trigger (Pisztoly billentyűje) beállítás a "Network" (Hálózat) opcióra van állítva, akkor a rendszer a 10-es, 11-es és 12-es bemeneti regisztereket fogja használni. Olvassa át a következő fejezeteket: Diszkrét bemenetek/kimenetek, page 24 és ProMix PD2K hálózati bemenetek, page 34.

A rendszer a 26-os kimeneti regiszterben lévő adat alapján állapítja meg azt, hogy abban a pillanatban melyik szórópisztoly az "aktív" festékszóró berendezés.

Ha a 01-es és 02-es bemeneti regiszterek használatával parancs érkezik parancs a PLC-től egy vezetéknek közös katalizátorral való feltöltésére/öblítésére, a rendszernek be kell azonosítania a megfelelő festékszóró berendezést és be kell indítania az indítószerkezetét ahhoz, hogy elkerülje a túlnyomást a rendszerben. Ennek megvalósításához a közös katalizátorok speciális anyagszám-megjelöléssel rendelkeznek. Ha a 2. szivattyúval közös katalizátort töltünk fel, a 31-es anyag használata helyett a felhasználónak az 1-es, 2-es és 3-as szórópisztolyhoz a 41-es, 42-es és 43-as számokat kell megadnia. A további részletekért lásd: ProMix PD2K hálózati bemenetek, page 34 és Vezeték feltöltési és öblítési folyamatábrák, page 44.

Ha az inaktív szórópisztolyok egyike fel van töltve anyaggal és annak a fazékideje lejárt, akkor célszerű lehet az anyagot azonnal kiöblíteni onnan, a szivattyúkban lévő anyagok cseréje nélkül. Az Öblítés (Inaktív) rendszerparancs lehetővé teszi a felhasználó számára azt, hogy rövid időre szüneteltesse az aktív pisztolyból való permetezést, majd az inaktív pisztolynak a kiöblítését követően azonnal visszatérhet az előzőleg aktív pisztollyal való permetezéshez. A felhasználónak elsőként meg kell adnia a 07-es kimeneti regiszterben lévő értéket az inaktív pisztoly receptjére vonatkozólag, majd parancsot kell adnia a rendszernek a 10-es kimeneti regiszter használatával (lásd: Öblítés (inaktív) folyamatábrája, page 42).

# Műszaki adatok

| Térfogat-kiszorításos<br>adagoló                                                  | Angolszász                                                        | Metrikus                 |  |
|-----------------------------------------------------------------------------------|-------------------------------------------------------------------|--------------------------|--|
| Maximális üzemi<br>folyadéknyomás:                                                |                                                                   |                          |  |
| AC1000 levegős<br>rendszerek                                                      | 300 psi                                                           | 2,1 MPa, 21 bar          |  |
| AC2000 levegőrásegítéses<br>rendszerek                                            | 1500 psi                                                          | 10,5 MPa, 105 bar        |  |
| Maximális üzemi<br>levegőnyomás:                                                  | 100 psi                                                           | 0,7 MPa, 7,0 bar         |  |
| Légellátás:                                                                       | 85-100 psi                                                        | 0,6–0,7 MPa, 6,0–7,0 bar |  |
| Légszűrő<br>beömlőnyílásának mérete:                                              | 3/8" NPT-szabvány                                                 |                          |  |
| Pneumatikus logikai<br>vezérlők légszűrése<br>(felhasználó által<br>biztosított): | minimum 5 mikronos szűrés; tiszta és száraz levegő                |                          |  |
| Porlasztólevegő<br>légszűrése (felhasználó<br>által biztosított):                 | 30 mikronos (minimum) szűrés szükséges; tiszta és száraz levegő   |                          |  |
| Keverési arány<br>tartománya:                                                     | 0.1:1 — 50:1, ±1%                                                 |                          |  |
| Kezelt folyadékok:                                                                | egy- vagy kétkomponensű:                                          |                          |  |
|                                                                                   | <ul> <li>oldószerek és vízbázisú festékek</li> </ul>              |                          |  |
|                                                                                   | <ul> <li>poliuretánok</li> </ul>                                  |                          |  |
|                                                                                   | <ul><li>epoxik</li><li>nedvességre érzékeny izocianátok</li></ul> |                          |  |
|                                                                                   |                                                                   |                          |  |
| Folyadékviszkozitás<br>tartománya:                                                | 20–5000 cP                                                        |                          |  |
| Folyadékszűrés<br>(felhasználó által<br>biztosított):                             | Minimum 100 mesh                                                  |                          |  |
| Maximális folyadékáram:                                                           | 800 cm3/perc (az anyag viszkozitásától függően)                   |                          |  |
| Kimeneti folyadéknyílás<br>mérete:                                                | 1/4" npt(m)                                                       |                          |  |
| Külső villamosenergia-<br>szükséglet:                                             | 90–250 V~, 50/60 Hz, 7 A maximális áramfelvétel                   |                          |  |
|                                                                                   | maximum 15 amperes áramköri megszakító                            |                          |  |
|                                                                                   | a betáplálás huzalvastagsága 8–14 AWG                             |                          |  |
| Üzemi hőmérséklettar-<br>tomány:                                                  | 36–122 °F                                                         | 2–50 °C                  |  |
| Tárolási hőmérséklettar-<br>tomány:                                               | –4-től +158°F-ig                                                  | –20-tól +70°C-ig         |  |
| Tömeg (körülbelül):                                                               | 195 font                                                          | 88 kg                    |  |
| Zajszint adatok:                                                                  | Kevesebb, mint 75 dB(A)                                           |                          |  |
| Folyadékkal érintkező                                                             | 17–4PH, 303, 304 SST, volfrám-karbid (nikkel kötéssel),           |                          |  |
| aralieszer.                                                                       | perfluoro-elasztomer; PTFE, PPS, UHMWPE                           |                          |  |

# **California Proposition 65**

### KALIFORNIAIÁBAN ÉLŐK

**FIGYELMEZTETÉS:** Rák és születési rendellenességek — www.P65warnings.ca.gov.

## Standard Graco garancia

A Graco garanciát vállal a dokumentumban említett összes, a Graco által gyártott és a Graco megnevezését viselő berendezéseket illetően, hogy az eredeti vásárlónak való eladásának dátumán a berendezések nem tartalmaznak gyártási vagy anyagi hibákat. A Graco által kibocsátott speciális, kiterjesztett illetve korlátozott garancia kivételével az értékesítés időpontjától számított tizenkét hónapos időtartamra vonatkozóan a Graco megjavítja illetve kicseréli a berendezés bármely, a Graco által hibásnak ítélt alkatrészét. Ezen garancia csak abban az esetben érvényes, amennyiben a berendezés összeszerelése, működtetése és karbantartása a Graco írásban megadott előírásainak megfelelően történik.

Jelen garancia nem fedezi az általános kopást és elhasználódást, valamint a nem megfelelő üzembe helyezésből, helytelen használatból, súrlódásból, rozsdásodásból, nem helyénvaló vagy nem megfelelő karbantartásból, elhanyagolásból, balesetekből, módosításokból vagy nem eredeti Graco cserealkatrészek használatából származó bármilyen hibás működést, károsodást vagy kopást, illetve a Graco nem vállal felelősséget ezekért. Továbbá a Graco nem vállal felelősséget azokért a meghibásodásokért, károsodásokért vagy elhasználódásért, amelyek a Graco berendezések inkompatibilitásának tulajdoníthatók a nem a Graco által szolgáltatott szerkezetekkel, tartozékokkal, berendezésekkel és anyagokkal, továbbá a nem a Graco által biztosított szerkezetek, tartozékok, berendezések és anyagok nem megfelelő kivitelezéséért, gyártásáért, beszereléséért, használatáért és karbantartásáért.

Ezen garancia feltétele az is, hogy a vásárló a hibásnak vélt berendezést, a költségeket előre kifizetve visszajuttassa egy hivatalos (szerződött) Graco márkakereskedőhöz a bejelentett hiba kivizsgálása céljából. Amennyiben a bejelentett hiba az ellenőrzés után valósnak bizonyul, a Graco költségmentesen megjavít, illetve kicserél bármely hibás alkatrészt. Ezután a berendezést visszaküldi az eredeti vásárlónak a szállítási költség előzetes kifizetésével. Amennyiben a berendezés vizsgálata nem tár fel semmilyen anyag- vagy gyártási hibát, a javítást méltányos áron elvégezzük, amely tartalmazhatja az alkatrészek, a munkaerő és a szállítás árát.

#### A JELEN GARANCIA KIZÁRÓLAGOS ÉS HELYETTESÍT BÁRMILYEN MÁS KIFEJEZETT, VAGY VÉLELMEZETT GARANCIÁT, IDEÉRTVE, DE NEM SZORÍTKOZVA AZ ÉRTÉKESÍTHETŐSÉGRE, ILLETVE A MEGHATÁROZOTT CÉLRA VALÓ ALKALMASSÁGRA VONATKOZÓ GARANCIAVÁLLALÁST IS.

A Graco egyetlen felelőssége és a vásárló egyetlen orvosolási joga bármilyen garanciális feltétel megszegése esetén kizárólag a fentiek szerint érvényesíthető. A vásárló elfogadja, hogy semmilyen más orvosolás nem áll rendelkezésre (ideértve, de nem szorítkozva a profitveszteségeknek tulajdonítható véletlenszerű vagy közvetlenül elszenvedett károkat, elmaradt értékesítési lehetőségeket, személyi és anyagi károkat, vagy bármilyen más véletlenszerű vagy közvetlen károkat). A garanciális feltételek megszegésével kapcsolatos követelési igényt az eladási dátumtól számított két (2) éven belül érvényre kell juttatni.

A GRACO NEM VÁLLAL GARANCIÁT ÉS ELUTASÍT MINDENFAJTA ÉRTÉKESÍTHETŐSÉGRE, VAGY EGY MEGHATÁROZOTT CÉLRA VALÓ ALKALMASSÁGRA VONATKOZÓ GARANCIAVÁLLALÁST A GRACO ÁLTAL FORGALMAZOTT, DE NEM A GRACO ÁLTAL GYÁRTOTT TARTOZÉKOKRA, TERMÉKEKRE, ANYAGOKRA VAGY ALKATRÉSZEKRE VONATKOZÓAN. Ezen, a Graco által értékesített, de nem a Graco által gyártott termékekre (mint például villanymotorok, kapcsolók, csövek stb.), amennyiben garanciálisak, a termék gyártója által kibocsátott garancia érvényes. Az ilyen garanciák megszegése esetén a Graco minden méltányolandó segítséget megad a vásárló számára a követelési igény érvényre juttatásához.

A Graco semmilyen körülmények között nem vállal felelősséget olyan közvetett, előre nem látható, különleges vagy következményes károkért, amelyek a Graco által a továbbiakban szállított berendezésből adódnak, illetve bármilyen általa eladott termék vagy egyéb áru beszereléséből, teljesítményéből vagy használatából ered, akár szerződés megszegése, garancia megszegése, a Graco gondatlansága vagy bármely más okból adódik.

### Graco-információk

A Graco termékekre vonatkozó legfrissebb információkért keresse fel a www.graco.com weboldalt.

A szabadalmi információkkal kapcsolatban látogasson el a www.graco.com/patents weboldalra.

**Rendelés leadásához** vegye fel a kapcsolatot Graco forgalmazójával vagy hívja a lenti számot, hogy a legközelebbi forgalmazóhoz irányítsuk.

Telefon: 612-623-6921 vagy ingyenes hívószám: 1-800-328-0211 Fax: 612-378-3505

Az e dokumentumban található összes leírt és bemutatott adat a kiadás időpontjában rendelkezésre álló legfrissebb termékinformációkat tükrözi. A Graco fenntartja a jogot arra, hogy előzetes értesítés nélkül bármikor változtatásokat eszközöljön.

Eredeti utasítások. This manual contains Hungarian. MM 332564

Graco Headquarters: Minneapolis

Nemzetközi irodák: Belgium, Kína, Japán, Korea

#### GRACO INC. AND SUBSIDIARIES • P.O. BOX 1441 • MINNEAPOLIS MN 55440-1441 • USA

Szerzői jog 2014, Graco Inc. A Graco minden gyártóhelye ISO 9001 minőségbiztosítási tanúsítvánnyal rendelkezik.

www.graco.com K átdolgozás, 2021. Április